# **Operating Instructions** Liquiline System CA80AM

Colorimetric analyzer for ammonium

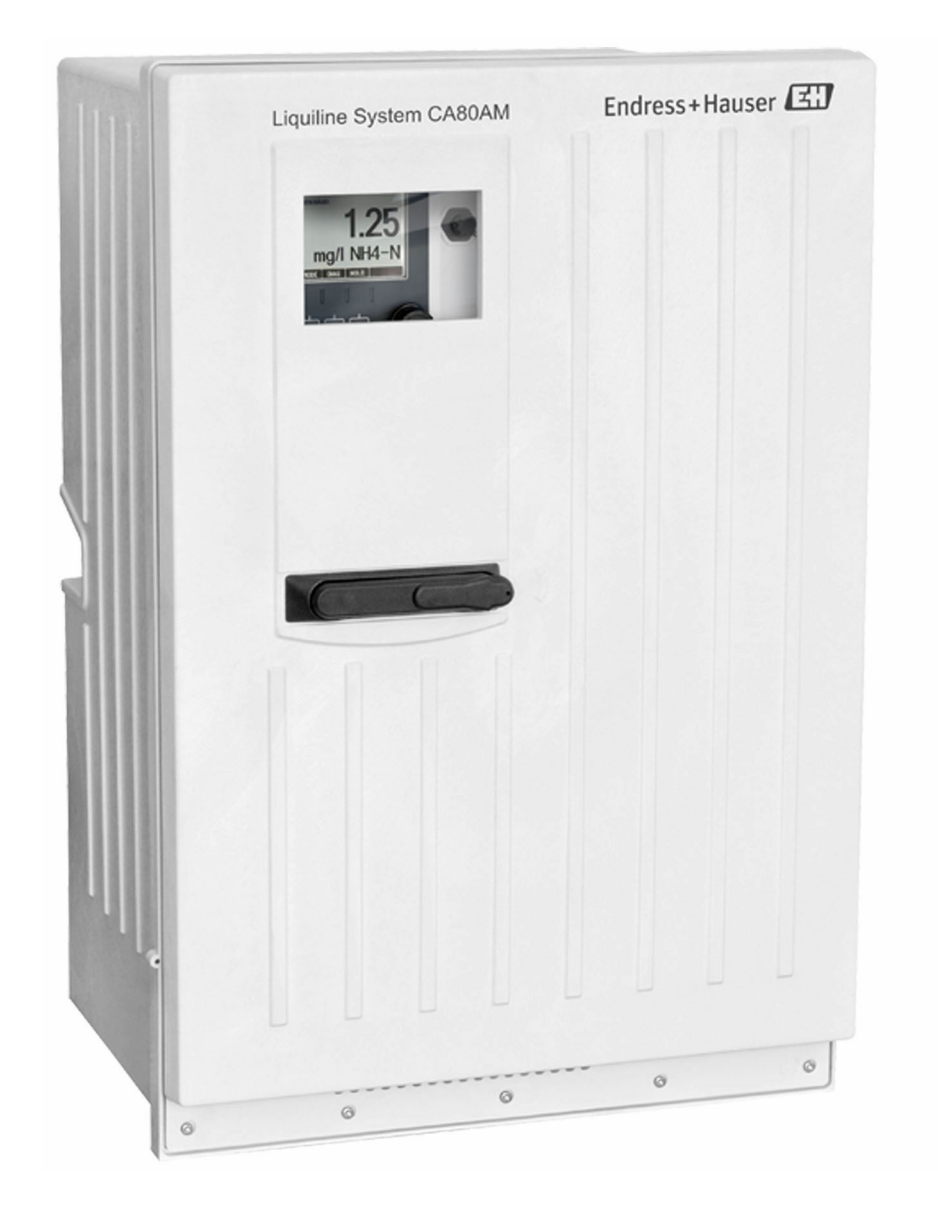

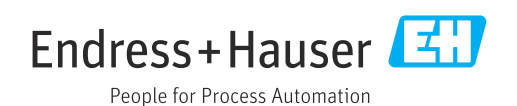

BA01240C/07/EN/09.24-00

71658297 2024-04-30 Valid as of version 01.12.00

# Table of contents

| T                                                                                                    | About this document                                                                                                    | . 5                                                                                                    |
|----------------------------------------------------------------------------------------------------|----------------------------------------------------------------------------------------------------|----------------------------------------------------------------------------------------------------|
| 1.1<br>1.2<br>1.3<br>1.4                                                                                                    | Safety information                                                                                                    | . 5<br>. 5<br>5<br>6                                                                                        |
| 2                                                                                                    | Basic safety instructions                                                                                                    | 7                                                                                                    |
| 2.1<br>2.2<br>2.3<br>2.4<br>2.5<br>2.6                                                                                                    | Requirements for the personnel<br>Intended use<br>Reasonably foreseeable misuse<br>Workplace safety<br>Operational safety<br>Product security                                                                                                    | 7<br>7<br>7<br>7<br>8                                                                                       |
| 3                                                                                                    | Product description                                                                                                    | 9                                                                                                    |
| 3.1<br>3.2<br>3.3                                                                                                    | Product design                                                                                                    | .9<br>9<br>12                                                                                               |
| 4                                                                                                    | Incoming acceptance and product                                                                                                    |                                                                                                    |
|                                                                                                    | identification                                                                                                    | 14                                                                                                    |
| 4.1<br>4.2<br>4.3                                                                                                    | Incoming acceptance                                                                                                    | 14<br>14<br>15                                                                                              |
|                                                                                                    |                                                                                                    |                                                                                                    |
| 5                                                                                                    | Mounting                                                                                                    | 16                                                                                                    |
| <b>5</b><br>5.1<br>5.2<br>5.3                                                                                                    | Mounting<br>Mounting requirements<br>Mounting the analyzer<br>Post-mounting check                                                                                                    | <b>16</b><br>16<br>19<br>24                                                                                 |
| 5<br>5.1<br>5.2<br>5.3<br>6                                                                                                    | Mounting .Mounting requirements .Mounting the analyzer .Post-mounting check .Electrical connection .                                                                                                    | 16<br>19<br>24<br>25                                                                                        |
| <b>5</b><br>5.1<br>5.2<br>5.3<br><b>6</b><br>6.1<br>6.2<br>6.3<br>6.4                                                                                                    | Mounting         Mounting requirements         Mounting the analyzer         Post-mounting check         Electrical connection         Connecting requirements         Connecting the analyzer         Connecting sample preparation         Connecting the sensors and additional                                                                                                    | <ol> <li>16</li> <li>19</li> <li>24</li> <li>25</li> <li>30</li> </ol>                                      |
| <b>5</b><br>5.1<br>5.2<br>5.3<br><b>6</b><br>6.1<br>6.2<br>6.3<br>6.4<br>6.5                                                                                                    | Mounting         Mounting requirements         Mounting the analyzer         Post-mounting check .         Electrical connection         Connecting requirements         Connecting the analyzer         Connecting sample preparation         Connecting the sensors and additional modules         Hardware settings                                                                                                    | <ol> <li>16</li> <li>19</li> <li>24</li> <li>25</li> <li>25</li> <li>30</li> <li>32</li> <li>39</li> </ol>  |
| <b>5</b><br>5.1<br>5.2<br>5.3<br><b>6</b><br>6.1<br>6.2<br>6.3<br>6.4<br>6.5<br>6.6<br>6.7                                                                                                    | Mounting                                                                                                    | <pre>16 16 19 24 25 25 30 32 39 40 41</pre>                                                                 |
| <b>5</b><br>5.1<br>5.2<br>5.3<br><b>6</b><br>6.1<br>6.2<br>6.3<br>6.4<br>6.5<br>6.6<br>6.7<br><b>7</b>                                                                                                    | Mounting .Mounting requirementsMounting the analyzerPost-mounting checkElectrical connectionConnecting requirementsConnecting the analyzerConnecting sample preparationConnecting the sensors and additionalmodulesHardware settingsEnsuring the degree of protectionPost-connection check                                                                                                    | <pre>16 16 19 24 25 25 25 30 32 39 40 41 42</pre>                                                           |
| <b>5</b><br>5.1<br>5.2<br>5.3<br><b>6</b><br>6.1<br>6.2<br>6.3<br>6.4<br>6.5<br>6.6<br>6.7<br><b>7</b><br>7.1<br>7.2                                                                                                 | Mounting requirements                                                                                                    | <pre>16 16 19 24 25 25 30 32 39 40 41 42 42 42</pre>                                                        |
| <ul> <li>5.1</li> <li>5.2</li> <li>5.3</li> <li>6</li> <li>6.1</li> <li>6.2</li> <li>6.3</li> <li>6.4</li> <li>6.5</li> <li>6.6</li> <li>6.7</li> <li>7</li> <li>7.1</li> <li>7.2</li> <li>8</li> </ul>              | Mounting .Mounting requirementsMounting the analyzerPost-mounting checkElectrical connectionConnecting requirementsConnecting the analyzerConnecting sample preparationConnecting the sensors and additionalmodulesHardware settingsEnsuring the degree of protectionPost-connection checkSystem integrationOverview of device description filesIntegrating the measuring instrument intothe systemOperation options                     | <pre>16 16 19 24 25 25 30 32 39 40 41 42 42 42 42 42 42</pre>                                               |
| <ul> <li>5.1</li> <li>5.2</li> <li>5.3</li> <li>6</li> <li>6.1</li> <li>6.2</li> <li>6.3</li> <li>6.4</li> <li>6.5</li> <li>6.6</li> <li>6.7</li> <li>7</li> <li>7.1</li> <li>7.2</li> <li>8</li> <li>8.1</li> </ul> | Mounting .Mounting requirementsMounting the analyzerPost-mounting checkElectrical connectionConnecting requirementsConnecting the analyzerConnecting the analyzerConnecting the sensors and additionalmodulesHardware settingsEnsuring the degree of protectionPost-connection checkSystem integrationOverview of device description filesIntegrating the measuring instrument into<br>the systemStructure and function of the operating | <b>16</b><br>19<br>24<br><b>25</b><br>25<br>30<br>32<br>39<br>40<br>41<br><b>42</b><br>42<br>42<br>42<br>42 |

| 9                                                                                                    | Commissioning                                                                                                    | 49                                                                                                    |
|----------------------------------------------------------------------------------------------------|----------------------------------------------------------------------------------------------------|----------------------------------------------------------------------------------------------------|
| 9.1                                                                                                    | Preparations                                                                                                    | 49                                                                                                    |
| 9.2                                                                                                    | Installation and function check                                                                                                    | . 52                                                                                                    |
| 9.3                                                                                                    | Switching on the measuring instrument                                                                                                    | 52                                                                                                    |
| 9.4                                                                                                    | Access to the configuration (versions                                                                                                    |                                                                                                    |
|                                                                                                    | CA80AM-**S4/S5/S6 only)                                                                                                    | . 52                                                                                                    |
| 9.5                                                                                                    | Setting the operating language                                                                                                    | . 53                                                                                                    |
| 9.6                                                                                                    | Configuring the measuring instrument                                                                                                    | . 53                                                                                                    |
| 10                                                                                                    | Operation                                                                                                    | 54                                                                                                    |
| 10 1                                                                                                    | -<br>Dienlau                                                                                                    | 5/                                                                                                    |
| 10.1                                                                                                    | General settings                                                                                                    | 55                                                                                                    |
| 10.2                                                                                                    | Analyzer                                                                                                    | 68                                                                                                    |
| 10.9                                                                                                    | Sample preparation                                                                                                    | 76                                                                                                    |
| 10.5                                                                                                    | Current inputs                                                                                                    | . 80                                                                                                    |
| 10.6                                                                                                    | Binary inputs and outputs                                                                                                    | 81                                                                                                    |
| 10.7                                                                                                    | Signal outputs                                                                                                    | 90                                                                                                    |
| 10.8                                                                                                    | Additional functions                                                                                                    | 99                                                                                                    |
|                                                                                                    |                                                                                                    |                                                                                                    |
| 11                                                                                                    | Diagnostics and troubleshooting                                                                                                    | 127                                                                                                    |
| <b>11</b><br>11 1                                                                                                    | <b>Diagnostics and troubleshooting</b>                                                                                                    | <b>127</b>                                                                                                    |
| <b>11</b><br>11.1<br>11.2                                                                                                    | <b>Diagnostics and troubleshooting</b><br>General troubleshooting                                                                                                    | <b>127</b><br>127<br>128                                                                                            |
| <b>11</b><br>11.1<br>11.2<br>11.3                                                                                                    | <b>Diagnostics and troubleshooting</b><br>General troubleshooting<br>Diagnostic information on local display<br>Diagnostic information via web browser                                        | <b>127</b><br>127<br>128<br>128                                                                                     |
| <b>11</b><br>11.1<br>11.2<br>11.3<br>11.4                                                                                               | <b>Diagnostics and troubleshooting</b><br>General troubleshooting<br>Diagnostic information on local display<br>Diagnostic information via web browser<br>Diagnostic information via fieldbus | <b>127</b><br>127<br>128<br>128<br>128                                                                              |
| <b>11</b><br>11.1<br>11.2<br>11.3<br>11.4<br>11.5                                                                                       | <b>Diagnostics and troubleshooting</b><br>General troubleshooting                                                                                                    | 127<br>128<br>128<br>128<br>128<br>128<br>129                                                                       |
| <b>11</b><br>11.1<br>11.2<br>11.3<br>11.4<br>11.5<br>11.6                                                                               | <b>Diagnostics and troubleshooting</b>                                                                                                    | 127<br>128<br>128<br>128<br>128<br>129<br>131                                                                       |
| <b>11</b><br>11.1<br>11.2<br>11.3<br>11.4<br>11.5<br>11.6<br>11.7                                                                       | <b>Diagnostics and troubleshooting</b>                                                                                                    | 127<br>128<br>128<br>128<br>128<br>129<br>131<br>138                                                                |
| <b>11</b><br>11.1<br>11.2<br>11.3<br>11.4<br>11.5<br>11.6<br>11.7<br>11.8                                                               | <b>Diagnostics and troubleshooting</b> General troubleshooting                                                                                                    | 127<br>128<br>128<br>128<br>128<br>129<br>131<br>138<br>138                                                         |
| <b>11</b><br>11.1<br>11.2<br>11.3<br>11.4<br>11.5<br>11.6<br>11.7<br>11.8<br>11.9                                                       | Diagnostics and troubleshooting                                                                                                    | 127<br>128<br>128<br>128<br>129<br>131<br>138<br>138<br>138                                                         |
| <b>11</b><br>11.1<br>11.2<br>11.3<br>11.4<br>11.5<br>11.6<br>11.7<br>11.8<br>11.9<br>11.10                                              | Diagnostics and troubleshooting                                                                                                    | 127<br>128<br>128<br>128<br>128<br>129<br>131<br>138<br>138<br>138<br>143                                           |
| <b>11</b><br>11.1<br>11.2<br>11.3<br>11.4<br>11.5<br>11.6<br>11.7<br>11.8<br>11.9<br>11.10<br>11.11                                     | Diagnostics and troubleshooting                                                                                                    | 127<br>128<br>128<br>128<br>129<br>131<br>138<br>138<br>138<br>143<br>145                                           |
| <b>11</b><br>11.1<br>11.2<br>11.3<br>11.4<br>11.5<br>11.6<br>11.7<br>11.8<br>11.9<br>11.10<br>11.11<br>11.12                            | Diagnostics and troubleshooting                                                                                                    | 127<br>128<br>128<br>128<br>129<br>131<br>138<br>138<br>138<br>138<br>143<br>145<br>145                             |
| <b>11</b><br>11.1<br>11.2<br>11.3<br>11.4<br>11.5<br>11.6<br>11.7<br>11.8<br>11.9<br>11.10<br>11.11<br>11.12<br>11.13                   | Diagnostics and troubleshooting                                                                                                    | 127<br>128<br>128<br>128<br>128<br>129<br>131<br>138<br>138<br>138<br>138<br>143<br>145<br>145<br>147               |
| <b>11</b><br>11.1<br>11.2<br>11.3<br>11.4<br>11.5<br>11.6<br>11.7<br>11.8<br>11.9<br>11.10<br>11.11<br>11.12<br>11.13<br>11.14          | Diagnostics and troubleshooting                                                                                                    | 127<br>128<br>128<br>128<br>128<br>129<br>131<br>138<br>138<br>138<br>143<br>145<br>145<br>145<br>147<br>149        |
| <b>11</b><br>11.1<br>11.2<br>11.3<br>11.4<br>11.5<br>11.6<br>11.7<br>11.8<br>11.9<br>11.10<br>11.11<br>11.12<br>11.13<br>11.14<br>11.15 | Diagnostics and troubleshooting                                                                                                    | 127<br>128<br>128<br>128<br>128<br>129<br>131<br>138<br>138<br>138<br>143<br>145<br>145<br>145<br>147<br>149<br>149 |

| 12   | Maintenance           | 151 |
|------|-----------------------|-----|
| 12.1 | Maintenance schedule  | 151 |
| 12.2 | Maintenance work      | 152 |
| 12.3 | Taking out of service | 159 |

- 13
   Repair
   161

   13.1
   General notes
   161
- 13.1
   General notes
   161

   13.2
   Spare parts
   161

   13.3
   Return
   161

   13.4
   Disposal
   161
- 14Accessories16314.1Device-specific accessories16314.2Communication-specific accessories16814.3System components169

| 15    | Technical data 170              |
|-------|---------------------------------|
| 15.1  | Input 170                       |
| 15.2  | Output 171                      |
| 15.3  | Current outputs, active 172     |
| 15.4  | Relay outputs 172               |
| 15.5  | Protocol-specific data 173      |
| 15.6  | Power supply 176                |
| 15.7  | Performance characteristics 177 |
| 15.8  | Environment 178                 |
| 15.9  | Process 179                     |
| 15.10 | Mechanical construction 179     |
| Index |                                 |

# 1 About this document

# 1.1 Safety information

| Structure of information                                                                                                    | Meaning                                                                                                    |
|----------------------------------------------------------------------------------------------------|----------------------------------------------------------------------------------------------------|
| ▲ DANGER<br>Causes (/consequences)<br>If necessary, Consequences of<br>non-compliance (if applicable)<br>► Corrective action | This symbol alerts you to a dangerous situation.<br>Failure to avoid the dangerous situation <b>will</b> result in a fatal or serious<br>injury. |
| WARNING     Causes (/consequences)     If necessary, Consequences of     non-compliance (if applicable)                      | This symbol alerts you to a dangerous situation.<br>Failure to avoid the dangerous situation <b>can</b> result in a fatal or serious<br>injury.  |
| CAUTION<br>Causes (/consequences)<br>If necessary, Consequences of<br>non-compliance (if applicable)<br>► Corrective action  | This symbol alerts you to a dangerous situation.<br>Failure to avoid this situation can result in minor or more serious injuries.                |
| NOTICE<br>Cause/situation<br>If necessary, Consequences of<br>non-compliance (if applicable)<br>► Action/note                | This symbol alerts you to situations which may result in damage to property.                                                                     |

# 1.2 Symbols

| i                                                                                                    | Additional information, tips      |
|----------------------------------------------------------------------------------------------------|-----------------------------------|
| $\checkmark$                                                                                                    | Permitted                         |
| $\checkmark\checkmark$                                                                                                    | Recommended                       |
| $\mathbf{X}$                                                                                                    | Not permitted or not recommended  |
| (internet internet in | Reference to device documentation |
|                                                                                                    | Reference to page                 |
|                                                                                                    | Reference to graphic              |
| L.                                                                                                    | Result of an individual step      |
|                                                                                                    |                                   |

# 1.3 Symbols on the device

- $\underline{\wedge}$   $\underline{\cap}$  Reference to device documentation
- 🔥 Caution: Hazardous voltage
- A Warning: Risk of injury from rotating cogwheels
- Do not dispose of products bearing this marking as unsorted municipal waste. Instead, return them to the manufacturer for disposal under the applicable conditions.

# 1.4 Documentation

The following instructions complement these Operating Instructions and are available on the product pages on the Internet:

- Brief Operating Instructions Liquiline System CA80AM, KA01158C
- Operating Instructions Memosens, BA01245C
  - Software description for Memosens inputs
  - Calibration of Memosens sensors
  - Sensor-specific diagnostics and troubleshooting
- Guidelines for communication via fieldbus and web server
  - PROFIBUS, SD01188C
  - Modbus, SD01189C
  - Web server, SD01190C
  - EtherNet/IP, SD01293C
- Special documentation on reagents:
  - CY80AM, SD01291C
  - CY81AM

# 2 Basic safety instructions

## 2.1 Requirements for the personnel

- Installation, commissioning, operation and maintenance of the measuring system may be carried out only by specially trained technical personnel.
- The technical personnel must be authorized by the plant operator to carry out the specified activities.
- The electrical connection may be performed only by an electrical technician.
- The technical personnel must have read and understood these Operating Instructions and must follow the instructions contained therein.
- Faults at the measuring point may only be rectified by authorized and specially trained personnel.

Repairs not described in the Operating Instructions provided must be carried out only directly at the manufacturer's site or by the service organization.

# 2.2 Intended use

The Liquiline System CA80AM is a wet-chemical analyzer for the almost continuous determination of the concentration of ammonium in liquid media.

The analyzer is designed for use in the following applications:

- Monitoring and optimization of the treatment efficiency of municipal and industrial wastewater treatment plants
- Monitoring and optimization of aeration basins
- Monitoring of the wastewater treatment plant outlet
- Control of industrial wastewater treatment
- All product variants except "Cabinet, outdoor version" may only be set up, mounted and operated in enclosed spaces and not outdoors.

The "Cabinet, outdoor version" product variant may be set up, mounted and operated outdoors.

# 2.3 Reasonably foreseeable misuse

- All product variants except "Cabinet, outdoor version" may be damaged when set up and operated outdoors.
- Use of the device for any purpose other than that intended poses a threat to the safety
  of people and of the entire measuring system, and is therefore not permitted.
- ► The manufacturer is not liable for harm caused by unintended use.

# 2.4 Workplace safety

As the user, you are responsible for complying with the following safety conditions:

- Installation guidelines
- Local standards and regulations
- Regulations for explosion protection

#### Electromagnetic compatibility

- The product has been tested for electromagnetic compatibility in accordance with the applicable international standards for industrial applications.
- The electromagnetic compatibility indicated applies only to a product that has been connected in accordance with these Operating Instructions.

# 2.5 Operational safety

#### Before commissioning the entire measuring point:

- 1. Verify that all connections are correct.
- 2. Ensure that electrical cables and hose connections are undamaged.
- 3. Do not operate damaged products, and protect them against unintentional operation.
- 4. Label damaged products as defective.

#### During operation:

1. If faults cannot be rectified,

take products out of service and protect them against unintentional operation.

2. Keep the door closed when not carrying out service and maintenance work.

### **A**CAUTION

#### Activities while the analyzer is in operation

Risk of injury and infection from medium!

- Before you release any hoses, make sure that no actions, such as the pumping of sample, are currently running or are due to start shortly.
- Wear protective clothing, goggles and gloves or take other suitable measures to protect yourself.
- ▶ Wipe up any spilt reagent with a disposable tissue and rinse with clear water. Then dry the cleaned areas with a cloth.

## 

#### Risk of injury from door stop mechanism

► Always open the door fully to ensure the door stop engages properly.

# 2.6 Product security

## 2.6.1 State-of-the-art technology

The product is designed to meet state-of-the-art safety requirements, has been tested, and left the factory in a condition in which it is safe to operate. The relevant regulations and international standards have been observed.

## 2.6.2 IT security

We only provide a warranty if the device is installed and used as described in the Operating Instructions. The device is equipped with security mechanisms to protect it against any inadvertent changes to the device settings.

IT security measures in line with operators' security standards and designed to provide additional protection for the device and device data transfer must be implemented by the operators themselves.

# 3 Product description

# 3.1 Product design

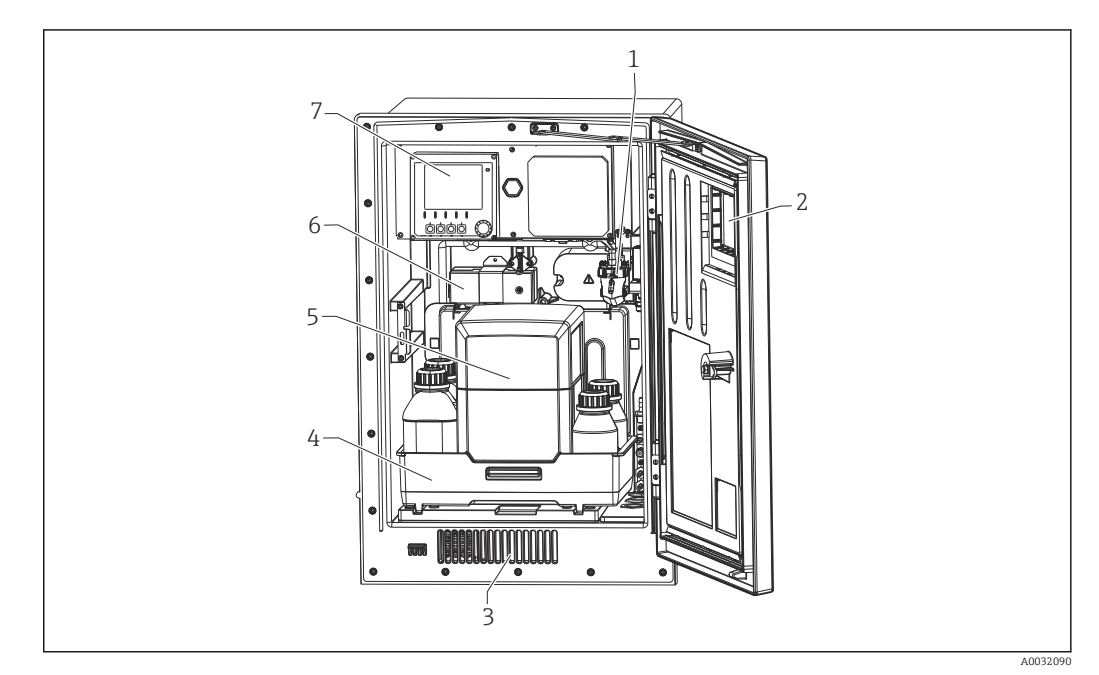

■ 1 Example of a Liquiline System CA80 with cooling module

- 1 Sample collecting vessel (optional)
- 2 Window
- 3 Air vent for cooling
- 4 Bottle tray for and standard
- 5 Reagent insulation box (optional)
- 6 Photometer7 Controller

# 3.2 Measuring system

A complete measuring system comprises:

- Analyzer Liquiline System CA80AM with the configuration ordered
- Reagents, cleaner and standard solution (to be ordered separately)
- Sample conditioning Liquiline System CAT8x0 (optional)

Microfiltration (Liquiline System CAT810)

- Function: pressure pipe sampling and filtration
- Sieve filter, 50 µm
- Control via CA80
- Optional: time control via integrated timer
- Backflushing, with compressed air or water
- Panel version or integration into analyzer stand
- Application: wastewater treatment plant outlet

Membrane filtration (Liquiline System CAT820), ceramic filter version

- Function: sampling and filtration
- Ceramic membrane filter cartridge; pore size 0.1  $\mu m$  or 0.4  $\mu m$  or plate filter with holder, pore size 0.04  $\mu m$
- Communication via Memosens protocol, control via CA80
- Backflushing with compressed air (version with Memosens technology)
- Easy installation with Flexdip CYH112
- Application: aeration, wastewater treatment plant outlet, surface water

Membrane filtration (Liquiline System CAT860)

- Function: sampling and filtration
- Ceramic membrane filter candle; pore size 0.1 µm or 0.4 µm
- Communication via Memosens protocol, control via CA80
- Automatic backflush function with cleaning solution and compressed air
- Easy installation via Flexdip CYH112
- Application: wastewater treatment plant inlet

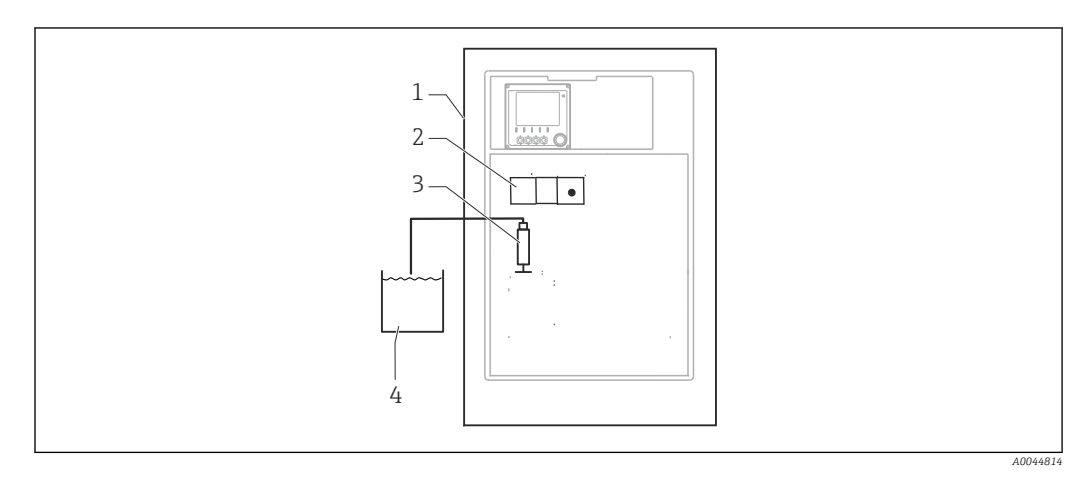

- Measuring system with Liquiline System, self-priming
- 1 Liquiline System CA80
- 2 Photometer
- 3 Dosing dispenser
- 4 Particle-free sample

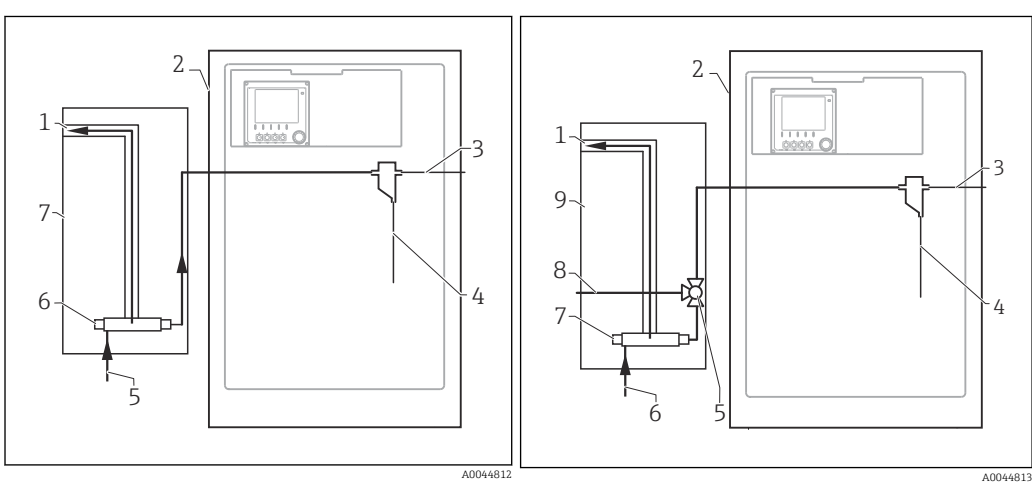

- Image: 3 Measuring system with Liquiline System CAT810
- 1 Overflow
- 2 Liquiline System CA80
- 3 Sample collecting vessel overflow
- 4 Sample
- 5 Pressurized sample
- 6 Filter unit
- 7 Liquiline System CAT810

- Measuring system with Liquiline System CAT810 and cleaning valve
- 1 Overflow
- 2 Liquiline System CA80
- 3 Sample collecting vessel overflow
- 4 Sample
- 5 Cleaning valve
- 6 Pressurized sample
- 7 Filter unit
- 8 Purge connection (compressed air or water)
- 9 Liquiline System CAT810

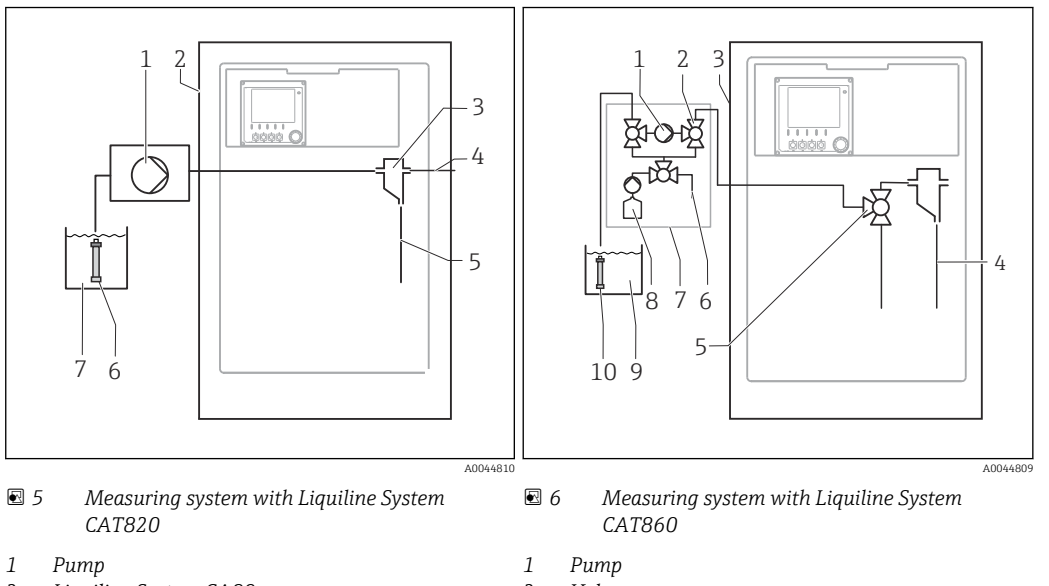

- 2 3 Liquiline System CA80
- Sample collecting vessel
- 4 Sample collecting vessel overflow
- 5 Sample

1

- 6 Filter (ceramic)
- 7 Medium

- Valve
- 2 3 Liquiline System CA80
- 4 . Sample
- 5 Valve
- 6 Compressed air
- 7 Liquiline System CAT860
- 8 Cleaning solution
- 9 Medium
- 10 Filter (ceramic)

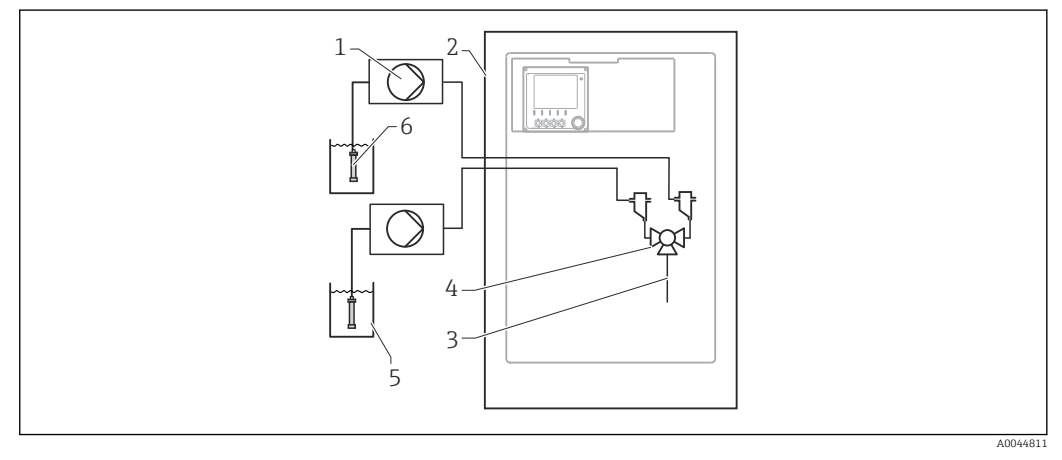

Measuring system with 2x Liquiline System CAT820 ₽ 7

- Pump 1
- Liquiline System CA80
- 2 3 Sample
- 4 5 Valve
- Medium
- 6 Filter (ceramic)

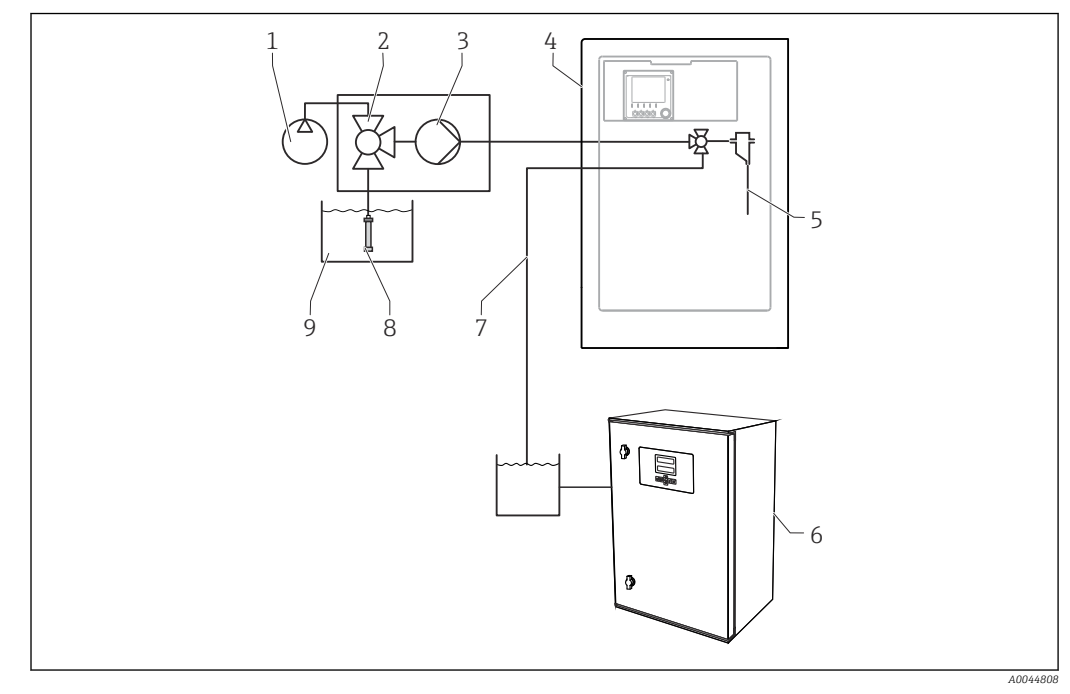

• 8 Measuring system with Liquiline System CA80, Liquiline System CAT820 and second analyzer

6

7

8

9

Second analyzer

Filter (ceramic)

Medium

Sample to second analyzer

- 1 Backflushing with compressed air (optional)
- 2 Valve (optional)
- 3 Pump
- 4 Liquiline System CA80
- 5 Sample

#### 3.3 **Device** architecture

#### 3.3.1 Slot and port assignment

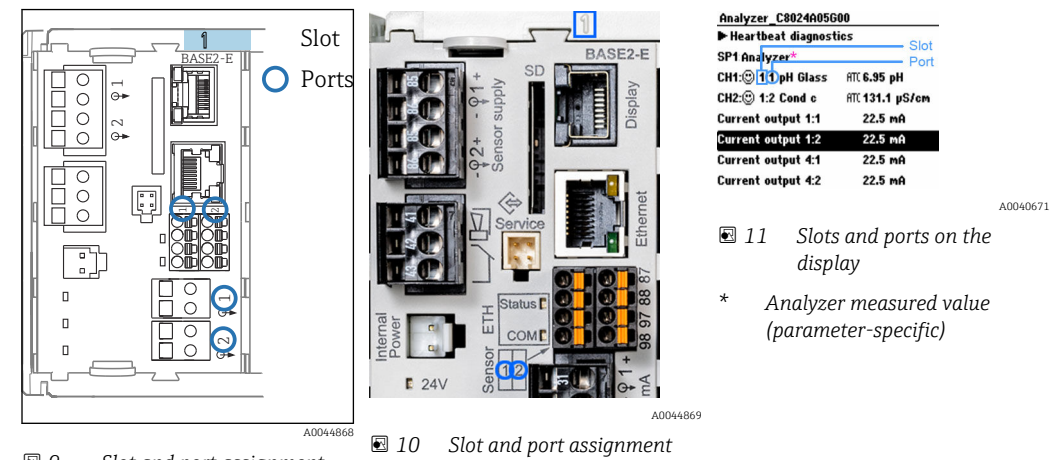

 9 Slot and port assignment

- Inputs are assigned to measuring channels in the ascending order of the slots and ports. In the example above:
  - "CH1: 1:1 pH glass" means:
  - Channel 1 (CH1) is slot 1 (basic module) : Port 1 (input 1), pH glass sensor
- Outputs and relays are named according to their function, e.g. "current output", and are displayed in ascending order with the slot and port numbers
- Display shows SP1: analyzer measuring channel 1 with sampling point SP1 (measured value display is parameter-specific; is not illustrated in the example)

## 3.3.2 Terminal diagram

The unique terminal name is derived from:

Slot no. : Port no. : Terminal

#### Example, NO contact of a relay

Device with 4 inputs for digital sensors, 4 current outputs and 4 relays

- Base module BASE2-E (contains 2 sensor inputs, 2 current outputs)
- 2DS module (2 sensor inputs)
- 2AO module (2 current outputs)
- 4R module (4 relays)

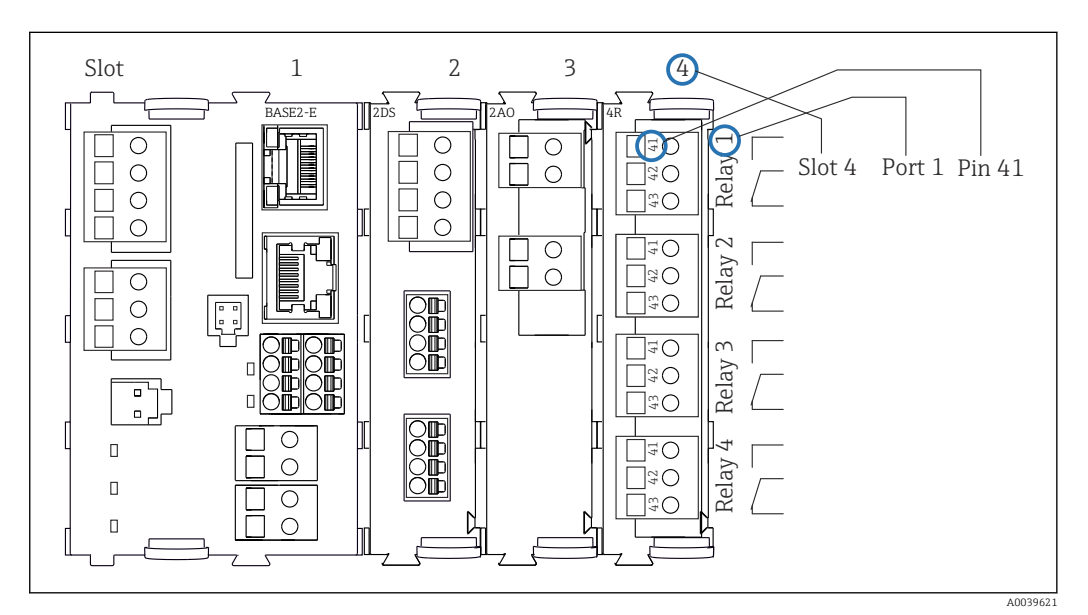

12 Creating a terminal diagram using the example of the NO contact (terminal 41) of a relay

# 4 Incoming acceptance and product identification

# 4.1 Incoming acceptance

- 1. Verify that the packaging is undamaged.
  - Notify the supplier of any damage to the packaging.
     Keep the damaged packaging until the issue has been resolved.
- 2. Verify that the contents are undamaged.
  - └→ Notify the supplier of any damage to the delivery contents. Keep the damaged goods until the issue has been resolved.
- 3. Check that the delivery is complete and nothing is missing.
  - └ Compare the shipping documents with your order.
- 4. Pack the product for storage and transportation in such a way that it is protected against impact and moisture.
  - The original packaging offers the best protection.
     Make sure to comply with the permitted ambient conditions.

If you have any questions, please contact your supplier or your local Sales Center.

## NOTICE

#### Incorrect transportation can damage the analyzer

• Always use a lifting truck or a fork-lift to transport the analyzer.

# 4.2 Product identification

## 4.2.1 Nameplate

Nameplates can be found:

- On the inside of the door on the bottom right or on the front in the lower right-hand corner
- On the packaging (adhesive label, portrait format)

The nameplate provides you with the following information on your device:

- Manufacturer identification
- Order code
- Extended order code
- Serial number
- Firmware version
- Ambient and process conditions
- Input and output values
- Measuring range
- Activation codes
- Safety information and warnings
- Certificate information
- Approvals as per order version
- Compare the information on the nameplate with the order.

## 4.2.2 Identifying the product

#### Product page

www.endress.com/ca80am

#### Interpreting the order code

The order code and serial number of your product can be found in the following locations:

- On the nameplate
- In the delivery papers

#### Obtaining information on the product

1. Go to www.endress.com.

- 2. Page search (magnifying glass symbol): Enter valid serial number.
- 3. Search (magnifying glass).
  - └ The product structure is displayed in a popup window.
- 4. Click the product overview.
  - ← A new window opens. Here you fill information pertaining to your device, including the product documentation.

#### 4.2.3 Manufacturer address

Endress+Hauser Conducta GmbH+Co. KG Dieselstraße 24 70839 Gerlingen Germany

# 4.3 Scope of delivery

The scope of delivery comprises:

- 1 analyzer in the version ordered with optional hardware
- 1 x Brief Operating Instructions (hard copy)
- 1 x Maintenance Manual
- Optional accessories
- ► If you have any queries:

Please contact your supplier or local sales center.

# 5 Mounting

# 

Incorrect transportation can cause injury and damage the device

- Always use a lifting truck or a fork-lift to transport the analyzer. Two people are needed for the installation.
- Lift the device by the recessed grips.

# 5.1 Mounting requirements

## 5.1.1 Installation types

The device can be installed in the following ways:

- Mounted on a wall
- Mounted on a base
- Post mounting / on a post (accessory)

# 5.1.2 Dimensions

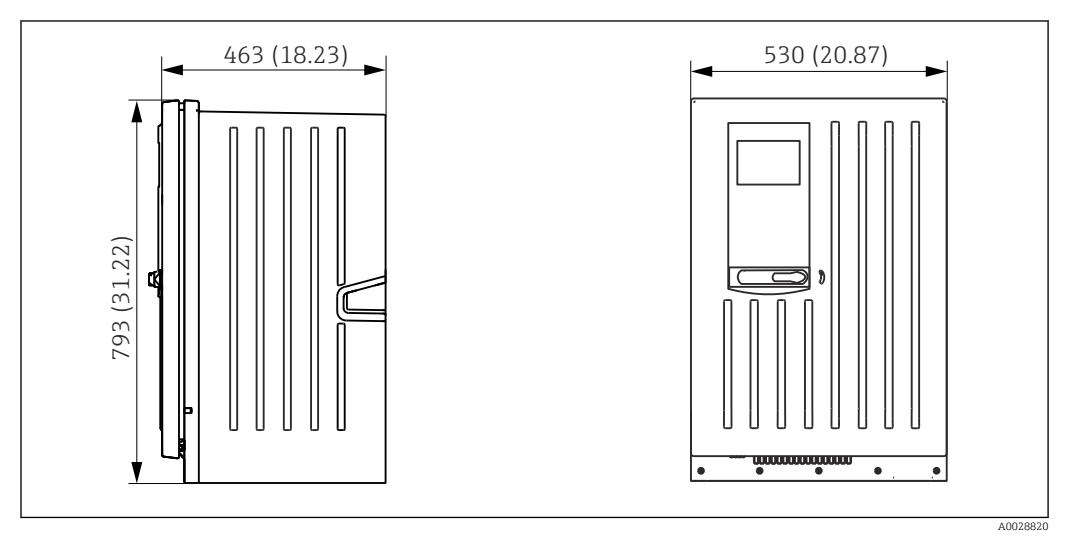

📧 13 Liquiline System CA80 closed version, dimensions in mm (in)

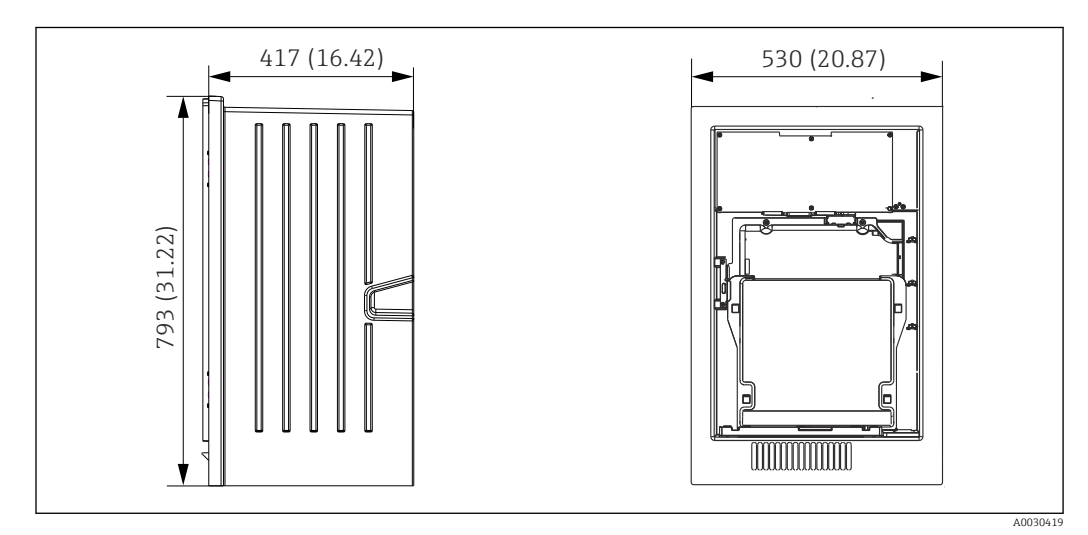

■ 14 Liquiline System CA80 open version, dimensions in mm (in)

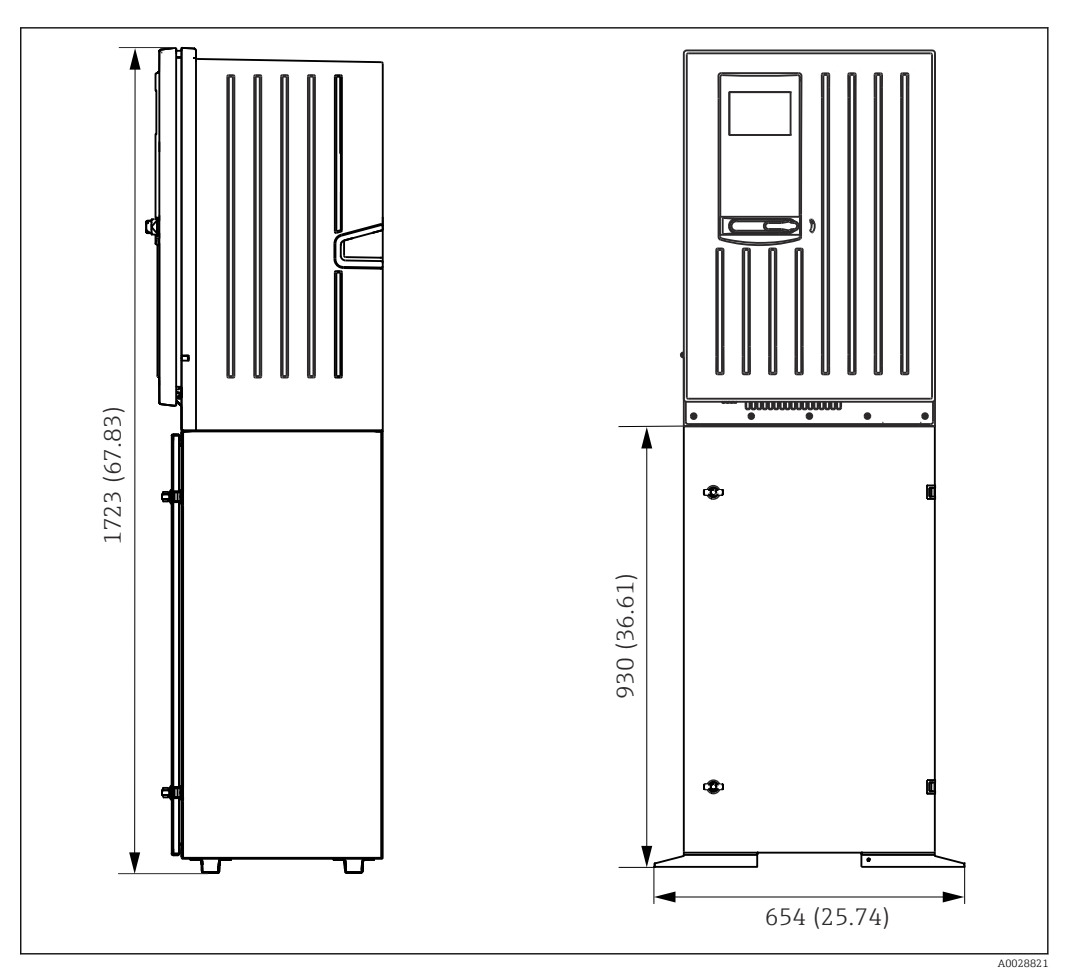

■ 15 Liquiline System CA80 with base, dimensions in mm (in)

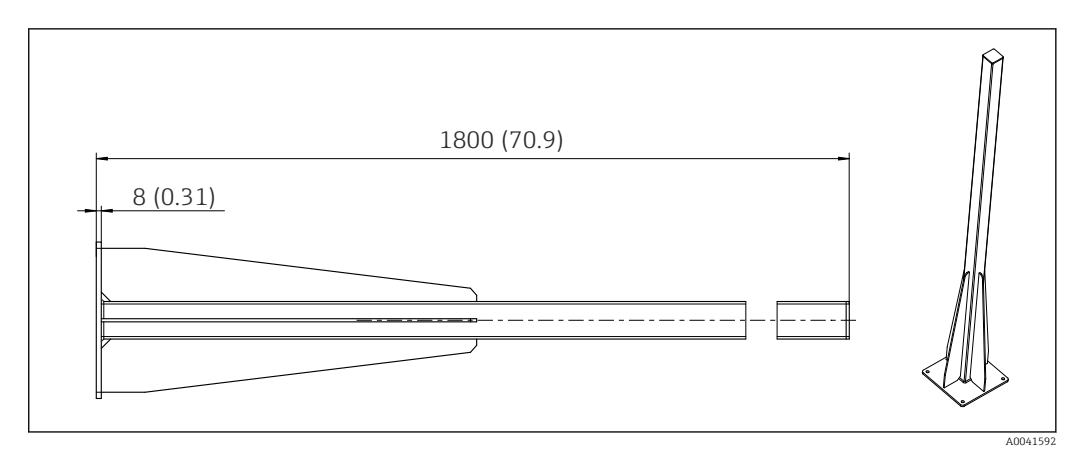

■ 16 Post (accessory) for "Outdoor" version, dimensions in mm (inch)

## 5.1.3 Mounting location

Note the following when erecting the device:

- If mounting on a wall, make sure that the wall has sufficient load-bearing capacity and is fully perpendicular.
- If mounting on a base, set up the device on a level surface. Installing on a base is only
  permitted indoors.
- Protect the device against additional heating (e.g. from heaters).
- Protect the device against mechanical vibrations.
- $\blacktriangleright$  Protect the device against corrosive gases, e.g. hydrogen sulfide (H<sub>2</sub>S).

- Make sure to pay attention to the maximum height difference and the maximum distance from the sampling point.
- Ensure that the unit can drain freely, without any siphoning effects.
- Make sure air can circulate freely at the front of the housing.
- Open analyzers (i.e. analyzers that are supplied without a door) may only be set up in closed areas or in a protective cabinet or similar facility.
- "Outdoor" version only: Post mounting is recommended for outdoor installation.

### 5.1.4 Spacing requirements when mounting

Spacing required for installing analyzer

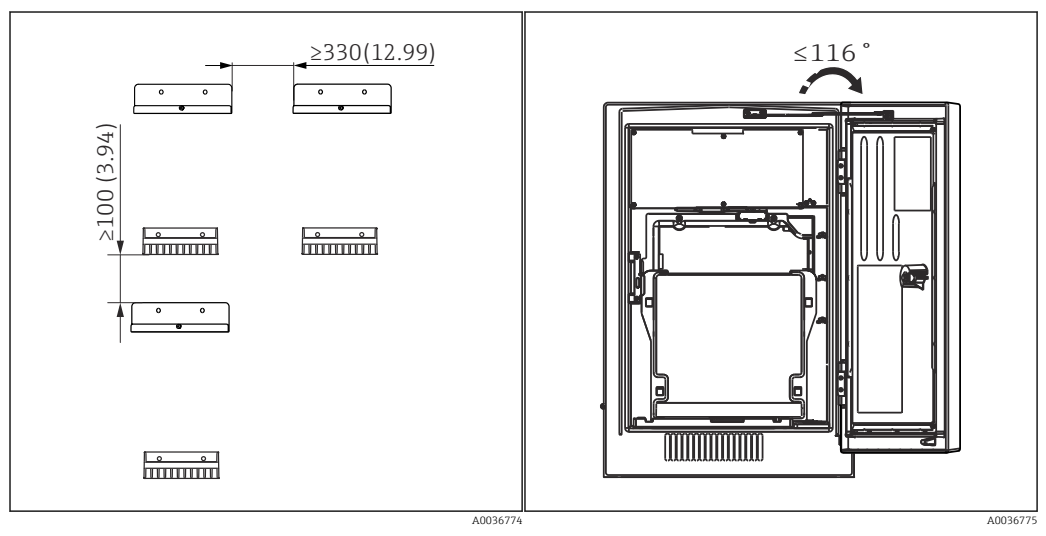

Minimum spacing required for mounting.
 Engineering unit mm (in).

8 Maximum opening angle

Spacing required for installing wall-mount version

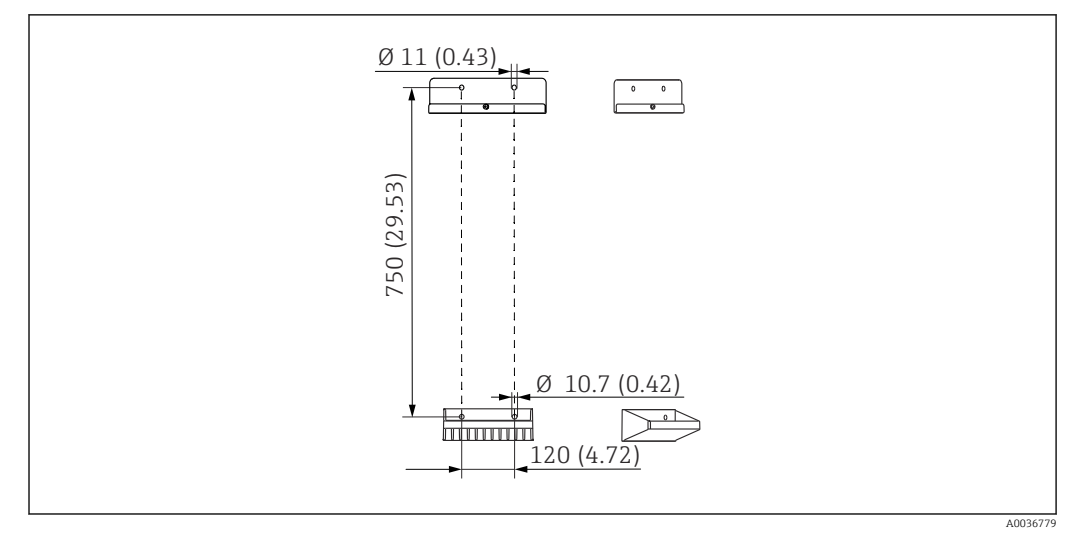

🖻 19 Holder unit dimensions. Engineering unit mm (in)

# 5.2 Mounting the analyzer

## 5.2.1 Mounting the analyzer on a wall

#### **A**CAUTION

#### Incorrect installation can cause injury and damage the device

If mounting on a wall, check that the analyzer is fully hooked into the wall holder unit at the top and bottom, and secure the analyzer to the upper wall holder unit using the securing screw.

The mounting materials required to secure the device to the wall are not supplied.

- 1. Provide the mounting materials to secure the device to the wall (screws, wall plugs) onsite.
- 3.

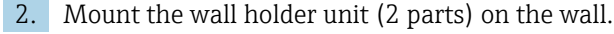

Secure the mount on the housing.

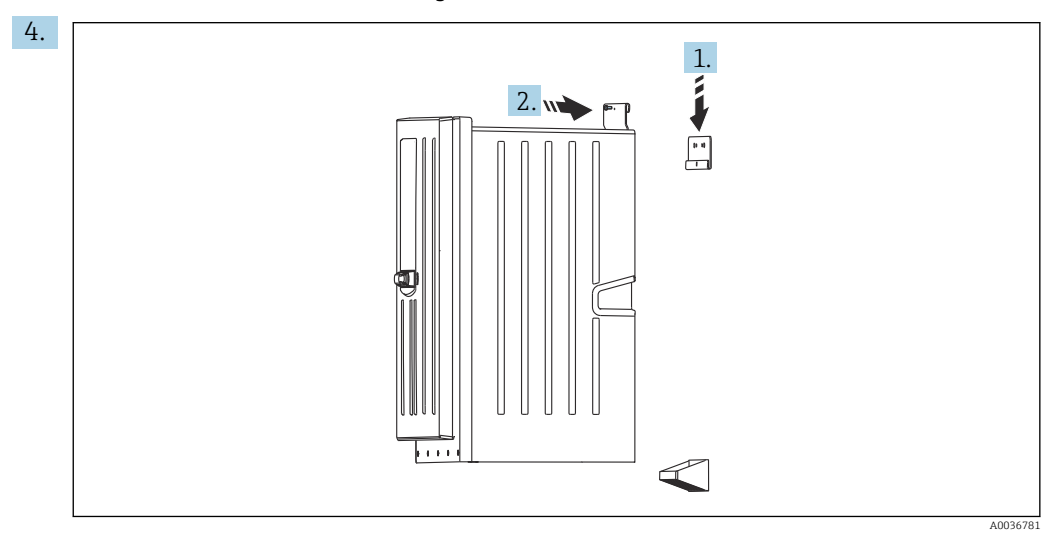

Hook the analyzer into the wall holder unit (1).

5. Fix the mount and wall holder unit in place with the screw supplied (2).

#### 5.2.2 Installing version with analyzer stand

#### **A**CAUTION

#### Incorrect installation can cause injury and damage the device

 If using the version with analyzer stand, make sure that the analyzer stand is secured to the floor.

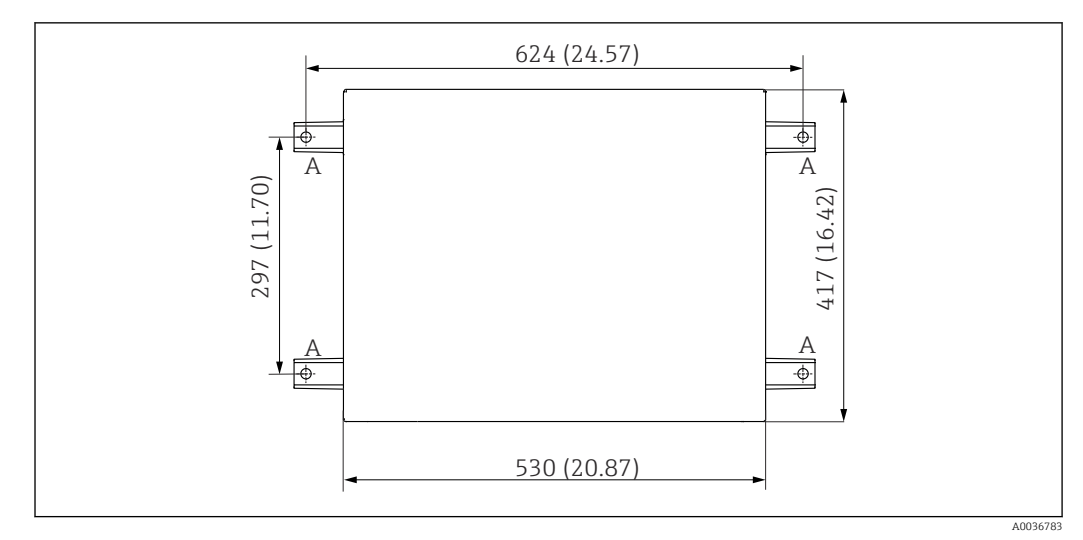

- 🖻 20 Foundation plan
- A Fasteners (4 x M10)
- --- Dimensions of Liquiline System CA80

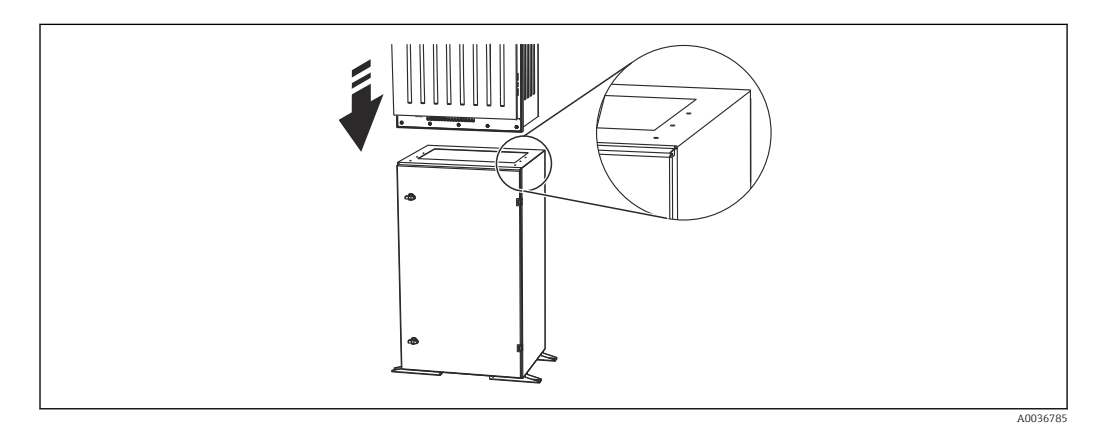

■ 21 Securing the base

- 1. Screw the base to the ground.
- 2. With 2 people, lift the analyzer and fit it on the base. Use the recessed grips.
- 3. Secure the base to the analyzer using the 6 screws supplied.

## 5.2.3 "Outdoor" version: mounting on a post

#### Erecting the post

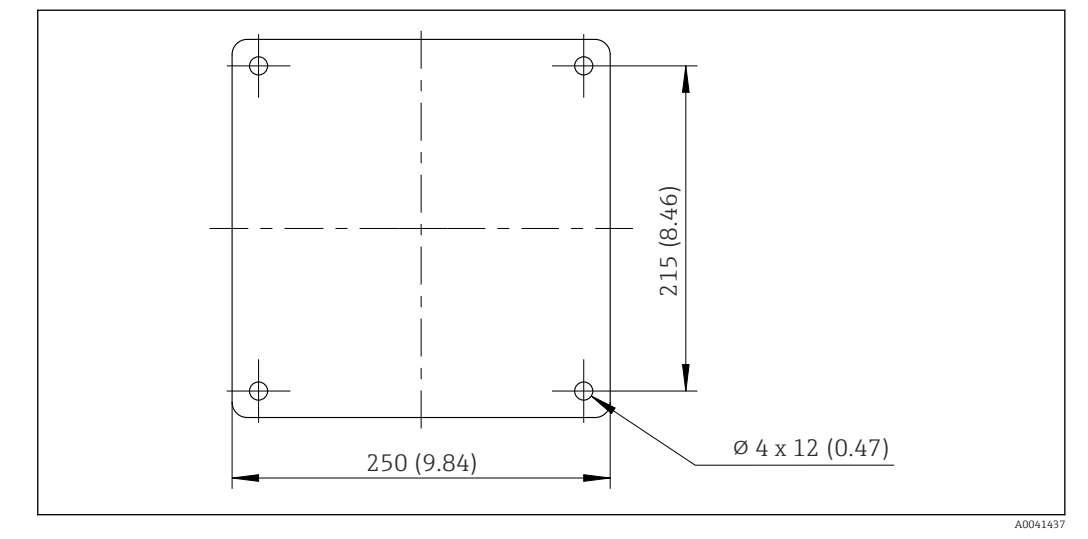

🖻 22 Foundation plan, dimensions in mm (in)

When installing outdoors, consideration must be given to providing correct protection against lightning.

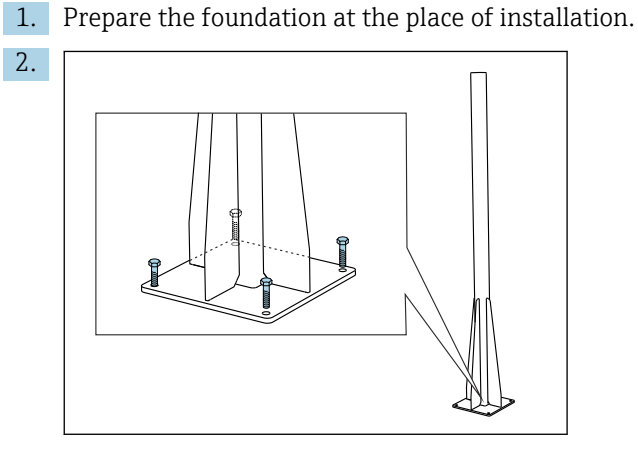

Erect the post and mount it securely on the foundation using 4 fixing screws (to be provided by the customer  $^{1)}$ ).

#### Tool required for post mounting

The following tools, which must be provided by the customer at the point of installation, are required to mount the analyzer on the post:

- Open-end wrench, 17mm AF (for post retainer)
- Torx screwdriver TX45 (for analyzer wall holder unit, Torx M8x20 screws)
- Torx screwdriver TX25 (for securing the wall holder unit on the post holder, Torx M5x12 screw)

<sup>1)</sup> We recommend: hexagonal-headed bolt with a shaft, DIN 931: M10x100 with A2 quality + washer + suitable plug

#### Mounting analyzer on the post

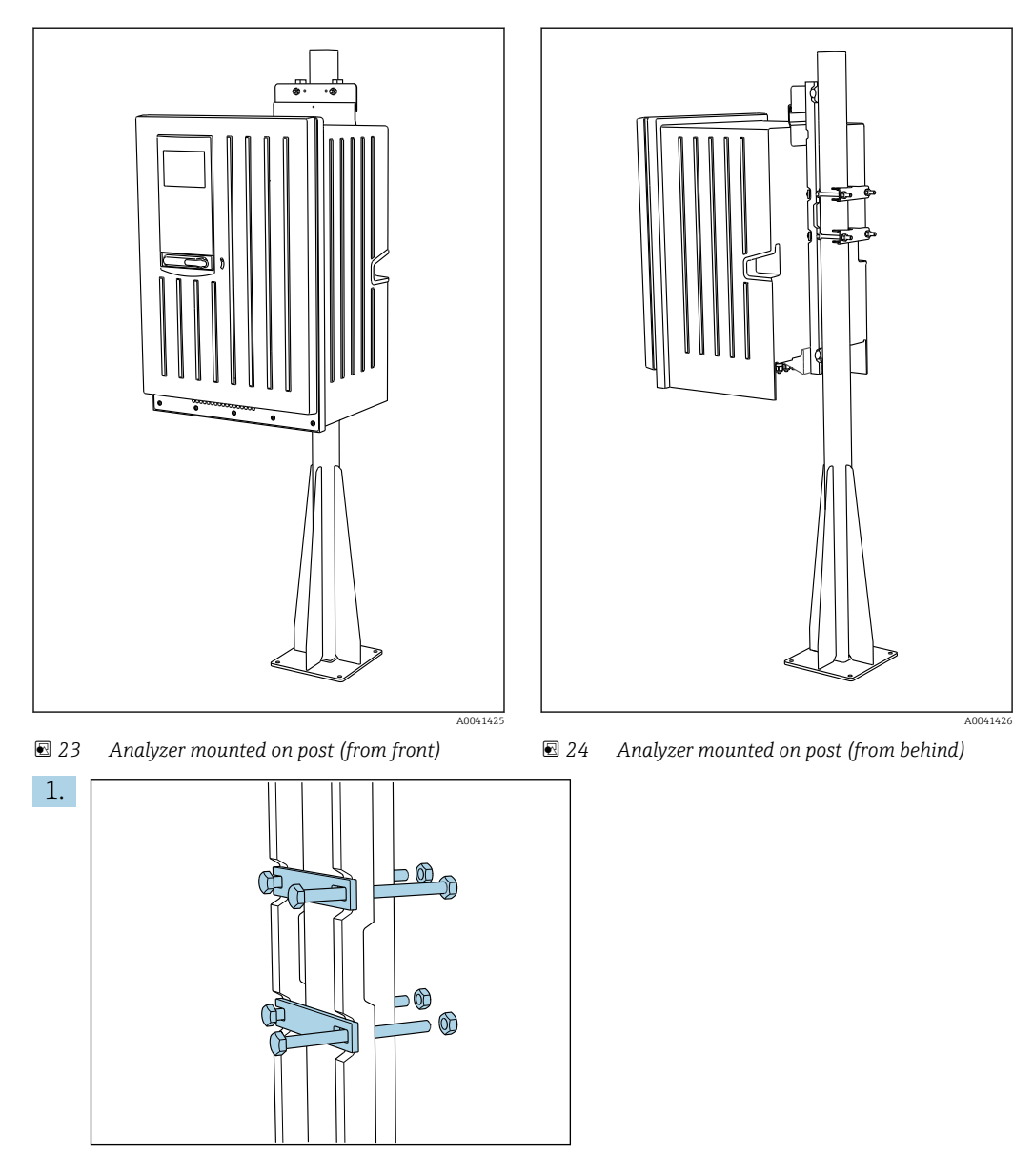

Fit the clamp of the post retainer on the retaining rods and post using the nuts.

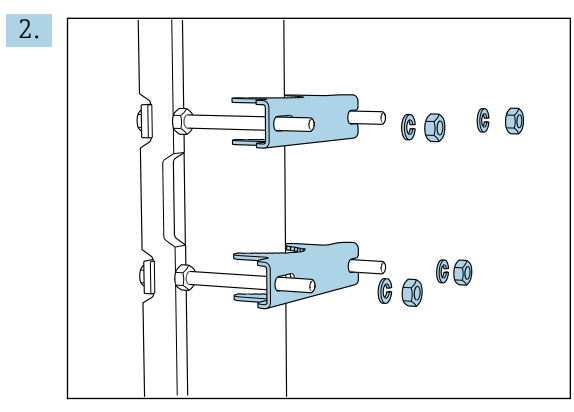

Fit the counterparts and fasten the post retainer using spring washers and nuts.

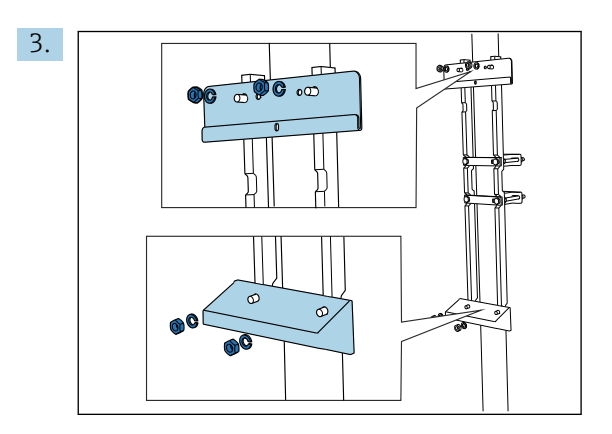

Mount the wall holder unit (included in the delivery with the analyzer) on the post retainer.

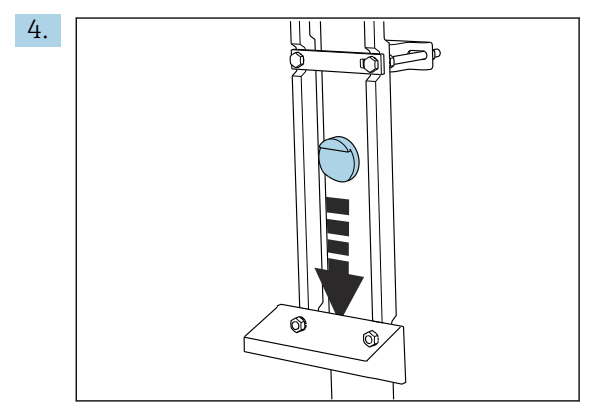

Insert the spacer.

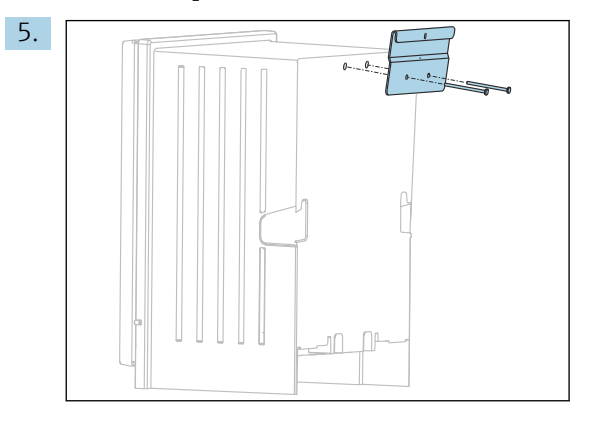

Screw the suspension bracket of the wall holder unit (included in the delivery with the analyzer) onto the analyzer.

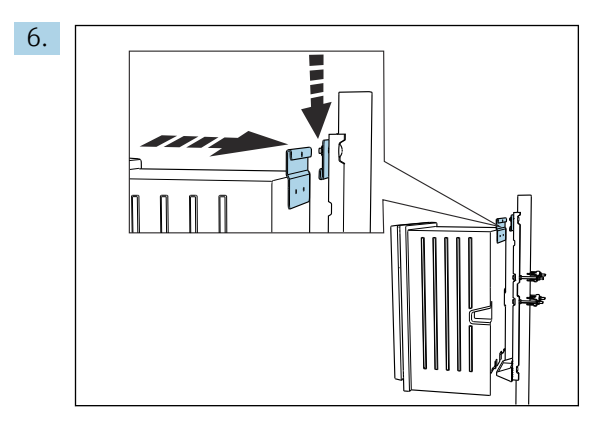

Hook in the analyzer.

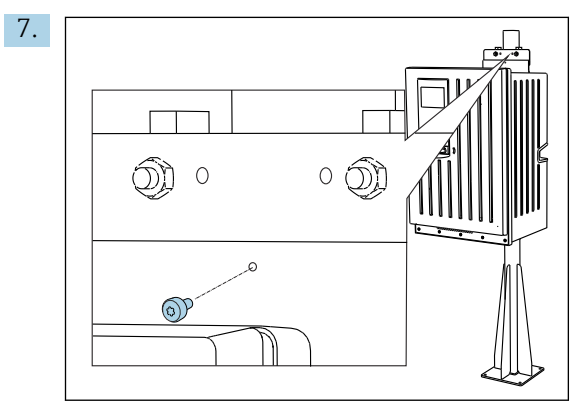

Fix the upper wall holder unit in place with the screw provided.

# 5.3 Post-mounting check

After mounting, check all the connections to ensure they are secure.

# 6 Electrical connection

# WARNING

#### Device is live!

Incorrect connection may result in injury or death!

- ► The electrical connection may be performed only by an electrical technician.
- The electrical technician must have read and understood these Operating Instructions and must follow the instructions contained therein.
- **Prior** to commencing connection work, ensure that no voltage is present on any cable.
- Before establishing the electrical connection, verify that the pre-installed power cable meets the local national electrical safety specifications.

# 6.1 Connecting requirements

## 6.1.1 Cable types

| Power supply cable<br>A power supply cable is not supplied for the "Outdoor" version! | Power supply cable with safety plug<br>Cable length 4.3 m (14.1 ft)<br>Order version CA80xx-CA (CSA C/US General Purpose): Power supply<br>cable as per North American standard |
|---------------------------------------------------------------------------------------|----------------------------------------------------------------------------------------------------|
| Mains voltage                                                                         | The maximum mains voltage fluctuation may not be more than $\pm 10\%$ of the values indicated on the nameplate.                                                                 |
| Analog, signal and transmission lines                                                 | e.g. LiYY 10 x 0.34 mm <sup>2</sup>                                                                                                    |

## 6.1.2 "Outdoor" version

#### NOTICE

Harmonic waves at the feed-in point of the device supply voltage Higher radiation values

Avoid harmonic waves at the feed-in point of the device or limit them by connecting a mains filter upstream, for example.

# 6.2 Connecting the analyzer

### NOTICE

#### The device does not have a power switch

- You must install the device near (distance < 3 m (10 ft)) an easily accessible and fused plug socket so that it can be disconnected from the power supply.</p>
- Comply with the instructions for protective grounding when installing the analyzer.

## 6.2.1 Routing the cable in the connection compartment

The analyzer is supplied with a pre-installed power cable. (Not in the case of the "Outdoor" version)

- For cabinet versions, the cable length is approx. 4.3 m (14.1 ft) from the base of the housing.
- For analyzer stands, the cable length is approx. 3.5 m (11.5 ft) from the foundation.

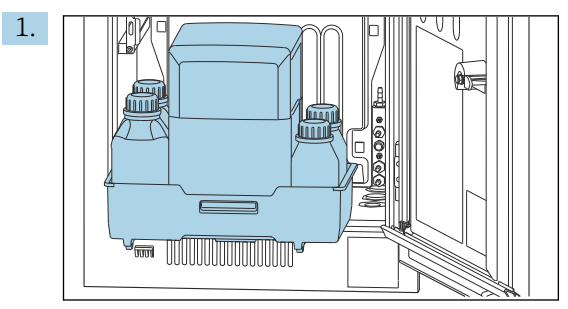

Connection of analog inputs and outputs, Memosens sensors or digital fieldbuses

Remove the bottle tray: Lift up the recessed grip slightly and pull it towards the front.

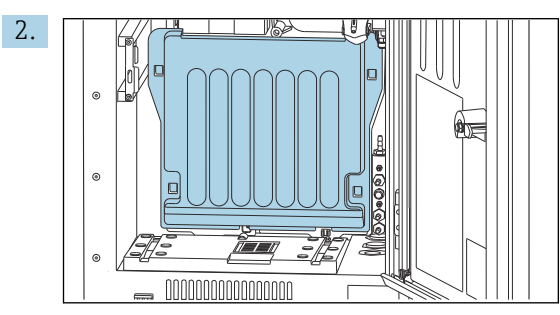

Remove the cover that is hooked into place.

3. Remove all liquid-bearing suction lines from the Liquid Manager.

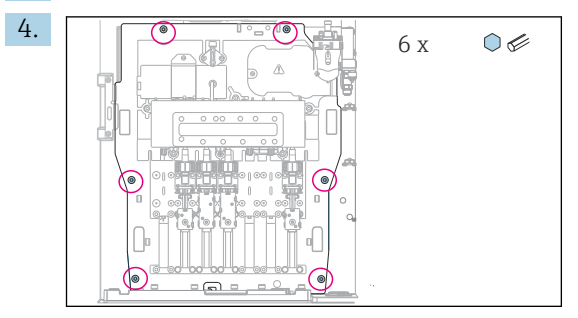

Release the 6 screws of the carrier board using an Allen key.

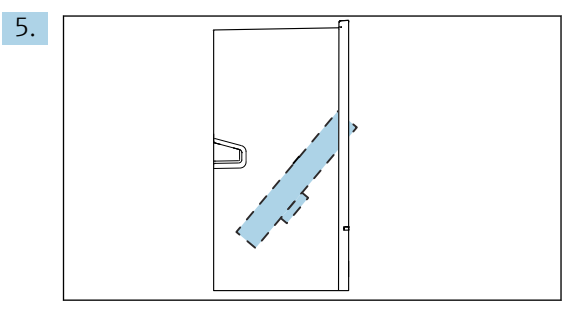

Fold out the carrier board towards the front .

6. For convenience of handling, hook the carrier board onto the locking plate.

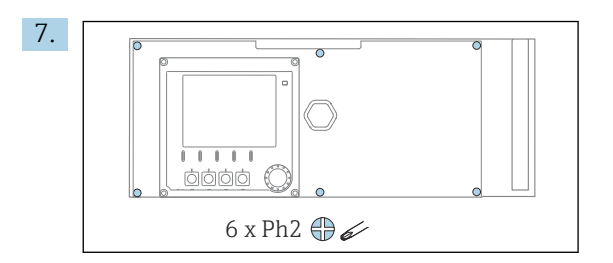

Release the 6 screws on the electronics compartment cover using a Phillips-head screwdriver and fold out the cover towards the front.

#### 8. Only for order versions with G or NPT glands:

Replace the pre-installed M-thread cable glands with the G or NPT cable glands that are enclosed. This does not affect the M32 hose glands.

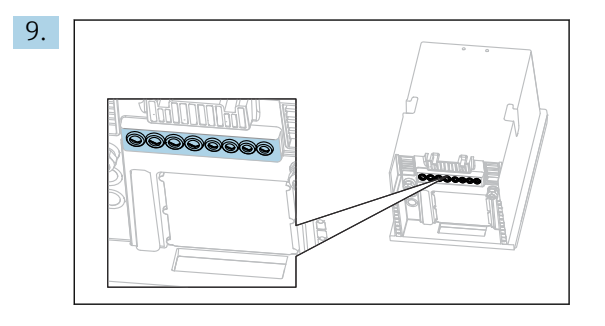

Guide the cables through the cable glands on the bottom of the device.

Only for the "Outdoor" version

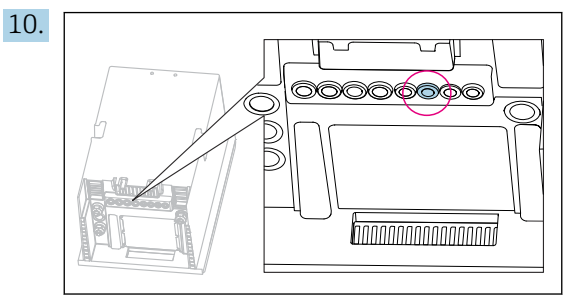

Guide the cable of the heated waste hose through the cable gland indicated.

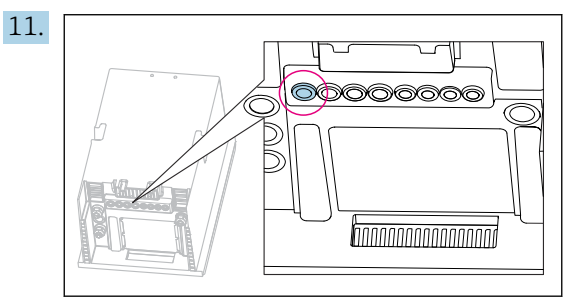

Guide the power supply cable, which is provided by the customer at the installation location, through the cable gland indicated.

#### For all versions

- **12.** Route the cables on the rear panel of the device so that they are properly protected. Use cable clips.
- **13.** Guide the cable to the electronics compartment.

#### After connecting:

- **1.** Secure the electronics compartment cover with the 6 screws.
- 2. Fold up the carrier board and use the 6 screws to secure it after connecting.
- **3.** Tighten the cable glands on the bottom of the device to secure the cables.
- 4. Place the bottle tray back into the housing.

### 6.2.2 24 V version: connecting the power supply

- ► In the case of devices with a 24 V power supply, the connection cross-section must be at least 2.5 mm<sup>2</sup> and may not exceed 4 mm<sup>2</sup>.
- ▶ With 24V power supply, a current of up to 10A can flow. For this reason pay attention to the voltage drop on the supply line.
- The voltage at the device terminals must be within the specified range  $\rightarrow \square 176$ .
- **1.** To access the electronics compartment, proceed as described in the "Routing the cables" section ( $\rightarrow \cong 25$ ).
- 2. Guide the 24V connecting cable from below through the cable gland on the inner rear panel of the device and feed it up into the electronics compartment.
- 3. Connect the power supply.

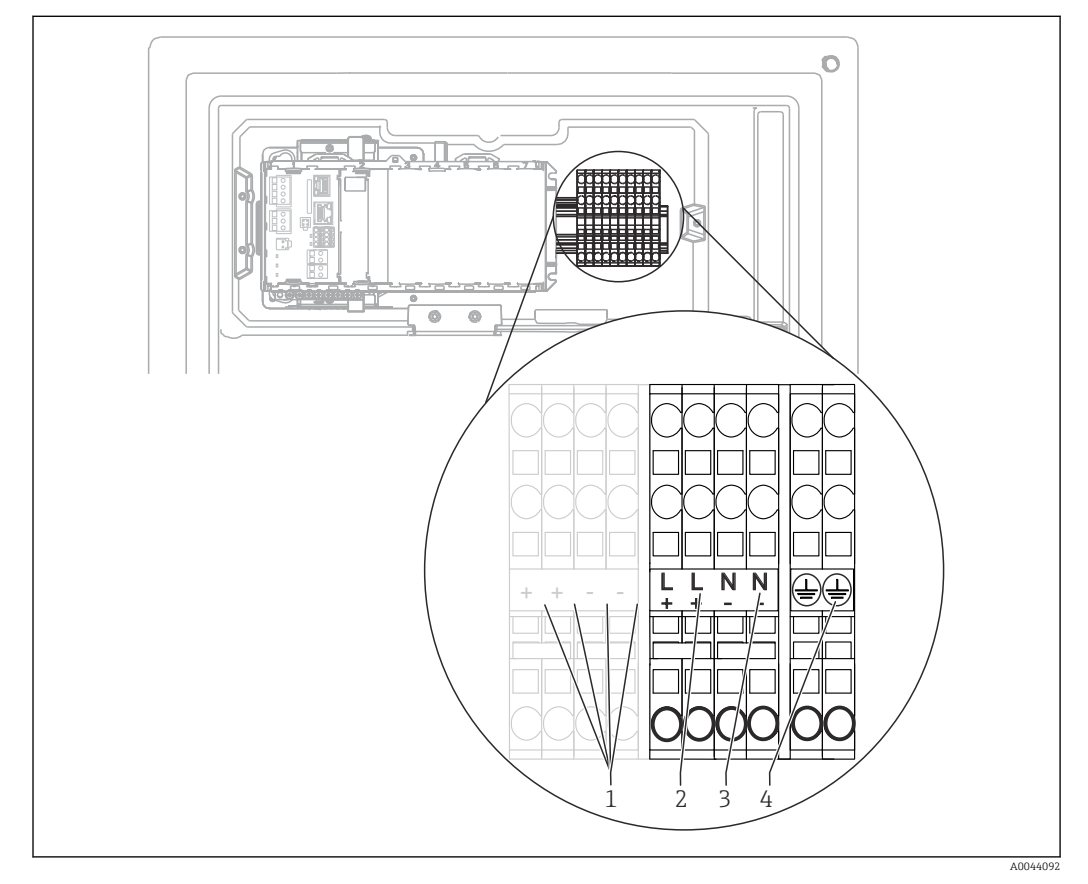

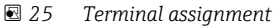

- 1 Internal 24 V voltage
- 2 Power supply +24 V
- 3 Power supply -24 V
- 4 Assignment: functional ground

The labeling on the terminal block is selected in such a way that it applies both for 24 V versions (+ and -) and for the other device versions (L and N).

# 6.2.3 "Outdoor" version: Connecting the power supply and hose heater

The power supply cable is not included with the delivery and must be provided by the customer.

**1.** Guide the power supply cable and the cable of the hose heater from below through the cable gland on the inner rear panel of the device and feed them up into the electronics compartment ( $\rightarrow \cong 27$ ).

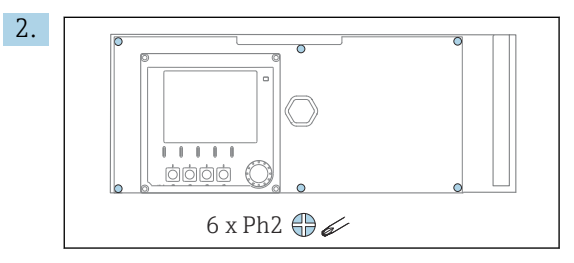

Release the 6 screws on the electronics compartment cover using a Phillips-head screwdriver and fold out the cover towards the front.

3. Connect the cable.

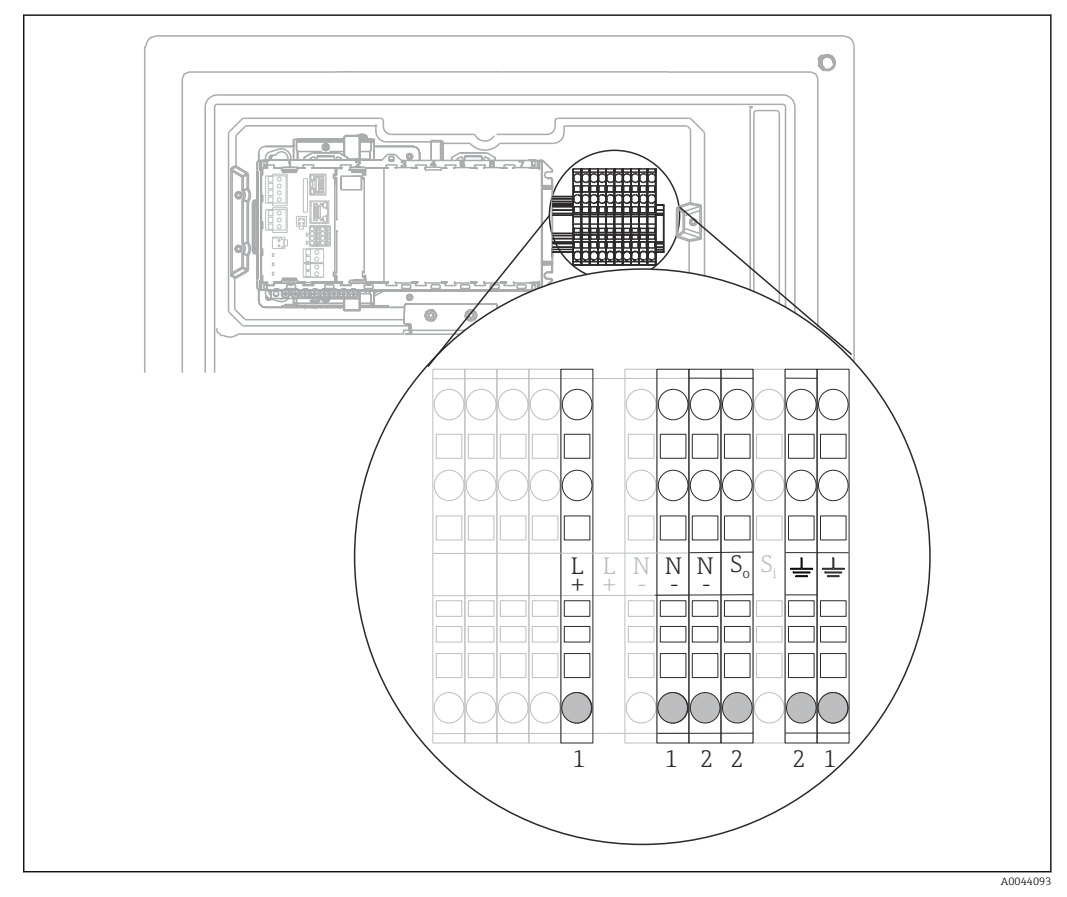

26 Terminal assignment for the "Outdoor" version

1 Terminals for power supply

2 Terminals for hose heater

## 6.2.4 Heating the dilution water

The dilution water and the hose for dilution water must be heated onsite at the place of installation!

# 6.3 Connecting sample preparation

# 6.3.1 Connecting the optional cleaning valve of Liquiline System CAT810

1. Disconnect the mains plug.

L.

- 2. To fold out the carrier board towards the front, proceed as described in the "Routing the cables" section .
- 3. Guide the cable through the cable gland.

#### 4. Only for order versions with G or NPT glands:

Replace the pre-installed M-thread cable glands with the G or NPT cable glands that are enclosed. This does not affect the M32 hose glands.

- 5. Comply with the instructions for protective grounding when installing the analyzer.
- 6. Remove the protective cover in the upper right-hand corner.

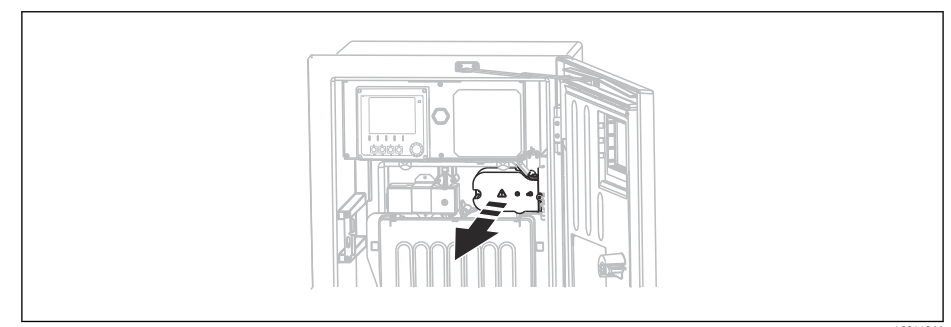

7. Connect the cleaning valve to the following plug-in terminals:

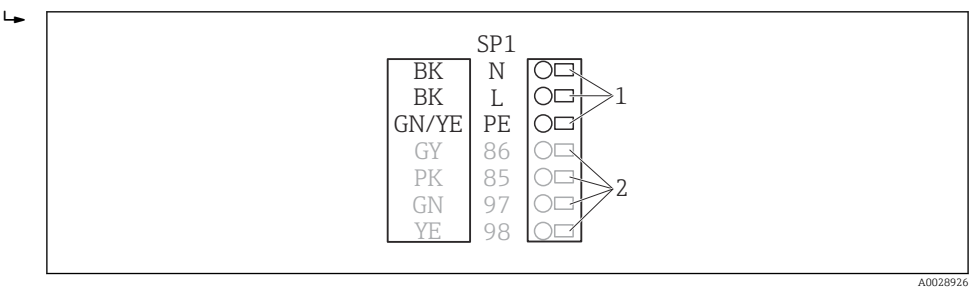

- ☑ 27 Connection scheme for Liquiline System CAT810
- 1 Liquiline System CAT810, 100 to 120 V/200 to 240 V AC
- 2 Are not used
- 8. Secure the protective cover after connecting. Make sure that no cables or hoses are jammed.
- 9. Use the 6 screws to secure the carrier board after connecting.

# 6.3.2 Connecting the optional hose heater and communication between the CAT820/CAT860 and the analyzer

Only use terminated original cables where possible. The sensor cable, fieldbus cable and Ethernet cable must be shielded cables.

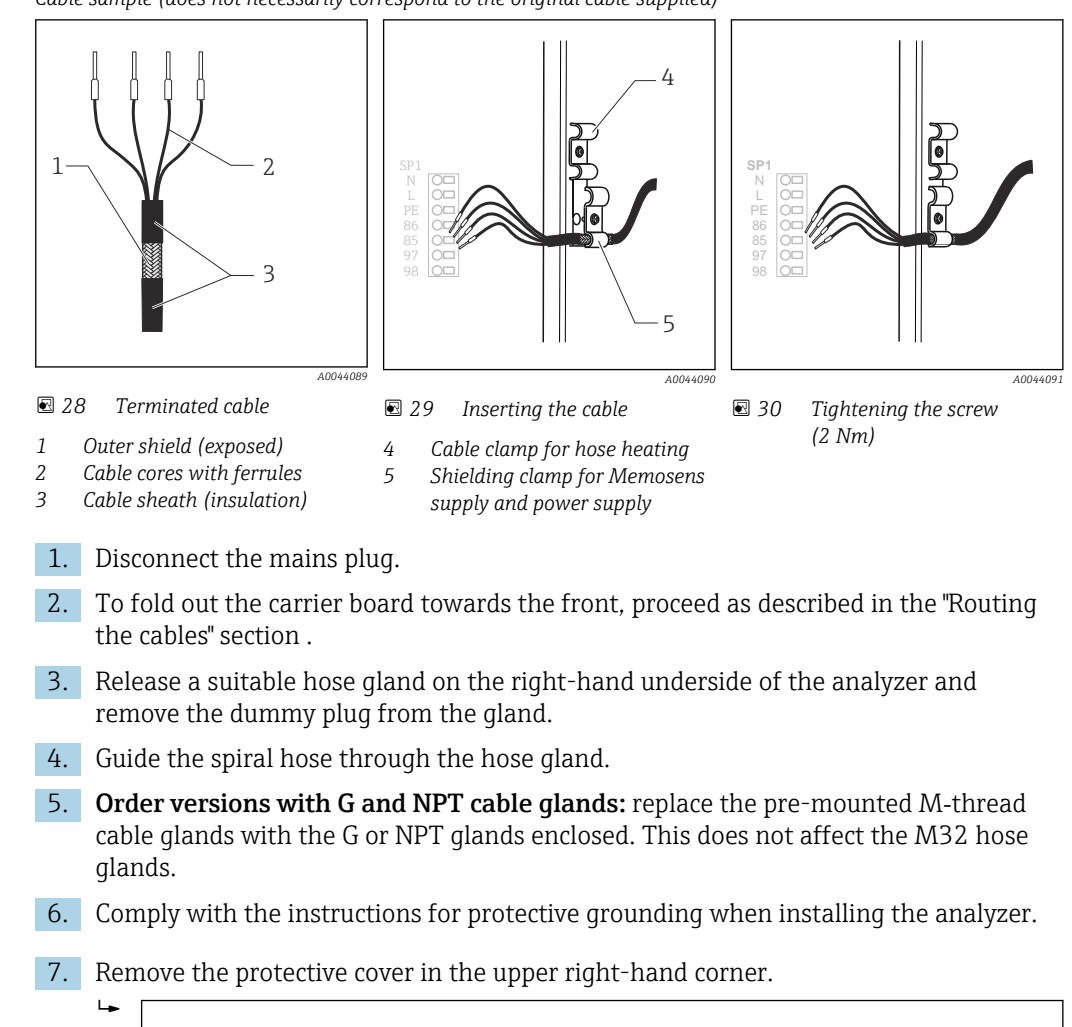

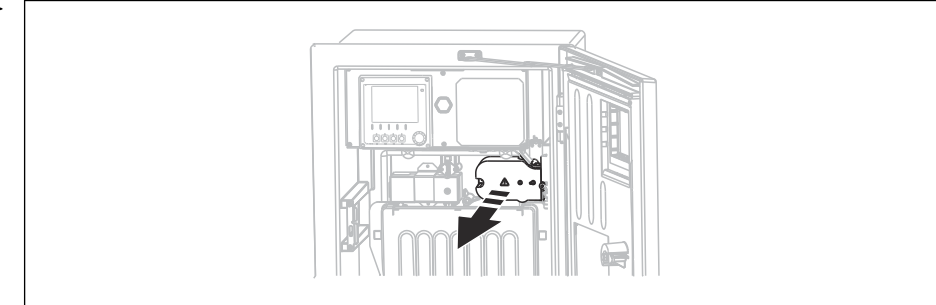

- 8. Route the cable in the housing in such a way that the **exposed** cable shield fits into one of the cable clamps and the cable cores can be easily routed as far as the plug-in terminals.
- 9. Open the cable clamp and clamp the cable in place. Then tighten the screw of the cable clamp.

Cable sample (does not necessarily correspond to the original cable supplied)

**10.** Connect the cable or cables (depending on the version) to the following plug-in terminals:

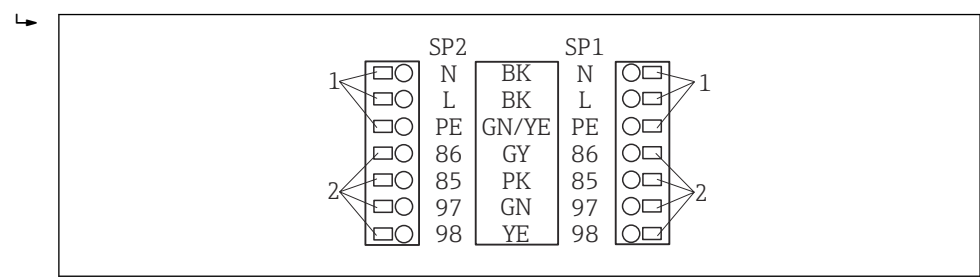

S1 Connection scheme for Liquiline System CAT820 / 860

- 1 Hose heater 100 to 120 V/200 to 240 V AC (optional)
- 2 Connections for Memosens and communication with analyzer (optional)
- SP1 Sample inlet
- SP2 2nd sample inlet (optional)
- **11.** Secure the protective cover after connecting. Make sure that no cables or hoses are jammed.
- **12.** Use the 6 screws to secure the carrier board after connecting.

# 6.4 Connecting the sensors and additional modules

# 6.4.1 Overview of connection compartment in the controller housing

The controller has a separate connection compartment.

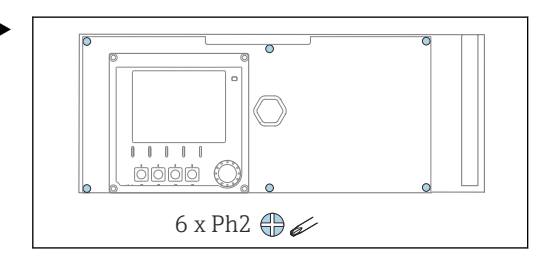

Release the 6 screws on the electronics compartment cover using a Phillips-head screwdriver and fold out the cover towards the front.

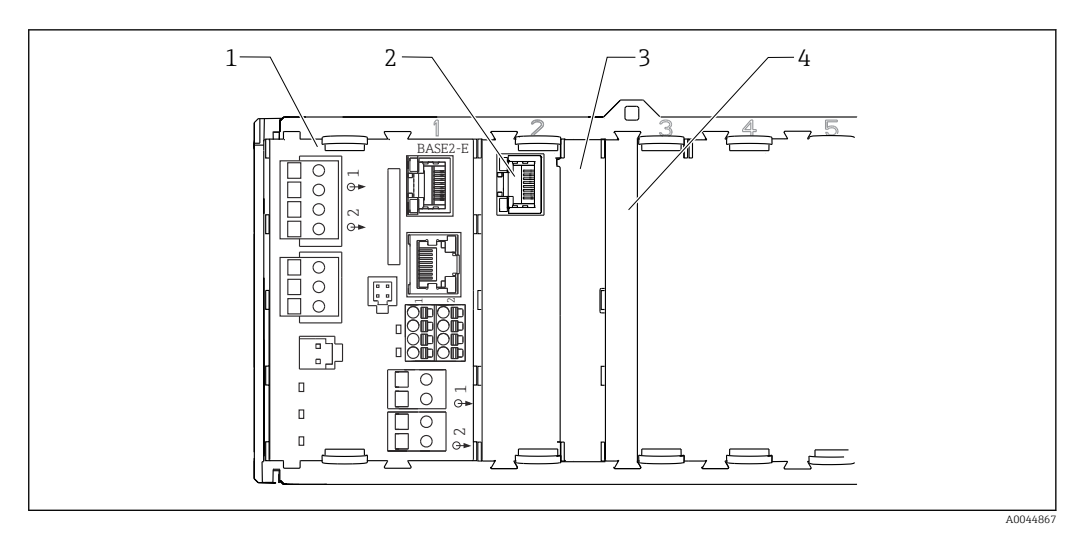

**■** 32 Connection compartment in the controller housing

- 1 Base module Base2-E
- 2 Analyzer interface
- 3 Dummy cover
- 4 Module cover

#### Base module E

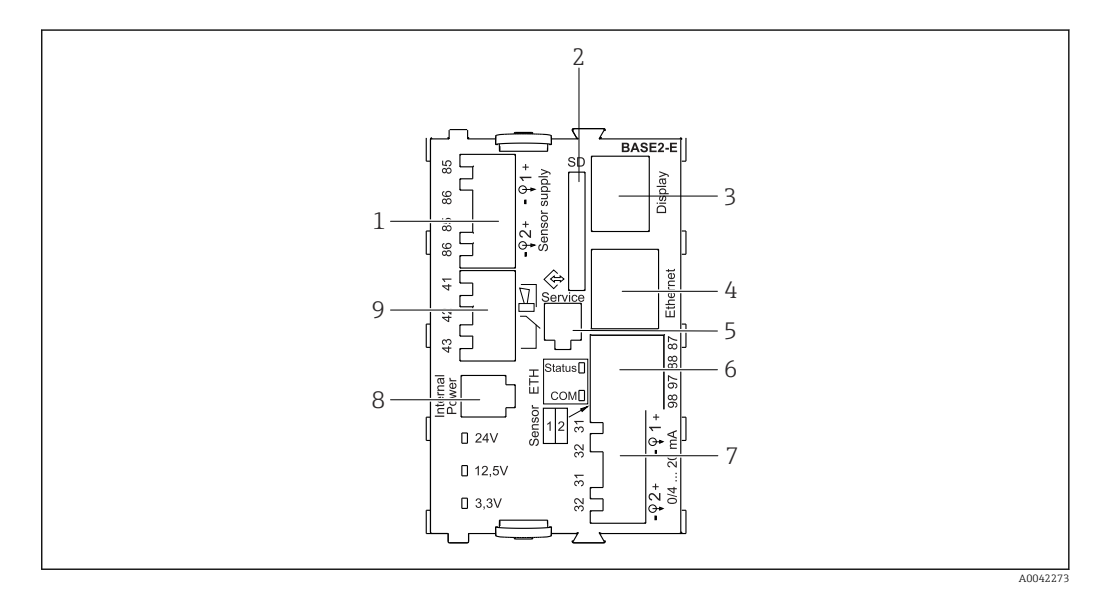

#### ☑ 33 BASE2-E

- 1 Power supply for digital fixed cable sensors with Memosens protocol
- 2 SD card slot
- 3 Slot for display cable <sup>1)</sup>
- 4 Ethernet interface
- 5 Service interface
- 6 Connections for 2 Memosens sensors
- 7 Current outputs
- 8 Socket for internal power supply cable <sup>1)</sup>
- 9 Alarm relay connection

<sup>1)</sup> Internal device connection. Do not disconnect the plug!

### 6.4.2 Connecting the sensors

📔 On

Only use terminated original cables where possible.

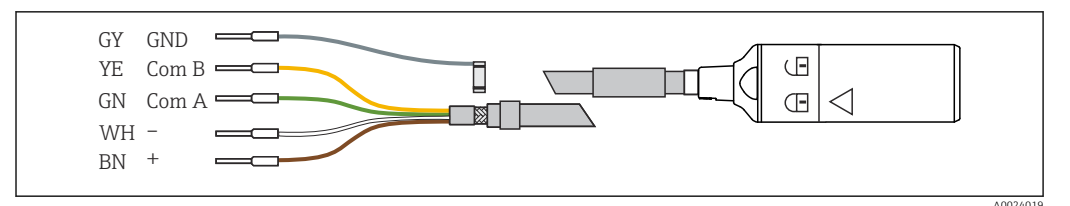

34 Example of a Memosens CYK10 data cable

#### Connecting the ferrules of the sensor cable to the base module E

- 1. To access the electronics compartment, proceed as described in the "Routing the cables" section .
- 2. Guide the sensor connecting cable from below through the cable gland on the inner rear panel of the device and feed it up into the electronics compartment.
- **3.** Establish the connection as per  $\rightarrow \blacksquare 34$ ,  $\blacksquare 34$ .
- **4.** Ground the outer shield of the cable via the metal gland on the grounding rail below the base module E.

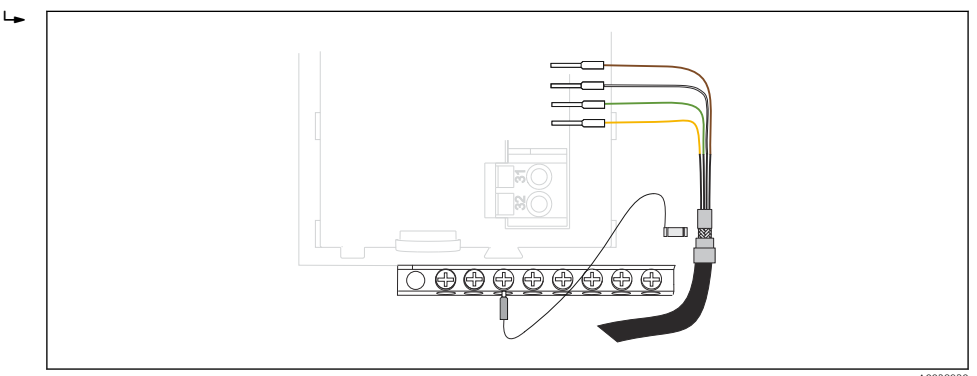

🗷 35 Terminal strip

#### 6.4.3 Connecting additional inputs, outputs or relays

#### **WARNING**

#### Module not covered

No shock protection. Danger of electric shock!

- Change or extend the hardware for the non-hazardous area: always fill the slots from left to right. Do not leave any gaps.
- Always ensure shock protection is guaranteed particularly in the case of relay modules (2R, 4R, AOR).
- Hardware for the hazardous area may not be modified. Only the Manufacturer's Service Team may convert a certified device to another certified device version. This includes all modules of the transmitter with an integrated 2DS Ex-i module, as well as changes that concern non-intrinsically safe modules.
- ► If additional shields are required, connect them with PE centrally in the control cabinet via terminal blocks supplied by the customer.

## Digital inputs and outputs

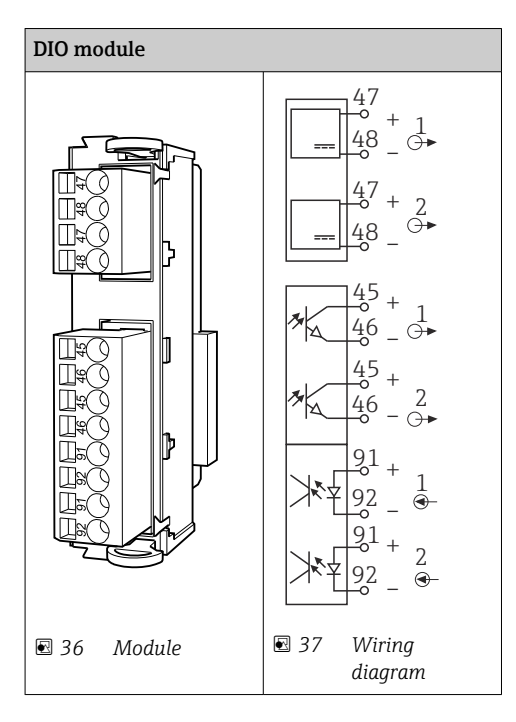

## **Current inputs**

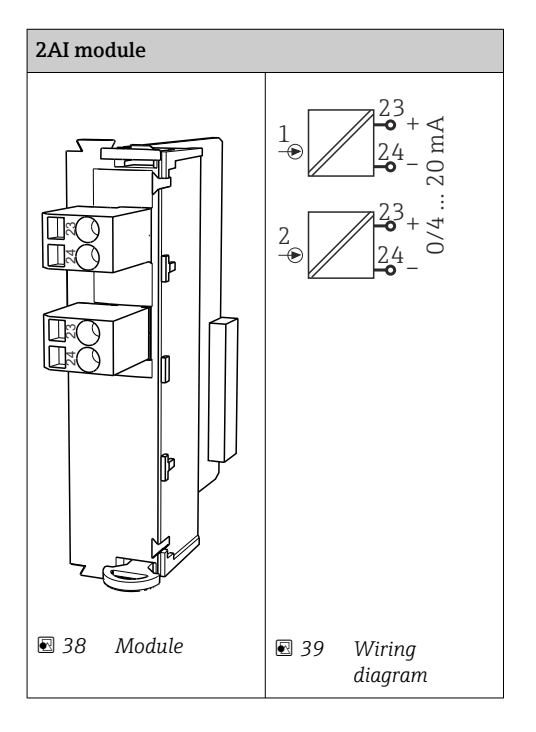

#### **Current outputs**

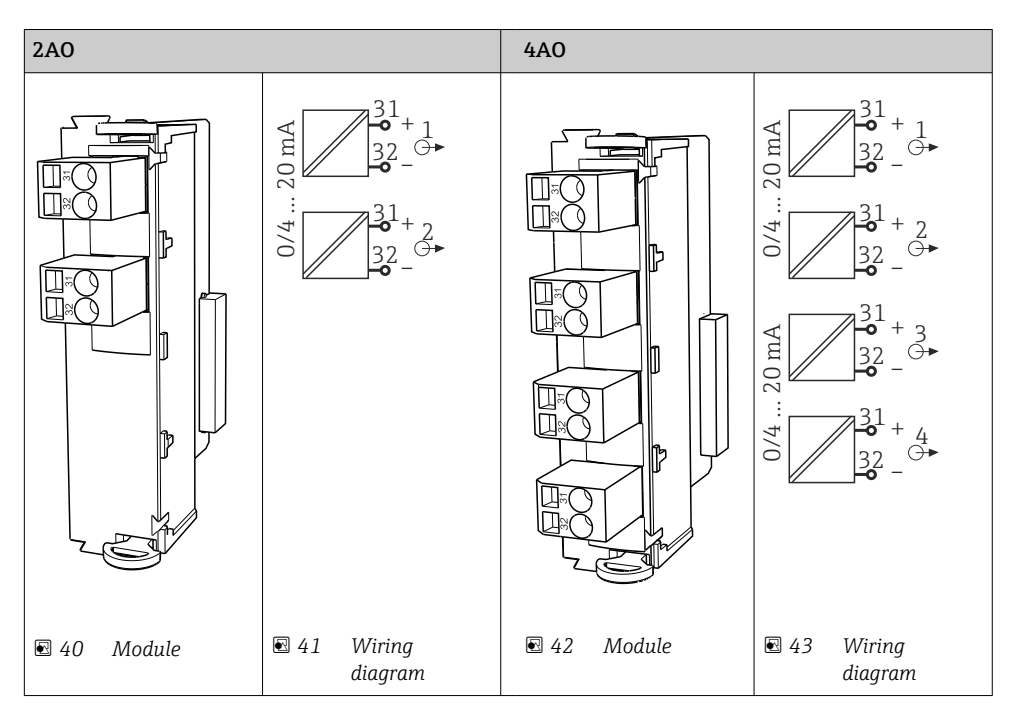

#### Relay

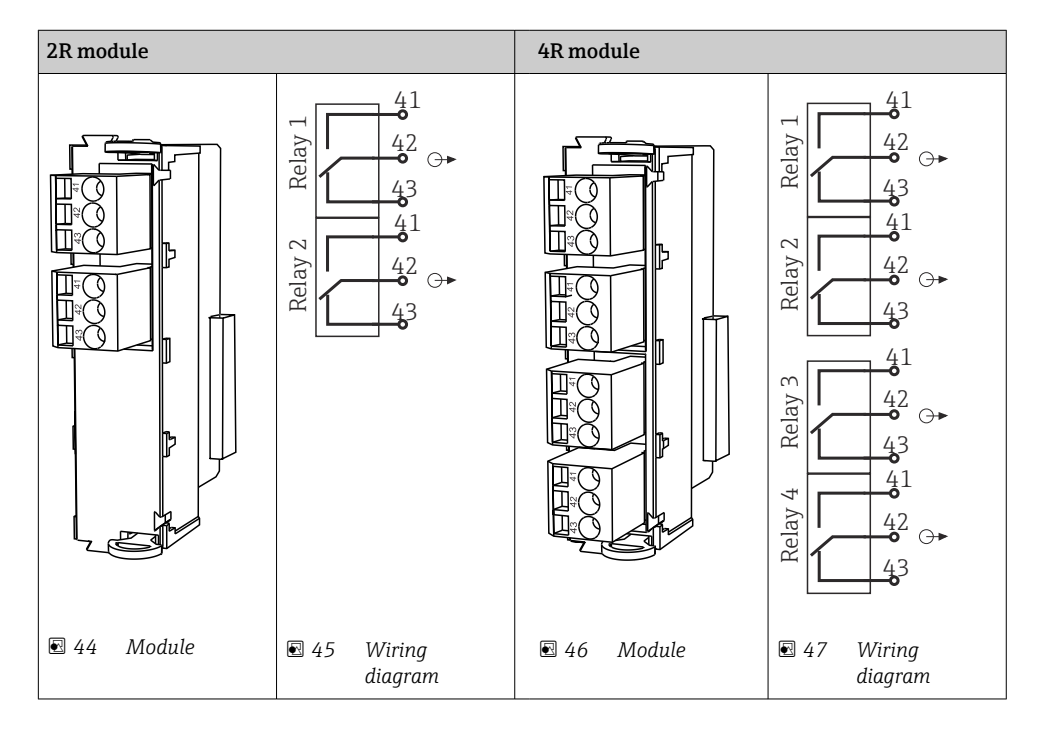
Example: Connecting the cleaning unit 71072583 for CAS40D

#### NOTICE

#### **Power consumption too high for the Liquiline alarm relay!** Can cause irreparable damage to the base module

 Connect the cleaning unit only to terminals of an additional module (AOR, 2R or 4R), not to the alarm relay of the base module.

Example: Connecting the Chemoclean CYR10B injector cleaning unit

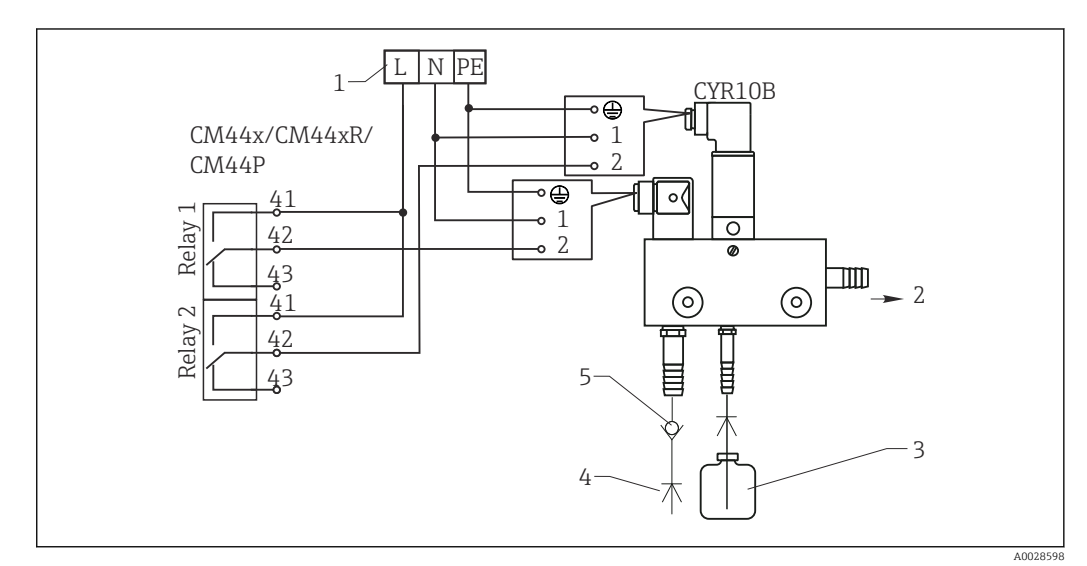

48 Connecting the CYR10B injector cleaning unit

- 1 External power supply
- 2 Cleaner to spray head
- 3 Container with cleaner
- 4 Motive water 2 to 12 bar (30 to 180 psi)
- 5 Backflow valve (to be provided by the customer)

### 6.4.4 Connecting PROFIBUS DP or Modbus RS485

#### Module 485DP

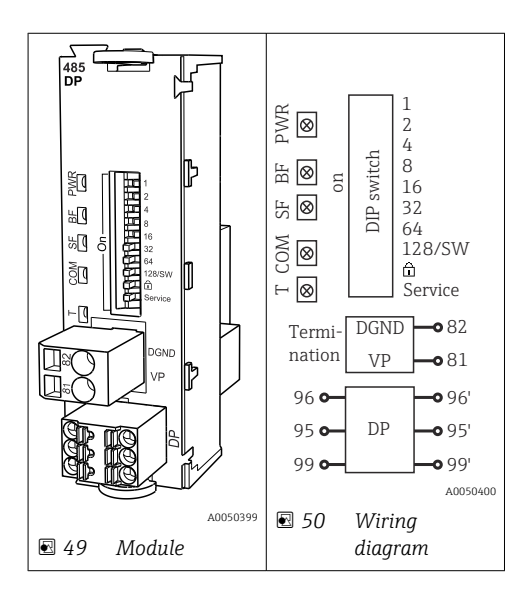

| Terminal | PROFIBUS DP   |
|----------|---------------|
| 95       | А             |
| 96       | В             |
| 99       | Not connected |
| 82       | DGND          |
| 81       | VP            |

### LEDs on front of module

| LED | Designation     | Color | Description                                                               |
|-----|-----------------|-------|---------------------------------------------------------------------------|
| PWR | Power           | GN    | Supply voltage is applied and module is initialized.                      |
| BF  | Bus failure     | RD    | Bus failure                                                               |
| SF  | System failure  | RD    | Device error                                                              |
| COM | Communication   | YE    | PROFIBUS message sent or received.                                        |
| Т   | Bus termination | YE    | <ul><li> Off = No termination</li><li> On = Termination is used</li></ul> |

### DIP switches on front of module

| DIP     | Factory setting | Assignment                                                                                |
|---------|-----------------|-------------------------------------------------------------------------------------------|
| 1-128   | ON              | Bus address ( $\rightarrow$ "Commissioning/communication")                                |
| â       | OFF             | Write protection: "ON" = configuration not possible via the bus, only via local operation |
| Service | OFF             | The switch has no function                                                                |

### Module 485MB

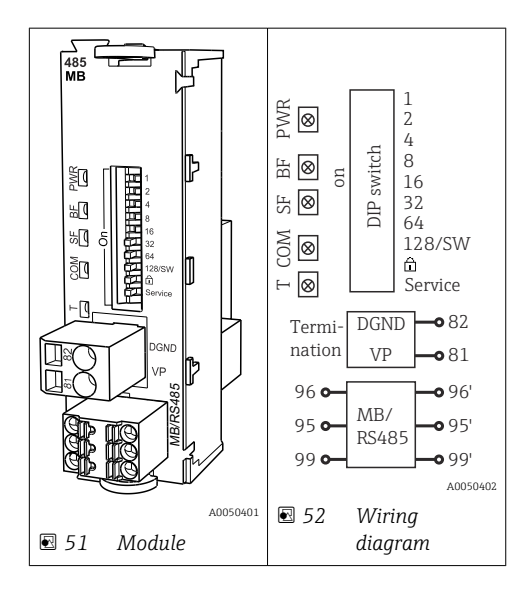

| Terminal | Modbus RS485 |
|----------|--------------|
| 95       | В            |
| 96       | A            |
| 99       | C            |

| Terminal | Modbus RS485 |
|----------|--------------|
| 82       | DGND         |
| 81       | VP           |

### LEDs on front of module

| LED | Designation     | Color | Description                                                               |
|-----|-----------------|-------|---------------------------------------------------------------------------|
| PWR | Power           | GN    | Supply voltage is applied and module is initialized.                      |
| BF  | Bus failure     | RD    | Bus failure                                                               |
| SF  | System failure  | RD    | Device error                                                              |
| СОМ | Communication   | YE    | Modbus message sent or received.                                          |
| Т   | Bus termination | YE    | <ul><li> Off = No termination</li><li> On = Termination is used</li></ul> |

| פוח | switches | nn | front  | ٥f | module |
|-----|----------|----|--------|----|--------|
| DIF | Switches | υn | JIOILL | ΟJ | mouule |

| DIP     | Factory setting | Assignment                                                                                |
|---------|-----------------|-------------------------------------------------------------------------------------------|
| 1-128   | ON              | Bus address ( $\rightarrow$ "Commissioning/communication")                                |
| â       | OFF             | Write protection: "ON" = configuration not possible via the bus, only via local operation |
| Service | OFF             | The switch has no function                                                                |

# 6.5 Hardware settings

### 6.5.1 Bus termination (only module 485DP or 485MB)

There are 2 ways to terminate the bus:

1. Internal termination (via DIP switch on module board)

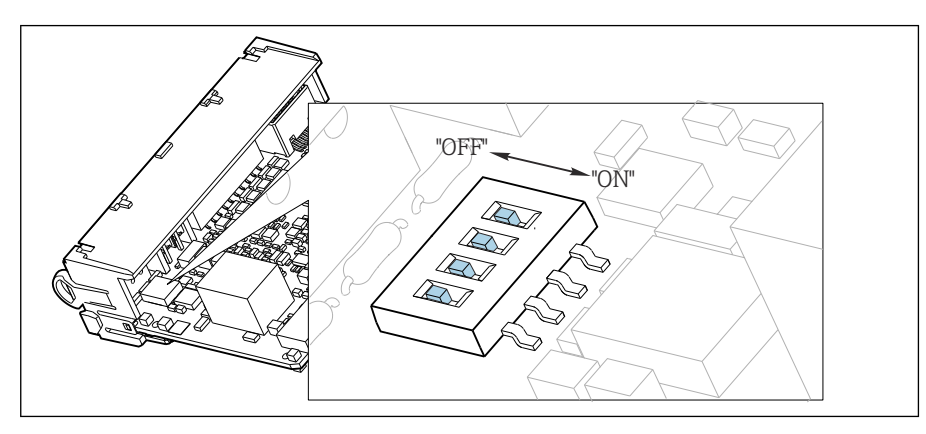

■ 53 DIP switch for internal termination

Using a suitable tool such as a tweezer, move all four DIP switches to the "ON" position.
 The internal termination is used.

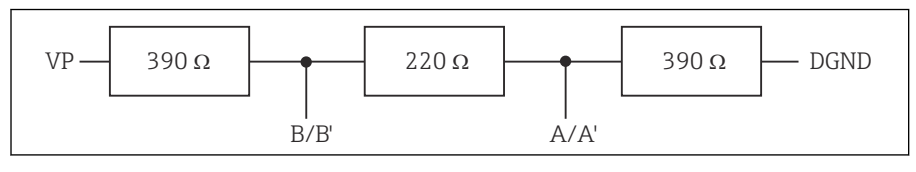

54 Structure of internal termination

### 2. External termination

Leave the DIP switches on the module board in the "OFF" position (factory setting).

- Connect the external termination to terminals 81 and 82 on the front of module 485DP or 485MB for 5-V power supply.
  - └ The external termination is used.

### 6.5.2 Bus address

#### Setting the bus address

1. Open the housing.

2. Set the desired bus address via the DIP switches of module 485DP or 485MB.

For PROFIBUS DP, valid bus addresses are anything between 1 and 126, and anything between 1 and 247 for Modbus. If you configure an invalid address, software addressing is automatically enabled via the local configuration or via the fieldbus.

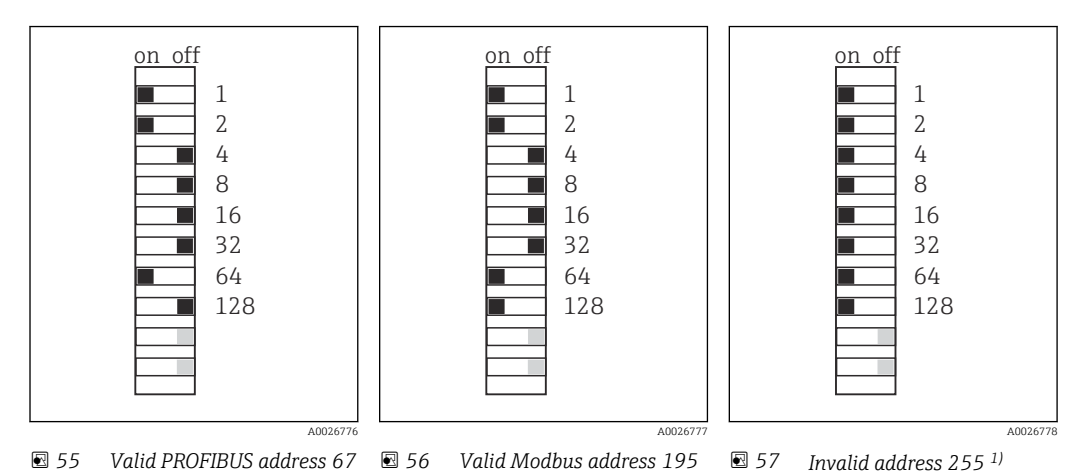

<sup>1)</sup> Order configuration, software addressing is active, software address configured at the factory: PROFIBUS 126, Modbus 247

# 6.6 Ensuring the degree of protection

Only the mechanical and electrical connections which are described in these instructions, and which are necessary for the required intended use, may be established on the device delivered.

• Exercise care when carrying out the work.

Individual types of protection permitted for this product (impermeability (IP), electrical safety, EMC interference immunity, explosion protection) can no longer be guaranteed if, for example:

- Covers are left off
- Different power units to the ones supplied are used
- Cable glands are not sufficiently tightened (must be tightened with 2 Nm (1.5 lbf ft) for the permitted level of IP protection)

- Unsuitable cable diameters are used for the cable glands
- Modules are not fully secured
- The display is not fully secured (risk of moisture entering due to inadequate sealing)
- Cables/cable ends are loose or insufficiently tightened
- Conductive cable strands are left in the device

# 6.7 Post-connection check

### **WARNING**

### **Connection errors**

The safety of people and of the measuring point is at risk! The manufacturer does not accept any responsibility for errors that result from failure to comply with the instructions in this manual.

• Put the device into operation only if you can answer **yes** to **all** the following questions.

Device condition and specifications

• Are the device and all the cables free from damage on the outside?

Electrical connection

- Are the mounted cables strain relieved?
- Are the cables routed without loops and cross-overs?
- Are the signal cables correctly connected as per the wiring diagram?
- Are all plug-in terminals securely engaged?
- Are all the connection wires securely positioned in the cable terminals?

# 7 System integration

# 7.1 Overview of device description files

### 7.1.1 Device identification

 $\rightarrow$  🗎 173, protocol-specific data

### 7.1.2 Source for device description and device master files

### Downloading device drivers

- 1. Go to the website: www.endress.com/downloads.
  - ► A dropdown list is displayed.
- 2. Select: device driver.
- 3. Narrow your search by specifying the driver type, product root and communication protocol.
- 4. Search.
- 5. Click the suitable entry from the list of hits.
  - └ You receive the download links including an extended description.

# 7.2 Integrating the measuring instrument into the system

### 7.2.1 Web server

P Versions without fieldbus: An activation code is required for the web server.

### Connection

 Connect the communication cable of the computer to the Ethernet port of the BASE2 module.

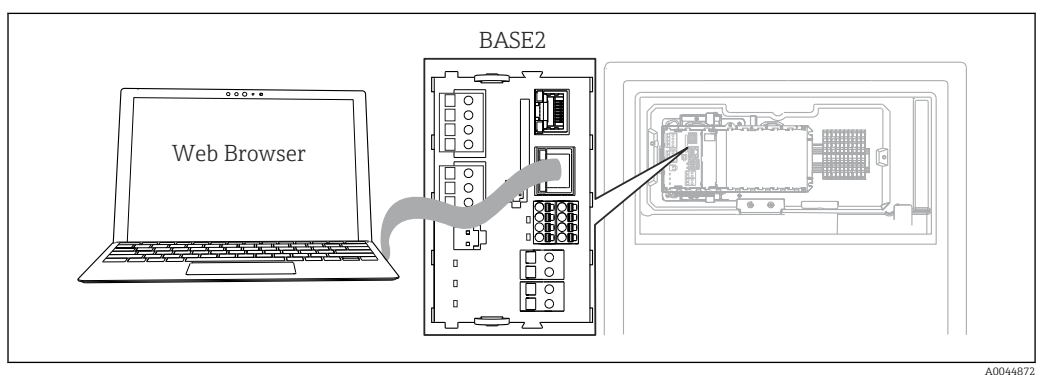

■ 58 Web server/Ethernet connection

#### Establishing the data connection

All versions with the exception of PROFINET:

To ensure that your device has a valid IP address, you must disable the **DHCP** parameter in the Ethernet settings. (Menu/Setup/General settings/Extended setup/Ethernet/Settings)

You can assign the IP address manually in the same menu (for point-to-point connections).

All versions including PROFINET:

You will find the IP address and subnet mask of the device under: **DIAG/System information/Ethernet**.

1. Start your PC.

**2.** First, configure a manual IP address in the network connection settings of the operating system.

#### **Example: Microsoft Windows 10**

- 3. Open Network and Sharing Center.
  - └ Apart from your standard network, you should see an additional Ethernet connection (e.g. as an "unidentified network").
- 4. Select the link to this Ethernet connection.
- 5. In the pop-up window select the "Properties" button.
- 6. Double-click "Internet Protocol Version 4 (TCP/IPv4)".
- 7. Select "Use the following IP Address".
- 8. Enter the desired IP address. This address must be in the same subnet as the IP address of the device, e.g.:
  - IP address for Liquiline: 192.168.1.212 (as configured previously) IP address for PC: 192.168.1.213.
- 9. Start the Internet browser.
- **10.** If you use a proxy server to connect to the Internet:

Disable the proxy (browser settings under "Connections/LAN settings").

- **11.** Enter the IP address of your device in the address bar (192.168.1.212 in the example).
  - The system takes a few moments to establish the connection and then the CM44 web server starts. You might be asked for a password. The factory setting is "admin" for the user name and "admin" for the password.
- 12. Enter the following address(es) to download logbooks:
  - 192.168.1.212/logbooks\_csv.fhtml (for logbooks in CSV format)
     192.168.1.212/logbooks\_fdm.fhtml (for logbooks in FDM format)
  - Downloads in FDM format can be securely transmitted, saved and visualized with Endress+Hauser's "Field Data Manager Software".

 $(\rightarrow$  www.endress.com/ms20)

### Operation

The menu structure of the web server corresponds to the onsite operation.

| Device tag: Measuring po<br>Device state: OK | pint no. 1                                                                |             |  |
|----------------------------------------------|---------------------------------------------------------------------------|-------------|--|
| Software version: 01.06.06                   |                                                                           |             |  |
|                                              |                                                                           |             |  |
| Home                                         | ► Basic setup                                                             | ?           |  |
|                                              | General settings                                                          | 7           |  |
|                                              | <ul> <li>Insurante</li> </ul>                                             | 0           |  |
| ESC                                          | <ul> <li>Inputs</li> <li>Outputs</li> </ul>                               | ?           |  |
| ESC<br>CAL                                   | <ul> <li>Inputs</li> <li>Outputs</li> <li>Additional functions</li> </ul> | ?<br>?<br>? |  |
| ESC<br>CAL<br>DIAG                           | <ul> <li>Inputs</li> <li>Outputs</li> <li>Additional functions</li> </ul> | ?<br>?<br>? |  |

*Example of web server (menu/language=English)*

- Clicking a menu name or a function corresponds to pressing the navigator.
- You can make your settings conveniently via the computer keyboard.
- Instead of using an Internet browser, you can also use FieldCare for configuration via Ethernet. The Ethernet DTM required for this is an integral part of the "Endress +Hauser Interface Device DTM Library".

Download: https://portal.endress.com/webdownload/FieldCareDownloadGUI/

### 7.2.2 Service interface

You can connect the device to a computer via the service interface and configure it using "FieldCare" . Furthermore, configurations can also be saved, transferred and documented.

#### Connection

- **1.** Connect the service connector to the interface on the Liquiline base module and connect it to the Commubox.
- 2. Connect the Commubox via the USB connection to the computer on which FieldCare is installed.

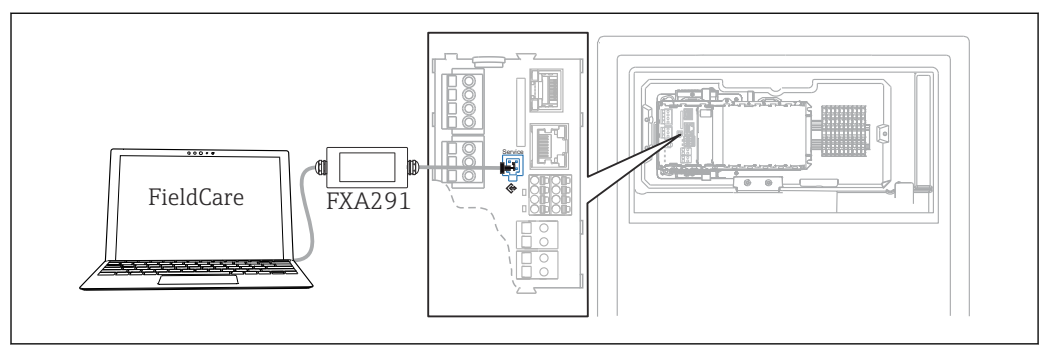

■ 60 Connection overview

#### Establishing the data connection

- 1. Start FieldCare.
- 2. Establish a connection to the Commubox. To do so, select the "CDI Communication FXA291" ComDTM.
- **3.** Then select the "Liquiline CM44x" DTM and start configuration.

You can now start online configuration via the DTM.

Online configuration competes with onsite operation, i.e. each of the two options blocks the other one. On both sides it is possible to take away access from the other side.

#### Operation

- In the DTM the menu structure corresponds to the onsite operation. The functions of the Liquiline soft keys are found in the main window on the left.
- Clicking a menu name or a function corresponds to pressing the navigator.
- You can make your settings conveniently via the computer keyboard.
- You can use FieldCare to save logbooks, make backups of configurations and transfer configurations to other devices.
- You can also print out configurations or save them as PDFs.

### 7.2.3 Fieldbus systems

#### **PROFIBUS DP**

Communication via PROFIBUS DP is possible with module 485DP and the appropriate device version.

► Connect the PROFIBUS data cable to the terminals of the fieldbus module as described .

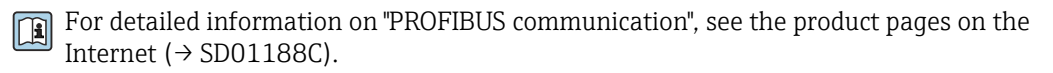

#### Modbus

Communication via Modbus RS485 is possible with module 485MB and the appropriate device version.

Communication via Modbus TCP is possible with module BASE2.

The RTU and ASCII protocols are available when connecting via Modbus RS485. You can switch to ASCII on the device.

 Connect the Modbus data cable to the terminals of module 485MB (RS 485) or to the RJ45 socket of module BASE2 (TCP) as described.

For detailed information on "Modbus communication", see the product pages on the Internet ( $\rightarrow$  SD01189C).

#### EtherNet/IP

 $\label{eq:communication} Communication via EtherNet/IP is possible with module BASE2 and the appropriate device version.$ 

• Connect the EtherNet/IP data cable to the RJ45 socket of module BASE2.

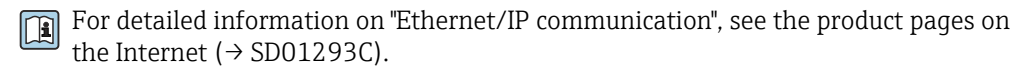

#### PROFINET

Communication via PROFINET is possible with module BASE2 and the appropriate device version.

• Connect the PROFINET data cable to the RJ45 socket of module BASE2.

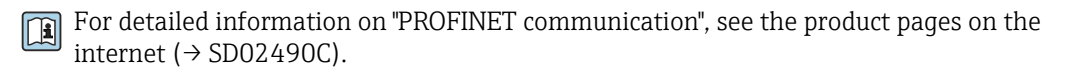

# 8 Operation options

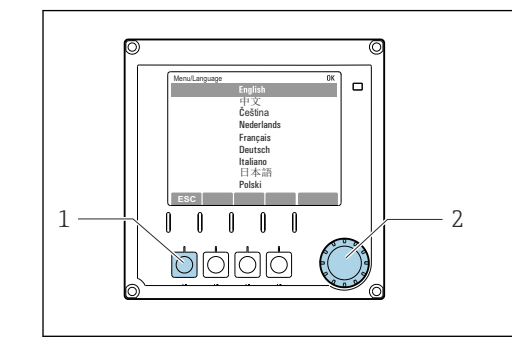

# 8.1 Structure and function of the operating menu

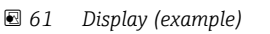

1 Soft key (press function)

2 Navigator (jog/shuttle and press/hold function)

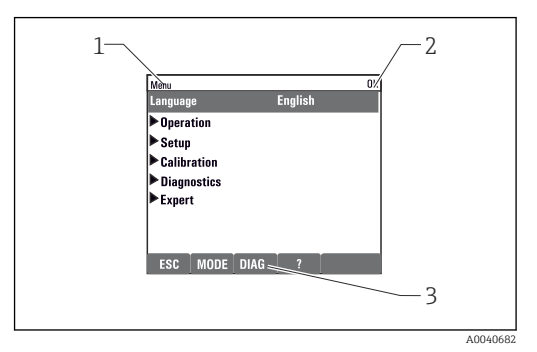

🗟 62 Display (example)

- Menu path and/or device designation
- 2 Status indicator

1

3 Assignment of soft keys, ESC: Go back, MODE: Fast access to frequently used functions, DIAG: Link to Diagnostics menu ?: Help, if available

# 8.2 Access to operating menu via local display

### 8.2.1 Locking or unlocking operating keys

### Locking operating keys

1. Press the navigator for longer than 2 s.

 A context menu for locking the operating keys is displayed. You have the choice of locking the keys with or without password protection.
 "With password" means that you can only unlock the keys again by entering the correct password. Set this password here: Menu/Setup/General settings/ Extended setup/Data management/Change key lock password.

2. Select whether to lock keys with or without a password.

└ The keys are locked. No more entries can be made. In the soft key bar, you will see the ☆symbol.

The password is 0000 when the device is delivered from the factory. **Make sure to note down any changes to the password,** as otherwise you will not be able to unlock the keypad yourself.

### Unlocking operating keys

- 1. Press the navigator for longer than 2 s.
  - ← A context menu for unlocking the operating keys is displayed.
- 2. Key unlock .

- └ The keys are unlocked immediately if you did not choose to lock with a password. Otherwise you are asked to enter your password.
- 3. Only if keypad is password-protected: enter the right password.
  - → The keys are unlocked. It is possible to access the entire onsite operation again. The â symbol is no longer visible on the display.

### 8.2.2 Configuration options

### **Display only**

- You can only read the values but cannot change them.
- Typical read-only values are: analyzer data, sensor data and system information
- Example: Menu/Setup/Analyzer/../Measuring parameter

#### Picklists

- You receive a list of options. In a few cases, these also appear in the form of multiple choice boxes.
- Usually you just select one option; in rare instances you select one or more options.

#### Numerical values

- You are changing a variable.
- The maximum and minimum values for this variable are shown on the display.
- Configure a value within these limits.

### Actions

- You trigger an action with the appropriate function.
- You know that the item in question is an action if it is preceded by the following symbol:
- Examples of typical actions include:
  - Deleting log entries
  - Saving or loading configurations
  - Triggering cleaning programs

### User-defined text

- You are assigning an individual designation.
- Enter a text. You can use the characters in the editor for this purpose (upper-case and lower-case letters, numbers and special characters).
- Using the soft keys, you can:
  - Cancel your entries without saving the data (X)
  - Delete the character in front of the cursor ( $\swarrow$ )

  - Finish your entries and save ( $\checkmark$ )

| Mer | 1u/ | ner | al s | etti | ngs/ | Dev | ice | tag |   |   |     | OK |
|-----|-----|-----|------|------|------|-----|-----|-----|---|---|-----|----|
|     |     |     |      |      |      |     |     |     |   |   |     |    |
|     |     |     |      | 5    |      | JU  |     |     |   |   |     |    |
|     | 0   | 1   | 2    | 3    | 4    | 5   | 6   | 7   | 8 | 9 |     |    |
| A   | B   | C   | D    | E    | F    | G   | H   | Ι   | J | K | L   | М  |
| N   | 0   | P   | ۵    | R    | S    | Т   | U   | V   | W | X | Y   | Z  |
| A   | a   | +*  | 0    |      |      |     | +   | +   |   | ≯ | del | C  |
|     |     |     |      |      |      |     |     |     |   |   |     |    |
|     | ,   |     |      |      |      |     |     | ,   |   |   |     |    |
|     |     |     | *    |      | +    |     |     | √   |   |   |     |    |

### Tables

- Tables are needed to map mathematical functions or to enter irregular interval samples.
- You edit a table by navigating through rows and columns with the navigator and changing the values of the cells.
- You only edit the numerical values. The controller automatically takes care of the engineering units.
- You can add rows to the table (INSERT soft key) or delete them (DEL soft key).
- Afterwards, you save the table (SAVE soft key).
- You can also cancel your entries any time using the 🗡 soft key.
- Example: **Menu/Setup/Inputs**/pH/**Medium comp.**

| Nenu//Ir           | puts/pH/Medium comp. |          | OK |
|--------------------|----------------------|----------|----|
|                    | Temperature          | pH       |    |
| 1                  | 20.0 °C              | pH 6.90  |    |
| 2                  | 25.0 °C              | pH 7.00  |    |
| 3                  | 30.0 °C              | pH 7.10  |    |
|                    |                      |          |    |
|                    |                      |          |    |
|                    |                      |          |    |
|                    |                      |          |    |
|                    |                      | DEL SAVE |    |
| <u>ا</u> ــــــــا |                      |          |    |

# 9 Commissioning

### Before the supply voltage is applied

On account of the device design, high switch-on currents occur when the device is commissioned at low temperatures. The power value indicated on the nameplate refers to the power consumption after one minute of operation when the device is commissioned at 5  $^{\circ}$ C (41  $^{\circ}$ F).

- "Outdoor" version only: To avoid overloading the power cable or triggering the mains fuse, only commission the device at temperatures ≥5 °C (41 °F).
- "Outdoor" version only: At the place of installation, provide a power supply equipped with a failure current protection switch.

### Automatic cleaning function for the suction hose

Risk of injury from contact with very acidic cleaning solution

• Do not shorten the system intake hose.

### Activities while the analyzer is in operation

Risk of injury and infection from medium!

- Before you release any hoses, make sure that no actions, such as the pumping of sample, are currently running or are due to start shortly.
- Wear protective clothing, goggles and gloves or take other suitable measures to protect yourself.
- Wipe up any spilt reagent with a disposable tissue and rinse with clear water. Then dry the cleaned areas with a cloth.

# 9.1 Preparations

### 9.1.1 Commissioning steps

- **1.** Connect the liquid-bearing hoses of the sample supply system.  $\rightarrow \implies 51$
- 2. Check that the hoses of the sample preparation system are mounted correctly in the hose glands. It should not be possible to remove the hoses without the application of force.
- 3. Visually inspect all the hose connections to ensure everything is correct. Use the hose connection diagram → 🗎 50.
- 4. If present, connect the communication cable and hose heater of the sample preparation system to the analyzer.
- **5.** Insert the bottles and make the most important menu settings.  $\rightarrow \textcircled{5}$  53

### 9.1.2 Hose connection diagram

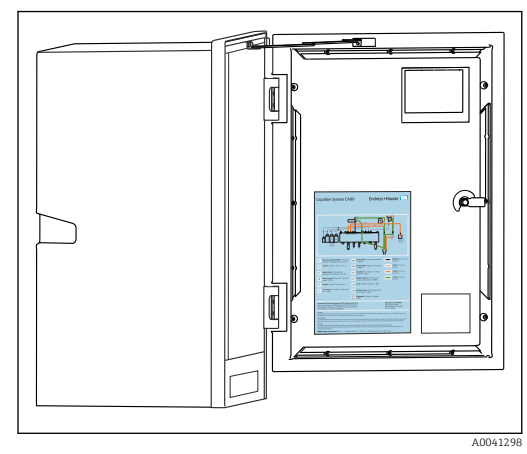

■ 63 Hose connection diagram

The diagrams below reflect the status at the time of issue of this documentation. The hose connection diagram that applies for your device version is provided on the inside of the door of the analyzer.

• Only connect the hoses as specified in this diagram.

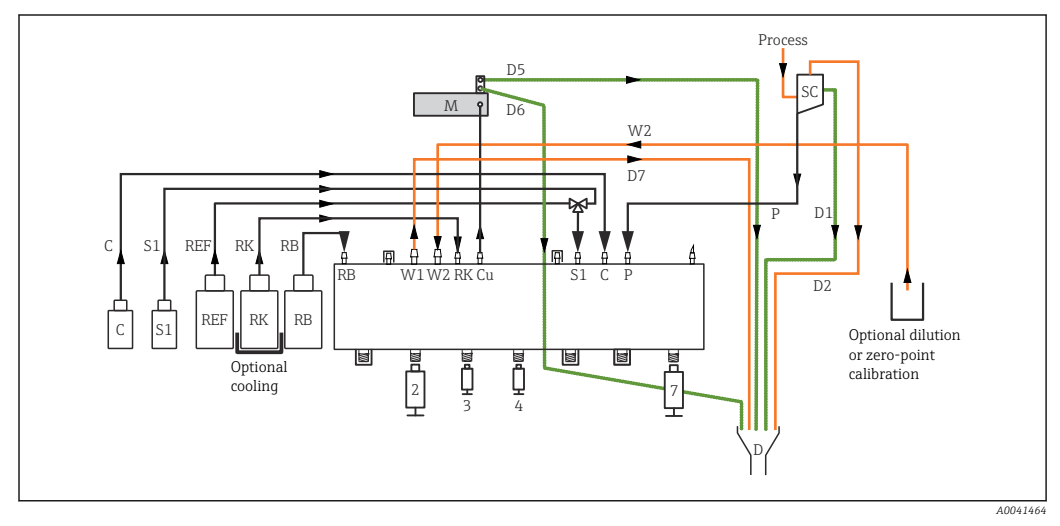

64 Liquiline System CA80AM, single-channel device

| c   | Cleaner                                   | λл         | Dhotomotor (mogauring coll |
|-----|-------------------------------------------|------------|----------------------------|
| 6   | Cleaner                                   | 1V1        | Photometer/measuring cell  |
| S1  | Standard 1                                | Р          | Sample                     |
| RI  | Reagent RK                                | 2, 3, 4, 7 | Dispensers                 |
| RB  | Reagent RB                                | D          | Outlet                     |
| W1  | Outlet                                    | SC         | Sample collecting vessel   |
| Си  | Cuvette                                   | 1          | T-piece                    |
| REF | Reference sample (optional) <sup>1)</sup> |            |                            |
|     |                                           |            |                            |

1) Functionally not necessary; only if required by law (China)

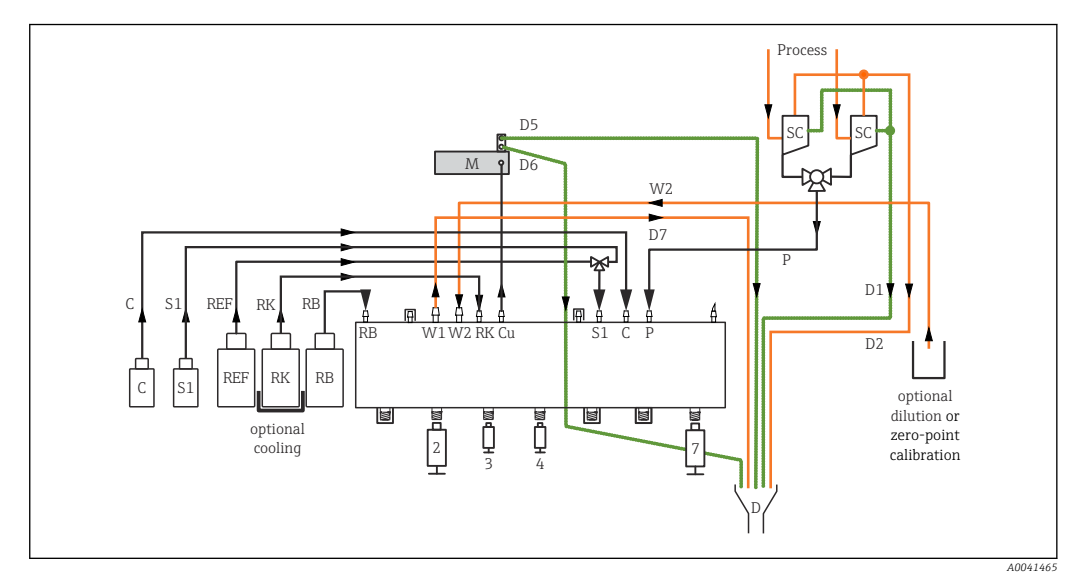

М

Р

D

SC

1

■ 65 Liquiline System CA80AM, two-channel device

Functionally not necessary; only if required by law (China)

- C Cleaner
- S1 Standard 1
- RI Reagent RK
- RB Reagent RB
- W1 Outlet
- Cu Cuvette

1)

*REF Reference sample (optional)*<sup>1)</sup>

- Photometer/measuring cell
- Sample
- 2, 3, 4, 7 Dispensers
  - Outlet
  - Sample collecting vessel
  - T-piece

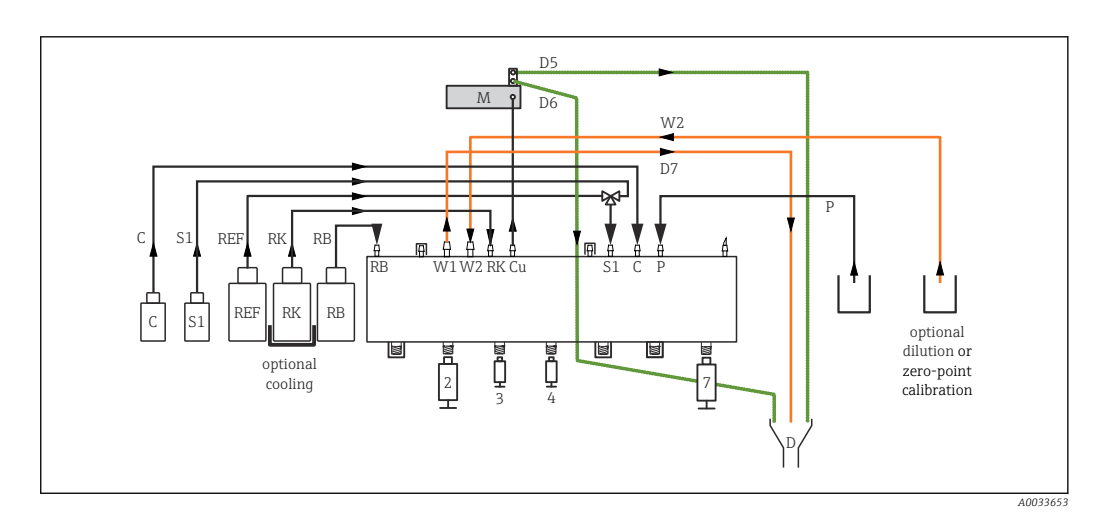

66 Liquiline System CA80AM, self-priming

| С  | Cleaner    | М          | Photometer/measuring cell                 |
|----|------------|------------|-------------------------------------------|
| S1 | Standard 1 | Р          | Sample                                    |
| RI | Reagent RK | 2, 3, 4, 7 | Dispensers                                |
| RB | Reagent RB | D          | Outlet                                    |
| W1 | Outlet     | Си         | Cuvette                                   |
| 1  | T-piece    | REF        | Reference sample (optional) <sup>1)</sup> |

1) Functionally not necessary; only if required by law (China)

### 9.1.3 Connecting the sample inlet hose

- 1. Ensure a constant and sufficient supply of sample at the installation location.
- 2. Connect the liquid-bearing hoses of the sample supply system.

- 3. Self-priming system: connect the intake hose supplied (2 m (6.56 ft)) to the Liquid Manager ("sample", → hose connection diagram) and guide it through the hose gland of the analyzer to the outside.
- 4. If present, connect the communication cable and hose heater of the sample preparation system to the analyzer.
- 5. Ensure that only sample that has a low solids content is supplied, as otherwise there is a risk of blockage.

# 9.2 Installation and function check

### **WARNING**

#### Incorrect connection, incorrect supply voltage

Safety risks for staff and device malfunctions!

- Check that all connections have been established correctly in accordance with the wiring diagram.
- Ensure that the supply voltage matches the voltage indicated on the nameplate.

### **WARNING**

#### **Connection errors**

The safety of people and of the measuring point is under threat. The manufacturer does not accept any responsibility for errors that result from failure to comply with the instructions in this manual.

• Put the device into operation only if you can answer **yes** to **all** the following questions.

Device condition and specifications

• Are the hoses free from damage on the outside?

Visual inspection of the liquid-bearing lines

- Check the hose connections using the hose connection diagram.
- ▶ Is the suction line connected to the sample collector (if present)?
- Are the dispensers inserted correctly?
- Can the dispensers move up and down freely?
- Are all the hose connections leak-tight?
- ► If sample preparation is provided: has the connection been made? Are the protective hoses in the hose glands strain-relieved?
- If sample preparation is not connected: is the sample hose in the hose gland strain-relieved?
- ► Have the bottles with reagents, and standard been inserted and connected?

# 9.3 Switching on the measuring instrument

- 1. Connect the power supply.
- 2. Wait for the initialization to finish.

# 9.4 Access to the configuration (versions CA80AM-\*\*S4/S5/S6 only)

### Enabling access to the configuration

Only authorized persons may make settings on the device. Access is password-protected.

### 1. Call up: **MENU/Enter maintenance level**.

2. Enter 8888 as the password.

← Access is enabled and you can change the settings.

3. Change the password to a new, secure password: MENU/General settings/Extended setup/Data management/Change maintenance level password.

If you forget your password, you can reset it here using the PUK supplied: **Reset password** with **PUK**.

#### Locking access to the configuration

- ► Call up: MENU/Exit maintenance level.
  - ← Access is locked again and you cannot change any settings.

### 9.5 Setting the operating language

### Configuring the language

- 1. Press the soft key: MENU.
- 2. Set your language in the top menu item.
  - └ The device can now be operated in your chosen language.

### 9.6 Configuring the measuring instrument

### 9.6.1 Analyzer basic setup

#### Making basic settings

- 1. Switch to the menu **Setup/Basic setup analyzer**.
  - └ Make the following settings.
- Device tag
  - Give your device any name of your choice (max. 32 characters).
- Set date
- Correct the set date if necessary.
- Set time

Correct the set time if necessary.

- 2. Insert the bottles and activate the bottles used in the menu: **Bottle insertion/Bottle selection**.
- 3. Check the concentration of the calibration standard used: **Calibration/Settings/ Nominal concentration**.
- 4. Optionally, also change the measuring interval: Measurement/Measuring interval.

   — All the other settings can be left in the default factory settings for the time being.
- 5. Return to the measuring mode: press and hold the soft key for **ESC** for at least one second.
  - └ Your analyzer now works with your general settings. Optionally connected sensors use the factory settings of the specific sensor type and the individual calibration settings that were last saved.

If you want to already configure additional input and output parameters in the **Basic setup analyzer**:

 Configure the current outputs, relays, limit switches and device diagnostics with the following submenus.

# 10 Operation

# 10.1 Display

### 10.1.1 Soft keys in measuring mode

On the bottom row of the display you can find four soft keys in the measuring screens:

- With **MENU** and **DIAG** take you directly to the specific software menu.
- With **HOLD** you can activate an immediate, general hold for sensors. This also sets all the linked outputs, controllers and cleaning cycles to HOLD. Any sensor cleaning programs that are currently running are interrupted. However, you can also start manual sensor cleaning when a hold is active.
- With **MODE** takes you to a picklist of frequently used software functions.

### 10.1.2 Measuring mode

There are different display modes: (press the navigator button to change the mode)

- (1) Overview of all the inputs and outputs
- (2) Analyzer measured value or main measured value of an input or output or the status of a relay
- (3) Smaller visualization of the analyzer measured value or main and secondary measured value in the case of a sensor input
- (4) Analyzer measured value and pending actions or all measured values in the case of a sensor input
- (5) **Only for analyzer measured value:** Graphic display

There are also submenus:

(6) User-definable measuring menus (only available if already defined) Selection of previously configured screens

### Change of channel to modes (2) - (5)

- Turn the navigator.
  - └ The display changes from channel to channel.

### 10.1.3 Device status

Icons on the display alert you to special device states.

| Icon | Location                        | Description                                                         |
|------|---------------------------------|---------------------------------------------------------------------|
| F    | Header bar                      | Diagnostic message "Failure"                                        |
| М    | Header bar                      | Diagnostic message "Maintenance request"                            |
| C    | Header bar                      | Diagnostic message "Check"                                          |
| S    | Header bar                      | Diagnostic message "Out of specification"                           |
| ←→   | Header bar                      | Fieldbus or TCP/IP communication active                             |
| X    | Header bar                      | Hold active (for sensors)                                           |
| X    | At measured value               | Hold for the actuator (current output, limit switch etc.) is active |
| ⊥    | At measured value <sup>1)</sup> | An offset has been added to the measured value                      |
| &    | At measured value               | Measured value in "Bad" or "Alarm" state                            |
| ATC  | At measured value               | Automatic temperature compensation active (for sensors)             |
| MTC  | At measured value               | Manual temperature compensation active (for sensors)                |
| SIM  | Header bar                      | Simulation mode active or Memocheck SIM connected                   |

| Icon | Location          | Description                                             |
|------|-------------------|---------------------------------------------------------|
| SIM  | At measured value | The measured value is influenced by a simulated value   |
| SIM  | At measured value | The displayed measured value is simulated (for sensors) |
|      | Header bar        | Controller is active                                    |

1) Only pH or ORP measurement

If two or more diagnostic messages occur simultaneously, only the icon for the message with the highest priority is shown on the display (for the order of priority according to NAMUR,  $\rightarrow \cong$  129).

### 10.1.4 Assignment views

Assignment views, e.g. **Channel assignment view**, appear as the last function in many sections of the menu. You can use this function to see which actuators or functions are connected to an input or output. The assignments appear in hierarchical order.

# 10.2 General settings

# 10.2.1 Basic settings

| Menu/Setup/General settings                                                                                                    |                                                                 |                                                                                                    |  |
|----------------------------------------------------------------------------------------------------|-----------------------------------------------------------------|----------------------------------------------------------------------------------------------------|--|
| Function                                                                                                    | Options                                                         | Info                                                                                                    |  |
| Temperature unit                                                                                                    | Selection<br>• °C<br>• °F<br>• K<br>Factory setting<br>°C       |                                                                                                    |  |
| Current output range                                                                                                    | Selection<br>• 020 mA<br>• 420 mA<br>Factory setting<br>420 mA  | In accordance with NAMUR NE43, the linear range is 3.8 to 20.5 mA ( <b>420 mA</b> ) or 0 to 20.5 mA ( <b>020 mA</b> ). If the range is exceeded or undershot, the current value stops at the range limit and a diagnostic message (460 or 461) is output. |  |
| Failure current                                                                                                    | 0.0 to 23.0 mA                                                  | The function meets NAMUR NE43.                                                                                                    |  |
|                                                                                                    | <b>Factory setting</b><br>22.5 mA                               | <ul> <li>Set the current value that should be output<br/>at the current outputs in the event of an<br/>error.</li> </ul>                                                                                                    |  |
| The value for <b>Failure current</b> should be outside the measuring range. If you have selected <b>Current output range = 020 mA</b> , you should set a fault current between 20.1 and 23 mA. If <b>Current output range = 420 mA</b> is selected, you could also define a value of < 4 mA as a fault current. The device allows a fault current within the measuring range. In such instances, pay attention to any effects this may have on your process. |                                                                 |                                                                                                    |  |
| Alarm delay                                                                                                    | 0 to 9999 s                                                     | The software displays only the errors that are                                                                                                    |  |
|                                                                                                    | <b>Factory setting</b><br>0 s                                   | present longer than the set delay time. This<br>makes it possible to suppress messages that c<br>occur briefly and are caused by normal proces<br>specific fluctuations.                                                                                  |  |
| Device hold                                                                                                    | Selection<br>Disabled<br>Enabled<br>Factory setting<br>Disabled | You can enable an immediate, general hold (for sensors) here. The function acts in the same way as the <b>HOLD</b> softkey in the measuring screens.                                                                                                    |  |
| L                                                                                                    |                                                                 | l                                                                                                    |  |

| Menu/Setup/General settings/Date/Time |                                                                               |                                                                                                    |  |
|---------------------------------------|-------------------------------------------------------------------------------|----------------------------------------------------------------------------------------------------|--|
| Function                              | Options                                                                       | Info                                                                                                    |  |
| Set date                              | Depends on the format                                                         | Editing mode:<br>Day (two-digit): 01 to 31<br>Month (two-digit): 01 to 12<br>Year (four-digit): 1970 to 2106                                                                                                    |  |
| Set time                              | Depends on the format                                                         | Editing mode:<br>hh (hour): 00 to 23 / 0 am to 12 pm<br>mm (minutes): 00 to 59<br>ss (seconds): 00 to 59                                                                                                    |  |
| Extended setup                        |                                                                               |                                                                                                    |  |
| Date format                           | Selection<br>DD.MM.YYYY<br>YYYY-MM-DD<br>MM-DD-YYYY                           | <ul> <li>Select a date format.</li> </ul>                                                                                                    |  |
|                                       | Factory setting<br>DD.MM.YYYY                                                 |                                                                                                    |  |
| Time format                           | Selection<br>hh:mm am (12h)<br>hh:mm (24h)<br>hh:mm:ss (24h)                  | <ul> <li>Choose between 12-hour display or 24-hour<br/>display. Seconds can also be displayed with<br/>the latter version.</li> </ul>                                                                                                    |  |
|                                       | Factory setting<br>hh:mm:ss (24h)                                             |                                                                                                    |  |
| Time zone                             | Selection <ul> <li>None</li> <li>Choice of 35 time zones</li> </ul>           | None = Greenwich Mean Time (London).                                                                                                    |  |
|                                       | Factory setting<br>None                                                       |                                                                                                    |  |
| DST                                   | Selection<br>• Off<br>• Europe<br>• USA<br>• Manual<br>Factory setting<br>Off | The controller adapts the summertime/normal<br>time changeover automatically if you choose<br>European or American daylight saving time.<br>Manual means that you can specify the start and<br>end of daylight saving time yourself. Here, two<br>additional submenus are displayed in which you<br>specify the changeover date and time. |  |

# 10.2.3 Hold settings

| Menu/Setup/General settings/Hold settings |                               |                                                       |
|-------------------------------------------|-------------------------------|-------------------------------------------------------|
| Function                                  | Options                       | Info                                                  |
| Settings automatic Hold                   |                               |                                                       |
| Hold release time                         | 0 to 600 s                    | The hold status is maintained for the duration of     |
|                                           | <b>Factory setting</b><br>0 s | the delay time when you switch to the measuring mode. |

| Menu/Setup/General settings/Hold settings |                                               |                                                                                                    |
|-------------------------------------------|-----------------------------------------------|----------------------------------------------------------------------------------------------------|
| Function                                  | Options                                       | Info                                                                                                    |
| Setup menu                                | Selection                                     | <ul> <li>Decide whether the device outputs should<br/>available to the defined held atots when the</li> </ul> |
| Diagnostics menu                          | <ul> <li>Disabled</li> <li>Enabled</li> </ul> | switch to the defined hold state when the particular menu is opened.                                          |
|                                           | <b>Factory setting</b><br>Disabled            |                                                                                                    |
| Calibration active                        | Factory setting<br>Enabled                    |                                                                                                    |
| External hold                             | Selection<br>Disabled<br>Enabled              |                                                                                                    |
|                                           | <b>Factory setting</b><br>Disabled            |                                                                                                    |

#### 10.2.4 Logbooks

Logbooks record the following events:

- Calibration/adjustment events
- Operator events
- Diagnostic events
- Analyzer events
- Measured values

You define how the logbooks should store the data.

In addition, you can also define individual data logbooks for sensors.

1. Assign the logbook name.

2. Select the measured value to be recorded.

3. Set the scan time (**Scan time**).

└ You can set the scan time individually for every data logbook.

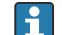

Further information on the logbooks: .

Data logbooks only apply for sensors (optional). There are special data logbooks for the analyzer. These logbooks are automatically enabled and assigned to the measuring channel.

SP1: Data logbook SP1 is assigned to measuring channel 1 of the analyzer.

| Menu/Setup/General settings/Logbooks |                                                                                           |                                                                                                    |
|--------------------------------------|-------------------------------------------------------------------------------------------|----------------------------------------------------------------------------------------------------|
| Function                             | Options                                                                                   | Info                                                                                                    |
| Logbook ident                        | Customized text, 16<br>characters                                                         | Part of the file name when exporting a logbook                                                                                                    |
| Event logbook                        | Selection<br>• Off<br>• Ring buffer<br>• Fill up buffer<br>Factory setting<br>Ring buffer | All diagnostic messages are recorded<br><b>Ring buffer</b><br>If the memory is full, the most recent entry<br>automatically overwrites the oldest entry.<br><b>Fill up buffer</b><br>If the memory is full, there is an overflow,i. e.<br>you cannot store any new values. The controller<br>displays a corresponding diagnostic message.<br>The memory then has to be cleared manually. |

#### Endress+Hauser

| Menu/Setup/General settings/Logbooks             |                                                                                               |                                                                                                    |  |
|--------------------------------------------------|-----------------------------------------------------------------------------------------------|----------------------------------------------------------------------------------------------------|--|
| Function                                         | Options                                                                                       | Info                                                                                                    |  |
| Analyzer event logbook                           | Selection <ul> <li>Ring buffer</li> <li>Fill up buffer</li> </ul> Factory setting Ring buffer | All diagnostic messages are recorded<br><b>Ring buffer</b><br>If the memory is full, the most recent entry<br>automatically overwrites the oldest entry.<br><b>Fill up buffer</b><br>If the memory is 80 % full, the device displays a<br>diagnostic message.<br>If the memory is full, there is an overflow, i. e. no<br>new values can be saved. The controller displays<br>a corresponding diagnostic message. The<br>memory then has to be cleared manually. |  |
| <ul> <li>Overflow warnings</li> </ul>            |                                                                                               |                                                                                                    |  |
| Analyzer calibration logbook<br>= Fill up buffer |                                                                                               |                                                                                                    |  |
| Calibration logbook                              | Selection                                                                                     | <ul> <li>Decide whether you want to receive a</li> </ul>                                                                                                    |  |
| Diagnostic logbook                               | • Off<br>• On                                                                                 | relevant logbook overflows.                                                                                                    |  |
| Configuration logbook                            | Factory setting<br>Off                                                                        |                                                                                                    |  |
| Analyzer data logbooks                           |                                                                                               | For analyzer measured data<br>The entry is made automatically on completion<br>of the measurement. A setting does not need to<br>be made. The logbook is activated automatically.<br>SP1 is assigned to data logbook SP1.                                                                                                    |  |
| ▶ Data logbook SP1                               |                                                                                               | Assignment to measuring channel                                                                                                    |  |
| Source of data                                   | Read only                                                                                     | The assigned measuring channel is displayed                                                                                                    |  |
| Measuring parameter                              | Read only                                                                                     | Plain-text information on the parameter that is being recorded                                                                                                    |  |
| Unit                                             | Read only                                                                                     | Information about the unit in which the data are available                                                                                                    |  |
| Logbook name                                     | Customized text, 16<br>characters                                                             |                                                                                                    |  |
| ► Line plotter                                   |                                                                                               | Menu to define the graphic display                                                                                                    |  |
| Axes                                             | Selection<br>• Off<br>• On<br>Factory setting<br>On                                           | Should the axes (x, y) be displayed ( <b>On</b> ) or not ( <b>Off</b> )?                                                                                                    |  |
| Orientation                                      | Selection <ul> <li>Horizontal</li> <li>Vertical</li> </ul> Factory setting Horizontal         | You can choose whether the value curves should<br>be displayed from left to right ( <b>Horizontal</b> ) or<br>from top to bottom ( <b>Vertical</b> ). If you want to<br>display two data logbooks simultaneously, make<br>sure that both logbooks have the same settings<br>here.                                                                                                    |  |
| X-Description                                    | Selection                                                                                     | <ul> <li>Decide whether a description should be<br/>displayed for the axes and whether gridlines<br/>should be shown. In addition, you can also<br/>decide whether pitches should be displayed.</li> </ul>                                                                                                    |  |
| Y-Description                                    | • On<br>• On                                                                                  |                                                                                                    |  |
| Grids                                            | Factory setting                                                                               |                                                                                                    |  |
| Pitches                                          | On                                                                                            |                                                                                                    |  |
| X Pitch/Grid<br>distance                         | 10 to 50%<br>Factory setting                                                                  | ► Determine the pitch.                                                                                                    |  |
| Y Pitch/Grid<br>distance                         | 10 %                                                                                          |                                                                                                    |  |

| Menu/Setup/General settings/Logbooks                  |                                                                                                    |                                                                                                    |  |
|-------------------------------------------------------|----------------------------------------------------------------------------------------------------|----------------------------------------------------------------------------------------------------|--|
| Function                                              | Options                                                                                                    | Info                                                                                                    |  |
| Data logbooks                                         |                                                                                                    | For connected Memosens sensors (optional)                                                                                                    |  |
| ► New                                                 |                                                                                                    | You can create a maximum of 8 data logbooks.                                                                                                    |  |
| Logbook name                                          | Customized text, 20<br>characters                                                                                                    |                                                                                                    |  |
| Source of data                                        | Selection<br>Sensor inputs<br>Controller<br>Current inputs<br>Temperature<br>Fieldbus signals<br>Mathematical functions<br>Factory setting<br>None | <ul> <li>Select a data source for the logbook entries.</li> <li>You can choose from the following:</li> <li>Connected sensors</li> <li>Available controllers</li> <li>Current inputs</li> <li>Fieldbus signals</li> <li>Binary input signals</li> <li>Mathematical functions</li> </ul>                            |  |
| Measured value                                        | Selection<br>Depends on Source of data<br>Factory setting<br>None                                                                                  | You can record different measured values depending on the data source.                                                                                                    |  |
| Scan time                                             | 0:00:01 to 1:00:00<br>Factory setting<br>0:01:00                                                                                                   | Minimum time interval between two entries<br>Format: H:MM:SS                                                                                                    |  |
| Data logbook                                          | Selection <ul> <li>Ring buffer</li> <li>Fill up buffer</li> </ul> Factory setting Ring buffer                                                      | Ring bufferIf the memory is full, the most recent entry<br>automatically overwrites the oldest entry.Fill up bufferIf the memory is full, there is an overflow, i. e. no<br>new values can be saved. The controller displays<br>a corresponding diagnostic message. The<br>memory then has to be cleared manually. |  |
| Overflow warnings<br>Data logbook =<br>Fill up buffer | Selection<br>• Off<br>• On<br>Factory setting<br>Off                                                                                               | <ul> <li>Decide whether you want to receive a<br/>diagnostic message if the fill buffer of the<br/>relevant logbook overflows.</li> </ul>                                                                                                    |  |
| ⊳ Add another<br>logbook                              | Action                                                                                                    | Only if you want to create another data logbook<br>immediately. You add a new data logbook at a<br>later date using <b>New</b> .                                                                                                    |  |
| ⊳ Finished                                            | Action                                                                                                    | This allows you to exit the <b>New</b> menu.                                                                                                    |  |
| ⊳ Start/stop<br>simultaneously                        | Action                                                                                                    | Appears if you have created more than one data<br>logbook. With one mouse click, you can start or<br>stop recording all the data logbooks.                                                                                                    |  |
| ▶ Logbook name                                        |                                                                                                    | The name of this submenu is based on the name<br>of the logbook and only appears once you have<br>created a logbook.                                                                                                    |  |

| Menu/Setup/General settings/Logbooks                  |                                                                                       |                                                                                                    |  |
|-------------------------------------------------------|---------------------------------------------------------------------------------------|----------------------------------------------------------------------------------------------------|--|
| Function                                              | Options                                                                               | Info                                                                                                    |  |
| Source of data<br>Measured value                      | Read only                                                                             | This is for information purposes only. If you want to record another value, delete this logbook and create a new data logbook.                                                                                                    |  |
| Log time left<br>Data logbook =<br>Fill up buffer     | Read only                                                                             | Displays the days, hours and minutes remaining<br>until the logbook is full.                                                                                                    |  |
| Log size<br>Data logbook =<br>Fill up buffer          | Read only                                                                             | Displays the number of entries remaining until the logbook is full.                                                                                                    |  |
| Logbook name                                          | Customized text, 20<br>characters                                                     | You can change the name here again.                                                                                                    |  |
| Scan time                                             | 0:00:01 to 1:00:00<br>Factory setting<br>0:01:00                                      | As above<br>Minimum time interval between two entries<br>Format: H:MM:SS                                                                                                    |  |
| Data logbook                                          | Selection<br>• Ring buffer<br>• Fill up buffer<br>Factory setting<br>Ring buffer      | Ring bufferIf the memory is full, the most recent entry<br>automatically overwrites the oldest entry.Fill up bufferIf the memory is full, there is an overflow, i. e. no<br>new values can be saved. The controller displays<br>a corresponding diagnostic message. The<br>memory then has to be cleared manually. |  |
| Overflow warnings<br>Data logbook =<br>Fill up buffer | Selection<br>• Off<br>• On<br>Factory setting<br>Off                                  | <ul> <li>Decide whether you want to receive a<br/>diagnostic message if the fill buffer of the<br/>relevant logbook overflows.</li> </ul>                                                                                                    |  |
| Line plotter                                          |                                                                                       | Menu to define the graphic display                                                                                                    |  |
| Axes                                                  | Selection<br>• Off<br>• On<br>Factory setting<br>On                                   | Should the axes (x, y) be displayed ( <b>On</b> ) or not ( <b>Off</b> )?                                                                                                    |  |
| Orientation                                           | Selection <ul> <li>Horizontal</li> <li>Vertical</li> </ul> Factory setting Horizontal | You can choose whether the value curves should<br>be displayed from left to right ( <b>Horizontal</b> ) or<br>from top to bottom ( <b>Vertical</b> ). If you want to<br>display two data logbooks simultaneously, make<br>sure that both logbooks have the same settings<br>here.                                  |  |
| X-Description                                         | Selection                                                                             | <ul> <li>Decide whether a description should be<br/>displayed for the axes and whether gridlines<br/>should be shown. In addition, you can also<br/>decide whether pitches should be displayed.</li> </ul>                                                                                                    |  |
| Y-Description                                         | <ul><li>Off</li><li>On</li></ul>                                                      |                                                                                                    |  |
| Grids                                                 | Factory setting                                                                       |                                                                                                    |  |
| Pitches                                               | On                                                                                    |                                                                                                    |  |
| X Pitch/Grid distance                                 | 10 to 50%                                                                             | • Determine the pitch.                                                                                                    |  |
| Y Pitch/Grid distance                                 | Factory setting<br>10 %                                                               |                                                                                                    |  |
| ⊳ Remove                                              | Action                                                                                | This action removes the data logbook. Any data that have not been saved are lost.                                                                                                    |  |

Example: New data logbook (Setup/General settings/Logbooks/Data logbooks/New)

1. Make the settings:

Logbook name

Assign a name. Example: "01".

- Source of data
- Select a data source. Example: Signal of binary input 1.
- Measured value
- Select the measured value to be recorded. Example: pH value.
- Scan time
- Specify the time interval between two logbook entries.
- Data logbook Activate the logbook: specify the data storage method.
- 2. ../**Finished**: Perform the action.

← The device shows the new logbook in the list of data logbooks.

3. Select data logbook "01".

└ → Additional display: Log time left.

4. Only in the case of **Fill up buffer**:

Decide to set **Overflow warning**: **On** or **Off**.

- └ **On**: The device displays a diagnostic message in the event of memory overflow.
- 5. Line plotter submenu: Specify the type of graphic representation.

### 10.2.5 Extended setup

#### **Diagnostics settings**

The list of diagnostic messages displayed depends on the path selected. There are device-specific messages, and messages that depend on what sensor is connected.

| Menu/Setup/(General settings or Inputs <sensor channel="">)/Extended setup/Diagnostics settings/Diag.<br/>behavior</sensor> |                                                                                                    |                                                                                                    |
|----------------------------------------------------------------------------------------------------|----------------------------------------------------------------------------------------------------|----------------------------------------------------------------------------------------------------|
| Function                                                                                                    | Options                                                                                                    | Info                                                                                                    |
| List of diagnostic messages                                                                                                 |                                                                                                    | <ul> <li>Select the message to be changed. Only then<br/>is it possible to make the settings for this<br/>message.</li> </ul>                                                                                                    |
| Diag. code                                                                                                    | Read only                                                                                                    |                                                                                                    |
| Diagnostic message                                                                                                    | Selection<br>• On<br>• Off<br>Factory setting<br>Depends on the message                                                                    | Deactivate the diagnostic message or activate it<br>again.<br>Deactivating means:<br>• No error message in the measuring mode<br>• No failure current at the current output                                                                                                    |
| Failure current                                                                                                    | Selection<br>• On<br>• Off<br>Factory setting<br>Depends on the message                                                                    | <ul> <li>Decide whether a failure current should be output at the current output if the diagnostic message display is activated.</li> <li>In the event of general device errors, the failure current is output at all the current outputs. In the event of channel-specific errors, the failure current is only output at the assigned current output.</li> </ul> |
| Status signal                                                                                                    | Selection<br>Maintenance (M)<br>Out of specification (S)<br>Function check (C)<br>Failure (F)<br>Factory setting<br>Depends on the message | <ul> <li>The messages are divided into different error categories in accordance with NAMUR NE 107.</li> <li>Decide whether a status signal assignment should be changed for the application.</li> </ul>                                                                                                    |

| Menu/Setup/(General settings or Inputs <sensor channel="">)/Extended setup/Diagnostics settings/Diag.<br/>behavior</sensor> |                                                                                                    |                                                                                                    |
|----------------------------------------------------------------------------------------------------|----------------------------------------------------------------------------------------------------|----------------------------------------------------------------------------------------------------|
| Function                                                                                                    | Options                                                                                              | Info                                                                                                    |
| Diag. output                                                                                                    | Selection<br>None<br>Alarm relay<br>Binary output<br>Relay 1 to n (depends on<br>the device version) | A relay output must first be configured for<br><b>Diagnostics</b> before it is possible to assign the<br>message to an output.<br>( <b>Menu/Setup/Outputs</b> : Assign the <b>Diagnostics</b><br>function and set <b>Operating mode</b> to <b>as</b><br><b>assigned</b> .) |
|                                                                                                    | Factory setting<br>None                                                                              |                                                                                                    |
| Alarm relays are available, depending on the device version.                                                                |                                                                                                    |                                                                                                    |
| Cleaning program<br>(for sensors)                                                                                           | Selection None Cleaning 1 Cleaning 2 Cleaning 3 Cleaning 4 Factory setting                           | <ul> <li>Decide whether the diagnostic message<br/>should trigger a cleaning program.</li> <li>The cleaning programs can be defined under:<br/>Menu/Setup/Additional functions/Cleaning.</li> </ul>                                                                        |
|                                                                                                    | None                                                                                                 |                                                                                                    |
| Detail information                                                                                                    | Read only                                                                                            | Additional information on the diagnostic message and instructions on how to resolve the problem.                                                                                                    |

PROFIBUS DP

| Menu/Setup/General settings/Extended setup/PROFIBUS |                                                                                                    |                                                                                                    |
|-----------------------------------------------------|----------------------------------------------------------------------------------------------------|----------------------------------------------------------------------------------------------------|
| Function                                            | Options                                                                                                   | Info                                                                                                    |
| Enable                                              | Selection<br>• Off<br>• On<br>Factory setting<br>On                                                       | You can switch off communication at this point.<br>The software can then only be accessed via local<br>operation.                                                                                                    |
| Termination                                         | Read only                                                                                                 | If the device is the last in the bus, you can terminate via the hardware.                                                                                                    |
| Bus address                                         | 1 to 125                                                                                                  | If you have addressed the bus via hardware (DIP<br>switches on the module, ), you can only read the<br>address here.<br>If an invalid address is set via the hardware, you<br>have to assign a valid address for your device<br>either here or via the bus. |
| Ident number                                        | Selection<br>Automatic<br>PA-Profile 3.02 (9760)<br>Manufacturer specific<br>Factory setting<br>Automatic |                                                                                                    |

### Modbus

| Menu/Setup/General settings/Extended setup/Modbus |                                                                                             |                                                                                                    |
|---------------------------------------------------|---------------------------------------------------------------------------------------------|----------------------------------------------------------------------------------------------------|
| Function                                          | Options                                                                                     | Info                                                                                                    |
| Enable                                            | Selection<br>• Off<br>• On<br>Factory setting<br>On                                         | You can switch off communication at this point.<br>The software can then only be accessed via local<br>operation.                                                                                                    |
| Termination                                       | Read only                                                                                   | If the device is the last in the bus, you can terminate via the hardware.                                                                                                    |
| Settings                                          |                                                                                             |                                                                                                    |
| Transmission mode                                 | Selection<br>• TCP<br>• RTU<br>• ASCII<br>Factory setting<br>(Modbus-RS485 only)<br>RTU     | The transmission mode is displayed depending<br>on the version ordered.<br>In the case of RS485 transmission, you can<br>choose between <b>RTU</b> and <b>ASCII</b> . There are no<br>choices for Modbus-TCP.                   |
| Byte order                                        | Selection<br>• 1-0-3-2<br>• 0-1-2-3<br>• 2-3-0-1<br>• 3-2-1-0<br>Factory setting<br>1-0-3-2 |                                                                                                    |
| Watchdog                                          | 0 to 999 s<br><b>Factory setting</b><br>5 s                                                 | If no data transmission takes place for longer<br>than the time set, this is an indicator that<br>communication has been interrupted. After this<br>time, input values received via the Modbus are<br>considered to be invalid. |

### Web server

| Menu/Setup/General settings/Extended setup/Webserver |                                                     |                                                                                                    |
|------------------------------------------------------|-----------------------------------------------------|----------------------------------------------------------------------------------------------------|
| Function                                             | Options                                             | Info                                                                                                    |
| Webserver                                            | Selection<br>• Off<br>• On<br>Factory setting<br>On | You can switch off communication at this point.<br>The software can then only be accessed via local<br>operation.                                                                                            |
| Webserver TCP port 80                                | Read only                                           | The Transmission Control Protocol (TCP) is an arrangement (protocol) as to how data should be exchanged between computers. A port is a part of an address which assigns data segments to a network protocol. |
| Webserver login                                      | Selection<br>• Off<br>• On<br>Factory setting<br>On | You can switch user administration on and off at<br>this point. This makes it possible to create<br>multiple users with password access.                                                                     |

| Menu/Setup/General settings/Extended setup/Webserver |           |                                                                                                    |
|------------------------------------------------------|-----------|----------------------------------------------------------------------------------------------------|
| Function                                             | Options   | Info                                                                                                    |
| User administration                                  |           |                                                                                                    |
| List of users already<br>created                     | View/edit | You can change user names or passwords or<br>delete users. A user is already created at the<br>factory: "admin" with password "admin". |
| New user:                                            | •         |                                                                                                    |
| Name                                                 | Free text | Create new user                                                                                                    |
| Enter new user password                              | Free text | 1. INSERT .                                                                                                    |
| Confirm new user                                     | Free text | 2. Assign any name to the new user.                                                                                                    |
| password                                             |           | 3. Select a password for the user.                                                                                                    |
| Change user password                                 | Free text | 4. Confirm password.                                                                                                    |
|                                                      |           | <ul> <li>You can now change the password at<br/>any time.</li> </ul>                                                                   |

### EtherNet/IP

If PROFINET is used, the settings in this menu are read only settings. The network settings are made via the PROFINET-DCP protocol.

For detailed information on "PROFINET communication", see the product pages on the internet ( $\rightarrow$  SD02490C).

| Menu/Setup/General settings/Extended setup/Ethernet |                                                                                                    |                                                                                                    |
|-----------------------------------------------------|----------------------------------------------------------------------------------------------------|----------------------------------------------------------------------------------------------------|
| Function                                            | Options                                                                                                    | Info                                                                                                    |
| Enable                                              | Selection<br>• Off<br>• On<br>Factory setting<br>On                                                                                                    | You can switch off communication at this point.<br>The software can then only be accessed via local<br>operation.                                                                                                    |
| Settings                                            |                                                                                                    |                                                                                                    |
| Link settings                                       | Selection<br>Auto negotiation<br>10MBps half duplex<br>10MBps full duplex<br>100MBps half duplex<br>100MBps full duplex<br>Factory setting<br>Auto negotiation | <ul> <li>Transmission methods of the communication channels</li> <li>Full duplex:<br/>Data can be transmitted and received simultaneously.</li> <li>Half-duplex:<br/>Data can be transmitted and received on an alternating basis only, i.e. not simultaneously.</li> </ul>                                                                                                    |
| DHCP                                                | Selection<br>• Off<br>• On<br>Factory setting<br>On                                                                                                    | The Dynamic Host Configuration Protocol<br>(DHCP) makes it possible to assign the network<br>configuration to clients via a server. With DHCP,<br>it is possible to automatically integrate the<br>device into an existing network without the need<br>for manual configuration. Normally only the<br>automatic assignment of the IP address must be<br>configured at the client. During startup, the IP<br>address, the netmask and the gateway are<br>retrieved from a DHCP server.<br>Do you want to assign the IP address of the<br>device manually? If so, you have to set<br>DHCP = Off. |
| IP-Address                                          | XXX.XXX.XXX                                                                                                    | An IP address is an address in computer<br>networks which are based on the Internet<br>protocol (IP).<br>You can only set the IP address if <b>DHCP</b> is<br>switched off.                                                                                                    |

| Menu/Setup/General settings/Extended setup/Ethernet |             |                                                                                                    |
|-----------------------------------------------------|-------------|----------------------------------------------------------------------------------------------------|
| Function                                            | Options     | Info                                                                                                    |
| Netmask                                             | XXX.XXX.XXX | On the basis of the IP address of a device, the<br>netmask specifies which IP addresses this device<br>searches for in its own network and which<br>addresses it could access in other networks via a<br>router. It therefore divides the IP address into a<br>network part (network prefix) and a device part.<br>The network part must be identical for all<br>devices in the individual network, and the device<br>part must be different for every device within the<br>network. |
| Gateway                                             | X.X.X.X     | A gateway (protocol converter) enables<br>communication between networks that are<br>based on completely different protocols.                                                                                                    |
| Service switch                                      | Read only   |                                                                                                    |
| MAC-Address                                         | Read only   | The MAC address (Media Access Control<br>address) is the hardware address of every<br>individual network adapter which is used to<br>uniquely identify the device in a computer<br>network.                                                                                                    |
| EtherNetIP Port 44818                               | Read only   | A port is a part of an address which assigns data segments to a network protocol.                                                                                                    |

### Accepting settings

Have you changed settings manually, such as the IP address?

▶ Before you leave the **Ethernet** menu:

select **SAVE** to apply your settings.

└ In the **DIAG/System information** menu you can check whether the new settings are used.

#### Data management

Firmware update

Please contact your local sales office for information on firmware updates available for your controller and its compatibility with earlier versions.

Current firmware version of the analyzer, actuator control module, photometer and sample preparation 1 : Menu/Diagnostics/System information.

▶ Back up your current setup and your logbooks to an SD card.

To install a firmware update, you must have the update available on an SD card.

- 1. Insert the SD card into the controller card reader.
- 2. Go to Menu/Setup/General settings/Extended setup/Data management/ Firmware update.
  - ← The update files on the SD card are displayed.
- 3. Select the desired update and select yes when asked the following:

The current firmware will be overwritten. After this the device will reboot. Do you want to proceed?

└ The firmware is loaded and the device is then started with the new firmware.

#### Saving the setup

Saving a setup offers the following advantages, among others :

- Copying settings for other devices
- Quick and easy switching between various setups, e.g. for different user groups or for recurring sensor type changes
- Restoring a tried-and-tested setup, e.g. if you have changed a lot of settings and no longer know what the original settings were
- 1. Insert the SD card into the controller card reader.
- 2. Go to Menu/Setup/General settings/Extended setup/Data management/Save setup .
- 3. Name: Assign a file name.
- 4. Then select Save .
  - If you have already assigned the file name, you will be asked whether you want to overwrite the existing setup.
- 5. Use **OK** to confirm or cancel and assign a new file name.
  - Your setup is stored on the SD card and you can upload it quickly to the device at a later date.

### Loading the setup

When you load a setup, the current configuration is overwritten.

Note that cleaning and controller programs may be active. Do you want to continue anyway?

- 1. Insert the SD card into the controller card reader. A setup must have been saved to the SD card.
- 2. Go to Menu/Setup/General settings/Extended setup/Data management/Load setup .
  - A list of all the setups on the SD card is displayed.
     An error message is displayed if there is no valid setup on the card.
- 3. Select the desired setup.
  - ► A warning is displayed:

The current parameters will be overwritten and the device will reboot. Warning: Please note that cleaning and controller programs can be active. Do you want to proceed?

- 4. Use **OK** to confirm or cancel.
  - └ If you select **OK** to confirm, the device restarts with the desired setup.

### Exporting the setup

Exporting a setup offers the following advantages, among others:

- Export in XML format with a stylesheet for formatted display in an XML-compatible application, such as . Microsoft Internet Explorer
- Importing the data (drag and drop the XML file into a browser window)
- 1. Insert the SD card into the controller card reader.
- 2. Go to Menu/Setup/General settings/Extended setup/Data management/Export setup .
- 3. **Name**: Assign a file name.
- 4. Then select **Export** .
  - If you have already assigned the file name, you will be asked whether you want to overwrite the existing setup.

5. Use **OK** to confirm or cancel and assign a new file name.

└ Your setup is saved on the SD card in the "Device" folder.

You cannot upload the exported setup to the device again. You must use the **Save setup**. This is the only way you can save a setup to an SD card and reload it later on or upload it to other devices.

#### Activation code

H

Activation codes are required for:

- Additional functions, e. g. Fieldbus communication
- Firmware upgrades

If the original device has activation codes, these can be found on the nameplate. The corresponding device functions are activated at the factory. Codes are only required if servicing the device.

1. Enter the activation code: Menu/Setup/General settings/Extended setup/Data management/Activation code.

2. Confirm your entry.

└ The new hardware or software function is activated and can be configured.

Functions that are enabled by an activation code:

| Function                                | Activation code beginning with |
|-----------------------------------------|--------------------------------|
| 2 current outputs (BASE2-E module only) | 081                            |
| Web server <sup>1) 2)</sup>             | 351                            |
| PROFIBUS DP                             | 0B3                            |
| Modbus TCP <sup>2)</sup>                | 0B8                            |
| Modbus RS485                            | 0B5                            |
| EtherNet/IP <sup>2)</sup>               | 0B9                            |
| PROFINET                                | 0B7                            |
| Cooling <sup>3)</sup>                   | 0F1                            |
| Feedforward control                     | 220                            |
| Chemoclean Plus                         | 25                             |
| Collecting vessel <sup>3)</sup>         | 20                             |
| Measuring channels <sup>3)</sup>        | 28                             |
| Formula <sup>4)</sup>                   | 321                            |

1) Via Ethernet socket of the BASE2 module, for versions without an Ethernet fieldbus

2)

3) Availability depends on measuring parameter

4) Mathematical function

#### *Change the password*

You can lock the operating keys with a password (access the context menu by pressing the navigator for longer). The keys can then only be enabled by entering the right password.

You can set the password to lock the keys here: **Menu/Setup/General settings/Extended setup/Data management/Change key lock password**.

1. Enter the current password (factory setting 0000).

└ Enter new password

2. Enter a new password.

└ Confirm new password

3. Enter the new password again.

└ The password has been changed successfully.

Press the navigator for longer to return to the measuring mode.

# 10.3 Analyzer

| Menu/Setup/Analyzer                                                                  |                                                                                |                                                                                                    |
|--------------------------------------------------------------------------------------|--------------------------------------------------------------------------------|----------------------------------------------------------------------------------------------------|
| Function                                                                             | Options                                                                        | Info                                                                                                    |
| Mode                                                                                 | Read only                                                                      | Manual, automatic or fieldbus                                                                                                    |
| Device tag                                                                           | Customized text,<br>32 characters                                              | <ul> <li>Select any name for your analyzer. Use the<br/>TAG name for example.</li> </ul>                                                                                                    |
|                                                                                      | Factory setting<br>Analyzer_serial number                                      |                                                                                                    |
| Measuring parameter                                                                  | Read only                                                                      |                                                                                                    |
| Range switch                                                                         | Selection <ul> <li>Automatic</li> <li>Manual</li> </ul> Factory setting Manual | <ul> <li>Automatic</li> <li>CA80AM-**A1/A2/A3</li> <li>No options available for measuring range or dilution</li> <li>The device uses all the available ranges</li> <li>Dilution is not displayed</li> <li>CA80AM-**S4/S5/S6</li> <li>No options available for measuring range or dilution</li> <li>The device uses all the internal ranges, starting with the smallest range up to the range that can measure the limit concentration</li> <li>Set the limit concentration: Menu/Setup/Analyzer/Extended setup/Upper range limit</li> <li>Dilution is not displayed</li> <li>Manual</li> <li>CA80AM-**A1/A2/A3</li> <li>Measuring range can be selected from a list</li> <li>Internal dilution is displayed again separately</li> <li>CA80AM-**S4/S5/S6</li> <li>The measuring range cannot be selected</li> <li>The internal measuring range is limited by the limit concentration entered (Upper range limit)</li> <li>Dilution can be selected from a list</li> </ul> |
| Measuring range                                                                      | Range switch = Automatic<br>No other options<br>Range switch = Manual          |                                                                                                    |
|                                                                                      | The options available depen                                                    | d on the device version ordered.                                                                                                    |
| Internal dilution<br>Menu only available for device<br>versions<br>CA80AM-**S4/S5/S6 | Options depend on the parameter                                                | <ul> <li>Select the dilution factor from the list.</li> <li>The internal measuring range changes depending on the selected dilution. In the measuring range displayed, only the lower limit changes, as the upper limit continues to be defined by the limit concentration.</li> </ul>                                                                                                    |

# 10.3.1 Extended setup

### Measured value

|                               | lea secupi measuring value                                                                        |                                                                                                    |
|-------------------------------|---------------------------------------------------------------------------------------------------|----------------------------------------------------------------------------------------------------|
| Function                      | Options                                                                                           | Info                                                                                                    |
| Main value                    | Selection<br>• NH4-N<br>• NH4<br>• NH3<br>Factory setting<br>NH4-N                                | If another main value is selected, this affects<br>other display screens. However, if another main<br>value is selected, these display screens only<br>change by a constant factor.                                                                                                    |
| Unit                          | Selection<br>• mg/l<br>• µg/l<br>• ppm<br>• ppb                                                   |                                                                                                    |
|                               | Factory setting<br>mg/l or µg/l                                                                   |                                                                                                    |
| Main value format             | Selection<br>#<br>#.#<br>#.##<br>Auto                                                             |                                                                                                    |
|                               | Factory setting<br>#.#                                                                            |                                                                                                    |
| Status for failed measurement | Selection <ul> <li>Keep last value</li> <li>Status bad</li> </ul> Factory setting Keep last value | Keep last value<br>Standard practice is to keep the measured value<br>of the last successful measurement until the next<br>successful measurement.<br>To detect an error during measurement, the<br>NAMUR status signal, the time stamp of the<br>measurement and the measured value status<br>must be evaluated. |
|                               |                                                                                                   | Status bad<br>If a measurement cannot be performed due to an<br>error, the measured value status is set to <b>Bad</b><br>and the measured value to 0. The time stamp is<br>updated accordingly.                                                                                                    |

| Menu/Setup/Analyzer/Extended setup                                                   |                                                                                                    |                                                                                                    |
|--------------------------------------------------------------------------------------|----------------------------------------------------------------------------------------------------|----------------------------------------------------------------------------------------------------|
| Function                                                                             | Options                                                                                                    | Info                                                                                                    |
| Upper range limit<br>Menu only available for device<br>versions<br>CA80AM-**S4/S5/S6 | <ul> <li>Configurable</li> <li>At least 10% of the upper limit value of the smallest available measuring range</li> <li>The maximum upper limit value of the largest available measuring range (factory setting)</li> </ul> | <ul> <li>Range of adjustment depends on: Menu/Setup/<br/>Analyzer/Measuring range</li> <li>Specify the desired value for the measuring<br/>range upper limit.</li> <li>Directly affects the display: Menu/<br/>Setup/Analyzer/Measuring range.</li> </ul> |
| Device range<br>Menu not available for device<br>versions<br>CA80AM-**S4/S5/S6       | Selection                                                                                                    | <ul> <li>The options available depend on the device version ordered.</li> <li>Select the desired measuring range from the list.</li> </ul>                                                                                                    |

### Signals

| Menu/Setup/Analyzer/Extended setup                                 |                                                                                |                                                                                                    |  |  |
|--------------------------------------------------------------------|--------------------------------------------------------------------------------|----------------------------------------------------------------------------------------------------|--|--|
| Function                                                           | Options                                                                        | Info                                                                                                    |  |  |
| ► Signal for sample request                                        |                                                                                |                                                                                                    |  |  |
| Lead time SPX <sup>1)</sup>                                        | Selection<br>0.00 to 30.00 (mm:ss)<br>Factory setting<br>0.00 (mm:ss)          | In the automatic mode, each measurement only<br>starts once the lead time has elapsed. The<br>request sample signal is active from the start of<br>the lead time until the end of the specified signal<br>duration time.                                                                                                    |  |  |
| Duration SPX <sup>1)</sup>                                         | Selection<br>0:00 to 60:00 (mm:ss)<br>Factory setting<br>3:00 (mm:ss)          | You can set the duration for which the signal is active.                                                                                                    |  |  |
| ▶ Signal for process access                                        |                                                                                | -                                                                                                    |  |  |
| SP1                                                                | Selection Always accessible Binary input x:y Factory setting Always accessible | Always accessible: The input signal level at the<br>binary inputs does not affect actions that require<br>sample (measurement, calibration, cleaning).<br>Binary input x:y: When the signal is active at<br>the selected input, the analyzer starts actions<br>where sample is required. Otherwise the<br>analyzer defers or skips the action.<br>In the case of two-channel devices SP2 is also<br>displayed. |  |  |
| Advanced signal process.<br>(Order versions CA80AM-xxS4, -S5, -S6) |                                                                                |                                                                                                    |  |  |
| Number measurements                                                | Selection<br>1 to 6<br>Factory setting<br>1                                    | You can set the number of measurements.                                                                                                    |  |  |

1) X is context-dependent, is automatically generated by the software and stands for the name of the sample preparation, e.g. "1" or "2".

### **Diagnostic settings**

Limit values for dispensers

| Menu/Setup/Analyzer/Extended setup/Diagnostics settings/Limits dispensers |                                                     |                                                                                                    |  |  |
|---------------------------------------------------------------------------|-----------------------------------------------------|----------------------------------------------------------------------------------------------------|--|--|
| Function                                                                  | Options                                             | Info                                                                                                    |  |  |
| Control                                                                   | Selection<br>• Off<br>• On<br>Factory setting<br>On |                                                                                                    |  |  |
| ▶ Warning limits                                                          | I                                                   | Diag. code 733                                                                                                    |  |  |
| Remaining operating time                                                  | Selection<br>1 to 90 (d)<br>Factory setting<br>28 d | A warning limit can be configured for every<br>dispenser:<br>Dispenser 2<br>Dispenser 3<br>Dispenser 4<br>Dispenser 7        |  |  |
| ▶ Alarm limits                                                            |                                                     | Diag. code 732                                                                                                    |  |  |
| Remaining operating time                                                  | Selection<br>1 to 60 d<br>Factory setting<br>7 d    | An alarm limit can be configured for every<br>dispenser:<br>• Dispenser 2<br>• Dispenser 3<br>• Dispenser 4<br>• Dispenser 7 |  |  |

### Bottles

You can monitor the levels of all the bottles.

- 1. Switch on monitoring.
- 2. Enter the starting volume for every bottle.
- **3.** Specify alarm and warning limits for the residual volumes.
- 4. Specify warning and alarm limits for the remaining operating time of the chemicals.
  - Read remaining operating time: DIAG/Operating time information/Remaining operating time/Bottles

| Menu/Setup/Analyzer/Extended setup/Diagnostics settings/Bottles |                                                      |                                                                                                    |  |  |
|-----------------------------------------------------------------|------------------------------------------------------|----------------------------------------------------------------------------------------------------|--|--|
| Function                                                        | Options                                              | Info                                                                                                    |  |  |
| Control                                                         | Selection<br>• Off<br>• On<br>Factory setting<br>Off | On<br>After the monitoring function is switched on,<br>you can find 2 additional menu items in: Menu/<br>Operation/Maintenance/Change bottle<br>• Remaining operating time<br>• Bottle filling levels     |  |  |
| Bottle filling levels                                           |                                                      |                                                                                                    |  |  |
| ► Start volume                                                  |                                                      |                                                                                                    |  |  |
| Cleaner C                                                       | 100 to 1000 ml                                       |                                                                                                    |  |  |
|                                                                 | <b>Factory setting</b><br>500 ml                     |                                                                                                    |  |  |
| Reagent RB                                                      | 100 to 1000 ml                                       |                                                                                                    |  |  |
|                                                                 | <b>Factory setting</b> 1000 ml                       |                                                                                                    |  |  |
| Reagent RK                                                      | 100 to 1000 ml                                       |                                                                                                    |  |  |
|                                                                 | <b>Factory setting</b><br>1000 ml                    |                                                                                                    |  |  |
| Standard S1                                                     | 100 to 1000 ml                                       |                                                                                                    |  |  |
|                                                                 | Factory setting<br>1000 ml                           |                                                                                                    |  |  |
| ▶ Warning limits                                                | Diag. code 726                                       | <ul> <li>Warning limits are intended as an early warning for maintenance tasks that will need to be performed soon.</li> <li>Procure spare parts in time.</li> <li>Schedule maintenance tasks.</li> </ul> |  |  |
| Cleaner C                                                       | 1 to 20 %                                            |                                                                                                    |  |  |
|                                                                 | Factory setting<br>2 %                               |                                                                                                    |  |  |
| Reagent RB                                                      | 1 to 40 %                                            |                                                                                                    |  |  |
|                                                                 | Factory setting<br>10 %                              |                                                                                                    |  |  |
| Reagent RK                                                      | 1 to 40 %                                            |                                                                                                    |  |  |
|                                                                 | Factory setting<br>10 %                              |                                                                                                    |  |  |
| Standard S1                                                     | 1 to 20 %                                            |                                                                                                    |  |  |
|                                                                 | Factory setting<br>2 %                               |                                                                                                    |  |  |
| ▶ Alarm limits                                                  | Diag. code 727                                       | <ul> <li>Alarm limits are intended to immediately trigger maintenance tasks.</li> <li>Replace the materials concerned as quickly as possible.</li> </ul>                                                  |  |  |
|                                                                 |                                                      |                                                                                                    |  |  |

| Menu/Setup/Analyzer/Extended setup/Diagnostics settings/Bottles |                                |                |  |  |
|-----------------------------------------------------------------|--------------------------------|----------------|--|--|
| Function                                                        | Options                        | Info           |  |  |
| Cleaner C                                                       | 1 to 20 %                      |                |  |  |
|                                                                 | Factory setting<br>2 %         |                |  |  |
| Reagent RB                                                      | 1 to 40 %                      |                |  |  |
|                                                                 | Factory setting<br>10 %        |                |  |  |
| Reagent RK                                                      | 1 to 40 %                      |                |  |  |
|                                                                 | <b>Factory setting</b> 5 %     |                |  |  |
| Standard S1                                                     | 1 to 20 %                      |                |  |  |
|                                                                 | Factory setting<br>2 %         |                |  |  |
| ▶ Remaining operating time                                      |                                |                |  |  |
| ▶ Warning limits                                                |                                | Diag. code 726 |  |  |
| Cleaner C                                                       | 1 to 14 d                      |                |  |  |
|                                                                 | <b>Factory setting</b><br>14 d |                |  |  |
| Reagent RB                                                      | 1 to 14 d                      |                |  |  |
|                                                                 | <b>Factory setting</b> 14 d    |                |  |  |
| Reagent RK                                                      | 1 to 14 d                      |                |  |  |
|                                                                 | Factory setting<br>14 d        |                |  |  |
| Standard S1                                                     | 1 to 14 d                      |                |  |  |
|                                                                 | <b>Factory setting</b><br>14 d |                |  |  |
| ► Alarm limits                                                  |                                | Diag. code 727 |  |  |
| Cleaner C                                                       | 1 to 7 d                       |                |  |  |
|                                                                 | <b>Factory setting</b><br>2 d  |                |  |  |
| Reagent RB                                                      | 1 to 7 d                       |                |  |  |
|                                                                 | <b>Factory setting</b><br>2 d  |                |  |  |
| Reagent RK                                                      | 1 to 7 d                       |                |  |  |
|                                                                 | <b>Factory setting</b><br>2 d  |                |  |  |
| Standard S1                                                     | 1 to 7 d                       |                |  |  |
|                                                                 | <b>Factory setting</b><br>2 d  |                |  |  |
### Absorption curve recording

| Menu/Setup/Analyzer/Extended setup/Diagnostics settings/Absorption curve recording |                                                      |                                                                                                    |
|------------------------------------------------------------------------------------|------------------------------------------------------|----------------------------------------------------------------------------------------------------|
| Function                                                                           | Options                                              | Info                                                                                                    |
| In automatic mode                                                                  | Selection<br>• Off<br>• On<br>Factory setting<br>Off | <b>Off:</b> Recording is only possible in the manual mode<br><b>On</b> : Recording also takes place in the automatic mode          |
| Curve                                                                              | Selection<br>1 to 7<br>Factory setting<br>2          | Select the absorption curve to be recorded.<br>Only one curve can be selected at any one time.<br>The data are saved in a logbook. |

### Behavior after power failure

| Menu/Setup/Analyzer/Extended setup |                                                                                        |                                                                                                    |
|------------------------------------|----------------------------------------------------------------------------------------|----------------------------------------------------------------------------------------------------|
| Function                           | Options                                                                                | Info                                                                                                    |
| After power failure                | Selection <ul> <li>Last mode</li> <li>Manual mode</li> </ul> Factory setting Last mode | <ul> <li>Setting specifying how the analyzer should behave after a power failure, or when the power is back on.</li> <li>Last mode: The analyzer remains in the mode that was last set. Example: The automatic mode was set. The analyzer continues after initialization and after any samples have been discarded.</li> <li>Manual mode: The analyzer switches to the manual mode and waits for user action.</li> </ul> |

# 10.3.2 Measurement

| Menu/Setup/Analyzer/Measurement |                                                                    |                                                                                                    |
|---------------------------------|--------------------------------------------------------------------|----------------------------------------------------------------------------------------------------|
| Function                        | Options                                                            | Info                                                                                                    |
| Start condition                 | Selection Immediate Date/time Continuous Factory setting Immediate | Immediate: The analyzer immediately starts<br>with the measurement cycle once the system<br>changes to the automatic mode.<br>Date/time: The analyzer starts with the<br>measurement cycle at the set date/time.<br>Continuous: The analyzer measures<br>continuously, without interruption, between the<br>measurements. |
| Date                            | 01.01.1970 to 07.02.2106                                           | Functions only available for:                                                                                                    |
| Time                            | 00:00:00 to 23:59:59                                               | Start condition = Date/time                                                                                                    |
| Measuring interval              | 0:15 to 24:00 ( <b>hh:mm</b> )<br>Factory setting<br>0:15          | Function only available for:<br>Start condition = Immediate or Date/time<br>For configuring the time interval of the<br>measurement                                                                                                    |

| Menu/Setup/Analyzer/Measurement |                                      |                                                                                                    |
|---------------------------------|--------------------------------------|----------------------------------------------------------------------------------------------------|
| Function                        | Options                              | Info                                                                                                    |
| Sequence of measurements        | Selection<br>SP1<br>SP2<br>Pause     | Defines the sequence of channels in automatic<br>mode.<br>Is displayed only in the case of a two-channel<br>device.                                                                                                    |
|                                 |                                      | <ul> <li>SP1: Indicate the number of consecutive measurements for channel SP1</li> <li>SP2: Indicate the number of consecutive measurements for channel SP2</li> <li>Pause: If the Pause channel is selected, the analyzer does not perform the measurement.</li> </ul> |
|                                 |                                      | You can add, delete or save rows in the table using the <b>INSERT</b> , <b>DEL</b> and <b>SAVE</b> soft keys.                                                                                                    |
| Channel change delay            | 15 to 600<br>Factory setting<br>30   | Additional delay time which the analyzer waits to elapse after every change of sample.                                                                                                    |
| Signal delay                    | 0 to 600 s<br>Factory setting<br>0 s | <b>Measurement active</b> : You can delay the process<br>of outputting the signal during an active<br>measurement by the defined time. Measuring is<br>paused for the duration of the signal delay time.                                                                |

# 10.3.3 Reference measurement

Menu only available for device versions CA80AM-\*\*S4/S5/S6.

| Menu/Setup/Analyzer/Reference sample inspection |                                                                                                    |                                                                                                    |
|-------------------------------------------------|----------------------------------------------------------------------------------------------------|----------------------------------------------------------------------------------------------------|
| Function                                        | Options                                                                                                    | Info                                                                                                    |
| Start condition                                 | Selection <ul> <li>Immediate</li> <li>Date/time</li> <li>Disabled</li> </ul> Factory setting Immediate                                                                                            | Immediate: The reference measurement starts<br>immediately once the system changes to the<br>automatic mode.<br>Date/time: The reference measurement starts at<br>the set time.<br>Disabled: No reference measurement |
| Date                                            | 01.01.1970 to 07.02.2106                                                                                                    | Functions only available for:                                                                                                    |
| Time                                            | 00:00:00 to 23:59:59                                                                                                    | Start condition - Date time                                                                                                    |
| Inspection interval                             | 0-12 to 1-00 ( <b>DD-hh</b> )<br>Factory setting<br>1-00 <b>DD-hh</b>                                                                                                    | Function only available for:<br><b>Start condition = Immediate</b> or <b>Date/time</b><br>Setting the test interval                                                                                                   |
| Nominal concentration                           | <ul> <li>Without dilution:<br/>1 to 100 mg/l NH<sub>4</sub>-N</li> <li>With dilution module:<br/>1 to 1000 mg/l NH<sub>4</sub>-N</li> <li>Factory setting<br/>10 mg/l NH<sub>4</sub>-N</li> </ul> | Concentration of the reference sample                                                                                                    |
| Acceptance limit                                | Read only                                                                                                    |                                                                                                    |

# 10.3.4 Calibration

| Menu/Setup/Analyzer/Calibration                                                       |                                                                                                    |                                                                                                    |  |
|---------------------------------------------------------------------------------------|----------------------------------------------------------------------------------------------------|----------------------------------------------------------------------------------------------------|--|
| Function                                                                              | Options                                                                                                    | Info                                                                                                    |  |
| Start condition                                                                       | Selection <ul> <li>Immediate</li> <li>Date/time</li> </ul> Factory setting                                                                                                    | The calibration can start either immediately or at the set time.                                                                                                    |  |
|                                                                                       | Immediate                                                                                                    |                                                                                                    |  |
| If the start condition selected is                                                    | Immediate                                                                                                    |                                                                                                    |  |
| Date                                                                                  | 01.01.1970 to 07.02.2106                                                                                                    | Functions only available for:                                                                                                    |  |
| Time                                                                                  | 00:00:00 to 23:59:59                                                                                                    | Start condition = Date/time                                                                                                    |  |
| Calibration interval                                                                  | 0-01 to 90-00 ( <b>DD-hh</b> )                                                                                                    | For configuring the time interval of the                                                                                                    |  |
|                                                                                       | Factory setting<br>02-00 DD-hh                                                                                                    | calibration/adjustment.                                                                                                    |  |
| Next calibration<br>Mode = Automatic                                                  | Read only                                                                                                    |                                                                                                    |  |
| Zero point                                                                            | Read only                                                                                                    |                                                                                                    |  |
| Calibration factor                                                                    | Read only                                                                                                    | Relationship of the measured concentration to<br>the pre-specified concentration of the calibration<br>standard.                                                                                    |  |
| ▶ Settings                                                                            |                                                                                                    |                                                                                                    |  |
| Nominal concentration                                                                 | 1.0 to 100.0 (mg/l)<br>Factory setting<br>10.00 (based on NH <sub>4</sub> -N)                                                                                                    | For configuring the concentration of the calibration standard solution.<br>Depends on the settings under <b>Menu/Setup/</b><br><b>Analyzer/Extended setup/Measuring value/</b><br><b>Main value</b> |  |
| Automatic cleaning                                                                    | Selection<br>• Off<br>• On                                                                                                    | For specifying whether cleaning will take place<br>before every calibration/adjustment (only in the<br>automatic mode).                                                                             |  |
|                                                                                       | Factory setting<br>On                                                                                                    |                                                                                                    |  |
| Calibration method<br>Menu only available for device<br>versions<br>CA80AM-**S4/S5/S6 | <ul> <li>Selection <ul> <li>2-point (zero and range calibration)</li> <li>1-point (range calibration)</li> </ul> </li> <li>Factory setting <ul> <li>2-point (zero and range calibration)</li> </ul> </li> </ul> |                                                                                                    |  |

# 10.3.5 Cleaning

| Menu/Setup/Analyzer/Cleaning |                                                                                                    |                                                                                                    |
|------------------------------|----------------------------------------------------------------------------------------------------|----------------------------------------------------------------------------------------------------|
| Function                     | Options                                                                                               | Info                                                                                                    |
| Start condition              | Selection <ul> <li>Immediate</li> <li>Date/time</li> <li>Disabled</li> </ul> Factory setting Disabled | Immediate: Cleaning of the starts immediately.<br>Date/time: Cleaning of the starts at the selected<br>date/time.<br>Disabled: Additional cleaning is not enabled. |
| Date                         | 01.01.1970 to 07.02.2106                                                                              | Functions only available for:                                                                                                    |
| Time                         | 00:00:00 to 23:59:59                                                                                  | Start condition = Date/time                                                                                                    |

| Menu/Setup/Analyzer/Cleaning      |                                                                         |                                                              |
|-----------------------------------|-------------------------------------------------------------------------|--------------------------------------------------------------|
| Function                          | Options                                                                 | Info                                                         |
| Cleaning interval                 | 0-01 to 90-00 ( <b>DD-hh</b> )<br>Factory setting<br>02-00 <b>DD-hh</b> | For configuring the time interval for (additional) cleaning. |
| Next cleaning<br>Mode = Automatic | Read only                                                               |                                                              |

# **10.4** Sample preparation

The menu displayed depends on the connected sample preparation system. The menu item does not appear if a Liquiline System CA80 analyzer without a collecting vessel is connected. The Liquiline System CA7860 can only be operated with a Liquiline System CA80 single-channel device.

1. Select the installation method.

Others
 (factory setting)

e.g. Liquiline System CAT820 oder CAT860

- Pressurized pipe sampling Sample preparation that is installed in a pressure pipe, e.g. Liquiline System CAT810.
- Inlet pipe sampling

2. Select sample preparation.

| Menu/Setup/Sample preparation/Installation type = Others/Sample preparation 1 2                  |                                                                                                |                                                                                                    |
|--------------------------------------------------------------------------------------------------|------------------------------------------------------------------------------------------------|----------------------------------------------------------------------------------------------------|
| Function                                                                                         | Options                                                                                        | Info                                                                                                    |
| Operating mode                                                                                   | Selection Independent Controlled Factory setting Controlled                                    | <ul> <li>Controlled<br/>Sample preparation that is controlled by the<br/>analyzer, e.g. Liquiline System CAT820 /<br/>CAT860</li> <li>Independent<br/>No sample preparation that is controlled by<br/>the analyzer. The supply of sample must be<br/>guaranteed by the customer.</li> <li>Operating mode = Independent</li> <li>Power supply: Switch on if power is to be<br/>supplied via the analyzer.</li> <li>Timeout no sample: Specify the time for<br/>the timeout (3:00 to 30:00 min:ss).</li> <li>Operating mode = Controlled</li> </ul> |
|                                                                                                  |                                                                                                | <ul> <li>Make other settings as described below.</li> </ul>                                                                                                    |
| Тад                                                                                              | Customized text,<br>32 characters                                                              |                                                                                                    |
| Timeout no sample                                                                                | 3:00 to 30:00 min:ss                                                                           |                                                                                                    |
| <i>Only for CAT860</i><br>Cleaning start condition                                               | Selection<br>Immediate<br>Date/time<br>Disabled                                                | Immediate:<br>Cleaning starts immediately.<br>Date/time:<br>Cleaning starts at the selected date/time.<br>Disabled:<br>Cleaning is not active.                                                                                                    |
| Only for CAT860 and Cleaning<br>start condition = Immediate<br>or Date/time<br>Cleaning interval | Selection<br>• 0-01 to 90-00 (DD-HH)<br>•<br>Factory setting<br>0-01                           | Compressed air or water cleaning for longer<br>filter maintenance intervals.<br>Cleaning with liquid cleaner.                                                                                                    |
| Only for CAT860 and Cleaning<br>start condition = Date/time<br>Date                              | Selection<br>• 01.01.1970 to<br>07.02.2106<br>DD.MM.YYYY<br>•<br>Factory setting<br>01.01.1970 |                                                                                                    |
| Only for CAT860 and Cleaning<br>start condition = Date/time<br>Time                              | Selection<br>• 00:00:00 to 23:59:59<br>HH:MM:SS<br>•<br>Factory setting<br>00:00:00            |                                                                                                    |
| <i>Only for CAT860</i><br>Residence time                                                         | Selection<br>• 0:30 to 20:00 (MM:SS)<br>•<br>Factory setting<br>1:00                           | Reaction time of cleaner during the cleaning                                                                                                    |
| CAT820 and CAT860<br>▶ Sampling pump interval                                                    |                                                                                                |                                                                                                    |
| Pump time                                                                                        | Selection<br>10 to 20 s<br>Factory setting<br>10 s                                             | Ratio between the pumping duration and the<br>pumping interval of the peristaltic pump. This<br>affects the volume of the pumped sample.                                                                                                    |

| Menu/Setup/Sample preparation/Installation type = Others/Sample preparation 1 2 |                                                                                                    |                                                                                                    |
|---------------------------------------------------------------------------------|----------------------------------------------------------------------------------------------------|----------------------------------------------------------------------------------------------------|
| Function                                                                        | Options                                                                                                    | Info                                                                                                    |
| Pump pause                                                                      | Selection<br>20 to 50 s<br>Factory setting<br>30 s                                                                                                    |                                                                                                    |
| CAT820 and CAT860<br>▶ Pressurized air cleaning                                 |                                                                                                    |                                                                                                    |
| CAT820 only<br>Compressed air                                                   | <ul> <li>Selection <ul> <li>Available</li> <li>Not available</li> </ul> </li> <li>Factory setting <ul> <li>Depends on the device</li> <li>version</li> </ul> </li> </ul> | Settings for sample preparation with or without<br>compressed air cleaning.<br>In the event of retrofitting, the compressed air<br>can be activated here. |
| Cleaning mode                                                                   | Selection<br>• On<br>• Off<br>Factory setting<br>On                                                                                                    | Activates or deactivates automatic compressed<br>air cleaning of the pump-to-filter hose and of<br>the filter.                                            |
| Cleaning interval                                                               | Selection<br>0:30 to 4:00 HH:MM<br>Factory setting<br>2:00                                                                                                    | Cleaning interval of the automatic compressed<br>air cleaning system                                                                                      |
| Cleaning duration                                                               | Selection<br>10 to 60 s<br>Factory setting<br>30 s                                                                                                    | Cleaning duration of the automatic compressed<br>air cleaning system                                                                                      |
| CAT820 and CAT860<br>▶ Heatings                                                 |                                                                                                    |                                                                                                    |
| Cabinet                                                                         | Selection <ul> <li>Available</li> <li>Not available</li> </ul> Factory setting                                                                                           | You can enable the heating here with a heated sample preparation.                                                                                         |
| Hose filter                                                                     | Selection<br>Available<br>Not available<br>Factory setting<br>Depends on the device<br>version                                                                           | With heated sample preparation                                                                                                    |
| Hose analyzer                                                                   | <ul> <li>Selection <ul> <li>Available</li> <li>Not available</li> </ul> </li> <li>Factory setting <ul> <li>Depends on the device</li> <li>version</li> </ul> </li> </ul> | With heated sample preparation                                                                                                    |
| ► Diagnostics settings                                                          |                                                                                                    |                                                                                                    |
| Limit change filter                                                             | 1                                                                                                    |                                                                                                    |
| Function                                                                        | Selection On Off Factory setting Off                                                                                                    |                                                                                                    |
| Warning limit                                                                   | Selection<br>01-00 to 99-00 (DD-HH)<br>Factory setting<br>60-00                                                                                                    | Diag. code 729                                                                                                    |
|                                                                                 |                                                                                                    |                                                                                                    |

| Menu Setup Sample preparation instantion type – Others/Sample preparation 1 2 |                                                                 |                                                                                         |
|-------------------------------------------------------------------------------|-----------------------------------------------------------------|-----------------------------------------------------------------------------------------|
| Function                                                                      | Options                                                         | Info                                                                                    |
| Limit change hose                                                             |                                                                 |                                                                                         |
| Function                                                                      | Selection<br>• On<br>• Off<br>Factory setting<br>On             |                                                                                         |
| Warning limit                                                                 | Selection<br>01-00 to 99-00 (DD-HH)<br>Factory setting<br>60-00 | Diag. code 337                                                                          |
| ▷ Reset settings                                                              |                                                                 | Resets all settings specific to sample preparation.<br>All other settings are retained. |

| Menu/Setup/Sample preparation/Installation type = Pressurized pipe sampling/Sample preparation 1 2 |                                                                                |                                                                                          |
|----------------------------------------------------------------------------------------------------|--------------------------------------------------------------------------------|------------------------------------------------------------------------------------------|
| Function                                                                                           | Options                                                                        | Info                                                                                     |
| Cleaning valve                                                                                     | Selection <ul> <li>Available</li> <li>Not available</li> </ul> Factory setting | If available, the valve can be activated here.                                           |
|                                                                                                    | Not available                                                                  |                                                                                          |
| <b>Cleaning valve = Available</b><br>Filter backflush                                              | Selection<br>• On<br>• Off                                                     |                                                                                          |
|                                                                                                    | <b>Factory setting</b><br>On                                                   |                                                                                          |
| Cleaning valve = Available and<br>Filter backflush = On<br>Cleaning interval                       | Selection<br>00:10 to 02:00 HH:MM                                              | Compressed air or water cleaning (optional)<br>for extended filter maintenance intervals |
|                                                                                                    | Pactory setting<br>00:30                                                       |                                                                                          |
| <b>Cleaning valve = Available</b><br>Cleaning duration                                             | Selection<br>10 to 30 s                                                        | Cleaning duration of the automatic water or compressed air cleaning system               |
|                                                                                                    | <b>Factory setting</b> 10 s                                                    |                                                                                          |
| <b>Cleaning valve = Available</b><br>Cleaning discard time                                         | Selection<br>0 to 60 s                                                         | Discard time once cleaning is complete. If water is used as the flushing medium, this    |
|                                                                                                    | <b>Factory setting</b> 30 s                                                    | must be replaced by a fresh sample before starting the next measurement.                 |
| Timeout no sample                                                                                  | 3:00 to 30:00 min:ss                                                           |                                                                                          |
| ▷ Reset settings                                                                                   |                                                                                | Resets all settings specific to sample preparation. All other settings are retained.     |

| Menu/Setup/Sample preparation/Installation type = Others/Sample prep | paration 1 2 |
|----------------------------------------------------------------------|--------------|
|----------------------------------------------------------------------|--------------|

| Menu/Setup/Sample preparation/Installation type = Inlet pipe sampling/Sample preparation 1 2 |                              |                                                                                                    |
|----------------------------------------------------------------------------------------------|------------------------------|----------------------------------------------------------------------------------------------------|
| Function                                                                                     | Options                      | Info                                                                                                    |
| Filter backflush                                                                             | Selection<br>• On<br>• Off   |                                                                                                    |
|                                                                                              | <b>Factory setting</b><br>On |                                                                                                    |
| Cleaning duration                                                                            | Selection<br>10 to 60 s      | Cleaning duration of the automatic water or compressed air cleaning system                                           |
|                                                                                              | <b>Factory setting</b> 00:30 |                                                                                                    |
| Cleaning discard time                                                                        | Selection<br>0 to 60 s       | Discard time once cleaning is complete. If water is used as<br>the flushing medium, this must be replaced by a fresh |
|                                                                                              | Factory setting<br>30 s      | sample before starting the next measurement.                                                                         |
| Lead time                                                                                    | 0:00 to 30:00 min:ss         |                                                                                                    |
|                                                                                              | Factory setting<br>25:00 min |                                                                                                    |
| Duration                                                                                     | 0:00 to 60:00 min:ss         |                                                                                                    |
|                                                                                              | Factory setting<br>25:00 min |                                                                                                    |
| Timeout no sample                                                                            | 3:00 to 30:00 min:ss         |                                                                                                    |
| ▷ Reset settings                                                                             |                              | Resets all settings specific to sample preparation. All other settings are retained.                                 |

# 10.5 Current inputs

The input can be used as the data source for limit switches and logbooks, for example. Furthermore, external values can be made available as set points for controllers.

| Menu/Setup/Inputs/Current input x:y <sup>1)</sup> |                                                                                  |                                                                                                    |
|---------------------------------------------------|----------------------------------------------------------------------------------|----------------------------------------------------------------------------------------------------|
| Function                                          | Options                                                                          | Info                                                                                                    |
| Mode                                              | Selection<br>• Off<br>• 0 - 20mA<br>• 4 - 20mA<br>Factory setting<br>4 - 20mA    | <ul> <li>Select the same current range as in the data<br/>source (connected device).</li> </ul>               |
| Input variable                                    | Selection <ul> <li>Parameter</li> <li>Current</li> </ul> Factory setting Current | <ul> <li>Select the input variable.</li> </ul>                                                                |
| Meas. value format                                | Selection<br>• #<br>• #.#<br>• #.##<br>• #.###<br>Factory setting<br>#.#         | <ul> <li>Specify the number of decimal places.</li> </ul>                                                     |
| Parameter name<br>Input variable = Parameter      | Customized text, 16 characters                                                   | <ul> <li>Assign a useful name, e.g. the parameter<br/>name that the data source also uses.</li> </ul>         |
| Unit of measure<br>Input variable = Parameter     | Customized text, 16<br>characters                                                | You cannot choose the unit from a list. If you want to use a unit, you must enter it here as customized text. |

| Menu/Setup/Inputs/Current input x:y <sup>1)</sup> |                                                                                                    |                                                                                                    |
|---------------------------------------------------|----------------------------------------------------------------------------------------------------|----------------------------------------------------------------------------------------------------|
| Function                                          | Options                                                                                                    | Info                                                                                                    |
| Lower range value<br>Input variable = Parameter   | -20.0 Upper range<br>value <unit measure="" of=""><br/>Factory setting<br/>0.0 <engineering unit=""></engineering></unit>                  | Enter the measuring range. The lower and<br>upper range values are assigned to the 0 or<br>4 mA value and the 20 mA value<br>respectively. The system uses the<br>engineering unit which you entered |
| Upper range value<br>Input variable = Parameter   | Lower range value to<br>10000.0 <engineering<br>unit&gt;<br/>Factory setting<br/>10.0 <engineering unit=""></engineering></engineering<br> | beforehand.                                                                                                    |
| Damping                                           | 0 to 60 s<br>Factory setting<br>0 s                                                                                                    | The damping causes a floating average curve of<br>the measured values over the time specified.                                                                                                    |

1) x:y = slot no. : input number

# **10.6** Binary inputs and outputs

Hardware options, such as the DIO module with 2 digital inputs and 2 digital outputs or fieldbus module 485DP/485MB enable the following:

- Via a digital input signal
  - measuring range switching for conductivity (upgrade code required,  $\rightarrow \square 67$ )
  - switching between different calibration datasets in the case of optical sensors
  - external hold (for sensors)
  - a cleaning interval to be triggered (for sensors)
  - measurements to be started, interruption of measuring intervals
  - PID controller switch-on/switch-off, e.g. via the proximity switch of the CCA250
  - the use of the input as an "analog input" for pulse-frequency modulation (PFM)
- Via a digital output signal
  - diagnostic states, point level switches, "Active measurement" system state, "Sample required" information or similar states transmitted statically (similar to a relay)
  - the dynamic transmission (comparable to a non-wearing "analog output") of PFM signals, e.g. to control dosing pumps

## 10.6.1 Application examples

#### Chlorine regulation with feedforward control

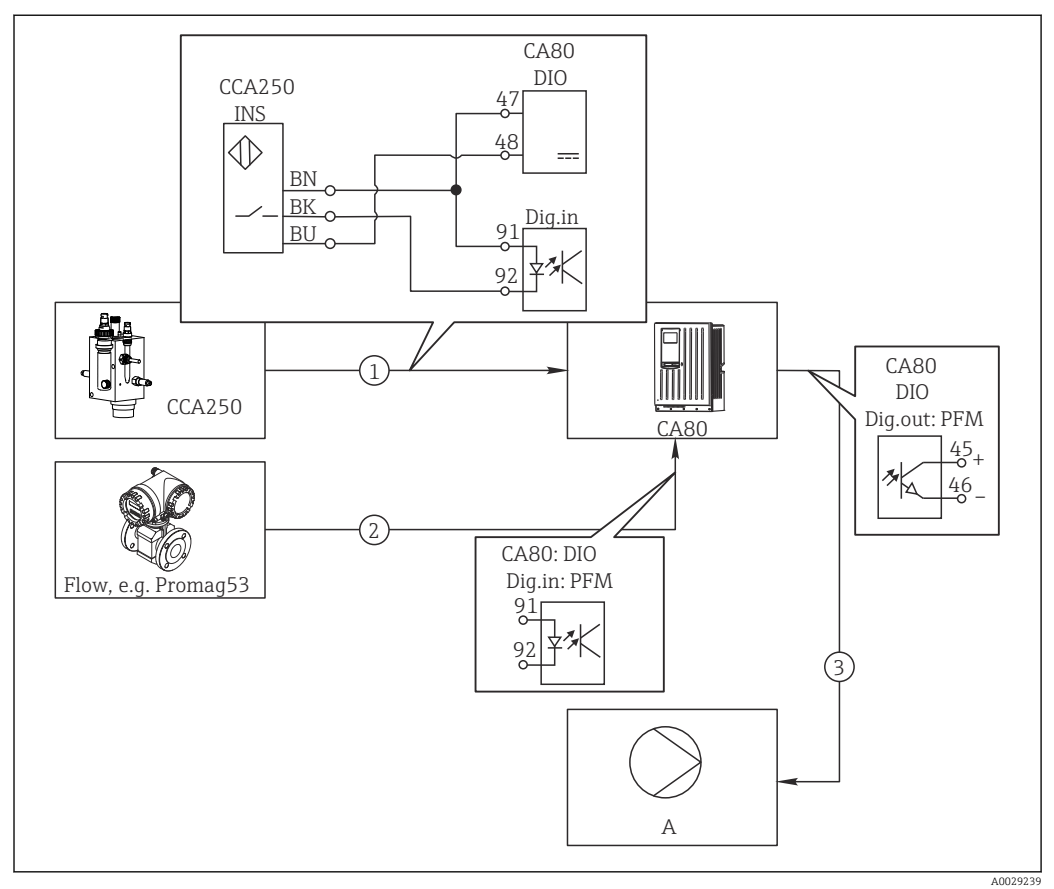

67 Example of chlorine control with feedforward control

- 1 Connection of the inductive proximity switch INS of CCA250 to the digital input of the DIO module
- 2 Connection of the signal from a flowmeter to the digital input of the DIO module
- 3 Activation of a (pulse) dosing pump via the digital output of the DIO module
- A Dosing pump

Utilize the advantage of the effectively wear-free control with binary outputs versus a control system with relay. With pulse frequency modulation (PFM), it is possible to achieve virtually continuous dosing using a dosing pump with higher input frequency.

- 1. Connect the INS proximity switch of the CCA250 assembly to a digital input of the DIO module (e.g. slot 6, port 1).
- In the software, configure a controller and as the source select the binary input (e.g.Binary input 1) to which the proximity switch is connected. (Menu/Additional functions/Controllers/Controller 1/Controller enable = Binary input 1)
- **3. Signal type**: For the selected input, select the factory setting (**Static signal**).
- 4. Connect the measured value of a flowmeter to the second input of the DIO module (e.g. slot 6, port 2).
- 5. Signal type: for this input, select PFM . (Menu/Inputs/Binary input 6:2/Signal type = PFM)
- 6. Input variable: select the corresponding measured value (Flow rate).
  - └→ You can now use the input you have just configured as the disturbance variable for your controller<sup>2</sup>).

<sup>2)</sup> An activation code, Order No. 71211288, is necessary for the "feedforward control" function.

- 7. Disturbance variable: in the controller menu, select the binary input to which you have connected the flow measured value. (Menu/Additional functions/Controllers/Controller 1/Disturbance variable/Source of data = Binary input 6:2 and Measured value = PFM value)
- 8. You can activate a dosing pump through PFM via a digital output of the DIO module. Connect the pump to an output of the DIO module (e.g. slot 6, port 1) and select the following settings in the menu: **Menu/Outputs/Binary output 6:1/Signal type** = **PFM** and **Source of data** = **Controller 1**.

Take the direction of action of your dosing into account. Select the correct parameter (Actuator type = Unipolar+ or Unipolar-).

You must make additional settings in the controller menu to fully customize the control to suit your process conditions.

#### CA80 as the cleaning master for connected sensors (optional)

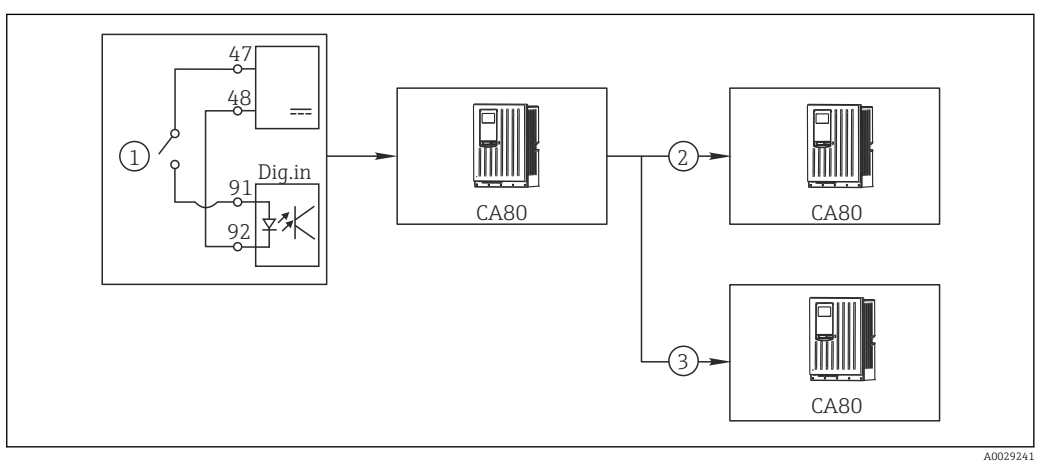

68 Example of a central cleaning control

- 1 External cleaning trigger at the binary input
- 2 Transferring the external hold over binary output to other measuring devices without connected cleaning functions
- 3 Transferring the cleaning trigger over a binary output to other self-cleaning measuring points
- 1. An external trigger actuates a cleaning operation at the master. A cleaning unit is connected via a relay or a binary output, for example.
- 2. The cleaning trigger is transferred to another device via a binary output. This does not have its own connected cleaning unit, but its sensors are installed in the medium affected by cleaning the master and are set to hold by the trigger.
- **3.** The trigger is transferred via an additional binary output to another device, whose connected sensors have their own cleaning units. The signal can be used to simultaneously activate a self-cleaning with the master.

#### Interrupting the operation via an external signal

You can temporarily interrupt the automatic operation of the analyzer via an external signal at the "DIO" module. This can be useful if no sample is available in your process at certain times, e.g. during a cleaning phase.

The following information is processed at the binary inputs or output at the binary outputs:

Binary inputs:

**Signal for process access**: The analyzer can only perform activities that require sample (measurement, calibration, cleaning) when the signal is active. The time and the sequence of activities correspond to the settings in the setup. All activities that require sample are delayed as long as the signal is inactive.

- Binary outputs:
  - Measurement active signal: Indicates that a measurement is currently running. The signal is not active in the event of a calibration or cleaning.
  - **Sample required** signal: The signal is active for a configurable time before every activity that requires sample. This makes it possible to activate an external pump or a dilution module, for example.

#### 1. Select **Menu/Setup/Inputs/Binary input** x:y.

2. Configure the binary inputs as follows:

| Menu/Setup/Inputs/Binary input x:y <sup>2</sup> / |                              |                                                                                                    |
|---------------------------------------------------|------------------------------|----------------------------------------------------------------------------------------------------|
| Function                                          | Options                      | Info                                                                                                    |
| Binary input                                      | Selection<br>On              |                                                                                                    |
| Signal type                                       | Selection<br>Static signal   |                                                                                                    |
| Signal level                                      | Selection<br>• High<br>• Low | Specifies the active signal level:<br><b>Low</b><br>Input signals between 0 and 5 V DC<br><b>High</b><br>Input signals between 11 and 30 V DC |

.... -----1) . /1...

- 1) x:y = slot no.: input number
- 3. Link the binary inputs with the analyzer: Select **Menu/Setup/Analyzer/Extended** setup/Signal for process access.
- 4. Select measuring channel **SP1** or, in the case of two-channel devices, select **SP1** or SP2.
- 5. Assign a binary input to the selected measuring channel: Select **Binary input** x:y.

#### Controlling the measurement start time via an external signal

You can temporarily interrupt the automatic operation of the analyzer via an external signal at the "DIO" module. You can also use this signal to specifically start individual measurements. In this way, you can specify the time of the measurements using your external control system.

To do this, connect the Signal for process access to a binary input of the "DIO" module and set the starting time of the measurements to **Continuous**. A measurement starts immediately as soon as the signal at the binary input is active. The only exception is if a calibration or cleaning is due on the basis of the set time intervals: in this case, these activities are performed first of all and then the measurement follows immediately afterwards. If necessary, connect the **Measurement active** signal to a binary output to identify when the measurement actually begins. If you do not require any more measurements once the first measurement is finished, you have to already disable the Signal for process access during the active measurement.

The following information is processed at the binary inputs or output at the binary outputs:

Binary inputs:

**Signal for process access**: The analyzer can only perform activities that require sample (measurement, calibration, cleaning) when the signal is active. The time and the sequence of activities correspond to the settings in the setup. All activities that require sample are delayed as long as the signal is inactive.

- Binary outputs:
  - **Measurement active** signal: Indicates that a measurement is currently running. The signal is not active in the event of a calibration or cleaning.
  - **Sample required** signal: The signal is active for a configurable time before every activity that requires sample. This makes it possible to activate an external pump or a dilution module, for example.
- 1. For the measurement, under **Menu/Setup/Analyzer/Measurement** select **Continuous** as the start condition (analyzer measures continuously, without interruption, between the measurements).

#### 2. Select Menu/Setup/Inputs/Binary input x:y.

3. Configure the binary inputs as follows:

Menu/Setup/Inputs/Binary input x:y<sup>1)</sup>

| Function     | Options                    | Info                                                                                                    |
|--------------|----------------------------|----------------------------------------------------------------------------------------------------|
| Binary input | Selection<br>On            |                                                                                                    |
| Signal type  | Selection<br>Static signal |                                                                                                    |
| Signal level | Selection<br>High<br>Low   | Specifies the active signal level:<br><b>Low</b><br>Input signals between 0 and 5 V DC<br><b>High</b><br>Input signals between 11 and 30 V DC |

- 1) x:y = slot no.: input number
- 4. Link the binary inputs with the analyzer: Select Menu/Setup/Analyzer/Extended setup/Signal for process access.
- Select measuring channel SP1 or, in the case of two-channel devices, select SP1 or SP2.
- 6. Assign a binary input to the selected measuring channel: Select **Binary input** x:y.
- 7. Select Menu/Setup/Outputs/Binary output x:y.
- 8. Configure the binary outputs as follows:

| Menu/Setup/Outputs/Binary output x:y <sup>1)</sup> |                                     |                                                                                                    |
|----------------------------------------------------|-------------------------------------|----------------------------------------------------------------------------------------------------|
| Function                                           | Options                             | Info                                                                                                    |
| Binary output                                      | Selection<br>On                     |                                                                                                    |
| Signal type                                        | Selection<br>Static signal          |                                                                                                    |
| Function                                           | Selection<br>Analyzer               |                                                                                                    |
| Assignments<br>Function = Analyzer                 | Selection<br>Measurement active SP1 | Here select which binary outputs output the<br>system status for a measurement currently<br>running.<br>In the case of two-channel devices,<br><b>Measurement active SP2</b> is also displayed |

1) x:y = slot no.: input number

9. Press **OK** to confirm.

- └ The binary inputs and binary outputs are configured.
- 10. Switch to the automatic mode: Press the **MODE** soft key and select **Continue automatic mode** or **Start automatic mode**.
  - └ The display shows **Current mode Automatic**.

#### Activating an external pump before every measurement

If you convey the sample to the analyzer using an external pump or an external sample preparation system, you can use the **Signal for sample request** to switch on the external devices for a limited time only when the analyzer requires sample. The signal becomes active before every measurement, calibration and cleaning. You can configure how long the signal should be active for. The start of the actual analyzer activity is delayed by this time.

- 1. You must select Menu/Setup/Analyzer/Extended setup/Signal for sample request.
- 2. Under **Lead time**, set how long an action that requires sample (measurement, calibration or cleaning) is delayed.
- 3. Under **Duration SP%C**, set how long the signal should remain active. The duration can be longer than the lead time. The maximum possible value equals the lead time plus the duration of the measurement.
- 4. Configure the binary outputs as follows:

| Menu/Setup/Outputs/Binary output x:y <sup>1)</sup> |                                   |                                                                                                    |
|----------------------------------------------------|-----------------------------------|----------------------------------------------------------------------------------------------------|
| Function                                           | Options                           | Info                                                                                                    |
| Binary output                                      | Selection<br>On                   |                                                                                                    |
| Signal type                                        | <b>Selection</b><br>Static signal |                                                                                                    |
| Function                                           | <b>Selection</b><br>Analyzer      |                                                                                                    |
| Assignments<br>Function = Analyzer                 | Selection<br>Sample required SP1  | Here select which binary outputs output the<br>system status for a measurement currently<br>running.<br>In the case of two-channel devices, <b>Sample</b><br><b>required SP2</b> is also displayed |

1) x:y = slot no.: input number

5. 🛏 The **High** output signal level indicates that sample is required.

# 10.6.2 Binary input configuration

| Menu/Setup/Inputs/Binary input x:y <sup>1)</sup> |                                                                                        |                                                                                                    |
|--------------------------------------------------|----------------------------------------------------------------------------------------|----------------------------------------------------------------------------------------------------|
| Function                                         | Options                                                                                | Info                                                                                                    |
| Binary input                                     | Selection<br>• Off<br>• On<br>Factory setting<br>On                                    | Switches the input on/off                                                                                                    |
| Signal type                                      | Selection <ul> <li>Static signal</li> <li>PFM</li> </ul> Factory setting Static signal | <ul> <li>Select the signal type.</li> <li>Static signal         Use this setting to read out the position of, for example, an on/off switch, an inductive proximity switch or a PLC binary output.         Signal application: for measuring range switching, acceptance of an external hold, as a cleaning trigger or for controller activation     </li> <li>PFM         The PFM setting produces a pulse-frequency-modulated signal that is subsequently available on the device as a quasi-continuous process value.         Example: Measuring signal of a flowmeter     </li> </ul> |
| Signal type = Static signa                       | ป                                                                                      |                                                                                                    |
| Signal level                                     | Selection<br>• Low<br>• High<br>Factory setting<br>High                                | Specifies which input signal levels should<br>activate, for example, measuring range<br>switching or a cleaning.LowInput signals between 0 and 5 V DCHigh<br>Input signals between 11 and 30 V DC                                                                                                    |
| Signal type = PFM                                |                                                                                        |                                                                                                    |
| Max. frequency                                   | 100.00 to 1000.00 Hz<br>Factory setting<br>1000.00 Hz                                  | Maximum frequency of the PFM input signal<br>Is to equal the maximum possible upper limit of<br>the measuring range.<br>If the value selected is too small, higher<br>frequencies will not be detected. If the value is<br>too large, on the other hand, the resolution for<br>small frequencies will be relatively inexact.                                                                                                    |
| Meas. value format                               | Selection # # # # # # # # # Factory setting # # #                                      | <ul> <li>Specify the number of decimal places.</li> </ul>                                                                                                    |

| Menu/Setup/Inputs/Binary input x:y <sup>1)</sup>                       |                                                                                  |                                                                                                    |
|------------------------------------------------------------------------|----------------------------------------------------------------------------------|----------------------------------------------------------------------------------------------------|
| Function                                                               | Options                                                                          | Info                                                                                                    |
| Input variable                                                         | Selection<br>Frequency<br>Parameter<br>Flow rate<br>Factory setting<br>Frequency | Frequency<br>Display in Hz in the measuring menu<br>Parameter<br>You subsequently determine the parameter<br>name and unit. These are then displayed in the<br>measuring menu.<br>Flow rate<br>For connecting a flowmeter |
| Parameter name<br>Input variable = Parameter                           | Customized text, 16 characters                                                   | <ul> <li>Define a name for the parameter, e.g.<br/>"Pressure".</li> </ul>                                                                                                    |
| Unit of measure<br>Input variable = Parameter                          | Customized text, 16 characters                                                   | <ul> <li>Specify the unit for your parameter, e.g.<br/>"hPa".</li> </ul>                                                                                                    |
| Lower range value<br>Input variable = Parameter <i>or</i><br>Flow rate | -2000.00 to 0.00<br>Factory setting<br>0.00                                      | The start of measuring range corresponds to a frequency of 0 Hz.<br>Your previously defined unit is additionally displayed.                                                                                               |
| Upper range value<br>Input variable = Parameter or<br>Flow rate        | 0.00 to 10000.00<br>Factory setting<br>0.00                                      | The end of measuring range corresponds to the maximum frequency defined above.<br>Your previously defined unit is additionally displayed.                                                                                 |
| Damping                                                                | 0 to 60 s<br>Factory setting<br>0 s                                              | The damping causes a floating average curve of<br>the measured values over the time specified.                                                                                                    |

1) x:y = slot no. : input number

# **10.6.3** Configuration of binary outputs

| Menu/Setup/Outputs/Binary output x:y <sup>1)</sup> |                                                                           |                                                                                                    |
|----------------------------------------------------|---------------------------------------------------------------------------|----------------------------------------------------------------------------------------------------|
| Function                                           | Options                                                                   | Info                                                                                                    |
| Binary output                                      | Selection<br>• Off<br>• On<br>Factory setting<br>On                       | Switches the output on/off                                                                                                    |
| Signal type                                        | Selection<br>• Static signal<br>• PFM<br>Factory setting<br>Static signal | <ul> <li>Select the signal type.</li> <li>Static signal         Comparable to a relay: output of a diagnostic status , a limit switch or the status of an active measurement     </li> <li>PFM         You can output a measured value, e.g. the chlorine value or the manipulated variable of a controller.         It functions as a "wear-free" switching contact that can be used to control a dosing pump, for example.     </li> </ul> |

| Menu/Setup/Outputs/Binary output x:y <sup>1)</sup>  |                                                                                                  |                                                                                                    |
|-----------------------------------------------------|--------------------------------------------------------------------------------------------------|----------------------------------------------------------------------------------------------------|
| Function                                            | Options                                                                                          | Info                                                                                                    |
| Signal type = Static signal                         |                                                                                                  |                                                                                                    |
| Function                                            | Selection None Limit switches Diagnostics message Cleaning Analyzer                              | Source for the outputted switching state<br>The following functions depend on the option<br>selected.<br>Function = None switches off the function.<br>There are no other settings.                                                                                                    |
|                                                     | None                                                                                             |                                                                                                    |
| Assignments<br>Function = Cleaning                  | <ul> <li>Multiple selection</li> <li>Cleaning 1 - Water</li> <li>Cleaning 4 - Cleaner</li> </ul> | Here you can decide which binary outputs should<br>be used for activating the valves and pumps.<br>Here you specifically assign a control signal to<br>the binary output for the cleaner/water dosing<br>of a cleaning program.<br>You can define cleaning programs under: <b>Menu/</b><br><b>Setup/Additional functions/Cleaning</b> .                                           |
| Data sources                                        | Multiple selection                                                                               | <ul> <li>Select the limit switches that should be<br/>output via the binary output</li> </ul>                                                                                                    |
| Function = Limit switches                           |                                                                                                  | Configuration of the limit switches: Menu/<br>Setup/Additional functions/Limit switches.                                                                                                    |
| Operating mode<br>Function = Diagnostics<br>message | Selection<br>as assigned<br>NAMUR M<br>NAMUR S<br>NAMUR C<br>NAMUR F                             | as assigned<br>With this selection, the diagnosis messages are<br>transmitted over the binary output that you<br>individually allocated to it.<br>NAMUR M F<br>When you choose one of the Namur classes all                                                                                                    |
|                                                     | Factory setting<br>as assigned                                                                   | messages allocated to that particular classes, an<br>output.<br>You can change the Namur class assignment for<br>each diagnostic message.                                                                                                    |
| Assignments<br>Function = Analyzer                  | Selection<br>None<br>Sample required SP1<br>Measurement active SP1<br>Factory setting<br>None    | If this option is selected, the binary output<br>outputs information as to whether a<br>measurement is active on the selected<br>measuring channel or an action is started that<br>requires sample (measurement, calibration or<br>cleaning).<br>In the case of two-channel devices, <b>Sample</b><br><b>required SP2</b> and <b>Measurement active SP2</b> is<br>also displayed. |
| Signal type = PFM                                   |                                                                                                  |                                                                                                    |
| Max. frequency                                      | 1.00 to 1000.00 Hz<br>Factory setting<br>1000.00 Hz                                              | Maximum frequency of the PFM output signal<br>Is to equal the maximum possible upper limit of<br>the measuring range.                                                                                                    |
| Meas. value format                                  | Selection<br>• #<br>• #.#<br>• #.##<br>• #.###<br>Factory setting<br>#.##                        | <ul> <li>Specify the number of decimal places.</li> </ul>                                                                                                    |

| Menu/Setup/Outputs/Binary output x:y <sup>1)</sup>            |                                                                                                    |                                                                                                    |  |
|---------------------------------------------------------------|----------------------------------------------------------------------------------------------------|----------------------------------------------------------------------------------------------------|--|
| Function                                                      | Options                                                                                                    | Info                                                                                                    |  |
| Source of data                                                | Selection None Sensor inputs Binary inputs Controller Fieldbus signals Mathematical functions Factory setting None                                                                                            | Source whose value should be read out as a frequency via the binary output.                                                                                                    |  |
| Measuring value<br><b>Source of data</b> ≠ Controller         | <b>Selection</b><br>Depends on:<br>Source of data                                                                                                    | <ul> <li>Choose the measured value which should be<br/>output as the frequency via the binary<br/>output.</li> </ul>                                                                                                    |  |
| Actuator type<br>Source of data = Controller<br>Hold behavior | Selection <ul> <li>None</li> <li>Bipolar</li> <li>Unipolar+</li> <li>Unipolar-</li> </ul> Factory setting None   Selection <ul> <li>Freeze</li> <li>Fixed value</li> <li>None</li> </ul> Factory setting None | <ul> <li>Determines which part of the controller should control the connected actuators, e.g. the dosing pump.</li> <li>Bipolar "Split range"</li> <li>Unipolar+         <ul> <li>Part of the manipulated variable that the controller uses to increase the process value</li> <li>Unipolar-</li> <li>For connected actuators that decrease the controlled variable</li> </ul> </li> <li>Freeze         <ul> <li>The device freezes the last value.</li> <li>Fixed value</li> <li>You define a fixed current value that is transmitted at the output.</li> </ul> </li> </ul> |  |
| Hold value                                                    | 0 100 %                                                                                                    | A hold does not affect this output.                                                                                                    |  |
| Hold behavior = Fixed value                                   | Factory setting                                                                                                    |                                                                                                    |  |
| Error behavior                                                | Selection<br>• Freeze<br>• Fixed value<br>Factory setting<br>Fixed value                                                                                                    | Freeze<br>The device freezes the last value.<br>Fixed value<br>You define a fixed current value that is<br>transmitted at the output.                                                                                                    |  |
| Error value<br>Error behavior = Fixed value                   | 0 100 %<br>Factory setting<br>0 %                                                                                                    |                                                                                                    |  |

1) x:y = slot no. : input number

# 10.7 Signal outputs

## 10.7.1 Current outputs

Liquiline System CA80 has two analog current outputs by default.

You can configure additional current outputs with extension modules.

### Setting the current output range

• Menu/Setup/General settings: 0..20 mA or 4..20 mA.

| Menu/Setup/Outputs/Current output x:y <sup>1)</sup> |                                                                                                    |                                                                                                    |
|-----------------------------------------------------|----------------------------------------------------------------------------------------------------|----------------------------------------------------------------------------------------------------|
| Function                                            | Options                                                                                               | Info                                                                                                    |
| Current output                                      | Selection<br>• Off<br>• On<br>Factory setting<br>Off                                                  | Use this function to activate or deactivate a variable being output at the current output                                                                                                   |
| Source of data                                      | Selection <ul> <li>None</li> <li>Connected inputs</li> <li>Controller</li> </ul> Factory setting None | The sources of data on offer depend on your<br>device version.<br>The main value of the analyzer and all the<br>sensors and controllers connected to inputs are<br>available for selection. |
| Measured value                                      | Selection <ul> <li>None</li> <li>Depends on the Source of data</li> </ul> Factory setting None        | The measured value you can select depends on the option selected under <b>Source of data</b> .                                                                                              |

The list of dependent measured values is provided in the **Measured value** *table, subject to the* **Source of** data  $\rightarrow \cong$  91.

Apart from measured values from connected sensors, you can also select a controller as the data source. The best way to do so is by using the **Additional functions** menu. Here, you can select and configure the current output for outputting the controlled variable.

| Range lower value<br>Range upper value                       | Range of adjustment and<br>factory settings depend on<br>the <b>Measured value</b>                             | You can output the entire measuring range or<br>just some of it at the current output. To do so,<br>specify the upper and lower range values in<br>accordance with your requirements.                        |
|--------------------------------------------------------------|----------------------------------------------------------------------------------------------------|----------------------------------------------------------------------------------------------------|
| Hold behavior<br>(for sensors)                               | Selection<br>Freeze last value<br>Fixed value<br>Ignore<br>Factory setting<br>Depends on the<br>channel:output | Freeze last value<br>The device freezes the last current value.<br>Fixed value<br>You define a fixed current value that is output at<br>the output.<br>Ignore<br>A hold does not affect this current output. |
| Hold current<br>(for sensors)<br>Hold behavior = Fixed value | 0.0 to 23.0 mA<br>Factory setting<br>22.0 mA                                                                   | <ul> <li>Specify which current should be output at<br/>this current output in the hold state.</li> </ul>                                                                                                    |

1) x:y = slot:output number

#### Measured value depending on the Source of data

| Source of data   | Measured value                                                    |
|------------------|-------------------------------------------------------------------|
| Ammonium (NH4-N) | Selection<br>Main value                                           |
| pH Glass         | Selection                                                         |
| pH ISFET         | <ul> <li>Raw value mV</li> <li>pH</li> <li>Temperature</li> </ul> |
| ORP              | Selection<br>• Temperature<br>• ORP mV<br>• ORP %                 |

| Source of data                                    | Measured value                                                                                                    |
|---------------------------------------------------|----------------------------------------------------------------------------------------------------|
| Oxygen (amp.)                                     | Selection                                                                                                    |
| Oxygen (opt.)                                     | <ul> <li>Temperature</li> <li>Partial pressure</li> <li>Concentration liquid</li> <li>Saturation</li> <li>Raw value nA<br/>(only Oxygen (amp.))</li> <li>Raw value µs<br/>(only Oxygen (opt.))</li> </ul> |
| Cond i                                            | Selection                                                                                                    |
| Cond c                                            | <ul> <li>Temperature</li> <li>Conductivity</li> <li>Resistance<br/>(only Cond c)</li> <li>Concentration<br/>(only Cond i and Cond c 4-pol)</li> </ul>                                                     |
| Disinfection                                      | Selection  Temperature Sensor current Concentration                                                                                                    |
| ISE                                               | Selection<br>• Temperature<br>• pH<br>• Ammonium<br>• Nitrate<br>• Potassium<br>• Chloride                                                                                                    |
| TU/TS                                             | Selection                                                                                                    |
| TU                                                | <ul> <li>Temperature</li> <li>Turbidity g/l<br/>(only TU/TS)</li> <li>Turbidity FNU<br/>(only TU/TS)</li> <li>Turbidity Formazine<br/>(only TU)</li> <li>Turbidity solid<br/>(only TU)</li> </ul>         |
| Nitrate                                           | Selection<br>• Temperature<br>• NO3<br>• NO3-N                                                                                                    |
| Ultrasonic interface                              | Selection<br>Interface                                                                                                    |
| SAC                                               | Selection<br>• Temperature<br>• SAC<br>• Transm.<br>• Absorption<br>• COD<br>• BOD                                                                                                    |
| Controller 1<br>Current input 1 3<br>Controller 2 | Selection <ul> <li>Bipolar <ul> <li>(only for current outputs)</li> <li>Unipolar+</li> </ul> </li> </ul>                                                                                                  |
| Temperature 1 3                                   | <ul> <li>Unipolar-</li> </ul>                                                                                                    |
| Mathematical functions                            | All the mathematical functions can also be used as a data source and the calculated value can be used as the measured value.                                                                              |

#### Outputting the controller manipulated variable via the current output

**Unipolar+** Assign to the output to which an actuator that can increase the measured value is connected. **Unipolar**- Assign to the output to which an actuator that can decrease the measured value is connected.

To output the manipulated variable of a two-sided controller, positive manipulated variables and negative manipulated variables generally have to be output to different actuators, as most actuators are able to influence the process in one direction only (not in both). For this purpose, the instrument splits the bipolar manipulated variable y into two unipolar manipulated variables, y+ and y-.

Only the two unipolar manipulated variable parts are available for selection for outputting to modulated relays. If outputting the values via a current output, you also have the possibility of outputting the bipolar manipulated variable y to one current output only (split range).

#### 10.7.2 Alarm relay and optional relays

The basic version of the device always has one alarm relay. Additional relays are also available depending on the version of the device.

#### The following functions can be output via a relay:

- Limit switch status
- Controller manipulated variable for controlling an actuator
- Diagnostic messages
- Status of a cleaning function in order to control a pump or a valve

You can assign a relay to multiple inputs in order to clean several sensors with just one cleaning unit, for example.

| Mena betup butputs rharm relay of relay at channer no. |                                                                                                    |                                                                                                    |
|--------------------------------------------------------|----------------------------------------------------------------------------------------------------|----------------------------------------------------------------------------------------------------|
| Function                                               | Options                                                                                                    | Info                                                                                                    |
| Function                                               | Selection Off Limit switch Controller Diagnostics Cleaning (sensor) Formula (sensor) Device status signal Analyzer | The following functions depend on the option<br>selected.<br>These versions are illustrated individually in the<br>following sections to provide a clearer<br>understanding of the options.<br><b>Function = Off</b><br>Switches off the relay function and means no<br>further settings are required. |
|                                                        | <ul> <li>Factory setting</li> <li>Alarm relays:<br/>Diagnostics</li> <li>Other relays:<br/>Off</li> </ul>          |                                                                                                    |

Menu/Setup/Outputs/Alarm relay or relay at channel no

### Outputting the status of a limit switch

| Function = Limit switch |                                                         |                                                                                                    |
|-------------------------|---------------------------------------------------------|----------------------------------------------------------------------------------------------------|
| Function                | Options                                                 | Info                                                                                                 |
| Source of data          | Selection<br>Limit switch 1 8                           | Select the limit switch via which the status of the relay is to be output.                           |
|                         | Factory setting<br>None                                 | The limit switches are configured in the menu:<br>Setup/Additional functions/Limit switches.         |
|                         |                                                         | Use the <b>ALL</b> and <b>NONE</b> soft keys to select or deselect all the limit switches in one go. |
| Hold behavior           | Selection<br>Freeze last value<br>Fixed value<br>Ignore |                                                                                                    |
|                         | <b>Factory setting</b><br>Ignore                        |                                                                                                    |

### Outputting the manipulated variable of a controller

To output a controller manipulated variable via a relay, the relay is modulated. The relay is energized (pulse,  $t_1$ ) and is then de-energized (interval,  $t_0$ ).

| Function = Controller |                                                                                                    |                                                                                   |
|-----------------------|----------------------------------------------------------------------------------------------------|-----------------------------------------------------------------------------------|
| Function              | Options                                                                                                | Info                                                                              |
| Source of data        | Selection <ul> <li>None</li> <li>Controller 1</li> <li>Controller 2</li> </ul> Factory setting<br>None | <ul> <li>Select the controller that should act as the<br/>data source.</li> </ul> |
| Operating mode        | Selection<br>PWM<br>PFM<br>Factory setting<br>PWM                                                      | PWM=pulse width modulation<br>PFM=pulse frequency modulation                      |

1. **PWM** (pulse width modulation):

The duty cycle is varied within a period **T** ( $T=t_1+t_0$ ). The cycle duration remains constant.

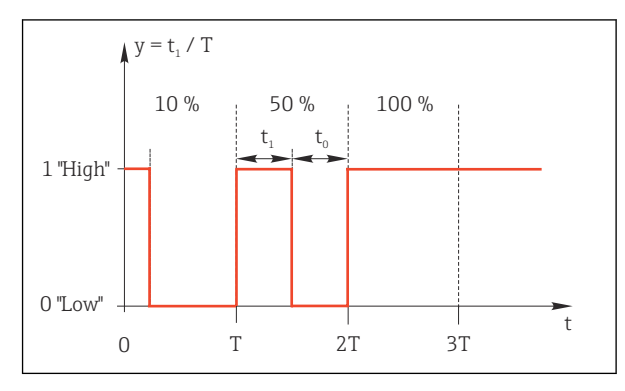

- 69 Typical application: solenoid valve
- 2. **PFM** (pulse frequency modulation): Here, pulses of a constant length  $(t_1)$  are output and the interval between the pulses varies  $(t_0)$ . At a maximum frequency,  $t_1 = t_0$ .

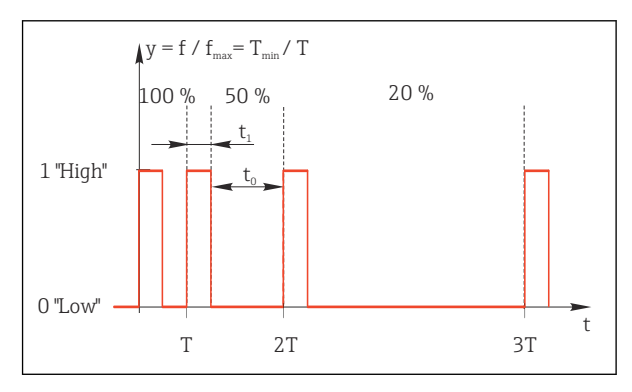

☑ 70 Typical application: dosing pump

| Function = Controller                                                                                                    |                                                                                  |                                                                                                    |
|----------------------------------------------------------------------------------------------------|----------------------------------------------------------------------------------|----------------------------------------------------------------------------------------------------|
| Function                                                                                                    | Options                                                                          | Info                                                                                                    |
| Actuator type                                                                                                    | Selection<br>• None<br>• Unipolar(-)<br>• Unipolar(+)<br>Factory setting<br>None | Here you specify what part of the controller<br>should power the relay. <b>Unipolar(+)</b> is the part<br>of the manipulated variable which the controller<br>uses to increase the process value (e.g. for<br>heating purposes). Alternatively, select<br><b>Unipolar(-)</b> if you are connecting an actuator to<br>the relay that reduces the controlled variable<br>(e.g. for cooling purposes). |
| Cycle duration<br>Operating mode = PWM                                                                                                    | Shortest turn-on time to<br>999.0 s<br>Factory setting<br>10.0 s                 | <ul> <li>Specify the cycle duration within which the<br/>duty cycle should be varied (only PWM).</li> </ul>                                                                                                    |
| The settings for <b>Cycle duration</b> and <b>Shortest turn-on time</b> influence one another. The following applies: <b>Cycle duration</b> $\geq$ <b>Shortest turn-on time</b> . |                                                                                  |                                                                                                    |
| Shortest turn-on time<br>Operating mode = PWM                                                                                                    | 0.3 s to <b>Cycle duration</b><br>Factory setting<br>0.3 s                       | Pulses that are shorter than this limit value are not output in order to conserve the actuator.                                                                                                    |

| Function = Controller                     |                                                                                            |                                                                                                    |
|-------------------------------------------|--------------------------------------------------------------------------------------------|----------------------------------------------------------------------------------------------------|
| Function                                  | Options                                                                                    | Info                                                                                                    |
| Maximum frequency<br>Operating mode = PFM | 1 to 180 min <sup>-1</sup><br><b>Factory setting</b><br>60 min <sup>-1</sup>               | Maximum number of pulses per minute<br>The controller calculates the pulse duration<br>based on this setting. |
| Hold behavior                             | Selection<br>• Freeze last value<br>• Fixed value<br>• Ignore<br>Factory setting<br>Ignore |                                                                                                    |

#### Outputting diagnostic messages via the relay

If a relay is defined as a diagnostic relay (**Function** = **Diagnostics**), it operates in **"Fail-safe mode"**.

This means that the relay is always energized ("normally closed", n.c.) in the basic state if an error is not present. This enables it to also indicate a voltage drop, for example. The alarm relay always works in the failsafe mode.

You can output two categories of diagnostic messages via the relay:

- Diagnostic messages from one of the four NAMUR classes
- Diagnostic messages which you have individually assigned to the relay output

A message is individually assigned to the relay output at 2 specific points in the menu:

- Menu/Setup/General settings/Extended setup/Diagnostics settings/Diag. behavior (device-specific messages)
- Menu/Setup/Inputs/<Sensor>/Extended setup/Diagnostics settings/Diag. behavior (sensor-specific messages)

Before you can assign a special message to the relay output in **Diag. behavior**, you need to set **Outputs**/relay x:y or /**Alarm relay**/**Function** = **Diagnostics**.

| Function = Diagnostics                                            |                                                                                                    |                                                                                                    |
|-------------------------------------------------------------------|----------------------------------------------------------------------------------------------------|----------------------------------------------------------------------------------------------------|
| Function                                                          | Options                                                                                                    | Info                                                                                                    |
| Operating mode                                                    | Selection<br>as assigned<br>NAMUR M<br>NAMUR S<br>NAMUR C<br>NAMUR F<br>Factory setting<br>Relay:<br>as assigned<br>Alarm relays:<br>NAMUR F | as assigned<br>If this option is selected, the diagnostic messages<br>which you have individually assigned to the relay<br>are output via the relay.<br>NAMUR M NAMUR F<br>If you decided to use one of the NAMUR classes,<br>all the messages that are assigned to the<br>individual class are output via the relay. You can<br>also change the NAMUR class assignment for<br>every diagnostic message.<br>(Menu/Setup/General settings/Extended<br>setup/Diagnostics settings/Diag. behavior or<br>Menu/Setup/Inputs/ <sensor>/Extended<br/>setup/Diagnostics settings/Diag. behavior)</sensor> |
| Attributed diagnostic messages<br>Operating mode = as<br>assigned | Read only                                                                                                    | All the messages assigned to the relay output<br>appear on the display. You do not have the<br>option of editing the information here.                                                                                                    |

#### Outputting the status of a cleaning function

| Function = Cleaning(for sensors) |                                                                                                    |                                                                                                    |
|----------------------------------|----------------------------------------------------------------------------------------------------|----------------------------------------------------------------------------------------------------|
| Function                         | Options                                                                                                    | Info                                                                                                    |
| Assignments                      | <ul> <li>Selection <ul> <li>None</li> <li>Depends on the type of cleaning</li> </ul> </li> <li>Factory setting <ul> <li>None</li> </ul> </li> </ul> | <ul> <li>Here you can specify how a cleaning function should be displayed for the relay.</li> <li>You have the following options depending on the cleaning program that is selected (Menu/Setup/Additional functions/Cleaning:</li> <li>Cleaning type = Standard clean Cleaning 1 - Water, Cleaning 2 - Water, Cleaning 3 - Water, Cleaning 4 - Water</li> <li>Cleaning type = Chemoclean Cleaning 1 - Water, Cleaning 2 - Cleaner, Cleaning 3 - Water, Cleaning 3 - Cleaner, Cleaning 4 - Water, Cleaning 4 - Cleaner, Cleaning 3 - Water, Cleaning 4 - Cleaner, Cleaning 1 - Cleaner, Cleaning 1 - Cleaner, Cleaning 1 - Cleaner, Cleaning 3 - Water, Cleaning 3 - Cleaner, Cleaning 4 - Water, Cleaning 4 - Cleaner</li> <li>Cleaning type = Chemoclean Plus 4x Cleaning 1 - %0V, 4x Cleaning 2 - %0V<sup>1</sup></li> </ul> |
| Hold behavior                    | Selection <ul> <li>Freeze last value</li> <li>Fixed value</li> <li>Ignore</li> </ul> Factory setting Ignore                                         | Freeze last value<br>The device freezes the last measured value.<br>Fixed value<br>You define a fixed measured value that is output<br>at the output.<br>Ignore<br>A hold has no effect.                                                                                                    |

1) %0V is variable text which you can assign in Menu/Setup/Additional functions/Cleaning/Chemoclean Plus/Output label 1 ... 4.

#### Outputting the "Measurement active" system status and the information "Sample required"

| Function = Analyzer                |                                                                                                    |                                                                                                    |
|------------------------------------|----------------------------------------------------------------------------------------------------|----------------------------------------------------------------------------------------------------|
| Function                           | Options                                                                                                    | Info                                                                                                    |
| Signal type = Static signal        |                                                                                                    |                                                                                                    |
| Assignments<br>Function = Analyzer | Selection <ul> <li>None</li> <li>Sample required SP1</li> <li>Measurement active SP1</li> </ul> Factory setting None | If this option is selected, information is output as<br>to whether a measurement is active on the<br>selected measuring channel or an action is<br>started that requires sample (measurement,<br>calibration or cleaning).<br>In the case of two-channel devices, <b>Sample</b><br><b>required SP2</b> and <b>Measurement active SP2</b> are<br>also displayed |

#### 10.7.3 **PROFIBUS DP and PROFINET**

#### Device variables (device $\rightarrow$ PROFIBUS/PROFINET)

Here you can specify which process values should be mapped to the PROFIBUS function blocks and are thereby available for transmission via PROFIBUS communication.

You can define a maximum of 16 device variables (AI Blocks).

1. Define the data source.

└ You can choose from sensor inputs, current inputs and mathematical functions.

- 2. Choose the measured value to be transmitted.
- 3. Define how the device should behave in the hold state (for sensors). (Configuration options of Source of data, Measured value and Hold behavior)  $\rightarrow \square 91$

Please note that if you select **Hold behavior**= **Freeze**, the system not only flags the status but also actually "freezes" the measured value.

In addition, you can define 8 binary variables (DI Blocks):

- 1. Define the data source.
- 2. Select the limit switch or relay whose status is to be transmitted.

#### **PROFIBUS/PROFINET** variables (**PROFIBUS/PROFINET** $\rightarrow$ device)

A maximum of 4 analog (AO) and 8 digital (DO) PROFIBUS variables are available as measured values in the controller, limit switch or current output menus.

Example: Using an AO or DO value as the set point for the controller

#### Menu/Setup/Additional functions/Controller 1

1. In the specified menu, define PROFIBUS as the data source.

2. Select the desired analog output (AO) or digital output (DO) as the measured value.

Further information on "PROFIBUS" can be found in the Guideline for Communication via PROFIBUS, SD01188C

Further information on "PROFINET" can be found in the Guideline for Communication via PROFINET, SD02490C

### 10.7.4 Modbus RS485 and Modbus TCP

Specify which process values should be output via Modbus RS485 Communication or via Modbus TCP.

In the case of Modbus RS485, you can switch between the RTU and the ASCII protocol.

You can define a maximum of 16 device variables.

- 1. Define the data source.
  - You can choose from the analyzer as well as sensor inputs and controllers.
- 2. Select the measured value to be output.
- **3.** Define how the device should behave in the hold state (for sensors). (Configuration options of **Source of data**, **Measured value** and **Hold behavior**)  $\rightarrow \triangleq 91$

Please note that if you select **Hold behavior** = **Freeze**, the system not only flags the status but also actually "freezes" the measured value.

Further information on "Modbus" can be found in the Guideline for Communication via Modbus, SD01189C

#### 10.7.5 EtherNet/IP

Specify which process values should be output via EtherNet/IP communication.

You can define a maximum of 16 analog device variables (AI).

- 1. Define the data source.
  - └ You can choose from the analyzer as well as sensor inputs and controllers.
- 2. Select the measured value to be output.
- 3. Define how the device should behave in the hold state (for sensors). (Configuration options of **Source of data**, **Measured value** and **Hold behavior**)  $\rightarrow \triangleq 91$
- 4. In the case of controllers, also specify the type of manipulated variable.

Please note that if you select **Hold behavior** = **Freeze**, the system not only flags the status but also actually "freezes" the measured value.

**In addition** you can define 8 digital device variables (DI):

- Define the data source.
  - └ You can choose from relays, binary inputs and limit switches.

For further information on "EtherNet/IP", see the Guideline for Communication via EtherNet/IP, SD01293C

# **10.8** Additional functions

### 10.8.1 Limit switch

There are different ways to configure a limit switch:

- Assigning a switch-on and switch-off point
- Assigning a switch-on and switch-off delay for a relay
- Setting an alarm threshold and also outputting an error message
- Starting a cleaning function (for sensors)

Menu/Setup/Additional functions/Limit switches/Limit switch 1 ... 8

| Function        | Options                                                                                                    | Info                                                                                                    |
|-----------------|----------------------------------------------------------------------------------------------------|----------------------------------------------------------------------------------------------------|
| Source of data  | Selection None Sensor inputs Binary inputs Controller Fieldbus signals Mathematical functions MRS set 1 2 Factory setting None | <ul> <li>Specify the input or output which is to be the<br/>data source for the limit switch.</li> <li>The sources of data on offer depend on your<br/>device version.</li> <li>You can choose from connected sensors, binary<br/>inputs, fieldbus signals, mathematical functions,<br/>controllers and sets for measuring range<br/>switching.</li> </ul> |
| Measuring value | <b>Selection</b><br>Depends on:<br>Source of data                                                                              | <ul> <li>Select the measured value, see the following<br/>table.</li> </ul>                                                                                                    |

#### Measured value depending on the Source of data

| Source of data   | Measured value                                                                                                    |
|------------------|----------------------------------------------------------------------------------------------------|
| Ammonium (NH4-N) | Selection<br>Main value                                                                                                    |
| pH Glass         | Selection                                                                                                    |
| pH ISFET         | <ul> <li>Raw value mV</li> <li>pH</li> <li>Temperature</li> </ul>                                                                                                    |
| ORP              | Selection<br>• Temperature<br>• ORP mV<br>• ORP %                                                                                                    |
| Oxygen (amp.)    | Selection                                                                                                    |
| Oxygen (opt.)    | <ul> <li>Temperature</li> <li>Partial pressure</li> <li>Concentration liquid</li> <li>Saturation</li> <li>Raw value nA<br/>(only Oxygen (amp.))</li> <li>Raw value µs<br/>(only Oxygen (opt.))</li> </ul> |

| Source of data                                                       | Measured value                                                                                                    |
|----------------------------------------------------------------------|----------------------------------------------------------------------------------------------------|
| Cond i<br>Cond c                                                     | Selection  Temperature Conductivity Resistance (only Cond c) Concentration (only Cond i and Cond c 4-pol)                           |
| Disinfection                                                         | Selection  Temperature Sensor current Concentration                                                                                 |
| ISE                                                                  | Selection<br>• Temperature<br>• pH<br>• Ammonium<br>• Nitrate<br>• Potassium<br>• Chloride                                          |
| TU/TS<br>TU                                                          | Selection Temperature Turbidity g/l (only TU/TS) Turbidity FNU (only TU/TS) Turbidity Formazine (only TU) Turbidity solid (only TU) |
| Nitrate                                                              | Selection<br>• Temperature<br>• NO3<br>• NO3-N                                                                                      |
| Ultrasonic interface                                                 | Selection<br>Interface                                                                                                    |
| SAC                                                                  | Selection<br>Temperature<br>SAC<br>Transm.<br>Absorption<br>COD<br>BOD                                                              |
| Controller 1<br>Current input 1 3<br>Controller 2<br>Temperature 1 3 | Selection<br>• Bipolar<br>(only for current outputs)<br>• Unipolar+<br>• Unipolar-                                                  |
| Mathematical functions                                               | All the mathematical functions can also be used as a data source and the calculated value can be used as the measured value.        |

You can monitor the manipulated variable by assigning the controller manipulated variable to a limit switch (e.g. configure a dosing time alarm).

| <b>T</b>                        |                                                                                                    |                                                                                                    |
|---------------------------------|----------------------------------------------------------------------------------------------------|----------------------------------------------------------------------------------------------------|
| Function                        | Options                                                                                                    | Info                                                                                                    |
| Cleaning program                | Selection <ul> <li>None</li> <li>Cleaning 1 4</li> </ul>                                                                      | Use this function to choose which cleaning instance should start when the limit switch is active.                                                                                               |
|                                 | <b>Factory setting</b><br>None                                                                                                |                                                                                                    |
| Function                        | Selection <ul> <li>Off</li> <li>On</li> </ul>                                                                                 | Activating/deactivating the limit switch                                                                                                    |
|                                 | Factory setting<br>Off                                                                                                    |                                                                                                    |
| Operating mode                  | Selection Above limit check Below limit check In range check Out of range check Change rate Factory setting Above limit check | <ul> <li>Type of limit value monitoring:</li> <li>Limit value overshoot or undershoot →  171</li> <li>Measured value within or outside a range →  172</li> <li>Rate of change →  174</li> </ul> |
| Limit value                     | Settings depend on the measured value                                                                                         | Operating mode = Above limit check <i>or</i> Below<br>limit check                                                                                                    |
| A                               |                                                                                                    | B                                                                                                    |
|                                 |                                                                                                    | 2                                                                                                    |
| $t_1$ $t_2$ $t_3$               | t <sub>4</sub> t <sub>5</sub> t                                                                                               | t <sub>1</sub> t <sub>2</sub> t <sub>3</sub> t <sub>4</sub> t <sub>5</sub> t<br>40028523                                                                                                    |
| ☑ 71 Exceeding (A) and          | d undershooting (B) a limit value                                                                                             | (without hysteresis and switch-on delay)                                                                                                    |
| 1 Limit value<br>2 Alarm range  |                                                                                                    |                                                                                                    |
| $t_{1,3,5}$ No action           |                                                                                                    |                                                                                                    |
| $t_{2,4}$ An event is generated | 1                                                                                                    |                                                                                                    |

• If measured values (MV) are increasing, the relay contact is closed when the switch-on point is exceeded (Limit value + Hysteresis) and the start delay (Start delay) has elapsed.
If measured values are decreasing, the relay contact is reset when the switch-off point is undershot (Limit

value - Hysteresis) and after the drop-out delay (Switch off delay).

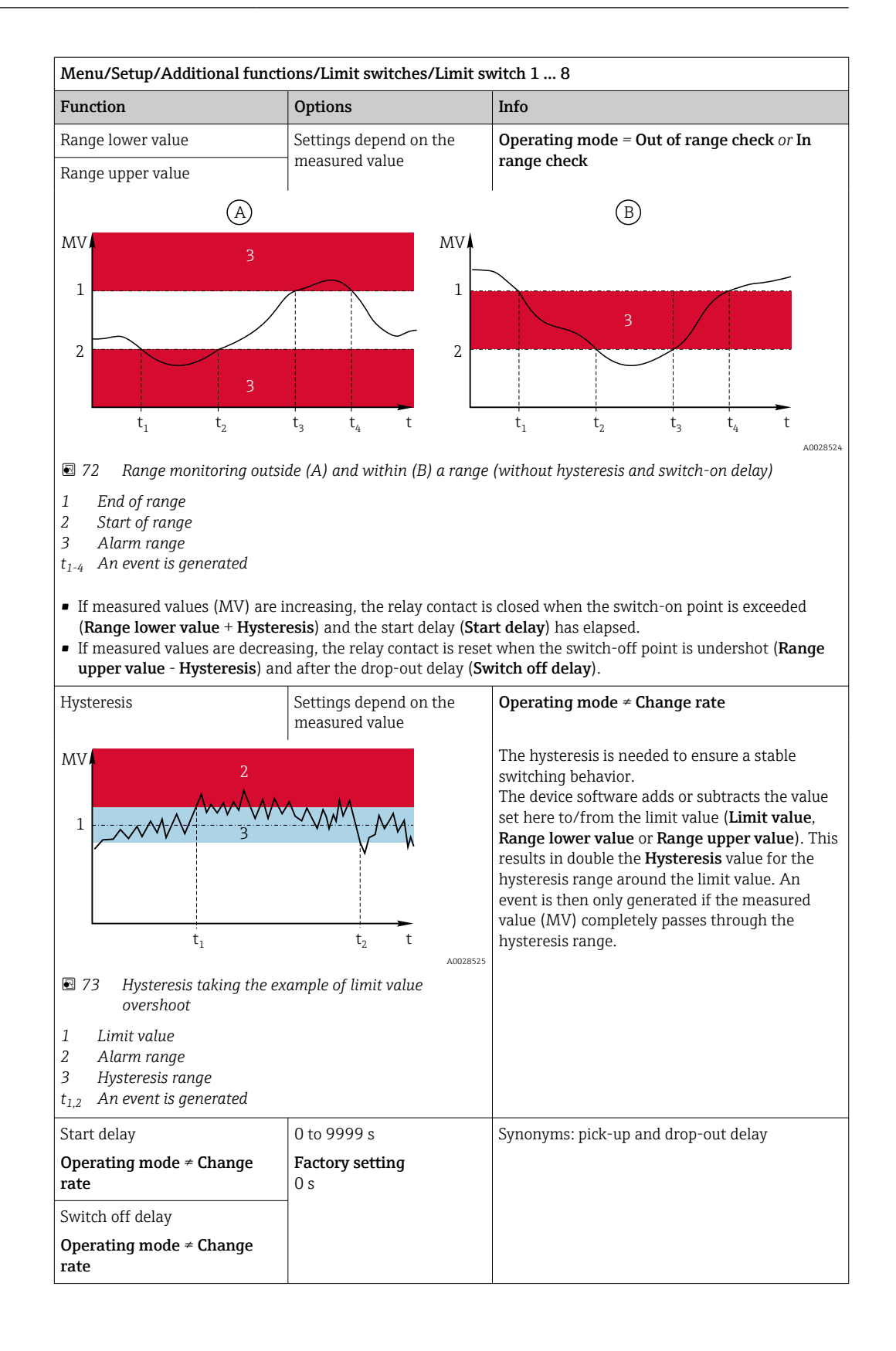

| Menu/Setup/Additional functi                                                                               | ons/Limit switches/Limit sv                         | witch 1 8                                                                                                    |
|----------------------------------------------------------------------------------------------------|-----------------------------------------------------|----------------------------------------------------------------------------------------------------|
| Function                                                                                                   | Options                                             | Info                                                                                                    |
| Delta value                                                                                                | Settings depend on the measured value               | <b>Operating mode = Change rate</b><br>The slope of the measured value (MV) is                                                                                                    |
| Delta time                                                                                                 | 00:00:01 23:59:00<br>Factory setting<br>01:00:00    | monitored in this mode.<br>If, in the specified time frame ( <b>Delta time</b> ), the<br>measured value increases or decreases by more<br>than the specified value ( <b>Delta value</b> ), an event                                                                                                    |
| Auto confirm                                                                                               | 00:01 to 23:59<br>Factory setting<br>00:01          | is generated. No further event is generated if the value continues to experience such a steep increase or decrease. If the slope is back below the limit value, the alarm status is reset after a preset time ( <b>Auto confirm</b> ).                                                                      |
| $\begin{array}{c c} MV \\ & \Delta MV_2 \\ \hline \\ \Delta MV_1 \\ \hline \\ t_1 t_2 t_3 t_4 \end{array}$ | ΔMV <sub>3</sub><br>t <sub>5</sub> t <sub>6</sub> t | Events are triggered by the following conditions<br>in the example given:<br>$t_2 - t_1 < $ <b>Delta time</b> and $\Delta MV1 > $ <b>Delta value</b><br>$t_4 - t_3 >$ <b>Auto confirm</b> and $\Delta MV2 < $ <b>Delta value</b><br>$t_6 - t_5 < $ <b>Delta time</b> and $\Delta MV3 > $ <b>Delta value</b> |
| 🗷 74 Rate of change                                                                                        |                                                     |                                                                                                    |

# 10.8.2 Time switch

A time switch provides a time-controlled, binary process value. This can be used as a source by the "Formula" mathematical function.

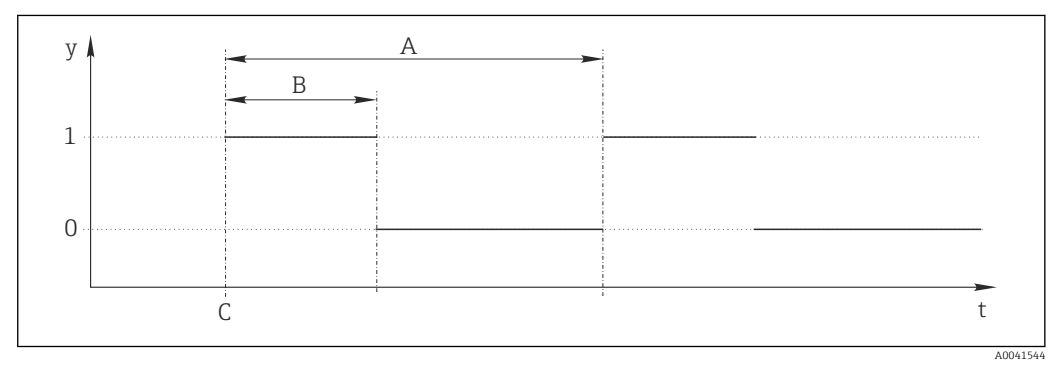

■ 75 Signal pattern of a time switch

t Timeline

y Signal level (1 = on, 0 = off)

A Period

- B Signal duration
- C Start time (Start date, Start time)

| Menu/Setup/Additional functional | ions/Time switches/ Time s  | witch 1 8                                                 |
|----------------------------------|-----------------------------|-----------------------------------------------------------|
| Function                         | Options                     | Info                                                      |
| Function                         | Selection<br>• On<br>• Off  | Switches the function on or off                           |
|                                  | Factory setting<br>Off      |                                                           |
| Start date                       | 01.01.2000 to 31.12.2099    | ► Enter start date                                        |
|                                  | <b>Format</b><br>DD.MM.YYYY |                                                           |
| Start time                       | 00:00:00 to 23:59:59        | ► Enter start time                                        |
|                                  | Format<br>hh.mm.ss          |                                                           |
| Signal duration                  | 00:00:03 to 2400:00:00      | Duration of the high signal level at the start of a cycle |
|                                  | hh.mm.ss                    |                                                           |
| Period                           | 00:00:03 to 2400:00:00      | Duration of a cycle                                       |
|                                  | Format<br>hh.mm.ss          |                                                           |
| Signal                           | Display only                | Current process value of the time switch                  |
| Next signal date                 | Display only                | Date of the next signal                                   |
| Next signal time                 | Display only                | Time of the next signal                                   |

#### Example 1: Time-based set point for a temperature controller

The temperature should increase to 21 °C from 08:00 every day, and then to 23 °C for 5 hours from 12:00. The temperature should be controlled to fall back down to 18 °C from 17.00. Two time switches are defined for this purpose which are used in a **MF1: Formula** mathematical function. Using the mathematical function, an analog temperature set point is thus available for a controller.

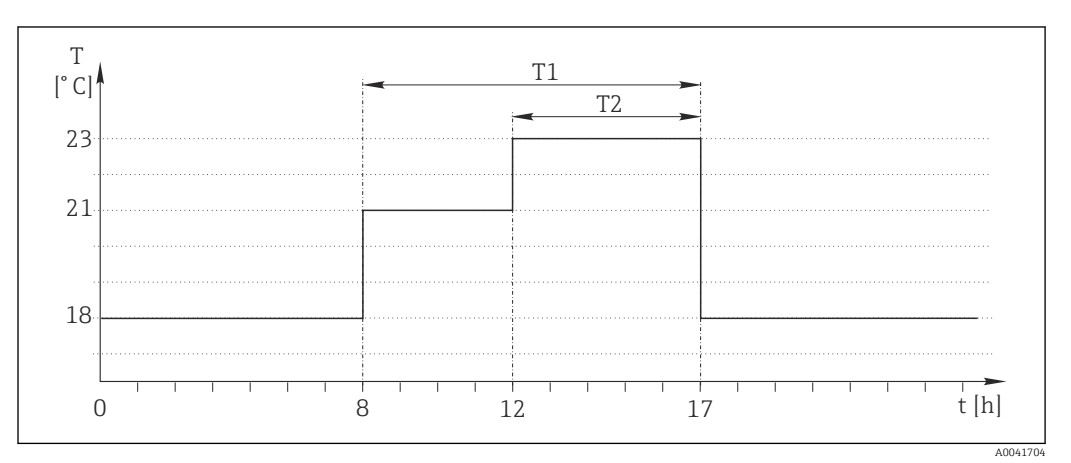

☑ 76 Time-based temperature control

1. Program **Time switch 1** (T1):

- **Start date** = 01.01.2020
- Start time = 08:00:00
- **Signal duration** = 09:00:00
- Period = 24:00:00

2. Define **Time switch 2** (T2):

- Start date = 01.01.2020
- Start time = 12:00:00
- **Signal duration** = 05:00:00
- Period = 24:00:00

3. Create **Formula** mathematical function.

#### Menu/Setup/Additional functions/Mathematical functions

- MF1: Formula
- Tracking = On
- Source A = Time switch 1
- Source B = Time switch 2
- Formula = 18.0 + 3\*NUM(A) + 2\*NUM(B)

Explanation: NUM converts the logical value to a numerical value and thus enables multiplication.

- 3\*NUM(A) results in the value 3.0 from 08:00 to 17:00 and 0.0 outside of this time period.
- 2\*NUM(B) results in the value 2.0 from 12:00 to 17:00 and 0.0 outside of this time period.

The formula thus yields one of these analog values depending on the time: 18.0, 21.0 or 23.0. This analog value can be used as a set point for a temperature controller.

#### Example 2: Time-based condition

A pump should switch on (via a relay) for 10 minutes every 2 hours. This only applies if the pH value is lower than 4.0.

1. Program **Time switch 1**:

- **Start date** = 01.01.2020
- Start time = 00:00:00
- Signal duration = 00:10:00
- **Period** = 02:00:00

2. Create **Formula** mathematical function.

#### Menu/Setup/Additional functions/Mathematical functions

- MF1: Formula
- Tracking = On
- Source A = Time switch 1
- Source **B** = pH value of a Memosens pH input
- Formula = A AND(B<4.0)

3. Use the formula as the data source of a relay.

Menu/Setup/Outputs/Relay[x:y]

- Function = Formula
- Operating mode = Static signal
- Source of data = MF1: Formula

The formula yields a logical value (TRUE or FALSE) and is thus suitable to trigger a relay directly in the static operating mode. **Time switch 1** provides a TRUE value for 10 minutes every 2 hours but only if the pH value has dropped to below 4 at the same time.

## 10.8.3 Controller

#### Controller structure in Laplace representation

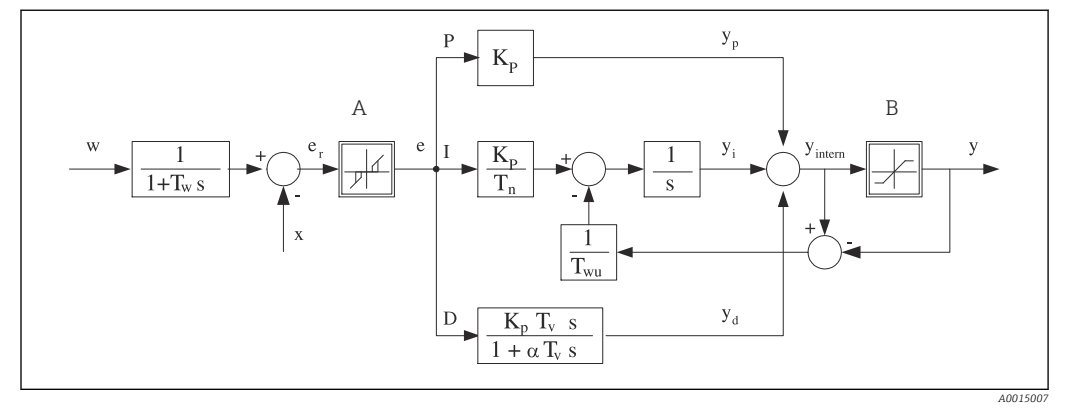

☑ 77 Block diagram of the controller structure

- A Neutral zone
- B Output limiting
- K<sub>p</sub> Gain (P-value)
- $T_n$  Integral action time (I-value)
- $T_{v}$  Derivative action time (D-value)
- $T_w$  Time constant for set point damping
- $T_{wu}$  Time constant for anti-windup feedback
- P Proportional value

- I Integral value
- D Derivative value
- $\alpha T_V$  Damping time constant with  $\alpha = 0$  to 1
- e Control deviation
- w Set point
- x Controlled variable
- y Manipulated variable

The controller structure of the device comprises set point damping at the input to prevent erratic changes in the manipulated variable if the set point changes. The difference between the set point w and the controlled variable (measured value) X results in the control deviation which is filtered by a neutral zone.

The neutral zone is used to suppress control deviations (e) that are too small. The control deviation thus filtered is now fed to the actual PID controller which divides into 3 parts based on the P (proportional), I (integral) and D (derivative) values (top-down). The integral section (middle) also comprises an anti-windup mechanism for limiting the integrator. A low-pass filter is added to the D-section to damp hard D-terms in the manipulated variable. The sum of the 3 sections results in the internal controller manipulated variable which is limited according to the settings (for PID-2s to -100% to +100%).

The graphic does not illustrate a downstream filter for limiting the rate of change of the manipulated variable (can be configured in the menu in **Max y change rate**).

In the menu do not configure the gain  $K_p$ . Instead configure the reciprocal value, the proportional band  $X_p$  ( $K_p=1/X_p$ ).

#### Parameter configuration

Make the following decisions to configure a controller:

- (1) What type of process can your process be assigned to?  $\rightarrow$  **Process type**
- (2) Should it be possible to influence the measured variable (controlled variable) in one direction or in both directions? One-sided or two-sided controller, → Controller type
- (3) What should be the controlled variable (sensor, measured value)? → Controlled variable
- (4) Do you have a disturbance variable that should be active at the controller output? → Disturbance variable

- (5) Specify the parameters for the controller:
  - Set point, → **Setpoint**
  - Neutral zone,  $\rightarrow Xn$
  - Proportional band,  $\rightarrow Xp$
  - Integral action time (I-value),  $\rightarrow$  **Tn**
  - Derivative action time (D-value),  $\rightarrow \mathbf{Tv}$
- (6) What should the controller do in the event of a hold (measured error, sensor replacement, cleaning etc.)?
  - Pause or continue with dosing? →**Hold behavior/Manipulated Variable**
  - At the end of a hold, continue or restart the control loop (affects I-value)? →Hold behavior/State
- (7) How should the actuator be triggered?
  - **Unipolar+**: assign this setting to the output for an actuator which can increase the measured value.
  - **Unipolar**-: assign this setting to the output for an actuator which can decrease the measured value.
  - **Bipolar**: select this setting if you want to output the manipulated variable via one current output only (split range).
- (8) Configure the outputs and switch on the controller.

| Menu/Setup/Additional functi | ons/Controller 1 2                                                                                                    |                                                                                                    |
|------------------------------|----------------------------------------------------------------------------------------------------|----------------------------------------------------------------------------------------------------|
| Function                     | Options                                                                                                    | Info                                                                                                    |
| Control                      | Selection<br>• Off<br>• Automatic<br>• Manual mode<br>Factory setting<br>Off                                                       | <ul> <li>First configure the controller and leave the switch at the factory setting (Off).</li> <li>Once you have made all the settings, you can assign the controller to an output and switch it on.</li> </ul>                                                                   |
| ▶ Manual mode                |                                                                                                    |                                                                                                    |
| У                            | -100 to 100 %<br>Factory setting<br>0 %                                                                                            | <ul> <li>Specify the manipulated variable that should<br/>be output in manual mode.</li> </ul>                                                                                                    |
| y actual output              | Read only                                                                                                    | Manipulated variable actually output.                                                                                                    |
| Setpoint                     |                                                                                                    | Current set point                                                                                                    |
| х                            |                                                                                                    | Current measured value                                                                                                    |
| Disturbance variable         |                                                                                                    | Current measured value of disturbance variable                                                                                                    |
| Norm. disturb. value         |                                                                                                    |                                                                                                    |
| Name                         | Free text                                                                                                    | <ul> <li>Give the controller a name so you can<br/>identify it later on.</li> </ul>                                                                                                    |
| Controller enable            | Selection <ul> <li>None</li> <li>Binary inputs</li> <li>Limit switches</li> <li>Fieldbus variables</li> </ul> Factory setting None | In connection with the DIO module, you can<br>select a binary input signal, e. g.from an<br>inductive proximity switch, as a source for<br>enabling the controller.                                                                                                    |
| Setup Level                  | Selection<br>• Standard<br>• Advanced<br>Factory setting<br>Standard                                                               | Changes the number of parameters that can be configured. $\Rightarrow$ <b>Parameters</b> $\Rightarrow 	extsf{B}$ 111<br><b>Standard</b> : If you choose this, the other controller parameters are active nevertheless. The factory settings are used. These suffice in most cases. |

| 1                                                                                                    | unctions/controller 1 2                                                                                                    |                                                                                                    |
|----------------------------------------------------------------------------------------------------|----------------------------------------------------------------------------------------------------|----------------------------------------------------------------------------------------------------|
| Function                                                                                                    | Options                                                                                                    | Info                                                                                                    |
| Process type                                                                                                    | Selection <ul> <li>Inline</li> <li>Batch</li> </ul>                                                                                                    | <ul> <li>Decide what type of process best describes<br/>your particular process.</li> </ul>                                                                                                    |
|                                                                                                    | <b>Factory setting</b><br>Inline                                                                                                    |                                                                                                    |
| Batch process<br>The medium is in a closed s<br>The task of the control syst<br>from its start value to its ta<br>system is stable. If the targ<br>of 2-sided batch control syst<br>point                                                                               | system.<br>tem is to dose in such a way tha<br>ırget value. No more dosing is r<br>et value is overshot, a two-side<br>stems, a neutral zone is used/co                                                                                                    | at the measured value (controlled variable) changes<br>needed once the set point has been reached and the<br>d control system can compensate for this. In the case<br>onfigured to suppress oscillations around the set                                                                                                    |
| In an in-line process, the co<br>Here, the controller has the<br>and dosing agent such that<br>volume of the medium flow<br>continuous basis. If the flow<br>fixed value once the process<br>also referred to as continuous                                             | ontrol system works with the m<br>e task of using the manipulated<br>t the resulting measured variab<br>v can change at any time and th<br>w rate and medium remain con<br>as has settled. Since the control<br>bus control.                                                                                                    | edium flowing by in the process.<br>variable to set a mixture ratio between the medium<br>le corresponds to the set point. The properties and<br>the controller has to react to these changes on a<br>stant, the manipulated variable can also assume a<br>process is never "finished" here, this type of control is                                                                                                    |
| A mixture of both pro                                                                                                    | ocess types can often be found a                                                                                                    | in practice: the semi-batch process. Depending on the                                                                                                    |
| A mixture of both proratio between the flo an in-line process.                                                                                                    | ocess types can often be found<br>w and the container volume, th                                                                                                    | in practice: the semi-batch process. Depending on the<br>iis arrangement behaves either like a batch process or                                                                                                    |
| A mixture of both pro-<br>ratio between the flo<br>an in-line process.                                                                                                    | ocess types can often be found<br>w and the container volume, th<br>Selection<br>• PID 1-sided<br>• PID 2-sided<br>Factory setting<br>PID 2-sided                                                                                                    | in practice: the semi-batch process. Depending on the<br>his arrangement behaves either like a batch process or<br>Depending on which actuator you have<br>connected, you influence the process in only one<br>direction (e.g. heating) or in both directions<br>(e.g. heating and cooling).                                                                                                    |
| A mixture of both pro-<br>ratio between the flo<br>an in-line process.<br>Controller type<br>A 2-sided controller can ou<br>manipulated variable is bip<br>process value. In the case o<br>than the set point w. On th<br>decreased. The value for x i                  | ocess types can often be found is wand the container volume, the selection  PID 1-sided PID 2-sided Factory setting PID 2-sided Itput a manipulated variable in polar. The manipulated variable of a pure P-controller, this mean region other hand, the manipulated is greater than the set point w.                                                                                                    | in practice: the semi-batch process. Depending on the<br>his arrangement behaves either like a batch process or<br>Depending on which actuator you have<br>connected, you influence the process in only one<br>direction (e.g. heating) or in both directions<br>(e.g. heating and cooling).<br>the range from -100 % to +100 %, i. e. the<br>is positive if the controller should increase the<br>s that the value of the controlled variable x is smaller<br>variable is negative if the process value should be   |
| A mixture of both pro-<br>ratio between the flo<br>an in-line process.<br>Controller type<br>A 2-sided controller can ou<br>manipulated variable is bip<br>process value. In the case o<br>than the set point w. On th<br>decreased. The value for x i                  | Selection<br>• PID 1-sided<br>• PID 2-sided<br>Factory setting<br>PID 2-sided<br>itput a manipulated variable in<br>polar. The manipulated variable in<br>polar. The manipulated variable in<br>solar. The manipulated variable in<br>polar. The manipulated variable in<br>polar. The manipulated variable in                                                                                                    | in practice: the semi-batch process. Depending on the<br>his arrangement behaves either like a batch process or<br>Depending on which actuator you have<br>connected, you influence the process in only one<br>direction (e.g. heating) or in both directions<br>(e.g. heating and cooling).<br>the range from -100 % to +100 %, i. e. the<br>is positive if the controller should increase the<br>is that the value of the controlled variable x is smaller<br>variable is negative if the process value should be  |
| A mixture of both pro-<br>ratio between the flo<br>an in-line process.<br>Controller type<br>A 2-sided controller can ou<br>manipulated variable is bip<br>process value. In the case o<br>than the set point w. On th<br>decreased. The value for x is<br>+100 %       | Selection<br>PID 1-sided<br>PID 2-sided<br>Factory setting<br>PID 2-sided<br>HDD 2-sided<br>Factory setting<br>PID 2-sided<br>PID 2-sided | in practice: the semi-batch process. Depending on the<br>his arrangement behaves either like a batch process or<br>Depending on which actuator you have<br>connected, you influence the process in only one<br>direction (e.g. heating) or in both directions<br>(e.g. heating and cooling).<br>the range from -100 % to +100 %, i. e. the<br>is positive if the controller should increase the<br>hs that the value of the controlled variable x is smaller<br>variable is negative if the process value should be  |
| A mixture of both pro-<br>ratio between the flo<br>an in-line process.<br>Controller type<br>A 2-sided controller can ou<br>manipulated variable is bip<br>process value. In the case o<br>than the set point w. On th<br>decreased. The value for x is<br>+100 % x < w | occess types can often be found is<br>w and the container volume, the<br>Selection<br>• PID 1-sided<br>• PID 2-sided<br>Factory setting<br>PID 2-sided<br>thput a manipulated variable in<br>yolar. The manipulated variable in<br>yolar. The manipulated variable in<br>order than the manipulated<br>is greater than the set point w.                                                                                                    | in practice: the semi-batch process. Depending on the<br>his arrangement behaves either like a batch process or<br>Depending on which actuator you have<br>connected, you influence the process in only one<br>direction (e.g. heating) or in both directions<br>(e.g. heating and cooling).<br>the range from -100 % to +100 %, i. e. the<br>is positive if the controller should increase the<br>his that the value of the controlled variable x is smaller<br>variable is negative if the process value should be |
| Menu/Setup/Additional functions/Controller 1 2       |                                                              |                                                                                                    |  |  |
|------------------------------------------------------|--------------------------------------------------------------|----------------------------------------------------------------------------------------------------|--|--|
| Function                                             | Options                                                      | Info                                                                                                    |  |  |
| Effective direction<br>Controller type = PID 1-sided | Selection<br>Direct<br>Reverse<br>Factory setting<br>Reverse | <ul> <li>In what direction should the controller influence the measured value?</li> <li>The measured value should increase as a result of dosing (e. g. heating)</li> <li>→ Reverse</li> <li>The measured value should decrease as a result of dosing (e. g. cooling)</li> <li>→ Direct</li> </ul> |  |  |

A 1-sided controller has a unipolar manipulated variable, i. e. it can only influence the process in one direction. **Reverse**: If the controller should increase the process value, set this as the direction of action. The controller becomes active when the process value is too small (range A).

**Direct**: With this direction of action, the controller acts as a "downwards controller". It becomes active when the process value (e. g. the temperature) is too high (range B).

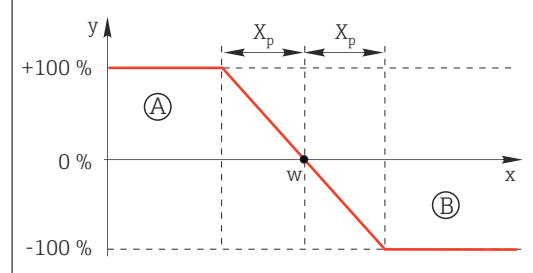

☑ 79 Red: overlap between the curves of the two 1-sided controllers.

| <ul> <li>Controlled variable</li> </ul> |                                                                                                    |                                                                                                    |
|-----------------------------------------|----------------------------------------------------------------------------------------------------|----------------------------------------------------------------------------------------------------|
| Source of data                          | Selection<br>None<br>Sensor inputs<br>Current inputs<br>Fieldbus signals<br>Binary inputs<br>Mathematical functions | <ul> <li>Specify the input or output which should be<br/>the source of data for the controlled variable.</li> </ul>                                       |
|                                         | Factory setting<br>None                                                                                             |                                                                                                    |
| Measured value                          | Selection<br>Depends on Source of data                                                                              | <ul> <li>Specify the measured value that should be<br/>your controlled variable.</li> </ul>                                                               |
|                                         | <b>Factory setting</b><br>None                                                                                      | You can use different measured values depending on the data source.                                                                                       |
| ▶ Setpoint                              |                                                                                                    | Target value of the controlled variable<br>This menu is not displayed if you selected a<br>fieldbus as the source ( <b>Source of data</b> =<br>fieldbus). |
| Setpoint                                | Range of adjustment and factory setting depending on the <b>Source of data</b>                                      | <ul> <li>Specify the target value for the controlled<br/>variable.</li> </ul>                                                                             |
| Tw                                      | 0.0 to 999.9 s                                                                                                    | Time constant for the set point damping filter                                                                                                    |
| Setup Level = Advanced                  | Factory setting 2.0 s                                                                                               |                                                                                                    |
| ► Disturbance variable                  |                                                                                                    | optional, activation code necessary                                                                                                    |

Menu/Setup/Additional functions/Controller 1 ... 2

| <b>_</b> |         |      |
|----------|---------|------|
| Function | Options | Info |

In the case of "flowing medium" (in-line) controls, the flow rate may not be constant. In some circumstances, strong fluctuations are possible. In the case of a settled control system in which the flow rate is suddenly halved, it is desirable that the dosed quantity from the controller is also directly halved. In order to achieve this type of "flow-rate-proportional" dosing, this task is not left to the I-component of the controller, but rather one enters the (to be measured) flow rate as disturbance variable z multiplicative at the controller output.

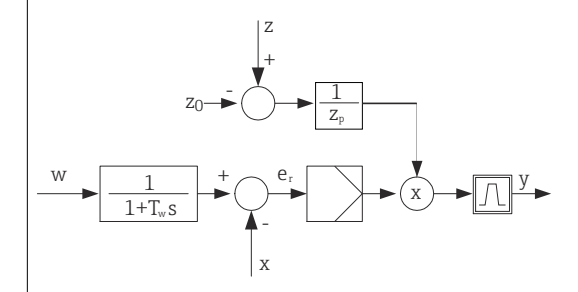

Strictly speaking, feedforward control involves an open-loop control system, since its effect is not measured directly. That means that the feed flow is directed exclusively forward. Hence the designation "feedforward control".

For the additive feedforward control that is alternatively available in the device, the (standardized) disturbance variable is added to the controller manipulated variable. This enables you to set up a type of variable base load dosing.

The standardization of the disturbance variable is required both for multiplicative and for additive feedforward control and is done using parameters  $Z_0$  (zero point) and  $Z_p$  (proportional band):  $z_n = (z - z_0)/z_p$ 

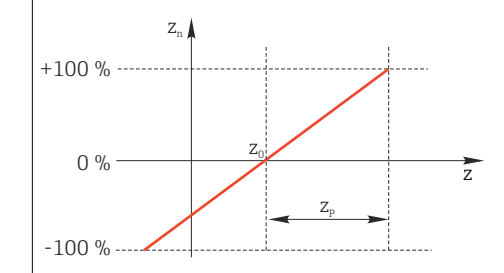

#### Example

Flowmeter with measuring range 0 to 200 m<sup>3</sup>/ h

The controller would currently dose 100% without feedforward control.

The feedforward control should be configured such that at  $z = 200m^3/h$ , the controller still doses at 100% ( $z_n = 1$ ).

If the flow rate drops, the dosing rate should be reduced, and at a flow rate of less than 4 m<sup>3</sup>/h, dosing should stop entirely ( $z_n = 0$ ).

 $\rightarrow$  Select the zero point  $z_0 = 4 \text{ m}^3/\text{h}$  and the proportional band  $Z_p = 196 \text{ m}^3/\text{h}$ .

|                |                                                                                                    | · · · · · · · · · · · · · · · · · · ·                                                                      |
|----------------|----------------------------------------------------------------------------------------------------|----------------------------------------------------------------------------------------------------|
| Function       | Selection<br>• Off<br>• Multiply<br>• Add<br>Factory setting<br>Off                                                                            | Selecting multiplicative or additive feedforward control                                                   |
| Source of data | Selection<br>None<br>Sensor inputs<br>Current inputs<br>Fieldbus signals<br>Binary inputs<br>Mathematical functions<br>Factory setting<br>None | <ul> <li>Specify the input which should be the source<br/>of data for the disturbance variable.</li> </ul> |

| Function                                                                                                    | Options                                                                                                    | Info                                                                                                    |
|----------------------------------------------------------------------------------------------------|----------------------------------------------------------------------------------------------------|----------------------------------------------------------------------------------------------------|
| Measured value                                                                                                    | Selection<br>Depends on Source of dat                                                                                                    | <ul> <li>Specify the measured value that should be<br/>your disturbance variable.</li> </ul>                                                                                                    |
|                                                                                                    | Factory setting<br>None                                                                                                    | You can use different measured values depending on the data source.                                                                                                    |
| Zp                                                                                                    | Range of adjustment                                                                                                    | Proportional band>                                                                                                    |
| ZO                                                                                                    | depending on the selection<br>of the measured value                                                                                                    | <sup>1</sup> Zero point                                                                                                    |
| Parameters                                                                                                    |                                                                                                    |                                                                                                    |
| <ul> <li>Time constant T<sub>wu</sub></li> <li>Time constant c</li> </ul>                                                                                                    | <b>d</b> : With this setup level, you can also                                                                                                    | o configure the following:                                                                                                    |
| <ul> <li>Setup Level = Advance</li> <li>Time constant T<sub>wu</sub></li> <li>Time constant α</li> <li>Width of the neutral 2</li> <li>Width of the hysteres</li> <li>Clock time of the cont</li> </ul>                                        | <b>d</b> : With this setup level, you can also<br>zone X <sub>n</sub><br>sis range of the neutral zone X <sub>hyst</sub><br>troller                                                                                                    | o configure the following:                                                                                                    |
| Setup Level = Advance<br>Time constant T <sub>wu</sub><br>Time constant α<br>Width of the neutral<br>Width of the hysteres<br>Clock time of the cont<br>Tn                                                                                     | d: With this setup level, you can also zone $X_n$ sis range of the neutral zone $X_{hyst}$ troller 0.0 to 9999.0 s                                                                                                    | o configure the following:<br>The integral action time specifies the effect of                                                                                                    |
| Setup Level = Advance<br>• Time constant T <sub>wu</sub><br>• Time constant α<br>• Width of the neutral ·<br>• Width of the hysteres<br>• Clock time of the const<br>Tn                                                                        | d: With this setup level, you can also<br>zone X <sub>n</sub><br>sis range of the neutral zone X <sub>hyst</sub><br>troller<br>0.0 to 9999.0 s<br>Factory setting<br>0.0 s                                                                                   | The integral action time specifies the effect of<br>the I-value<br>If <b>Tn</b> > 0 the following applies: <b>Clock</b> < <b>Twu</b> <<br>0.5( <b>Tn</b> + <b>Tv</b> )                                                                                 |
| Setup Level = Advance<br>• Time constant T <sub>wu</sub><br>• Time constant α<br>• Width of the neutral ·<br>• Width of the hysteres<br>• Clock time of the cont<br>Tn<br>The integral action time<br>variable - as a result of t              | d: With this setup level, you can also<br>zone X <sub>n</sub><br>sis range of the neutral zone X <sub>hyst</sub><br>troller<br>0.0 to 9999.0 s<br>Factory setting<br>0.0 s<br>• is the time needed in a step-functio<br>the I effect - which has the same ma | The integral action time specifies the effect of<br>the I-value<br>If <b>Tn</b> > 0 the following applies: <b>Clock</b> < <b>Twu</b> <<br>0.5( <b>Tn</b> + <b>Tv</b> )<br>on response to achieve a change in the manipulate<br>gnitude as the P-value. |
| Setup Level = Advance<br>• Time constant T <sub>wu</sub><br>• Time constant α<br>• Width of the neutral :<br>• Width of the hysteres<br>• Clock time of the cont<br>Tn<br>The integral action time<br>variable - as a result of t              | d: With this setup level, you can also<br>zone X <sub>n</sub><br>sis range of the neutral zone X <sub>hyst</sub><br>troller<br>0.0 to 9999.0 s<br>Factory setting<br>0.0 s<br>is the time needed in a step-function<br>the I effect - which has the same ma  | The integral action time specifies the effect of<br>the I-value<br>If <b>Tn</b> > 0 the following applies: <b>Clock</b> < <b>Twu</b> <<br>0.5( <b>Tn</b> + <b>Tv</b> )<br>on response to achieve a change in the manipulate<br>gnitude as the P-value. |
| Setup Level = Advance<br>• Time constant T <sub>wu</sub><br>• Time constant a<br>• Width of the neutral :<br>• Width of the hysteres<br>• Clock time of the cont<br>Tn<br>The integral action time<br>variable - as a result of t              | d: With this setup level, you can also<br>zone X <sub>n</sub><br>sis range of the neutral zone X <sub>hyst</sub><br>troller<br>0.0 to 9999.0 s<br>Factory setting<br>0.0 s<br>• is the time needed in a step-functio<br>the I effect - which has the same ma | The integral action time specifies the effect of<br>the I-value<br>If <b>Tn</b> > 0 the following applies: <b>Clock</b> < <b>Twu</b> <<br>0.5( <b>Tn</b> + <b>Tv</b> )<br>on response to achieve a change in the manipulate<br>gnitude as the P-value. |
| Setup Level = Advance<br>Time constant T <sub>wu</sub><br>Time constant α<br>Width of the neutral<br>Width of the hysteres<br>Clock time of the cont<br>Tn<br>The integral action time<br>variable - as a result of t                          | d: With this setup level, you can also<br>zone X <sub>n</sub><br>sis range of the neutral zone X <sub>hyst</sub><br>troller<br>0.0 to 9999.0 s<br>Factory setting<br>0.0 s<br>is the time needed in a step-function<br>the I effect - which has the same ma  | The integral action time specifies the effect of<br>the I-value<br>If <b>Tn</b> > 0 the following applies: <b>Clock</b> < <b>Twu</b> <<br>0.5( <b>Tn</b> + <b>Tv</b> )<br>on response to achieve a change in the manipulate<br>gnitude as the P-value. |
| Setup Level = Advance<br>Time constant T <sub>wu</sub><br>Time constant a<br>Width of the neutral .<br>Width of the hysteres<br>Clock time of the cont<br>Tn<br>The integral action time<br>variable - as a result of t<br>e<br>0<br>y         | d: With this setup level, you can also<br>zone X <sub>n</sub><br>sis range of the neutral zone X <sub>hyst</sub><br>troller<br>0.0 to 9999.0 s<br>Factory setting<br>0.0 s<br>• is the time needed in a step-functio<br>the I effect - which has the same ma | The integral action time specifies the effect of<br>the I-value<br>If <b>Tn</b> > 0 the following applies: <b>Clock</b> < <b>Twu</b> <<br>0.5( <b>Tn</b> + <b>Tv</b> )<br>on response to achieve a change in the manipulate<br>gnitude as the P-value. |
| Setup Level = Advance<br>Time constant T <sub>wu</sub><br>Time constant α<br>Width of the neutral<br>Width of the hysteres<br>Clock time of the cont<br>Tn<br>The integral action time<br>variable - as a result of t<br>e                     | d: With this setup level, you can also<br>zone X <sub>n</sub><br>sis range of the neutral zone X <sub>hyst</sub><br>troller<br>0.0 to 9999.0 s<br>Factory setting<br>0.0 s<br>is the time needed in a step-function<br>the I effect - which has the same ma  | The integral action time specifies the effect of<br>the I-value<br>If <b>Tn</b> > 0 the following applies: <b>Clock</b> < <b>Twu</b> <<br>0.5( <b>Tn</b> + <b>Tv</b> )<br>on response to achieve a change in the manipulate<br>gnitude as the P-value. |
| Setup Level = Advance<br>• Time constant T <sub>wu</sub><br>• Time constant a<br>• Width of the neutral<br>• Width of the hysteres<br>• Clock time of the cont<br>Tn<br>The integral action time<br>variable - as a result of t<br>e<br>0<br>y | d: With this setup level, you can also<br>zone X <sub>n</sub><br>sis range of the neutral zone X <sub>hyst</sub><br>troller<br>0.0 to 9999.0 s<br>Factory setting<br>0.0 s<br>is the time needed in a step-function<br>the I effect - which has the same ma  | The integral action time specifies the effect of<br>the I-value<br>If <b>Tn</b> > 0 the following applies: <b>Clock</b> < <b>Twu</b> <<br>0.5( <b>Tn</b> + <b>Tv</b> )<br>In response to achieve a change in the manipulate<br>gnitude as the P-value. |

e = control deviation, e=w-x (set point controlled variable)

| Menu/Setup/Additional functions/Controller 1 2                   |                                                                                       |                                                                                                    |  |  |
|------------------------------------------------------------------|---------------------------------------------------------------------------------------|----------------------------------------------------------------------------------------------------|--|--|
| Function                                                         | Options                                                                               | Info                                                                                                    |  |  |
| Twu                                                              | 0.1 to 999.9 s<br>Factory setting<br>20.0 s                                           | Time constant for anti-windup feedback<br>The lower the value the greater the integrator<br>inhibition. Exercise extreme caution when<br>making changes.<br>Clock < Twu < 0.5(Tn + Tv)     |  |  |
| Tv                                                               | 0.1 to 999.9 s<br><b>Factory setting</b><br>0.0 s                                     | The derivative action time specifies the effect of the D-value                                                                                                    |  |  |
| The derivative action time is the the manipulated variable at an | e time by which the ramp resp<br>earlier stage than it would sol                      | oonse of a PD controller reaches a specific value of<br>ely as a result of its P-value.                                                                                                    |  |  |
|                                                                  | t<br>PD<br>P                                                                          |                                                                                                    |  |  |
| alpha                                                            | 0.0 to 1.0<br>Factory setting<br>0.3                                                  | Affects the additional damping filter of the D-controller. The time constant is calculated from $\alpha T_{v}$ .                                                                           |  |  |
| Process balance<br>Controller type = PID 2-<br>sided             | Selection <ul> <li>Symmetric</li> <li>Asymmetric</li> </ul> Factory setting Symmetric | Symmetric<br>There is only one control gain and this applies<br>for both sides of the process.<br>Asymmetric<br>You can set the control gain individually for both                         |  |  |
|                                                                  | Symmetric                                                                             | sides of the process.                                                                                                    |  |  |
| Xp<br>Process balance =<br>Symmetric                             | Range of adjustment and<br>factory setting depending<br>on the <b>Source of data</b>  | Proportional band, reciprocal value of the proportional gain $K_p$<br>As soon as controlled variable x deviates more than $x_p$ from the set point w, manipulated variable y reaches 100%. |  |  |
| Xp Low<br>Process balance =<br>Asymmetric                        | Range of adjustment and factory setting depending on the <b>Source of data</b>        | $x_p$ for y < 0 (manipulated variable < 0)                                                                                                    |  |  |
| Xp High<br>Process balance =<br>Asymmetric                       | _                                                                                     | $x_p$ for y > 0 (manipulated variable > 0)                                                                                                    |  |  |
| Xn                                                               | Range of adjustment and factory setting depending on the <b>Source of data</b>        | Tolerance range about the set point that<br>prevents minor oscillations about the set point if<br>using two-sided control loops.                                                           |  |  |
| XN Low<br>Process balance =<br>Asymmetric                        | Range of adjustment and factory setting depending on the <b>Source of data</b>        | x <sub>n</sub> for x < w (controlled variable < set point)                                                                                                    |  |  |
| XN High<br>Process balance =<br>Asymmetric                       |                                                                                       | $x_n$ for x > w (controlled variable > set point)                                                                                                    |  |  |

### Menu/Setup/Additional functions/Controller 1 ... 2

| Function            | Options                                   | Info                                                                                          |
|---------------------|-------------------------------------------|-----------------------------------------------------------------------------------------------|
| XHyst               | 0.0 to 99.9 %<br>Factory setting<br>0.0 % | Width of the hysteresis range of the neutral zone, relative component of $\boldsymbol{x}_{n}$ |
| y X <sub>hyst</sub> | e = w-x                                   |                                                                                               |

The graphic illustrates the manipulated variable (with a pure P-controller) over the control deviation e (set point minus controlled variable). Very low control deviations are set to zero. Control deviations >  $x_n$  are processed "in the normal way". Via  $x_{hyst}$  it is possible to configure a hysteresis to suppress oscillations at the edges.

| Clock                        | 0.333 to 100.000 s<br>Factory setting<br>1.000 s                    | Expert setting<br>Only change the clock time of the controller if<br>you know exactly what you are doing.<br>Clock < Twu < 0.5 (Tn + Tv)                                                                                  |
|------------------------------|---------------------------------------------------------------------|----------------------------------------------------------------------------------------------------|
| Max y change rate            | 0.00 to 1.00<br>Factory setting<br>0.40                             | Limits the change of the output variable<br>A value of 0.5 permits a maximum manipulated<br>variable change of 50 % within one second.                                                                                    |
| Exception behavior           |                                                                     | Hold=measured value is no longer reliable                                                                                                    |
| Manipulated Variable         | Selection<br>• Freeze<br>• Fixed value<br>Factory setting<br>Freeze | How should the controller react to a measured<br>value that is no longer reliable?<br>Freeze<br>The manipulated variable is frozen at the current<br>value<br>Fixed value<br>Manipulated variable is set to 0 (no dosing) |
| State                        | Selection<br>Freeze<br>Reset<br>Factory setting<br>Freeze           | Internal controller status<br><b>Freeze</b><br>No change<br><b>Reset</b><br>After a hold, the control system starts from<br>scratch, and settling time takes place again.                                                 |
| Hold as exception            | Selection<br>All<br>None<br>Factory setting<br>All                  | Select: Should the hold trigger the previously<br>selected exception behaviour, or should it be<br>ignored?                                                                                                    |
| ▶ Outputs                    |                                                                     | Goes to the menu <b>Outputs</b>                                                                                                    |
| ► Controller assignment view |                                                                     | Shows an overview of the inputs and outputs used                                                                                                    |

### 10.8.4 Cleaning programs for sensors

### **A**CAUTION

### Programs not switched off during maintenance activities.

Risk of injury due to medium or cleaning agent!

- Quit any programs that are active.
- Switch to the service mode.
- ► If testing the cleaning function while cleaning is in progress, wear protective clothing, goggles and gloves or take other suitable measures to protect yourself.

### Types of cleaning

The user can choose from the following cleaning types:

- Standard clean
- Chemoclean
- Chemoclean Plus

**State of cleaning**: Indicates whether the cleaning program is active or not. This is for information purposes only.

#### Selecting the cleaning type

1. Menu/Setup/Additional functions/Cleaning: Select a cleaning program.

- You can configure 4 different types of cleaning which you can assign individually to the inputs.
- **2. Cleaning type**: For each cleaning program decide which type of cleaning should be performed.

### Standard cleaning

Standard cleaning involves cleaning a sensor with compressed air as performed with the ion-selective sensor CAS40D (connection of cleaning unit for  $\rightarrow \textcircled{B}$  37CAS40D) or rinsing with water, for example.

| Menu/Setup/Additional functions/Cleaning/Cleaning 1 4/Standard clean |                                              |                                                                                                    |  |  |
|----------------------------------------------------------------------|----------------------------------------------|----------------------------------------------------------------------------------------------------|--|--|
| Function                                                             | Options                                      | Info                                                                                                    |  |  |
| Cleaning time                                                        | 5 to 600 s<br><b>Factory setting</b><br>10 s | <ul> <li>Cleaning duration</li> <li>The cleaning duration and interval are dependent on the process and sensor.</li> <li>Determine the variables empirically or based on experience.</li> </ul> |  |  |

• Define the cleaning cycle  $\rightarrow \equiv 117$ .

#### Chemoclean

One example is the use of the CYR10B injector unit for cleaning sensors, e.g. with CYA112 (CYR10B $\rightarrow \cong$  37 connection).

| Menu/Setup/Additional functions/Cleaning/Cleaning 1 4/Chemoclean |                                             |                                                                                                    |  |  |
|------------------------------------------------------------------|---------------------------------------------|----------------------------------------------------------------------------------------------------|--|--|
| Function                                                         | Options                                     | Info                                                                                                    |  |  |
| Cleaning time                                                    | 0 to 900 s<br><b>Factory setting</b><br>5 s | Cleaning duration                                                                                                    |  |  |
| Prerinse time<br>Postrinse time                                  | 0 to 900 s<br>Factory setting<br>0 s        | The cleaning duration, pre-rinse and post-rinse<br>times and the interval are dependent on the<br>process and sensor. Determine the variables<br>empirically or based on experience. |  |  |

### **Chemoclean Plus**

One example is the use of the CYR10B injector unit in conjunction with Cleanfit Control CYC25 for automated cleaning of 12 mm sensors in pneumatic retractable assemblies (CYC25 connection, see CYC25 Operating Instructions: BA01436C).

| Menu/Setup/Additional | functions/Cleaning/Cleaning                 | l 4/Chemoclean Plus/C                                                                                                    | Chemoclean Plus setup                                                                                          |  |  |
|-----------------------|---------------------------------------------|----------------------------------------------------------------------------------------------------|----------------------------------------------------------------------------------------------------|--|--|
| Function              | Options                                     | Info                                                                                                    |                                                                                                    |  |  |
| Cleaning steps setup  | Table to create a time<br>program           | You define a maximum of 30 program steps<br>which are to be performed one after the other.<br>For each step, enter the duration [s] and the<br>state ( $0 = "off"$ , $1 = "on"$ ) of each relay or output.<br>You can specify the number and name of the<br>outputs further down in the menu.<br>See below for an example of programming.      |                                                                                                    |  |  |
|                       |                                             | Querying the switch status of the limit position<br>switch in the limit switch column:<br>When used with CYC25 with a retractable<br>assembly connected, the following signal table<br>applies:                                                                                                    |                                                                                                    |  |  |
|                       |                                             | CPA871/CPA875                                                                                                    |                                                                                                    |  |  |
|                       |                                             | Service                                                                                                    | ES1 1<br>ES2 1                                                                                                 |  |  |
|                       |                                             | Measuring                                                                                                    | ES1 0<br>ES2 0                                                                                                 |  |  |
|                       |                                             | CPA472D/CPA473/C                                                                                                    | CPA472D/CPA473/CPA474                                                                                          |  |  |
|                       |                                             | Service                                                                                                    | ES1 1<br>ES2 0                                                                                                 |  |  |
|                       |                                             | Measuring                                                                                                    | ES1 0<br>ES2 1                                                                                                 |  |  |
| Failsafe step setup   | Table view                                  | <ul> <li>In the table specify the states that the rel or outputs should assume in the event of error.</li> <li>Select the number of digital input signals (e.g. from limit position switches of the retractable assembly). For querying the li position switches of a retractable assembly select 2.</li> </ul>                                |                                                                                                    |  |  |
| Limit contacts        | 0 to 2                                      |                                                                                                    |                                                                                                    |  |  |
| Limit contact 1 2     | Selection <ul> <li>Binary inputs</li> </ul> | <ul> <li>Define the signal source for each limit<br/>position switch.</li> </ul>                                                                                                    |                                                                                                    |  |  |
|                       | <ul> <li>Fieldbus signals</li> </ul>        | ldbus signals       When used with CYC25 w         assembly connected:       Limit contact 1= DI x:1         Limit contact 2= DI x:2                                                                                                    |                                                                                                    |  |  |
| Outputs               | 0 to 4                                      | <ul> <li>Select the number<br/>such as valves or p</li> </ul>                                                                                                    | <ul> <li>Select the number of outputs that actuators,<br/>such as valves or pumps, should activate.</li> </ul> |  |  |
| Output label 1 4      | User-defined text                           | You can assign a meaningful name to each<br>output, e.g. "assembly", "cleaner 1", "cleaner 2",<br>When used with CYC25:<br>• Output 1 = assembly (4/2-way pilot valve)<br>• Output 2 = water (relay, e.g. CYR10B)<br>• Output 3 = cleaner (relay, e.g. CYR10B)<br>• Output 4 = optional valve (CYC25-AA relay<br>CYC25-AB 3/2-way pilot valve) |                                                                                                    |  |  |

The pneumatic retractable assembly, e.g. CPA87x, is activated by compressed air via a twoway valve. As a result, the assembly assumes either the "Measuring" position (sensor in medium) or the "Service" position (sensor in rinse chamber). Media such as water or cleaning agents are supplied via valves or pumps. Here there are two states: 0 (= "off" or "closed") and 1 (= "on" or "open").

| Step | Limit switch | Duration<br>[s] | Assembly<br>CPA87x | Water | Cleaner 1 | Cleaner 2 |
|------|--------------|-----------------|--------------------|-------|-----------|-----------|
| 1    | ES1 1        | 5               | 1                  | 1     | 0         | 0         |
| 2    | ES2 1        | 5               | 1                  | 1     | 0         | 0         |
| 3    | 0            | 30              | 1                  | 1     | 0         | 0         |
| 4    | 0            | 5               | 1                  | 1     | 1         | 0         |
| 5    | 0            | 60              | 1                  | 0     | 0         | 0         |
| 6    | 0            | 30              | 1                  | 1     | 0         | 0         |
| 7    | 0            | 5               | 1                  | 1     | 0         | 1         |
| 8    | 0            | 60              | 1                  | 0     | 0         | 0         |
| 9    | 0            | 30              | 1                  | 1     | 0         | 0         |
| 10   | ES1 0        | 5               | 0                  | 1     | 0         | 0         |
| 11   | ES2 0        | 5               | 0                  | 1     | 0         | 0         |
| 12   | 0            | 5               | 0                  | 0     | 0         | 0         |

Programming example: Regular cleaning with water and two cleaning agents

Programming example: Regular cleaning with water, one cleaning agent and additional valve on the rinse chamber outlet of the assembly (seal water)

| Step | Limit switch | Duration<br>[s] | Assembly<br>CPA87x | Water | Cleaner | Valve |
|------|--------------|-----------------|--------------------|-------|---------|-------|
| 1    | 0            | 5               | 0                  | 1     | 0       | 0     |
| 2    | ES1 1        | 5               | 1                  | 1     | 0       | 0     |
| 3    | ES2 0        | 5               | 1                  | 1     | 0       | 1     |
| 4    | 0            | 30              | 1                  | 1     | 0       | 1     |
| 5    | 0            | 5               | 1                  | 1     | 1       | 0     |
| 6    | 0            | 60              | 1                  | 0     | 0       | 1     |
| 7    | 0            | 30              | 1                  | 1     | 0       | 0     |
| 8    | ES1 0        | 5               | 0                  | 1     | 0       | 0     |
| 9    | ES2 1        | 5               | 0                  | 1     | 0       | 0     |
| 10   | 0            | 5               | 0                  | 0     | 0       | 0     |

## Defining the cleaning cycle

| Menu/Setup/Additional functions/Cleaning/Cleaning 1 4                               |                                                                |                                                                                                    |  |
|-------------------------------------------------------------------------------------|----------------------------------------------------------------|----------------------------------------------------------------------------------------------------|--|
| Function                                                                            | nction Options Info                                            |                                                                                                    |  |
| Cleaning cycle Selection Off Interval Weekly program Factory setting Weekly program |                                                                | <ul> <li>Choose from a cleaning routine that is<br/>restarted at set intervals and a user-<br/>definable weekly program.</li> </ul>                                                                                                    |  |
| Cleaning interval<br>Cleaning cycle = Interval                                      | 0-00:01 to 07-00:00<br>(D-hh:mm)<br>Factory setting<br>1-00:00 | The interval value can be between 1 minute and<br>7 days.<br>Example: You have set the value "1-00:00". Each<br>day, the cleaning cycle starts at the same time<br>you started the first cleaning cycle.                                               |  |
| Daily event times<br>Cleaning cycle = Weekly<br>program                             | 00:00 to 23:59<br>(HH:MM)                                      | <ol> <li>Define up to 6 times (Event time 1 6).</li> <li>You can then choose from these for each day of the week.</li> </ol>                                                                                                    |  |
| Weekdays Selection<br>Cleaning cycle = Weekly<br>program Monday Sunday              |                                                                | <ul> <li>Choose individually for each day of the week which of the 6 times should be use for a cleaning routine on this particular day.</li> <li>This allows you to create weekly programs that are perfectly adapted to suit your process.</li> </ul> |  |

| Menu/Setup/Additional functions/Cleaning/Cleaning 1 4 |                                                                                                    |                                                                                                    |  |
|-------------------------------------------------------|----------------------------------------------------------------------------------------------------|----------------------------------------------------------------------------------------------------|--|
| Function                                              | Options                                                                                                    | Info                                                                                                    |  |
| Start signal                                          | Selection <ul> <li>None</li> <li>Fieldbus signals</li> <li>Signals of digital or analog inputs</li> </ul> Factory setting None | <ul> <li>In addition to cyclic cleaning, you can also use an input signal to start event-controlled cleaning.</li> <li>➤ Choose the trigger for such a cleaning process here.</li> <li>Interval and weekly programs are executed as normal, which means that conflicts can arise.</li> <li>Priority is given to the cleaning program that was the first to be started.</li> </ul>                                                 |  |
| Hold                                                  | Selection<br>• Off<br>• On<br>Factory setting<br>On                                                                            | <ul> <li>Decide whether there should be a hold<br/>during the cleaning process. This hold<br/>affects the inputs to which this cleaning<br/>process is assigned. Activate the cleaning<br/>hold in the advanced setup for the sensor.</li> </ul>                                                                                                    |  |
| Start cyclic                                          | Action                                                                                                    | Activates the cyclical cleaning as set. Only visible if <b>Interval</b> is selected under <b>Cleaning cycle</b> .                                                                                                    |  |
| ⊳ Start single                                        | Action                                                                                                    | Starts an individual cleaning process with the selected parameters. If cyclical cleaning is enabled, there are times in which it is not possible to manually start the process.                                                                                                    |  |
| ⊳ Stop or Stop failsafe                               | Action                                                                                                    | Ends the cleaning process (cyclical or manual)<br>Only visible if the program is running or if<br><b>Failsafe</b> has happened.                                                                                                    |  |
| ▶ Outputs                                             |                                                                                                    | Switch to the <b>Outputs</b> menu                                                                                                    |  |
|                                                       |                                                                                                    | <ul> <li>Assignment of the relay with Chemoclean Plus:</li> <li>Relay x:1 - Cleaning x - Out1 or as assigned<br/>in setup for Chemoclean Plus.</li> <li>Relay x:2 - Cleaning x - Out2 or as assigned<br/>in setup for Chemoclean Plus.</li> <li>Relay x:3 - Cleaning x - Out3 or as assigned<br/>in setup for Chemoclean Plus.</li> <li>Relay x:4 - Cleaning x - Out4 or as assigned<br/>in setup for Chemoclean Plus.</li> </ul> |  |
| Cleaning program<br>assignment view                   |                                                                                                    | Shows an overview of the assignment of inputs and outputs in the cleaning program.                                                                                                    |  |

### Other settings and manual cleaning

## 10.8.5 Mathematical functions

In addition to "real" process values, which are provided by connected physical sensors or analog inputs, mathematical functions can be used to calculate a maximum of 8 "virtual" process values.

The "virtual" process values can be:

- Output via a current output or a fieldbus
- Used as a controlled variable
- Assigned as a measured variable to a limit switch
- Used as a measured variable to trigger cleaning
- Displayed in user-defined measuring menus

### Difference

You can subtract the measured values of two sensors and use the result to detect incorrect measurements, for example.

To calculate a difference, you must use two measured values with the same engineering unit.

| Menu/Setup/Additional functions/Mathematical functions/MF1 to 8/Mode = Difference |                            |                                                                                                |  |  |
|-----------------------------------------------------------------------------------|----------------------------|------------------------------------------------------------------------------------------------|--|--|
| Function                                                                          | Options                    | Info                                                                                           |  |  |
| Calculation                                                                       | Selection<br>• Off<br>• On | On/off switch for the function                                                                 |  |  |
|                                                                                   | Factory setting<br>Off     |                                                                                                |  |  |
| Y1                                                                                | The options depend on the  | Select the sensors and measured variables that                                                 |  |  |
| Measured value                                                                    | sensors connected          | should function as the minuend (Y1) or subtrahend (Y2).                                        |  |  |
| Ү2                                                                                |                            |                                                                                                |  |  |
| Measured value                                                                    |                            |                                                                                                |  |  |
| Difference value                                                                  | Read only                  | View this value in a user-defined measuring screen or output the value via the current output. |  |  |
| <ul> <li>Mathematical function<br/>assignment view</li> </ul>                     |                            | Overview of the configured functions                                                           |  |  |

### Redundancy

Г

Use this function to monitor two or three sensors with redundant measurements. The arithmetic average of the two closest measured values is calculated and output as the redundancy value.

| Menu/Setup/Additional functions/Mathematical functions/MF1 to 8/Mode = Redundancy |                                                      |                                                                                                    |  |  |
|-----------------------------------------------------------------------------------|------------------------------------------------------|----------------------------------------------------------------------------------------------------|--|--|
| Function                                                                          | Options                                              | Info                                                                                                    |  |  |
| Calculation                                                                       | Selection<br>• Off<br>• On                           | On/off switch for the function                                                                                        |  |  |
|                                                                                   | <b>Factory setting</b><br>Off                        |                                                                                                    |  |  |
| Ү1                                                                                | The options depend on the                            | You can select a maximum of 3 different types of                                                                      |  |  |
| Measured value                                                                    | sensors connected                                    | sensor that output the same measured value.                                                                           |  |  |
| Y2                                                                                |                                                      | You have a pH sensor and an oxygen sensor at                                                                          |  |  |
| Measured value                                                                    | -                                                    | inputs 1 and 2. Select the pH sensor as <b>Y1</b> and the oxygen sensor as <b>Y2</b> . <b>Measured value</b> : Select |  |  |
| Y3 (optional)                                                                     |                                                      | <b>Temperature</b> in each case.                                                                                      |  |  |
| Measured value                                                                    |                                                      |                                                                                                    |  |  |
| Deviation control                                                                 | Selection<br>• Off<br>• On<br>Factory setting<br>Off | You can monitor the redundancy. Specify an absolute limit value that must not be exceeded.                            |  |  |
| Deviation limit                                                                   | Depends on the selected<br>measured value            |                                                                                                    |  |  |
| Redundancy                                                                        | Read only                                            | View this value in a user-defined measuring screen or output the value via the current output.                        |  |  |
| Mathematical function<br>assignment view                                          |                                                      | Overview of the configured functions                                                                                  |  |  |

### rH value

To calculate the rH value, a pH sensor and an ORP sensor must be connected. It is irrelevant whether you are using a pH glass sensor, an ISFET sensor or the pH electrode of an ISE sensor.

Instead of the mathematical functions, you can also connect a combined pH/ORP sensor.

• Set the main measured value simply to rH.

| Menu/Setup/Additional functions/Mathematical functions/MF1 to 8/Mode = rH calculation |                        |                                                                                                |  |  |
|---------------------------------------------------------------------------------------|------------------------|------------------------------------------------------------------------------------------------|--|--|
| Function                                                                              | Options                | Info                                                                                           |  |  |
| Calculation Selection Off On                                                          |                        | On/off switch for the function                                                                 |  |  |
|                                                                                       | Factory setting<br>Off |                                                                                                |  |  |
| pH source                                                                             | Connected pH sensor    | Set the input for the pH sensor and the input for                                              |  |  |
| ORP source                                                                            | Connected ORP sensor   | the ORP sensor. Measured value querying is<br>obsolete – you must select pH or ORP mV.         |  |  |
| Calculated rH                                                                         | Read only              | View this value in a user-defined measuring screen or output the value via the current output. |  |  |
| Mathematical function<br>assignment view                                              |                        | Overview of the configured functions                                                           |  |  |

### Degassed conductivity

Carbon dioxide from the air can be a contributing factor to the conductivity of a medium. The degassed conductivity is the conductivity of the medium excluding the conductivity caused by carbon dioxide.

Advantages of using degassed conductivity taking the example of a power station:

- The conductivity caused by corrosion products or contamination in the feed water is determined as soon as the turbines are started. The system excludes the initially high conductivity values resulting from the ingress of air.
- If carbon dioxide is regarded as non-corrosive, the live steam can be directed to the turbine far earlier during startup.
- If the conductivity value increases during normal operation, it is possible to immediately determine an ingress of coolant or air by calculating the degassed conductivity.

| Menu/Setup/Additional functions/Mathematical functions/MF1 to 8/Mode = Degassed conductivity |                                                      |                                                                                                    |  |  |
|----------------------------------------------------------------------------------------------|------------------------------------------------------|----------------------------------------------------------------------------------------------------|--|--|
| Function                                                                                     | Options                                              | Info                                                                                                    |  |  |
| Calculation                                                                                  | Selection<br>• Off<br>• On<br>Factory setting<br>Off | On/off switch for the function                                                                                                    |  |  |
| Cation conductivity                                                                          | Connected conductivity sensor                        | <b>Cation conductivity</b> represents the sensor downstream from the cation exchanger and                                                                                  |  |  |
| Degassed conductivity                                                                        | Connected conductivity<br>sensor                     | <b>Degassed conductivity</b> represents the sensor at<br>the outlet of the degassing module.<br>Measured value querying is obsolete – you can<br>only select conductivity. |  |  |
| CO2 concentration                                                                            | Read only                                            | View this value in a user-defined measuring screen or output the value via the current output.                                                                             |  |  |
| Mathematical function<br>assignment view                                                     |                                                      | Overview of the configured functions                                                                                                    |  |  |

### Dual conductivity

You can subtract two conductivity values and use the result to monitor the efficiency of an ion exchanger, for example.

| Menu/Setup/Additional functions/Mathematical functions/MF1 to 8/Mode = Dual conductivity |                                                                                                    |                                                                                                |  |
|------------------------------------------------------------------------------------------|----------------------------------------------------------------------------------------------------|------------------------------------------------------------------------------------------------|--|
| Function                                                                                 | Options                                                                                                    | Info                                                                                           |  |
| Calculation                                                                              | Selection<br>• Off<br>• On<br>Factory setting<br>Off                                                                                                    | On/off switch for the function                                                                 |  |
| Inlet                                                                                    | The options depend on the                                                                                                    | Select the sensors that should act as the                                                      |  |
| Measured value                                                                           | sensors connected                                                                                                    | exchanger) or subtrahend ( <b>Outlet</b> , e.g. sensor                                         |  |
| Outlet                                                                                   |                                                                                                    | downstream of the ion exchanger).                                                              |  |
| Measured value                                                                           |                                                                                                    |                                                                                                |  |
| Main value format                                                                        | <pre>Selection     Auto     #     #     #.#     #.##     #.### Factory setting     Auto</pre>                                                                              | Specify the number of decimal places.                                                          |  |
| Cond. unit                                                                               | Selection           • Auto           • μS/cm           • mS/cm           • μS/m           • μS/m           • mS/m           • S/m           Factory setting           Auto |                                                                                                |  |
| Dual conductivity                                                                        | Read only                                                                                                    | View this value in a user-defined measuring screen or output the value via the current output. |  |
| ► Mathematical function assignment view                                                  |                                                                                                    | Overview of the configured functions                                                           |  |

### Calculated pH value

The pH value can be calculated from the measured values of two conductivity sensors under certain conditions. Areas of application include power stations, steam generators and boiler feedwater.

| Menu/Setup/Additional functions/Mathematical functions/MF1 to 8/Mode = pH calculation from conductivity |                                                      |                                                                                                    |  |
|----------------------------------------------------------------------------------------------------|------------------------------------------------------|----------------------------------------------------------------------------------------------------|--|
| Function                                                                                                | Options                                              | Info                                                                                                    |  |
| Calculation                                                                                             | Selection<br>• Off<br>• On<br>Factory setting<br>Off | On/off switch for the function                                                                                                    |  |
| Method Selection The calculat<br>NaOH Guideline V<br>NH3 Association<br>LiOH (Verband de                |                                                      | The calculation is performed on the basis of<br>Guideline VGB-R-450L of the Technical<br>Association of Large Power Plant Operators<br>(Verband der Großkesselbetreiber, (VGB)). |  |
|                                                                                                    | Factory setting<br>NaOH                              | <b>NaOH</b><br>pH = 11 + log {( $K_v - 1/3 K_h$ )/273}                                                                                                    |  |
|                                                                                                    |                                                      | <b>NH3</b><br>pH = 11 + log {( $\kappa_v - 1/3 \kappa_h$ )/243}                                                                                                    |  |
|                                                                                                    |                                                      | <b>LiOH</b><br>pH = 11 + log {( $\kappa_v - 1/3 \kappa_h$ )/228}                                                                                                    |  |
|                                                                                                    |                                                      | $\kappa_v \dots$ <b>Inlet</b> direct conductivity $\kappa_h \dots$ <b>Outlet</b> acid conductivity                                                                               |  |
| Inlet                                                                                                   | The options depend on the                            | Inlet                                                                                                    |  |
| Measured value                                                                                          | sensors connected                                    | Sensor upstream from the cation exchanger,<br>"direct conductivity"                                                                                                    |  |
| Outlet                                                                                                  |                                                      | Outlet                                                                                                    |  |
| Measured value                                                                                          |                                                      | Sensor downstream from the cation exchanger,<br>"acid conductivity"                                                                                                    |  |
|                                                                                                    |                                                      | Selection of the measured value is obsolete as it must always be <b>Conductivity</b> .                                                                                           |  |
| Calculated pH                                                                                           | Read only                                            | View this value in a user-defined measuring screen or output the value via the current output.                                                                                   |  |
| Mathematical function<br>assignment view                                                                |                                                      | Overview of the configured functions                                                                                                    |  |

### **Combined chlorine**

This function calculates the concentration of combined chlorine in the medium. This calculation involves subtracting the free chlorine concentration from the total chlorine

concentration. This requires both a sensor for free chlorine CCS51E and a sensor for total chlorine CCS53E.

| Menu/Setup/Additional functions/Mathematical functions/MF1 to 8/Mode /Combined chlorine |                                                                                                    |                                       |  |  |
|-----------------------------------------------------------------------------------------|----------------------------------------------------------------------------------------------------|---------------------------------------|--|--|
| Function                                                                                | Options                                                                                              | Info                                  |  |  |
| Calculation                                                                             | Selection<br>• Off<br>• On<br>Factory setting<br>Off                                                 | On/off switch for the function        |  |  |
| Free chlorine                                                                           | Selection<br>Channels to which a sensor<br>for free chlorine is<br>connected<br>Factory setting      |                                       |  |  |
| Total chlorine                                                                          | Selection<br>Channels to which a sensor<br>for total chlorine is<br>connected<br>Factory setting<br> |                                       |  |  |
| Unit                                                                                    | Selection<br>• mg/l<br>• µg/l<br>• ppm<br>• ppb<br>Factory setting<br>mg/l                           |                                       |  |  |
| Format                                                                                  | Selection<br>• #.###<br>• #.##<br>• #<br>Factory setting<br>#.###                                    | Specify the number of decimal places. |  |  |
| Combined chlorine                                                                       | Read only                                                                                            | Current, calculated value             |  |  |
| ▶ Mathematical function assignment view                                                 |                                                                                                    | Overview of the configured functions  |  |  |

### Formula (optional, with activation code)

With the formula editor, it is possible to calculate a new value from a maximum of 3 measured values. A wide range of mathematical and logical (Boolean) operations are available for this purpose.

The Liquiline firmware offers you a powerful mathematics tool with the formula editor. You are responsible for the feasibility of your formula, and therefore for the feasibility of the result.

| Symbol | Operation      | Type of operands | Type of result | Example        |
|--------|----------------|------------------|----------------|----------------|
| +      | Addition       | Numerical        | Numerical      | A+2            |
| -      | Subtraction    | Numerical        | Numerical      | 100-В          |
| *      | Multiplication | Numerical        | Numerical      | A*C            |
| 1      | Division       | Numerical        | Numerical      | B/100          |
| ^      | Power          | Numerical        | Numerical      | A^5            |
| 2      | Square         | Numerical        | Numerical      | A <sup>2</sup> |

| Symbol | Operation                                  | Type of operands | Type of result | Example           |
|--------|--------------------------------------------|------------------|----------------|-------------------|
| 3      | Cube                                       | Numerical        | Numerical      | B <sup>3</sup>    |
| SIN    | Sine                                       | Numerical        | Numerical      | SIN(A)            |
| COS    | Cosine                                     | Numerical        | Numerical      | COS(B)            |
| EXP    | Exponential function e <sup>x</sup>        | Numerical        | Numerical      | EXP(A)            |
| LN     | Natural logarithm                          | Numerical        | Numerical      | LN(B)             |
| LOG    | Decadic logarithm                          | Numerical        | Numerical      | LOG(A)            |
| MAX    | Maximum of two values                      | Numerical        | Numerical      | MAX(A,B)          |
| MIN    | Minimum of two values                      | Numerical        | Numerical      | MIN(20,B)         |
| MOD    | Division with remainder                    | Numerical        | Numerical      | MOD (10,3)        |
| ABS    | Absolute value                             | Numerical        | Numerical      | ABS(C)            |
| NUM    | Boolean $\rightarrow$ numerical conversion | Boolean          | Numerical      | NUM(A)            |
| =      | Equals                                     | Boolean          | Boolean        | A=B               |
| <>     | Not equal to                               | Boolean          | Boolean        | A<>B              |
| >      | Greater than                               | Numerical        | Boolean        | B>5.6             |
| <      | Less than                                  | Numerical        | Boolean        | A <c< td=""></c<> |
| OR     | Disjunction                                | Boolean          | Boolean        | B OR C            |
| AND    | Conjunction                                | Boolean          | Boolean        | A AND B           |
| XOR    | Exclusive disjunction                      | Boolean          | Boolean        | B XOR C           |
| NOT    | Negation                                   | Boolean          | Boolean        | NOT A             |

| Menu/Setup/Additional functions/Mathematical functions/MF1 to 8/Mode = Formula |                                                       |                                                                                                    |  |  |  |  |  |
|--------------------------------------------------------------------------------|-------------------------------------------------------|----------------------------------------------------------------------------------------------------|--|--|--|--|--|
| Function                                                                       | Options                                               | Info                                                                                                    |  |  |  |  |  |
| Calculation                                                                    | Selection<br>• Off<br>• On<br>Factory setting<br>Off  | On/off switch for the function                                                                                                    |  |  |  |  |  |
| Source A C                                                                     | Selection<br>Select source<br>Factory setting<br>None | You can use all the sensor inputs, binary and<br>analog inputs, mathematical functions, limit<br>switches, time switches, fieldbus signals,<br>controllers and datasets for measuring range<br>switching as the source for measured values |  |  |  |  |  |
| Measured value                                                                 | <b>Selection</b><br>Depends on the source             | 1. Choose a maximum of three sources (A, B<br>and C) for measured values.                                                                                                    |  |  |  |  |  |
| A C                                                                            | The current measured value is displayed               | <ul> <li>2. For each source, choose the measured value to be calculated.</li> <li>All available signals - depending on the selected source - are possible measured values.</li> </ul>                                                      |  |  |  |  |  |
|                                                                                |                                                       | <ul> <li>3. Enter the formula.</li> <li>4. Switch on the calculation.</li> <li> <ul> <li>The current measured values A, B and C as well as the result of the calculation using the formula are displayed.</li> </ul> </li> </ul>           |  |  |  |  |  |

| Menu/Setup/Additional functions/Mathematical functions/MF1 to 8/Mode = Formula |                                                                                       |                                                                                                    |  |  |  |  |
|--------------------------------------------------------------------------------|---------------------------------------------------------------------------------------|----------------------------------------------------------------------------------------------------|--|--|--|--|
| Function                                                                       | Options                                                                               | Info                                                                                                    |  |  |  |  |
| Formula                                                                        | User-defined text                                                                     | <ul> <li>Table →          <sup>1</sup> 123         Make sure the exact notation is used<br/>(upper case). Blank spaces before and after<br/>mathematical characters are irrelevant.<br/>Note the operator precedence, i.e.<br/>multiplication and division take     </li> </ul> |  |  |  |  |
| Result unit                                                                    | User-defined text                                                                     | precedence over addition and subtraction.<br>Use parentheses if necessary.<br>You may enter a unit for the calculated value if                                                                                                    |  |  |  |  |
|                                                                                |                                                                                       | desired.                                                                                                    |  |  |  |  |
| Result format                                                                  | Selection<br>• #<br>• #.#<br>• #.##<br>• #.###<br>• #.####<br>Factory setting<br>#.## | Select the number of decimal places.                                                                                                    |  |  |  |  |
| Result numeric                                                                 | Read only                                                                             | Current, calculated value                                                                                                    |  |  |  |  |
| ► Mathematical function assignment view                                        |                                                                                       | Overview of the configured functions                                                                                                    |  |  |  |  |

### Example: 2-point chlorine regulator with volume flow monitoring

A relay output activates a dosing pump. The pump should switch on when the following 3 conditions are met:

- (1) There is flow
- (2) The volume flow is above a defined value
- (3) The concentration of chlorine drops below a defined value
- 1. Connect a binary input signal from an "INS" point level switch of the CCA250 assembly to the DIO module.
- 2. Connect an analog input signal of a volume flow meter to the AI module.
- 3. Connect the chlorine sensor.
- 4. Configure the Formula mathematical function: Source A = binary input DIO, Source B = current input AI, Source C = input Disinfection.
  - ← Formula:
    - A AND (B > 3) AND (C < 0.9)

(where 3 is the lower limit value of the volume flow and 0.9 is the lower limit value of the chlorine concentration)

5. Configure the relay output with the **Formula** mathematical function and connect the dosing pump to the corresponding relay.

The pump is switched on if all 3 conditions are met. If one of the conditions is no longer met, the pump is switched off again.

Instead of outputting the result of the formula directly to a relay, you can also connect a limit switch in between in order to attenuate the output signal via a switch-on and switch-off delay.

#### Example: Load-based control

The load – i.e. the product of the concentration and volume flow – is needed for the dosage of precipitants, for instance.

- 1. Connect the input signal of a phosphate analyzer to the AI module.
- 2. Connect an analog input signal of a volume flow meter to the AI module.

- 3. Configure the **Formula** mathematical function: **Source A** = input signal phosphate and **Source B** = input signal volume flow.
  - → Formula: A\*B\*x
    - (where x is an application-specific proportionality factor)
- 4. Select this formula as the source e.g. of the current output or of a modulated binary output.
- 5. Connect the valve or pump.

### 10.8.6 Diagnostic modules

Here you can configure a maximum of 8 individual diagnostic messages.

A diagnostic module has the following properties:

- The feed source can be configured like a binary output (relay, digital output).
- You can choose whether the diagnostic message should be output at a high level or low level.
- You decide which error category (Namur class) should be assigned to the message.
- You can define a customized text to be output as the diagnostic message text.

In addition you can switch off the factory diagnostic code for limit switches. This allows you to:

- Use the limit switch on a purely functional basis (without a message)
- Configure application-specific message texts
- Control diagnostic modules directly by a digital signal or via a limit switch output (enables the use of switch-on/switch-off delay, for example).

| Menu/Setup/Additional functions/Diagnostic modules |                                                                        |                                                                                                    |  |  |  |  |
|----------------------------------------------------|------------------------------------------------------------------------|----------------------------------------------------------------------------------------------------|--|--|--|--|
| Function                                           | Options                                                                | Info                                                                                                    |  |  |  |  |
| ▶ Diagnostic module 1 (961)<br>8 (968)             |                                                                        |                                                                                                    |  |  |  |  |
| Source of data                                     | Selection<br>None<br>Fieldbus signals<br>Binary inputs<br>Limit switch | Specify the input which should be the source of data for the diagnostic message.                                   |  |  |  |  |
|                                                    | Factory setting<br>None                                                |                                                                                                    |  |  |  |  |
| Measured value                                     | Selection<br>Depends on Source of data<br>Factory setting              | Specify the measured value that should trigger<br>the diagnostic message.<br>You can use different measured values |  |  |  |  |
|                                                    | None                                                                   | depending on the data source.                                                                                      |  |  |  |  |
| Active low                                         | Selection<br>• Off<br>• On                                             | <b>On</b> : The output value is equal to the inverse output value.                                                 |  |  |  |  |
|                                                    | <b>Factory setting</b><br>On                                           |                                                                                                    |  |  |  |  |
| Short text                                         | User-defined text                                                      | Give the diagnostic message a name.                                                                                |  |  |  |  |
| Diagnostic module<br>assignment view               |                                                                        | Shows an overview of the diagnostic modules used.                                                                  |  |  |  |  |

# 11 Diagnostics and troubleshooting

## 11.1 General troubleshooting

The analyzer continuously monitors its functions itself.

If a diagnostic message occurs, the display alternates between the diagnostic message and the measured value in the measuring mode.

The color of the display background changes to red if a diagnostic message for error category "F" occurs.

## 11.1.1 Troubleshooting

A diagnostic message appears on the display or via the fieldbus , measured values are not plausible, or you identify a fault.

1. See the Diagnostics menu for details on the diagnostic message.

└ Follow the instructions to rectify the problem.

- 2. If this does not help, search for the diagnostic message under "Overview of diagnostic information" in these Operating Instructions. Use the message number as a search criterion. Ignore the letters indicating the NAMUR error category.
  - └→ Follow the troubleshooting instructions provided in the last column of the error tables.
- **4.** Contact the Service Department if you cannot rectify the error yourself, citing only the error number.

## 11.1.2 Process errors without messages

🛐 Operating Instructions "Memosens", BA01245C

## 11.1.3 Device-specific faults

| Problem                                                                                   | Possible cause                           | Tests and/or remedial measures                                                                                           |
|-------------------------------------------------------------------------------------------|------------------------------------------|----------------------------------------------------------------------------------------------------|
| Dark display                                                                              | No supply voltage                        | <ul> <li>Check if supply voltage applied.</li> </ul>                                                                     |
|                                                                                           | Base module defective                    | ► Replace base module                                                                                                    |
| Values appear on display but:                                                             | Module not wired correctly               | <ul> <li>Check modules and wiring.</li> </ul>                                                                            |
| <ul> <li>Display does not change<br/>and/or</li> <li>Device cannot be operated</li> </ul> | Impermissible operating system condition | <ul> <li>Switch off device and switch it on again.</li> </ul>                                                            |
| Implausible measured values                                                               | Inputs defective                         | <ul> <li>First perform tests and take measures as<br/>outlined in "Process-specific errors" section.</li> </ul>          |
|                                                                                           |                                          | Measuring input test:                                                                                                    |
|                                                                                           |                                          | <ul> <li>Connect the Memocheck Sim CYP03D to the<br/>input and use it to check the function of the<br/>input.</li> </ul> |
|                                                                                           | Calibration/adjustment<br>failed         | Repeat calibration                                                                                                    |

| Problem                   | Possible cause                                                       | Tests and/or remedial measures                                                                                 |  |  |  |
|---------------------------|----------------------------------------------------------------------|----------------------------------------------------------------------------------------------------|--|--|--|
|                           | No reagents/sample                                                   | 1. Check levels                                                                                                |  |  |  |
|                           |                                                                      | 2. Check the hoses of the reagents                                                                             |  |  |  |
|                           |                                                                      | 3. Check sample (only if self-priming)                                                                         |  |  |  |
|                           |                                                                      | 4. Check all connectors and tighten if necessary.                                                              |  |  |  |
|                           | Cuvette dirty                                                        | 1. Perform calibration with zero standard                                                                      |  |  |  |
|                           |                                                                      | 2. Clean using manual cleaning routine, then repeat calibration with zero standard                             |  |  |  |
|                           | Incorrect reagent                                                    | <ul> <li>Check the configured measuring parameter<br/>and the reagents used</li> </ul>                         |  |  |  |
|                           | Incorrect concentration of the standard solution                     | Check the concentration setting for the standard solution                                                      |  |  |  |
|                           | Reagents have passed their shelf life                                |                                                                                                    |  |  |  |
|                           | Incorrect hose system                                                | • Check the hose system using the hose routing diagram (see "Commissioning" section).                          |  |  |  |
| Measurement/calibration   | Action still active                                                  |                                                                                                    |  |  |  |
| does not start            | Appropriate bottles not used                                         | Check status                                                                                                   |  |  |  |
| No sample available       |                                                                      | Level detection (only for devices with sample collecting vessel)                                               |  |  |  |
|                           | Device is in the fieldbus<br>mode; no manual actions<br>are possible |                                                                                                    |  |  |  |
|                           | Dispenser run times have<br>elapsed                                  |                                                                                                    |  |  |  |
| Calibration has failed    | Stability criterion was not met                                      | 1. Check the configuration and perform manual calibration again                                                |  |  |  |
|                           |                                                                      | 2. Check the hoses of the reagents                                                                             |  |  |  |
| Current output, incorrect | Incorrect adjustment                                                 | <ul> <li>Check with integrated current simulation,</li> </ul>                                                  |  |  |  |
| current value             | Load too large                                                       | connect mA meter directly to current output.                                                                   |  |  |  |
|                           | Shunt/short to ground in current loop                                |                                                                                                    |  |  |  |
| No current output signal  | Base module defective                                                | <ul> <li>Check with integrated current simulation,<br/>connect mA meter directly to current output.</li> </ul> |  |  |  |

# **11.2** Diagnostic information on local display

Up-to-date diagnostic events are displayed along with their status category, diagnostic code and short text. Clicking on the navigator lets you retrieve more information and tips on remedial measures.

# **11.3** Diagnostic information via web browser

The same diagnostic information that is available for the local display is available via the web server.

# 11.4 Diagnostic information via fieldbus

Diagnostic events, status signals and more information are transmitted according to the definitions and technical capability of the respective fieldbus systems.

# 11.5 Adapting the diagnostic information

## 11.5.1 Classification of diagnostic messages

In the **DIAG/Diagnostics list** menu, you can find more detailed information on the current diagnostic messages displayed.

In accordance with NAMUR specification NE 107, the diagnostic messages are characterized by:

- Message number
- Error category (letter in front of the message number)
  - $\mathbf{F} = (Failure)$  a malfunction has been detected The measured value of the affected channel is no longer reliable. The cause of the malfunction is to be found in the measuring point. Any controller connected should be set to manual mode.
  - C = (Function check), (no error) Maintenance work is being performed on the device. Wait until the work has been completed.
  - **S** = (Out of specification), the measuring point is being operated outside its specification

Operation is still possible. However, you run the risk of increased wear, a shorter operating life or lower accuracy levels. The cause of the problem is to be found outside the measuring point.

- M = Maintenance required. Action must be taken as soon as possible
   The device still measures correctly. Immediate measures are not necessary. However, proper maintenance efforts would prevent a possible malfunction in the future.
- Message text
- If you contact the Service Department, please cite the message number only. Since you can individually change the assignment of an error to an error category, the Service Department cannot use this information.

## 11.5.2 Adapting the diagnostic behavior

All the diagnostic messages are assigned to specific error categories at the factory. Since other settings might be preferred depending on the application, error categories and the effect errors have on the measuring point can be configured individually. Furthermore, every diagnostic message can be disabled.

### Example

Diagnostic message 531 **Logbook full**appears on the display. You want to change this message so that an error is not shown on the display for example.

- 1. For analyzer-specific diagnostic messages, select Menu/Setup/Analyzer/Extended setup/Diagnostics settings/Diag. behavior and for sensor-related messages, select Menu/Setup/Inputs/<Sensor>/Extended setup/Diagnostics settings/Diag. behavior.
- 2. Select the diagnostics message and press the navigator button.
- 3. Decide: (a) Should the message be deactivated? (**Diagnostics message = Off**)
  - (b) Do you want to change the error category?(**Status signal**)
  - (c) Should an error current be output? (Failure current = On)
  - (d) Do you want to trigger a cleaning program? (Cleaning program)
- 4. Example: You deactivate the message.
  - └ The message is no longer displayed. In the DIAG menu, the message appears as Past message.

### Possible settings

The list of diagnostic messages displayed depends on the path selected. There are device-specific messages, and messages that depend on what sensor is connected.

| Menu/Setup/Run the/Extended setup/Diagnostics settings/Diag. behavior |                                                                                                    |                                                                                                    |  |  |  |  |
|-----------------------------------------------------------------------|----------------------------------------------------------------------------------------------------|----------------------------------------------------------------------------------------------------|--|--|--|--|
| Function                                                              | Options                                                                                                    | Info                                                                                                    |  |  |  |  |
| List of diagnostic messages                                           |                                                                                                    | <ul> <li>Select the message to be changed.</li> <li>Only then can you make the settings for this message.</li> </ul>                                                                                                    |  |  |  |  |
| Diag. code                                                            | Read only                                                                                                    |                                                                                                    |  |  |  |  |
| Diagnostic message                                                    | Selection<br>• Off<br>• On<br>Factory setting<br>Depends on the<br>Diag. code                                                                    | You can deactivate or reactivate a diagnostic<br>message here.<br>Deactivating means:<br>• No error message in the measuring mode<br>• No error current at the current output                                                                                                    |  |  |  |  |
| Failure current                                                       | Selection<br>• Off<br>• On<br>Factory setting<br>Depends on the<br>Diag. code                                                                    | Decide whether an error current should be<br>output at the current output if the diagnostic<br>message display is activated.<br>In the event of general device errors, the error<br>current is switched to all the current outputs. In<br>the event of channel-specific errors, the error<br>current is only switched to the current output in<br>question.                                                                                                    |  |  |  |  |
| Status signal                                                         | Selection<br>Maintenance (M)<br>Out of specification (S)<br>Function check (C)<br>Failure (F)<br>Factory setting<br>Depends on the<br>Diag. code | The messages are divided into different error<br>categories in accordance with NAMUR NE 107.<br>Decide whether you want to change a status<br>signal assignment for your application.                                                                                                    |  |  |  |  |
| Diag. output                                                          | Selection None Binary outputs Alarm relay Relay1 to n (depends on the device version) Factory setting None                                       | <ul> <li>You can use this function to select an output to which the diagnostic message should be assigned.         <ul> <li>An alarm relay is always available, regardless of the device version. Other relays are optional.</li> </ul> </li> <li>For sensors with the Memosens protocol: Before you can assign the message to an output: Configure one of the output types mentioned as follows:         <ul> <li>Menu/Setup/Outputs/(Alarm relay or Binary output or relay)/Function = Diagnostics and Operating mode = as assigned.</li> </ul> </li> </ul> |  |  |  |  |
| Cleaning program                                                      | Selection None Cleaning 1 4 Factory setting None                                                                                                 | Decide whether the diagnostic message should<br>trigger a cleaning program.<br>You can define cleaning programs under:<br>Menu/Setup/Additional functions/Cleaning.                                                                                                    |  |  |  |  |
| ▶ Detail information                                                  | Read only                                                                                                    | Here you can find more information on the diagnostic message and instructions on how to resolve the problem.                                                                                                    |  |  |  |  |

# 11.6 Overview of diagnostic information

| No. | Message            | Factory         | settings        |                 | Tests or remedial action                                                               |
|-----|--------------------|-----------------|-----------------|-----------------|----------------------------------------------------------------------------------------|
|     |                    | S <sup>1)</sup> | D <sup>2)</sup> | F <sup>3)</sup> |                                                                                        |
| 202 | Selftest active    | F               | On              | Off             | Wait for self-test to be finished                                                      |
| 216 | Hold active        | С               | On              | Off             | Output values and status of the channel are on hold                                    |
| 241 | Firmware failure   | F               | On              | On              | Internal device error                                                                  |
| 242 | Firmware incomp.   | F               | On              | On              | 1. Update the software.                                                                |
| 243 | Firmware failure   | F               | On              | On              | 2. Contact Endress+Hauser Service.                                                     |
|     |                    |                 |                 |                 | 3. Replace the backplane (Endress+Hauser Service).                                     |
| 261 | Electronics module | F               | On              | On              | Electronics module defective                                                           |
|     |                    |                 |                 |                 | 1. Replace the module.                                                                 |
|     |                    |                 |                 |                 | 2. Contact Endress+Hauser Service.                                                     |
| 262 | Module connection  | F               | On              | On              | Electronics module not communicating                                                   |
|     |                    |                 |                 |                 | 1. Check the module , replace it if necessary.                                         |
|     |                    |                 |                 |                 | 2. Contact Endress+Hauser Service.                                                     |
| 263 | Incomp. detected   | F               | On              | On              | Wrong type of electronics module                                                       |
|     |                    |                 |                 |                 | 1. Replace the module.                                                                 |
|     |                    |                 |                 |                 | 2. Contact Endress+Hauser Service.                                                     |
| 284 | Firmware update    | М               | On              | Off             | Update completed successfully                                                          |
| 285 | Update error       | F               | On              | On              | Firmware update failed                                                                 |
|     |                    |                 |                 |                 | 1. Repeat.                                                                             |
|     |                    |                 |                 |                 | 2. SD card error $\rightarrow$ use another card.                                       |
|     |                    |                 |                 |                 | 3. Incorrect firmware → repeat with suitable firmware                                  |
|     |                    |                 |                 |                 | 4. Contact Endress+Hauser Service.                                                     |
| 302 | Battery low        | M               | On              | Off             | Buffer battery of real time clock is low<br>The date and time are lost if the power is |
|     |                    |                 |                 |                 | Interrupted.                                                                           |
|     |                    |                 |                 |                 | replacement).                                                                          |
| 304 | Module data        | F               | On              | On              | At least 1 module has incorrect configuration data                                     |
|     |                    |                 |                 |                 | 1. Check the system information.                                                       |
|     |                    |                 |                 |                 | 2. Contact Endress+Hauser Service.                                                     |
| 305 | Power consumption  | F               | On              | On              | Total power consumption too high                                                       |
|     |                    |                 |                 |                 | 1. Check installation.                                                                 |
|     |                    |                 |                 |                 | 2. Remove sensors/modules.                                                             |
| 306 | Software error     | F               | On              | On              | Internal firmware error                                                                |
|     |                    |                 |                 |                 | ► Contact Endress+Hauser Service.                                                      |
| 335 | Fan                | F               | On              | On              | Fan defective                                                                          |
|     |                    |                 |                 |                 | 1. Replace the fan.                                                                    |
|     |                    |                 |                 |                 | 2. Contact Endress+Hauser Service.                                                     |

# 11.6.1 Device-specific, general diagnostic messages

| No. | Message              | Factory | settings        |                 | Tests or remedial action                                                                                                    |
|-----|----------------------|---------|-----------------|-----------------|----------------------------------------------------------------------------------------------------|
|     |                      | S 1)    | D <sup>2)</sup> | F <sup>3)</sup> |                                                                                                    |
| 337 | Pump hose warning    | М       | On              | Off             | End of pump tube service life will be reached<br>shortly<br>Display under <b>Menu/Diagnostics/Operating</b><br><b>time information/Pump tube life</b> |
|     |                      |         |                 |                 | 1. Schedule replacement.                                                                                                    |
|     |                      |         |                 |                 | 2. After replacing, reset the operating time under Menu/Diagnostics/Operating time information.                                                       |
| 360 | Cooling/Heating      | С       | On              | Off             | Temperature range in the housing exceeded                                                                                                    |
|     |                      |         |                 |                 | 1. Check installation conditions and the ambient temperature                                                                                          |
|     |                      |         |                 |                 | 2. Replace the actuator module.                                                                                                    |
|     |                      |         |                 |                 | 3. Contact Endress+Hauser Service.                                                                                                    |
| 361 | Cooling/Heating      | F       | On              | On              | Cooling/heating module defective                                                                                                    |
|     |                      |         |                 |                 | Defined temperature range not reached. This could affect the functionality of the reagents.                                                           |
|     |                      |         |                 |                 | 1. Check whether the insulation cap is seated correctly over the reagents.                                                                            |
|     |                      |         |                 |                 | 2. Replace cooling/heating module.                                                                                                    |
|     |                      |         |                 |                 | 3. Contact Endress+Hauser Service.                                                                                                    |
| 362 | Photometer temp.     | F       | On              | Off             | Temperature of the photometer too high                                                                                                    |
|     |                      |         |                 |                 | ► Contact Endress+Hauser Service.                                                                                                    |
| 363 | Photometer temp.     | F       | On              | Off             | Temperature of the photometer too low                                                                                                    |
|     |                      |         |                 |                 | Contact Endress+Hauser Service.                                                                                                    |
| 364 | Timeout dosing       | F       | On              | On              | The Liquid Manager/dosing dispenser has timed out.                                                                                                    |
|     |                      |         |                 |                 | Possible reasons:<br>• Photoelectric barrier defective<br>• Blocking                                                                                  |
|     |                      |         |                 |                 | ► Contact Endress+Hauser Service.                                                                                                    |
| 365 | Photometer comm.     | F       | On              | On              | Photometer not communicating                                                                                                    |
|     |                      |         |                 |                 | Possible reasons:                                                                                                    |
|     |                      |         |                 |                 | 1. Check photometer connection.                                                                                                    |
|     |                      |         |                 |                 | 2. Contact Endress+Hauser Service.                                                                                                    |
| 367 | Module connect.      | F       | On              | On              | No communication to sample preparation                                                                                                    |
|     |                      |         |                 |                 | <ul> <li>Check the connecting cable to the sample<br/>preparation system.</li> </ul>                                                                  |
| 370 | Internal voltage     | F       | On              | On              | Internal voltage outside the valid range                                                                                                    |
|     |                      |         |                 |                 | 1. Check supply voltage.                                                                                                    |
|     |                      |         |                 |                 | 2. Check inputs and outputs for short-<br>circuiting.                                                                                                 |
| 373 | Electronictemp. high | М       | On              | Off             | High electronics temperature                                                                                                    |
|     |                      |         |                 |                 | <ul> <li>Check ambient temperature and energy<br/>consumption.</li> </ul>                                                                             |
| 374 | Sensor check         | F       | On              | Off             | No measurement signal from sensor                                                                                                    |
|     |                      |         |                 |                 | 1. Check sensor connection.                                                                                                    |
|     |                      |         |                 |                 | 2. Check the sensor, replace it if necessary.                                                                                                    |

| No. | Message               | Factory settings |      |                 | Tests or remedial action                                                                              |
|-----|-----------------------|------------------|------|-----------------|----------------------------------------------------------------------------------------------------|
|     |                       | S 1)             | D 2) | F <sup>3)</sup> |                                                                                                    |
| 380 | Temperature sensor    | F                | On   | On              | Temperature sensor defective in reactor, cuvette or sample pre-heating system                         |
|     |                       |                  |      |                 | <ul> <li>Contact the Endress+Hauser Service<br/>Department and quote the number displayed.</li> </ul> |
| 381 | Valve malfunction     | F                | On   | On              | Indicated valve is defective                                                                          |
|     |                       |                  |      |                 | <ul> <li>Contact the Endress+Hauser Service<br/>Department and quote the number displayed.</li> </ul> |
| 385 | Heating temp. low     | S                | On   | Off             | Sample pre-heating target temperature not reached                                                     |
|     |                       |                  |      |                 | 1. Check fuse.                                                                                        |
|     |                       |                  |      |                 | 2. Check cable and connector.                                                                         |
| 386 | Heating temp. high    | S                | On   | Off             | Temperature of sample pre-heating too high                                                            |
|     |                       |                  |      |                 | 1. Monitor the temperature of the sample.                                                             |
|     |                       |                  |      |                 | 2. Disconnect the power supply if the sample temperature does not drop.                               |
| 401 | Factory reset         | F                | On   | On              | Factory reset is performed                                                                            |
| 405 | Service IP active     | С                | Off  | Off             | Endress+Hauser Service switch is switched on<br>The device can be addressed at 192.168.1.212.         |
|     |                       |                  |      |                 | <ul> <li>Switch off the service switch to change to the<br/>saved IP settings.</li> </ul>             |
| 412 | Writing backup        | F                | On   | Off             | ► Wait for the write process to be finished                                                           |
| 413 | Reading backup        | F                | On   | Off             | ► Wait.                                                                                               |
| 436 | <b>SD card</b> (80%)  | М                | On   | Off             | SD card 80% full                                                                                      |
|     |                       |                  |      |                 | <b>1.</b> Replace SD card with empty card.                                                            |
|     |                       |                  |      |                 | 2. Clear SD card.                                                                                     |
|     |                       |                  |      |                 | 3. Set logbook properties to ring buffer (Setup/General settings/Logbooks).                           |
| 437 | <b>SD card</b> (100%) | M                | On   | Off             | SD card 100% full. No longer possible to write to the card.                                           |
|     |                       |                  |      |                 | <b>1.</b> Replace SD card with empty card.                                                            |
|     |                       |                  |      |                 | 2. Clear SD card.                                                                                     |
|     |                       |                  |      |                 | 3. Set logbook properties to ring buffer (Setup/General settings/Logbooks).                           |
| 438 | SD card removed       | М                | On   | Off             | SD card not plugged in                                                                                |
|     |                       |                  |      |                 | 1. Check SD card.                                                                                     |
|     |                       |                  |      |                 | 2. Replace SD card.                                                                                   |
|     |                       |                  |      |                 | 3. Disable logging.                                                                                   |
| 455 | Mathemat. function    | F                | On   | On              | Mathematical function: fault condition                                                                |
|     |                       |                  |      |                 | 1. Check mathematical function.                                                                       |
|     |                       |                  |      |                 | 2. Check assigned input variables.                                                                    |
| 460 | Output below limit    | S                | On   | Off             | Reasons                                                                                               |
| 461 | Output above limit    | S                | On   | Off             | <ul> <li>Air pockets in assembly</li> <li>Surger faulted</li> </ul>                                   |
|     |                       |                  |      |                 | <ul><li>Sensor fouled</li><li>Incorrect flow to sensor</li></ul>                                      |
|     |                       |                  |      |                 | 1. Check sensor installation.                                                                         |
|     |                       |                  |      |                 | 2. Clean the sensor.                                                                                  |
|     |                       |                  |      |                 | 3. Change assignment of current outputs.                                                              |
| 502 | No text catalog       | F                | On   | On              | ► Contact Endress+Hauser Service.                                                                     |

| No. | Message                 | Factory         | Factory settings |                 | Tests or remedial action                                                                                           |  |
|-----|-------------------------|-----------------|------------------|-----------------|----------------------------------------------------------------------------------------------------|--|
|     |                         | S <sup>1)</sup> | D <sup>2)</sup>  | F <sup>3)</sup> |                                                                                                    |  |
| 503 | Language change         | М               | On               | Off             | Language change failed                                                                                             |  |
|     |                         |                 |                  |                 | Contact Endress+Hauser Service.                                                                                    |  |
| 529 | Diag. setup active      | С               | Off              | Off             | Wait for maintenance to be finished.                                                                               |  |
| 530 | Logbook at 80%          | М               | On               | Off             | 1. Save the logbook to the SD card and then delete the logbook in the device                                       |  |
| 531 | Logbook full            | М               | On               | Off             | 2. Set memory to circular buffer.                                                                                  |  |
|     |                         |                 |                  |                 | 3. Deactivate logbook.                                                                                             |  |
| 532 | License error           | М               | On               | Off             | ► Contact Endress+Hauser Service.                                                                                  |  |
| 540 | Parameter save fail     | М               | On               | Off             | Storage of configuration has failed                                                                                |  |
|     |                         |                 |                  |                 | ► Repeat.                                                                                                    |  |
| 541 | Parameter load ok       | М               | On               | Off             | Configuration successfully loaded                                                                                  |  |
| 542 | Parameter load fail     | М               | On               | Off             | Loading of configuration has failed                                                                                |  |
|     |                         |                 |                  |                 | ► Repeat.                                                                                                    |  |
| 543 | Parameter load abort    | М               | On               | Off             | Configuration loading aborted                                                                                      |  |
| 544 | Parameter reset ok      | М               | On               | Off             | Factory default successful                                                                                         |  |
| 545 | Parameter reset fail    | М               | On               | Off             | Setting of device configuration to factory setting has failed                                                      |  |
| 583 | SD card write protected | М               | On               | Off             | SD card write-protected. Not possible to write to the card.                                                        |  |
|     |                         |                 |                  |                 | 1. Remove the write protection from the SD card.                                                                   |  |
|     |                         |                 |                  |                 | 2. Replace the SD card with an SD card that does not have write protection.                                        |  |
|     |                         |                 |                  |                 | 3. Set logbook properties to ring buffer (Setup/General settings/Logbooks).                                        |  |
| 565 | Configuration           | М               | On               | Off             | Invalid configuration of sample preparation system                                                                 |  |
|     |                         |                 |                  |                 | 1. In Setup/Sample preparation, check the number of channels used, their operating mode and type of installation.  |  |
|     |                         |                 |                  |                 | 2. Check the permitted combinations of sample preparation and analyzers, see the                                   |  |
|     |                         |                 |                  |                 | Operating Instructions for the sample preparation system.                                                          |  |
| 714 | Filter mats change      | М               | On               | Off             | Filter mat change necessary<br>The limit value for operating hours has been<br>exceeded                            |  |
|     |                         |                 |                  |                 | <ul> <li>Replace the filter mats and reset the<br/>operating hours counter in the Diagnostics<br/>menu.</li> </ul> |  |
| 715 | Calibration expired     | М               | On               | Off             | The validity of the last calibration has expired.<br>The date of the last calibration is too far in the            |  |
|     |                         |                 |                  |                 | Possible reasons:<br>Manual intervention has prevented automatic                                                   |  |
|     |                         |                 |                  |                 | calibration                                                                                                    |  |
|     |                         |                 |                  |                 | 1. Calibrate analyzer manually.                                                                                    |  |
|     |                         |                 |                  |                 | 2. Check device configuration.                                                                                     |  |

| No. | Message              | Factory settings |      |                 | Tests or remedial action                                                                                                    |
|-----|----------------------|------------------|------|-----------------|----------------------------------------------------------------------------------------------------|
|     |                      | S 1)             | D 2) | F <sup>3)</sup> |                                                                                                    |
| 716 | Calibration expired  | S                | On   | Off             | Calibration has failed or is not reliable<br>Possible reasons:<br>Stability criteria are not met<br>1. Check the configuration and perform a                                                                                                    |
|     |                      |                  |      |                 | <ol> <li>Contact Endress+Hauser Service.</li> </ol>                                                                                                    |
| 717 | Photometer defective | F                | On   | On              | Photometer defective<br>Possible reasons:<br>• No lamp voltage<br>• No lamp power<br>• Contact Endress+Hauser Service.                                                                                                    |
| 718 | Cuvette covering     | M                | On   | Off             | <ul> <li>Photometer check</li> <li>High degree of contamination - reliable</li> <li>measurement will not be possible soon</li> <li>1. Clean analyzer manually.</li> <li>2. Contact Endress+Hauser Service.</li> </ul>                                                                                                    |
| 719 | Cuvette covering     | F                | On   | Off             | <ul> <li>Photometer check buildup, high degree of contamination - measurement no longer possible</li> <li>1. Start cleaning.</li> <li>2. Contact Endress+Hauser Service.</li> </ul>                                                                                                    |
| 726 | Liquids warning      | М                | On   | Off             | <ul> <li>Consumable liquids, warning<br/>Measurement can still take place.</li> <li>Possible reasons</li> <li>The level of one or more liquids is low</li> <li>One or more liquids almost past their shelf life.</li> <li>Top up/replace the liquids in question and<br/>reset the counter in Diagnostics/Operating<br/>time information.</li> </ul>     |
| 727 | Liquids alarm        | F                | On   | Off             | <ul> <li>Consumable liquids, alarm<br/>Measurement can still take place.</li> <li>Possible reasons</li> <li>The level of one or more liquids is low</li> <li>One or more liquids past their shelf life.</li> <li>Top up/replace the liquids in question and<br/>reset the counter in Diagnostics/Operating<br/>time information.</li> </ul>              |
| 729 | Filter candle change | М                | On   | Off             | <ul> <li>Filter cartridge needs replacement</li> <li>The limit value for operating hours has been exceeded</li> <li>Replace the filter cartridge for the sample preparation system and reset the operating hours counter in the Diagnostics menu.</li> </ul>                                                                                             |
| 730 | Cleaning solution    | M                | On   | Off             | <ul> <li>Level warning for cleaner of sample preparation system</li> <li>Depending on the duration of cleaning, the cleaning interval and external events, the remaining quantity is sufficient for a few hours or days</li> <li>Top up cleaner for the sample preparation system.</li> <li>Check the level switch for the cleaning solution.</li> </ul> |

| No. | Message              | Factory         | settings |                 | Tests or remedial action                                                                                                    |
|-----|----------------------|-----------------|----------|-----------------|----------------------------------------------------------------------------------------------------|
|     |                      | S <sup>1)</sup> | D 2)     | F <sup>3)</sup> |                                                                                                    |
| 731 | Leakage detected     | F               | On       | Off             | <ol> <li>Leak detected in the sample preparation system or<br/>analyzer</li> <li>Check hoses and connections.</li> <li>Check solenoid valves.</li> <li>Check leak sensor.</li> <li>Check the free outlet on the analyzer.</li> <li>Replace defective parts and, if necessary,<br/>reset the operating hours counters in the<br/>Diagnostics menu.</li> </ol> |
| 732 | Wear parts alarm     | F               | On       | On              | <ul> <li>One or more wear parts has exceeded its service life.</li> <li>Replace the wear parts in question and reset the counter in Diagnostics/Operating time information.</li> </ul>                                                                                                    |
| 733 | Wear parts warning   | М               | On       | Off             | <ul> <li>One or more wear parts has almost reached the end of its service life.</li> <li>Replace the wear parts in question and reset the counter in Diagnostics/Operating time information.</li> </ul>                                                                                                    |
| 910 | Limit switch         | S               | On       | Off             | Limit switch activated                                                                                                    |
| 930 | No sample            | F               | On       | On              | <ul> <li>Sample flow interrupted during intake</li> <li>Suction line blocked or leaking</li> <li>No inflow of sample</li> <li>1. Check the suction line and suction strainer.</li> <li>2. Check inflow of sample.</li> </ul>                                                                                                    |
| 931 | Sampling time        | М               | On       | Off             | <ul> <li>Standard pumping time exceeded</li> <li>Filter cartridge clogged</li> <li>Sample line partially blocked</li> <li>1. Clean the filter cartridge.</li> <li>2. Clean the sample line.</li> <li>3. Replace the filter or sample line.</li> </ul>                                                                                                    |
| 936 | Temp. range exceeded | S               | On       | Off             | <ul> <li>Outside temperature for sample preparation system outside the specification</li> <li>1. Check application.</li> <li>2. Check temperature sensor.</li> <li>3. Check the configuration of the temperature sensor, sample preparation system and the heating.</li> </ul>                                                                               |
| 937 | Controlled variable  | S               | On       | Off             | Controller input warning<br>Status of the controller variable is not OK<br><ul> <li>Check application.</li> </ul>                                                                                                    |
| 938 | Controller setpoint  | S               | On       | Off             | Controller input warning<br>Status of set point is not OK<br>► Check application.                                                                                                    |
| 939 | Control. disturbance | S               | On       | Off             | Controller input warning<br>Status of disturbance variable is not OK                                                                                                    |
| 940 | Process value        | S               | On       | Off             | <ul><li>Measured value out of specification<br/>Uncertain measured value.</li><li>1. Change the measuring range.</li><li>2. Calibrate the system.</li></ul>                                                                                                    |

| No.          | Message                                                          | Factory | settings        |                 | Tests or remedial action                                                                                                    |
|--------------|------------------------------------------------------------------|---------|-----------------|-----------------|----------------------------------------------------------------------------------------------------|
|              |                                                                  | S 1)    | D <sup>2)</sup> | F <sup>3)</sup> |                                                                                                    |
| 941          | Process value                                                    | F       | On              | On              | <ul> <li>Measured value out of specification<br/>Invalid measured value.</li> <li>1. Change the measuring range.</li> <li>2. Calibrate the system.</li> </ul>                                                                                                    |
| 951 -<br>958 | Hold active CH1                                                  | С       | On              | Off             | <ul><li>Output values and status of the channels are on hold.</li><li>Wait until the hold is deactivated.</li></ul>                                                                                                    |
| 961 -<br>968 | Diagnostic module 1<br>(961)<br><br>Diagnostic module 8<br>(968) | S       | Off             | Off             | Diagnostic module is enabled                                                                                                    |
| 969          | Modbus Watchdog                                                  | S       | Off             | Off             | The device did not receive a Modbus telegram<br>from the master within the specified time. The<br>status of received Modbus process values is set to<br>invalid                                                                                                    |
| 970          | Curr. input overload                                             | S       | On              | On              | Current input overloaded<br>The current input is switched off at 23 mA and<br>above due to overload and reactivated<br>automatically when a normal load is present.                                                                                                    |
| 971          | Current Input low                                                | S       | On              | On              | Current input too low<br>At 4 to 20 mA, the input current is less than the<br>lower fault current.<br>Check the input for short-circuit.                                                                                                    |
| 972          | Curr. input > 20 mA                                              | S       | On              | On              | Output current above current output range                                                                                                    |
| 973          | Current Input < 4 mA                                             | S       | On              | On              | Output current below current output range                                                                                                    |
| 974          | Diagnostics confirm.                                             | С       | Off             | Off             | User has acknowledged the message displayed in the measuring menu.                                                                                                    |
| 975          | Device restart                                                   | С       | Off             | Off             | Device reset                                                                                                    |
| 976          | PFM/PWM value high                                               | S       | On              | Off             | Pulse frequency modulation: Measured value                                                                                                    |
| 977          | PFM/PWM value low                                                | S       | On              | Off             | <ul> <li>above/below the specified output signal range.</li> <li>Sensor in air</li> <li>Air pockets in assembly</li> <li>Incorrect flow to sensor</li> <li>Sensor fouled</li> <li>Clean the sensor</li> <li>Check plausibility.</li> <li>Adjust the PFM configuration.</li> </ul>                        |
| 978          | Chemoclean Failsafe                                              | S       | On              | On              | <ul> <li>No feedback signal detected within the configured period.</li> <li>1. Check application.</li> <li>2. Check wiring.</li> <li>3. Extend the duration.</li> <li>4. Carry out active reset of Failsafe. Path:<br/>Menu/Setup/Additional functions/<br/>CleaninglCleaning x/Stop failsafe</li> </ul> |
| 990          | Deviation limit                                                  | F       | On              | On              | Redundancy: Percentage deviation value above<br>limit value                                                                                                    |
| 991          | CO2 conc. range                                                  | F       | On              | On              | $\mathrm{CO}_2$ concentration (degassed conductivity) outside the measuring range                                                                                                    |
| 992          | pH calculation range                                             | F       | On              | On              | pH calculation outside the measuring range                                                                                                    |

| No. | Message              | Factory settings |                 |                 | Tests or remedial action                      |
|-----|----------------------|------------------|-----------------|-----------------|-----------------------------------------------|
|     |                      | S <sup>1)</sup>  | D <sup>2)</sup> | F <sup>3)</sup> |                                               |
| 993 | rH calculation range | F                | On              | On              | rH calculation outside the measuring range    |
| 994 | Difference conduct.  | F                | On              | On              | Dual conductivity outside the measuring range |

1) Status signal

2) Diagnostic message

3) Failure current

## 11.6.2 Sensor-specific diagnostic messages

Derating Instructions "Memosens", BA01245C

# 11.7 Queued diagnostic messages

The Diagnostics menu contains all the information on the device status. Furthermore, various service functions are available.

The following messages are directly displayed every time you enter the menu:

- Most important message
- Diagnostic message recorded with the highest criticality level
- Past message

Diagnostic message whose cause is no longer present.

All the other functions in the Diagnostics menu are described in the following chapters.

## 11.8 Diagnostics list

All the current diagnostic messages are listed here.

A time stamp is available for each message. Furthermore, the user also sees the configuration and description of the message as saved in **Menu/Setup/General settings/ Extended setup/Diagnostics settings/Diag. behavior**.

# 11.9 Logbooks

## 11.9.1 Available logbooks

Types of logbooks

- Logbooks physically available (all apart from the overall logbook)
- Database view of all logbooks (= overall logbook)

| Logbook                         | Visible in                      | Max.<br>entries     | Can be<br>disabled <sup>1</sup> | Logbook<br>can be<br>deleted | Entries<br>can be<br>deleted | Can be<br>exported |
|---------------------------------|---------------------------------|---------------------|---------------------------------|------------------------------|------------------------------|--------------------|
| Overall logbook                 | All events                      | 20000               | Yes                             | No                           | Yes                          | No                 |
| Calibration logbook             | Calibration events              | 75                  | (Yes)                           | No                           | Yes                          | Yes                |
| Operation logbook               | Configuration events            | 250                 | (Yes)                           | No                           | Yes                          | Yes                |
| Diagnostics logbook             | Diagnostic events               | 10000               | (Yes)                           | No                           | Yes                          | Yes                |
| Analyzer event<br>logbook       | Analyzer events                 | 19500 <sup>2)</sup> | No                              | No                           | Yes                          | Yes                |
| Analyzer calibration<br>logbook | Analyzer calibration<br>logbook | 250                 | (Yes)                           | No                           | Yes                          | Yes                |

| Logbook                                | Visible in                                                                              | Max.<br>entries     | Can be<br>disabled <sup>1</sup> | Logbook<br>can be<br>deleted | Entries<br>can be<br>deleted | Can be<br>exported |
|----------------------------------------|-----------------------------------------------------------------------------------------|---------------------|---------------------------------|------------------------------|------------------------------|--------------------|
| Analyzer data logbook                  | Analyzer data<br>logbooks                                                               | 20000 <sup>2)</sup> | No                              | No                           | Yes                          | Yes                |
| Analyzer absorption<br>data logbook    | Absorption data<br>logbook                                                              | 5000                | No                              | No                           | Yes                          | Yes                |
| Analyzer raw data<br>logbook           | Raw data logbook                                                                        | 5000                | No                              | No                           | Yes                          | Yes                |
| Version logbook                        | All events                                                                              | 50                  | No                              | No                           | No                           | Yes                |
| Hardware version<br>logbook            | All events                                                                              | 125                 | No                              | No                           | No                           | Yes                |
| Data logbook for<br>sensors (optional) | Data logbooks                                                                           | 150 000             | Yes                             | Yes                          | Yes                          | Yes                |
| Debugging logbook                      | Debug events<br>(only accessible by<br>entering the special<br>service activation code) | 1000                | Yes                             | No                           | Yes                          | Yes                |

1) 2) Data in brackets means this depends on the overall logbook Sufficient for 1 year of operation with a normal measuring interval

#### 11.9.2 Logbooks menu

| DIAG/Logbooks        |                                  |                                                                                                    |  |  |
|----------------------|----------------------------------|----------------------------------------------------------------------------------------------------|--|--|
| Function             | Options                          | Info                                                                                                    |  |  |
| All events           |                                  | Chronological list of all the logbook entries, with information on the type of event                                                                                                    |  |  |
| ▶ Show               | Events are displayed             | Select a particular event to display more detailed information.                                                                                                    |  |  |
| ▶ Go to date         | User entry<br>Go to date<br>Time | Use this function to go directly to a specific time<br>in the list. In this way, you avoid having to scroll<br>through all the information. The complete list is<br>always visible, however. |  |  |
| Calibration events   |                                  | Chronological list of the calibration events                                                                                                    |  |  |
| ▶ Show               | Events are displayed             | Select a particular event to display more detailed information.                                                                                                    |  |  |
| ▶ Go to date         | User entry<br>Go to date<br>Time | Use this function to go directly to a specific time<br>in the list. In this way, you avoid having to scroll<br>through all the information. The complete list is<br>always visible, however. |  |  |
| ⊳ Delete all entries | Action                           | You can delete all the calibration logbook entries here.                                                                                                    |  |  |
| Configuration events |                                  | Chronological list of the configuration events                                                                                                    |  |  |
| ▶ Show               | Events are displayed             | Select a particular event to display more detailed information.                                                                                                    |  |  |
| ▶ Go to date         | User entry<br>Go to date<br>Time | Use this function to go directly to a specific time<br>in the list. In this way, you avoid having to scroll<br>through all the information. The complete list is<br>always visible, however. |  |  |
| ▷ Delete all entries | Action                           | You can use this to delete all the operation logbook entries.                                                                                                    |  |  |

| DIAG/Logbooks        |                                  |                                                                                                    |  |
|----------------------|----------------------------------|----------------------------------------------------------------------------------------------------|--|
| Function             | Options                          | Info                                                                                                    |  |
| ▶ Diagnostic events  |                                  | Chronological list of the diagnostics events                                                                                                    |  |
| ▶ Show               | Events are displayed             | Select a particular event to display more detailed information.                                                                                                    |  |
| ▶ Go to date         | User entry<br>Go to date<br>Time | Use this function to go directly to a specific time<br>in the list. In this way, you avoid having to scroll<br>through all the information. The complete list is<br>always visible, however. |  |
| ⊳ Delete all entries | Action                           | You can use this to delete all the diagnostics logbook entries.                                                                                                    |  |
| ▶ Analyzer events    |                                  | Entries for analyzer events, such as measurement, cleaning and calibration.                                                                                                    |  |
| ▶ Show               | Events are displayed             | Select a particular event to display more detailed information.                                                                                                    |  |
| ▶ Go to date         | User entry<br>Go to date<br>Time | Use this function to go directly to a specific time<br>in the list. In this way, you avoid having to scroll<br>through all the information. The complete list is<br>always visible, however. |  |
| ▷ Delete all entries | Action                           | You can use this to delete all analyzer event entries.                                                                                                    |  |

You can also view your data logbook entries graphically on the display (Show plot).

You can also adapt the display to suit your individual requirements:

- Press the navigator button in the graphic display: you are given additional options such as the zoom function and x/y movement of the graph.
- Define the cursor: if you select this option, you can move along the graph with the navigator and view the logbook entry (data stamp/measured value) in text form for every point in the graph.
- Simultaneous display of two logbooks: Select 2nd plot and Show plot
  - A small cross marks the currently selected graph for which the zoom can be changed or a cursor used, for example.
  - In the context menu (press the navigator button), you can select the other graph. You can then apply the zoom function, a movement or a cursor to this graph.
  - Using the context menu, you can also select both graphs simultaneously. This enables you to use the zoom function on both graphs simultaneously, for example.

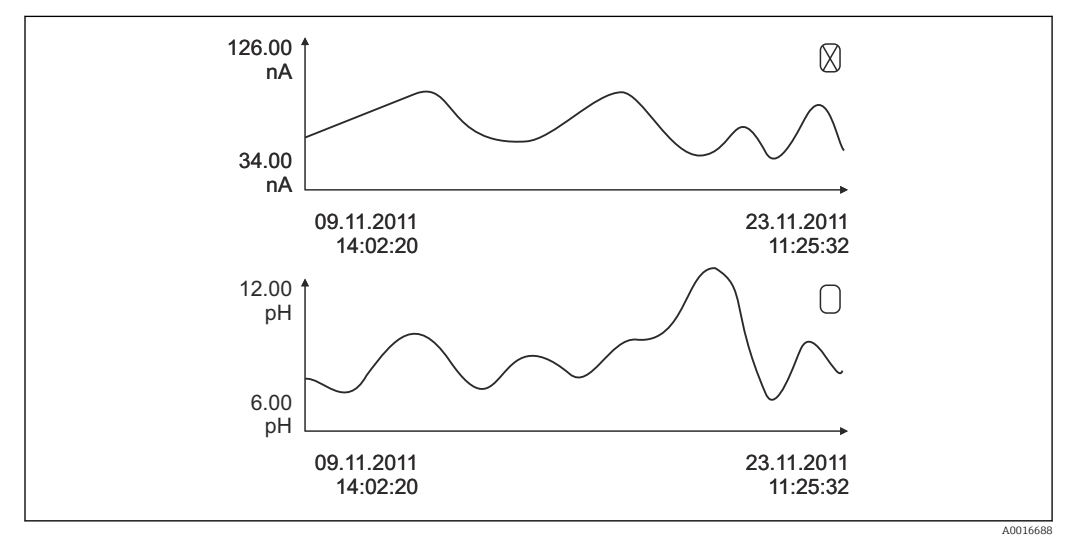

80 Simultaneous display of two graphs, the top one is selected

| DIAG/Logbooks           |                                           |                                                                                                    |  |
|-------------------------|-------------------------------------------|----------------------------------------------------------------------------------------------------|--|
| Function                | Options                                   | Info                                                                                                    |  |
| Analyzer data logbooks  |                                           | Data logbooks for the data of the wet-chemical analyzers                                                                                                    |  |
| ▶ Data logbook SP1      |                                           | In the case of two-channel devices, data logbook<br>SP2 is also displayed                                                                                                    |  |
| Source of data          | Read only                                 | Displays the measuring channel                                                                                                    |  |
| Measuring parameter     | Read only                                 | Displays the measurement parameter recorded                                                                                                    |  |
| Unit                    | Read only                                 | Displays the unit                                                                                                    |  |
| ► Show                  | Events are displayed                      | Select a particular event to display more detailed information.                                                                                                    |  |
| ► Go to date            | User entry<br>Go to date<br>Time          | Use this function to go directly to a specific time<br>in the list. In this way, you avoid having to scroll<br>through all the information. The complete list is<br>always visible, however. |  |
| ► Show plot             | Graphic display of the<br>logbook entries | The entries are displayed according to your settings in the menu <b>General settings</b> / <b>Logbooks</b> .                                                                                 |  |
| Select 2nd plot         | Select another data<br>logbook            | You can view a second logbook at the same time as the current one.                                                                                                    |  |
| ▷ Delete all entries    | Action                                    | You can use this to delete all data logbook entries.                                                                                                    |  |
| Absorption data logbook |                                           |                                                                                                    |  |
| Curve                   | Read only                                 | Displays the absorption curve                                                                                                    |  |
| ► Show                  | Events are displayed                      | Select a particular event to display more detailed information.                                                                                                    |  |
| ► Go to date            | User entry<br>Go to date<br>Time          | Use this function to go directly to a specific time<br>in the list. In this way, you avoid having to scroll<br>through all the information. The complete list is<br>always visible, however. |  |
| ►Show plot              | Graphic display of the<br>logbook entries | The entries are displayed according to your settings in the menu <b>General settings</b> /<br>Logbooks.                                                                                      |  |
| ▷ Delete all entries    | Action                                    | You can delete all the absorption data logbook entries here.                                                                                                    |  |
| Raw data logbook        |                                           |                                                                                                    |  |
| ► Show                  | Events are displayed                      | Select a particular event to display more detailed information.                                                                                                    |  |
| ►Show plot              | Graphic display of the logbook entries    | The entries are displayed according to your settings in the menu <b>General settings</b> / <b>Logbooks</b> .                                                                                 |  |

| DIAG/Logbooks                                   |                                                                             |                                                                                                    |  |  |
|-------------------------------------------------|-----------------------------------------------------------------------------|----------------------------------------------------------------------------------------------------|--|--|
| Function                                        | Options                                                                     | Info                                                                                                    |  |  |
| Set plotting window range                       |                                                                             | Here you can specify the start and end times of<br>the logbook entries to be displayed graphically.                                                                                                    |  |  |
| Plotter begin                                   | Selection<br>• First entry<br>• Date/Time<br>Factory setting<br>First entry | <ul> <li>First entry: Defines the first entry saved in the logbook as the start time.</li> <li>Date/Time: Defines the set date/time as the start time.</li> </ul>                                                                                                    |  |  |
| Plotter end                                     | Selection<br>• Last entry<br>• Date/Time<br>Factory setting<br>Last entry   | <ul> <li>First entry: Defines the last entry saved in the logbook as the end time.</li> <li>Date/Time: Defines the set date/time as the end time.</li> </ul>                                                                                                    |  |  |
| ► Show plot                                     | Graphic display of the logbook entries                                      | The entries are displayed according to your settings in the menu <b>General settings</b> / <b>Logbooks</b> .                                                                                                    |  |  |
| ▷ Delete all entries                            | Action                                                                      | You can delete all the absorption data logbook entries here.                                                                                                    |  |  |
| ▶ Data logbooks                                 |                                                                             | Chronological list of the data logbook entries for sensors                                                                                                    |  |  |
| Data logbook 1 8<br><logbook name=""></logbook> |                                                                             | This submenu is available for each data logbook that you have set up and activated.                                                                                                    |  |  |
| Source of data                                  | Read only                                                                   | Input or mathematical function is displayed                                                                                                    |  |  |
| Measured value                                  | Read only                                                                   | Measured value being recorded is displayed                                                                                                    |  |  |
| Log time left                                   | Read only                                                                   | <ul> <li>Display of days, hours and minutes until logbook is full.</li> <li>Pay attention to the information on selecting the memory type in the menu General settings/Logbooks.</li> </ul>                                                                                                    |  |  |
| ► Show                                          | Events are displayed                                                        | Select a particular event to display more detailed information.                                                                                                    |  |  |
| ► Go to date                                    | User entry<br>• Go to date<br>• Time                                        | Use this function to go directly to a specific time<br>in the list. In this way, you avoid having to scroll<br>through all the information. The complete list is<br>always visible, however.                                                                                                    |  |  |
| ► Show plot                                     | Graphic display of the logbook entries                                      | The display is according to your settings in the menu <b>General settings/Logbooks</b> .                                                                                                    |  |  |
| Select 2nd plot                                 | Select another data<br>logbook                                              | You can view a second logbook at the same time as the current one.                                                                                                    |  |  |
| $\triangleright$ Delete all entries             | Action                                                                      | You can use this to delete all data logbook entries.                                                                                                    |  |  |
| Save logbooks                                   |                                                                             |                                                                                                    |  |  |
| File format                                     | Selection<br>• CSV<br>• FDM                                                 | <ul> <li>Save the logbook in the preferred file<br/>format.</li> <li>You can then open the saved CSV file on the PC<br/>in MS Excel, for example, and make further edits<br/>here.<sup>1)</sup>. You can import the FDM files into<br/>FieldCare and archive them so that they are<br/>tamper-proof.</li> </ul> |  |  |

| FunctionOptionsInfo> All data logbooksAction,<br>commences as soon as the<br>option is selectedUse this function to save the logbook to an SD<br>card.> Absorption data logbookAction,<br>commences as soon as the<br>option is selectedUse this function to save the logbook to an SD<br>card.> Data logbook 1 8<br>> All event logbooksAction,<br>commences as soon as the<br>option is selectedSave the logbook in the preferred file<br>format. You can then open the saved CSV<br>file on the PC in MS-Excel, for example, and<br>edit it. You can import the FDM files into<br>Fieldcare and archive them so they are<br>tamper-proof.> Analyzer data logbook<br>> Analyzer calibration<br>logbookAnalyzer calibration<br>logbook> Configuration logbook<br>> Configuration logbookSoon<br>option                                                                                                    | DIAG/Logbooks                                                                                                    |                                                           |                                                                                                    |  |  |  |
|----------------------------------------------------------------------------------------------------|----------------------------------------------------------------------------------------------------|-----------------------------------------------------------|----------------------------------------------------------------------------------------------------|--|--|--|
| <ul> <li>All data logbooks</li> <li>Data logbook SP1</li> <li>Absorption data logbook</li> <li>Raw data logbook</li> <li>Data logbook 1 8</li> <li>All event logbooks</li> <li>Calibration logbook</li> <li>Diagnostic logbook</li> <li>Analyzer data logbook</li> <li>Analyzer calibration</li> <li>Iogbook</li> <li>Configuration logbook</li> <li>Configuration logbook</li> </ul> | Function                                                                                                    | Options                                                   | Info                                                                                                    |  |  |  |
| <ul> <li>▷ HW version logbook</li> <li>▷ Version logbook</li> </ul>                                                                                                    | <ul> <li>All data logbooks</li> <li>Data logbook SP1</li> <li>Absorption data logbook</li> <li>Raw data logbook</li> <li>Data logbook 1 8</li> <li>All event logbooks</li> <li>Calibration logbook</li> <li>Diagnostic logbook</li> <li>Analyzer data logbook</li> <li>Analyzer event logbook</li> <li>Analyzer calibration<br/>logbook</li> <li>Configuration logbook</li> <li>HW version logbook</li> <li>Version logbook</li> <li>Version logbook</li> </ul> | Action,<br>commences as soon as the<br>option is selected | <ul> <li>Use this function to save the logbook to an SD card.</li> <li>Save the logbook in the preferred file format. You can then open the saved CSV file on the PC in MS-Excel, for example, and edit it. You can import the FDM files into Fieldcare and archive them so they are tamper-proof.</li> </ul> |  |  |  |

 CSV files use international number formats and separators. Therefore they must be imported into MS Excel as external data with the correct format settings. If you double-click the file to open it, the data are only displayed correctly if MS Excel is installed with the US country setting.

# 11.10 System information

| DIAG/System information                                                                                                    |                                                       |                                                                                                    |  |  |  |
|----------------------------------------------------------------------------------------------------|-------------------------------------------------------|----------------------------------------------------------------------------------------------------|--|--|--|
| Function                                                                                                    | Options                                               | Info                                                                                                    |  |  |  |
| Device tag                                                                                                    | Read only                                             | Individual device tag → <b>General</b> settings                                                                                                    |  |  |  |
| Order code                                                                                                    | Read only                                             | You can order identical hardware<br>with this code.<br>This code changes on account of<br>changes to the hardware and you<br>can enter the new code you received<br>from the manufacturer here <sup>1)</sup> . |  |  |  |
| To establish the version of your device, enter the order code into the search screen at the following address: www.endress.com/order-ident |                                                       |                                                                                                    |  |  |  |
| Orig. order code ext.                                                                                                    | Read only                                             | Complete order code for the original device, resulting from the product structure.                                                                                                    |  |  |  |
| Current order code ext.                                                                                                    | Read only                                             | Current code, taking into account<br>changes to the hardware. You must<br>enter this code yourself.                                                                                                    |  |  |  |
| Serial number                                                                                                    | Read only                                             | The serial number allows you to<br>access device data and<br>documentation on the Internet:<br>www.endress.com/device-viewer                                                                                   |  |  |  |
| Software version                                                                                                    | Read only                                             | Current version                                                                                                    |  |  |  |
| Measuring parameter                                                                                                    | Read only                                             | Set measuring parameter                                                                                                    |  |  |  |
| MPL version                                                                                                    | Read only                                             | Current version                                                                                                    |  |  |  |
| Actuator control module                                                                                                    | Read only<br>• Firmware version<br>• Hardware version |                                                                                                    |  |  |  |
| ▶ Photometer                                                                                                    | Read only<br>• Firmware version<br>• Hardware version |                                                                                                    |  |  |  |

| DIAG/System information                                                                                             |                                                                                                    |                                                                                                    |  |  |  |
|----------------------------------------------------------------------------------------------------|----------------------------------------------------------------------------------------------------|----------------------------------------------------------------------------------------------------|--|--|--|
| Function                                                                                                    | Options                                                                                                    | Info                                                                                                    |  |  |  |
| ► Sample preparation 1 2                                                                                            | Read only<br>SP type<br>Order code<br>Serial number<br>Hardware version<br>Software version<br>Orig. order code ext.                                                                                    | Depends on the type and number of sample preparations                                                                                                 |  |  |  |
| ▶ General information                                                                                               | Read only<br>Current status<br>SP type<br>Order code<br>Serial number<br>Hardware version<br>Software version<br>Orig. order code ext.                                                                  | This information is provided for<br>every electronics module available.<br>Specify the serial numbers and order<br>codes when servicing, for example. |  |  |  |
| ► Modbus<br>Only with the Modbus option                                                                             | Read only<br>• Enable<br>• Bus address<br>• Termination<br>• Modbus TCP Port 502                                                                                                    | Modbus-specific information                                                                                                    |  |  |  |
| ► PROFIBUS Only with the PROFIBUS option                                                                            | Read only<br>Termination<br>Bus address<br>Ident number<br>Baudrate<br>DPV0 state<br>DPV0 fault<br>DPV0 master addr<br>DPV0 WDT [ms]                                                                    | Module status and other PROFIBUS-<br>specific information                                                                                             |  |  |  |
| ► Ethernet<br>Only with the Ethernet, EtherNet/IP,<br>Modbus TCP, Modbus RS485 or PROFIBUS<br>DP or PROFINET option | Read only<br>Enable<br>Webserver<br>Link settings<br>DHCP<br>IP-Address<br>Netmask<br>Gateway<br>Service switch<br>MAC-Address<br>EtherNetIP Port 44818<br>Modbus TCP Port 502<br>Webserver TCP port 80 | Ethernet-specific information<br>Display depends on the fieldbus<br>protocol used.                                                                    |  |  |  |
| ▶ SD card                                                                                                    | Read only<br>• Total<br>• Free memory                                                                                                    |                                                                                                    |  |  |  |
| ► System modules                                                                                                    |                                                                                                    |                                                                                                    |  |  |  |
| Backplane                                                                                                    | Read only                                                                                                    | This information is provided for                                                                                                    |  |  |  |
| Base                                                                                                    | <ul><li>Description</li><li>Serial number</li></ul>                                                                                                    | every electronics module available.<br>Specify the serial numbers and order                                                                           |  |  |  |
| Display module                                                                                                    | <ul> <li>Order code</li> <li>Hardware version</li> </ul>                                                                                                    | codes when servicing, for example.                                                                                                    |  |  |  |
| Extension module 1 8                                                                                                | <ul> <li>Software version</li> </ul>                                                                                                    |                                                                                                    |  |  |  |
| ► Sensors                                                                                                    | Read only<br>• Description<br>• Serial number<br>• Order code<br>• Hardware version<br>• Software version                                                                                               | This information is provided for<br>every sensor available. Specify the<br>serial numbers and order codes<br>when servicing, for example.             |  |  |  |
| Function                | Options                                                        | Info                                                                                                    |
|-------------------------|----------------------------------------------------------------|----------------------------------------------------------------------------------------------------|
| Save system information |                                                                |                                                                                                    |
| ⊳ Save to SD card       | File name assigned<br>automatically (includes a<br>time stamp) | The information is saved on the SD card in a "sysinfo" subfolder.<br>The csv file can be read and edited in MS Excel, for example. This file can be used when servicing the device. |

1) Provided you give the manufacturer all the information about changes to the hardware.

# 11.11 Sensor information

• Select the required channel from the list of channels.

Information in the following categories is displayed:

- Extreme values
   Extreme conditions to which the sensor was previously exposed, e.g. min./max. temperatures<sup>3)</sup>
- Operating time
  - Operating time of the sensor under defined extreme conditions
- Calibration information
   Calibration data of the last calibration
   Calibration data of the factory calibration <sup>4</sup>
- Sensor specifications Measuring range limits for main measured value and temperature
- General information
   Information on sensor identification

The specific data that are displayed depends on what sensor is connected.

# 11.12 Simulation

You can simulate values at inputs and outputs for testing purposes:

- Current values at current outputs
- Measured values at inputs
- Relay contact opening or closing

Only current values are simulated. Via the simulation function, it is not possible to calculate the totalized value for the flow or rainfall.

▶ Before simulation: Enable the inputs and outputs in the Setup menu.

<sup>3)</sup> Not available for all sensor types.

<sup>4)</sup> Not available for all sensor types.

| DIAG/Simulation                                 |                                                                                   |                                                                                                    |  |
|-------------------------------------------------|-----------------------------------------------------------------------------------|----------------------------------------------------------------------------------------------------|--|
| Function                                        | Options                                                                           | Info                                                                                                    |  |
| Current output x:y                              |                                                                                   | Simulation of an output current<br>This menu appears once for each current output.                                                                                                    |  |
| Simulation                                      | Selection<br>• Off<br>• On<br>Factory setting<br>Off                              | If you simulate the value at the current output,<br>this is indicated on the display by a simulation<br>icon in front of the current value.                                                                                                    |  |
| Current                                         | 2.4 to 23.0 mA<br>Factory setting<br>4 mA                                         | <ul> <li>Set the desired simulation value.</li> </ul>                                                                                                    |  |
| <ul><li>Alarm relay</li><li>Relay x:y</li></ul> |                                                                                   | Simulation of a relay state<br>This menu appears once for each relay.                                                                                                    |  |
| Simulation                                      | Selection<br>• Off<br>• On<br>Factory setting<br>Off                              | If you simulate the relay state, this is indicated<br>on the display by a simulation icon in front of<br>the relay display.                                                                                                    |  |
| State                                           | Selection<br>• Low<br>• High<br>Factory setting<br>Low                            | <ul> <li>Set the desired simulation value.</li> <li>The relay switches in accordance with your setting when you switch on the simulation. On the measured value display, you see On (= Low) or Off(= High) for the simulated relay state.</li> </ul> |  |
| Meas. inputs                                    |                                                                                   | Simulation of a measured value (only for                                                                                                    |  |
| Channel : parameter                             |                                                                                   | sensors)<br>This menu appears once for each measuring<br>input.                                                                                                    |  |
| Simulation                                      | Selection<br>• Off<br>• On<br>Factory setting<br>Off                              | If you simulate the measured value, this is<br>indicated on the display by a simulation icon in<br>front of the measured value.                                                                                                    |  |
| Main value                                      | Depends on the sensor                                                             | • Set the desired simulation value.                                                                                                    |  |
| Sim. temperature                                | Selection<br>• Off<br>• On<br>Factory setting<br>Off                              | If you simulate the temperature measured value,<br>this is indicated on the display by a simulation<br>icon in front of the temperature.                                                                                                    |  |
| Temperature                                     | -50.0 to +250.0 °C<br>(-58.0 to 482.0 °F)<br>Factory setting<br>20.0 °C (68.0 °F) | <ul> <li>Set the desired simulation value.</li> </ul>                                                                                                    |  |
| Binary input x:y<br>Binary output x:y           |                                                                                   | Simulation of a binary input or output signal<br>The number of submenus available corresponds<br>to the number of binary inputs or outputs.                                                                                                    |  |
| Simulation                                      | Selection<br>• Off<br>• On<br>Factory setting<br>Off                              |                                                                                                    |  |
| State                                           | Selection<br>• Low<br>• High                                                      |                                                                                                    |  |

# 11.13 Device test

## 11.13.1 Analyzer

| DIAG/System testAnalyzer/Sample collector <sup>1)</sup> |  |                                                                         |
|---------------------------------------------------------|--|-------------------------------------------------------------------------|
| Function Options Info                                   |  | Info                                                                    |
| ▷ Empty sample collector                                |  | The sample collecting vessel can be automatically emptied in this menu. |
| ⊳ Start                                                 |  |                                                                         |
| ⊳ Stop                                                  |  |                                                                         |

1) Is only displayed if a collecting vessel is provided.

| DIAG/System testAnaryzer/         | Sample preparation 1 ( | CA1020/CA1000)                                                                                                    |
|-----------------------------------|------------------------|----------------------------------------------------------------------------------------------------|
| Function                          | Options                | Info                                                                                                    |
| ► Cabinet heating                 |                        | Tests the housing heating                                                                                            |
| Cabinet temperature Read only     |                        | Displays the current housing temperature                                                                             |
| Mode                              | Read only              |                                                                                                    |
| ⊳ On for 10 minutes               | ·                      | The heating is switched on for 10 minutes.                                                                           |
| ⊳Off                              |                        | The heating is switched off.                                                                                         |
| ▷ Automatic                       |                        | The heating is automatically switched on and off according to the housing temperature.                               |
| Hose heating filter               |                        | Tests the hose heating (filter to pump)                                                                              |
| Ambient temperature               | Read only              | Displays the current outside temperature                                                                             |
| Mode                              | Read only              |                                                                                                    |
| ⊳ On for 10 minutes               | I                      | The heating is switched on for 10 minutes.                                                                           |
| ⊳Off                              |                        | The heating is switched off.                                                                                         |
| ▷ Automatic                       |                        | The heating is automatically switched on and off according to the outside temperature.                               |
| ► Hose heating analyzer           |                        | Tests the hose heating (pump to analyzer)                                                                            |
| Ambient temperature               | Read only              | Displays the current outside temperature                                                                             |
| Mode                              | Read only              |                                                                                                    |
| ⊳ On for 10 minutes               | I                      | The heating is switched on for 10 minutes.                                                                           |
| ⊳Off                              |                        | The heating is switched off.                                                                                         |
| ⊳Automatic                        |                        | The heating is automatically switched on and off according to the outside temperature.                               |
| ▷ Start sampling                  |                        | The sample pump is switched on in interval<br>mode in line with the settings under Menu/<br>Setup/Sample preparation |
| ▷ Start sampling, continuous mode |                        | The sample pump is switched on in permanent mode.                                                                    |
| ▷ Stop sampling                   |                        | The sample pump is switched off.                                                                                     |
|                                   |                        |                                                                                                    |

 $DIAG/System testAnalyzer/Sample preparation 1 (CAT820/CAT860)^{1}$ 

Depends on the connected sample preparation 1)

| DIAG/System testAnalyzer/Photometer |           |      |
|-------------------------------------|-----------|------|
| Function                            | Options   | Info |
| Cleaning factor                     | Read only |      |
| Raw value                           | Read only |      |
| Temperature                         | Read only |      |

| DIAG/System testAnalyzer/Sample collector valve <sup>1)</sup> |         |                                                                               |
|---------------------------------------------------------------|---------|-------------------------------------------------------------------------------|
| Function                                                      | Options | Info                                                                          |
| ▷ Towards sample collector                                    |         | If CAT860 sample preparation is connected, this menu item is also displayed.  |
|                                                               |         | The valve for sample supply is opened towards the collecting vessel.          |
| ▷ Towards outlet                                              |         | If CAT860 sample preparation is connected, this menu item is also displayed.  |
|                                                               |         | The valve for sample supply is opened towards the outlet.                     |
| Towards sample collector 1                                    |         | This menu item is also displayed for two-channel devices.                     |
|                                                               |         | The valve for sample supply is opened towards collecting vessel 1.            |
| Towards sample collector 2                                    |         | This menu item is also displayed for two-channel devices.                     |
|                                                               |         | The valve for sample supply is opened towards collecting vessel 2.            |
| Towards analyzer 1                                            |         | This menu item is additionally displayed in the case of 2 cascaded analyzers. |
|                                                               |         | The valve for sample supply is opened towards analyzer 1.                     |
| Towards analyzer 2                                            |         | This menu item is additionally displayed in the case of 2 cascaded analyzers. |
|                                                               |         | The valve for sample supply is opened towards analyzer 2.                     |

1) Test the valve for sample supply. This menu item is additionally displayed in the case of two-channel devices, 2 cascaded analyzers or if CAT860 sample preparation is connected.

# 11.13.2 Power supply

| DIAG/System test/Power supply |           |                                                                  |
|-------------------------------|-----------|------------------------------------------------------------------|
| Function                      | Options   | Info                                                             |
| Digital supply 1: 1.2V        | Read only | Detailed list of power supply to instrument.                     |
| Digital supply 2: 3.3V        |           | The actual values can vary without a malfunction having occurred |
| Analog supply: 12.5V          |           | manufiction naving occurred.                                     |
| Sensor supply: 24V            |           |                                                                  |
| Temperature                   |           |                                                                  |

# 11.14 Resetting

| DIAG/Reset        |                            |                                                                              |
|-------------------|----------------------------|------------------------------------------------------------------------------|
| Function          | Options                    | Info                                                                         |
| ▷ Device restart  | Selection<br>OK<br>ESC     | Restart and keep all the settings                                            |
| ▷ Factory default | Selection<br>• OK<br>• ESC | Restart with factory settings<br>Settings that have not been saved are lost. |

# 11.15 Operating time information

List of functional and operating time counters

- Operating time filter mats
  - Displays the period of usage in days
- Operating time photometer
- Remaining operating time Dispensers

Displays the remaining period of usage in days; i.e. the individual dispensers can still be used for this many days.

- Operating time cooling module
- The counter can also be reset here.
- Operating time sample preparation 1 ... 2
  - Device
- Filter
- Pump hose
- Operation < -20 °C</li>
- Only if sample heating is activated
- Operation > 50 °C
  - Only if sample heating is activated

# 11.16 Firmware history

| Date    | Version  | Changes to firmware                                                                                                    | Documentation                            |
|---------|----------|----------------------------------------------------------------------------------------------------|------------------------------------------|
| 03/2022 | 01.12.00 | <ul> <li>Improvements, including:</li> <li>Pre-rinsing with reagents after a bottle change</li> <li>Improved texts for diagnoses F361 and S360</li> <li>Measuring ranges displayed with up to 2 decimal places, depending on the measuring range limits</li> <li>Valves can now be switched in the maintenance menu</li> </ul>                                                                                                    | BA01240C/07//08.22<br>BA01245C/07//08.22 |
| 03/2021 | 01.09.00 | <ul> <li>Extension</li> <li>Support for new base module</li> <li>PROFINET</li> <li>Reference measurement function for the versions<br/>CA80AM-**S4/S5/S6</li> <li>New sub-measuring ranges for the versions CA80AM-<br/>**S4/S5/S6</li> <li>Password-protected access to the configuration for the<br/>versions CA80AM-**S4/S5/S6</li> <li>Improvements</li> <li>Air bubble detection, measurement is repeated if the<br/>threshold value is overshot</li> <li>Minimum time for compressed air cleaning reduced to 1 s</li> </ul> | BA01240C/07//07.21<br>BA01245C/07//07.19 |
| 03/2019 | 1.06.08  | Extension<br>Dilution function                                                                                                    | BA01240C/07//06.20<br>BA01245C/07//07.19 |

| Date    | Version  | Changes to firmware                                                                                                    | Documentation                            |
|---------|----------|----------------------------------------------------------------------------------------------------|------------------------------------------|
| 06/2017 | 01.06.04 | Extension<br>• New mathematical function <b>Formula</b><br>• Improvement<br>• Chemical cleaning (CAT860)<br>• Enhanced help text                                                                                                    | BA01240C/07//04.17<br>BA01245C/07//05.17 |
| 03/2016 | 01.06.00 | <ul><li>Extension</li><li>Measurement started via external signal</li><li>Activation of a binary output at a configurable time before a measurement</li></ul>                                                                                                    | BA01240C/07//03.16<br>BA01245C/07//03.16 |
| 03/2015 | 01.05.02 | <ul> <li>Extension</li> <li>Chemoclean Plus</li> <li>Calendar function for cleaning</li> <li>Conductivity: <ul> <li>Concentration always visible in measuring menus</li> <li>Extended concentration tables</li> </ul> </li> <li>SAC, nitrate, turbidity: <ul> <li>Adjustment of calibration settings</li> <li>Adjustable flash rate (expert function)</li> </ul> </li> <li>Improvement<br/>Menu corrections (functions, designations)</li> </ul> | BA01240C/07//02.15<br>BA01245C/07//02.15 |
| 03/2014 | 01.05.00 | Original software                                                                                                    | BA01240C/07//01.13<br>BA01245C/07//01.13 |

This product uses Lua, which is distributed under the following license:

Copyright © 1994–2013 Lua.org, PUC-Rio.

Permission is hereby granted, free of charge, to any person obtaining a copy of this software and associated documentation files (the "Software"), to deal in the Software without restriction, including without limitation the rights to use, copy, modify, merge, publish, distribute, sublicense, and/or sell copies of the Software, and to permit persons to whom the Software is furnished to do so, subject to the following conditions:

The above copyright notice and this permission notice shall be included in all copies or substantial portions of the Software.

THE SOFTWARE IS PROVIDED "AS IS", WITHOUT WARRANTY OF ANY KIND, EXPRESS OR IMPLIED, INCLUDING BUT NOT LIMITED TO THE WARRANTIES OF MERCHANTABILITY, FITNESS FOR A PARTICULAR PURPOSE AND NONINFRINGEMENT. IN NO EVENT SHALL THE AUTHORS OR COPYRIGHT HOLDERS BE LIABLE FOR ANY CLAIM, DAMAGES OR OTHER LIABILITY, WHETHER IN AN ACTION OF CONTRACT, TORT OR OTHERWISE, ARISING FROM, OUT OF OR IN CONNECTION WITH THE SOFTWARE OR THE USE OR OTHER DEALINGS IN THE SOFTWARE.

# 12 Maintenance

Effects on process and process control

 Take all the necessary precautions in time to ensure the operational safety and reliability of the entire measuring point.

## **WARNING**

**Process pressure and temperature, contamination, electrical voltage** Risk of serious or fatal injury

- ► Avoid hazards posed by pressure, temperature and contamination.
- Make sure the device is de-energized before you open it.
- Power can be supplied to switching contacts from separate circuits. De-energize these circuits before working on the terminals.

## **A**CAUTION

## Maintenance activities in automatic mode

Risk of injury from chemicals or contaminated media

- Before releasing the hoses, ensure that no action is running or about to start.
- Set the device to the manual mode.
- Wear protective clothing, goggles and gloves or take other suitable measures to protect yourself.

## NOTICE

## Electrostatic discharge (ESD)

Risk of damaging the electronic components

- Take personal protective measures to avoid ESD, such as discharging beforehand at PE or permanent grounding with a wrist strap.
- ► For your own safety, use only genuine spare parts. With genuine parts, the function, accuracy and reliability are also ensured after maintenance work.

## NOTICE

## Failure to observe the maintenance intervals

Possibility of material damage

• Observe the recommended maintenance intervals.

# 12.1 Maintenance schedule

| Interval                                                                                  | Maintenance work                                                                                                    |
|-------------------------------------------------------------------------------------------|----------------------------------------------------------------------------------------------------|
| After every<br>reagent replacement,<br>during commissioning,<br>maintenance and<br>repair | Perform zero adjustment                                                                                                    |
| 6 weeks                                                                                   | Version without cooling module:<br>Replace reagent CY80AM (typically; with a measuring interval of 15 min, depending<br>on the temperature and measuring range)                                               |
| 3 months                                                                                  | Version with cooling module:<br>Replace reagent CY80AM (typically; with a measuring interval of 15 min, depending<br>on the temperature and measuring range)<br>Clean the (optional) sample collecting vessel |
| 4 months                                                                                  | Replace standard CY80AM (typically; with a calibration interval of 48 h)                                                                                                    |
| 5.5 months                                                                                | Replace cleaner CY800 (typically; with a cleaning interval of 48 h)                                                                                                    |
| 6 months                                                                                  | <ul><li>Clean filter mats</li><li>Replace dispensers</li></ul>                                                                                                    |

| Interval     | Maintenance work                                                                                                    |
|--------------|----------------------------------------------------------------------------------------------------|
| 12 months    | <ul> <li>(If necessary) replace hoses:</li> <li>Norprene, black</li> <li>C-Flex, white ID 1.6 mm</li> <li>Replace filter mats</li> <li>Replace the O-ring in the cover of the sample collecting vessel</li> </ul> |
| 2 to 3 years | <ul><li>(If necessary) replace hoses:</li><li>C-Flex, white ID 3.2 mm</li><li>C-Flex, white ID 6.4 mm</li></ul>                                                                                                   |
| 2 or 4 years | Measuring interval < 1 hour:<br>Replace Liquid Manager every 2 years<br>Measuring interval ≥ 1 hour:<br>Replace Liquid Manager every 4 years                                                                      |
| If required  | <ul> <li>Clean the housing</li> <li>Check the fan of the cooling module for dirt and vacuum clean if necessary</li> <li>Clean CAT8x0 sample preparation (automatic cleaning)</li> <li>Rinse the system</li> </ul> |

## 12.2 Maintenance work

## 12.2.1 Software menu Maintenance

## Menu/Operation/Maintenance

- Bottle replacement
- If level monitoring is activated: specify when bottles are replaced.

- Filter mats replacement
  - Operating time counter, can be reset here. Replace filter mats:  $\rightarrow 156$
- Sample preparation 1 ... 2
  - Operating time counter, can be reset here. Operating hours of:
  - Filter
  - Pump hose
  - Replace filter and hose: → see the Operating Instructions for the sample preparation system
- Decommissioning
  - → 🗎 159

## 12.2.2 Setting the manual mode

Initial situation: The device is still in the automatic mode and you want to perform maintenance work.

- 1. Press the **MODE** soft key.
  - └ The current mode is displayed: Automatic
- 2. Select an action: Manual mode
  - └ The device changes to the manual mode.
- 3. Wait until all operations have stopped.

## 4. Alternatively:

Stop actions currently running under: **Menu/Operation/Manual operation**.

## 12.2.3 Cleaning

## **A**CAUTION

## Risk of injury from reagents escaping

• Before replacing, always rinse the system first.

## Cleaning the housing

• Clean the front of the housing using commercially available cleaning agents only.

The front of the housing is resistant to the following in accordance with DIN 42 115:

- Ethanol (for a short time)
- Diluted acids (max. 2% HCl)
- Diluted bases (max. 3% NaOH)
- Soap-based household cleaning agents

## NOTICE

## Cleaning agents not permitted

Damage to the housing surface or housing seal

- Never use concentrated mineral acids or alkaline solutions for cleaning.
- ► Never use organic cleaners such as acetone, benzyl alcohol, methanol, methylene chloride, xylene or concentrated glycerol cleaner.
- Never use high-pressure steam for cleaning.

## Clean CAT8x0 sample preparation (automatic cleaning)

The Liquiline System CAT8x0 for sample preparation facilitates regular backflushing of the filter and the sample hoses.

Select a suitable cleaning interval under Menu/Setup/Sample preparation/Sample preparation 1.

## Rinsing the system

Measurement, cleaning or calibration is not possible while the bottles are removed.

## Rinsing the collecting vessel with sample and draining it

- 1. Stop the sample supply.
- 2. If you have not already done so, set the manual mode.
- 3. Select Menu/Operation /Maintenance/Decommissioning/Sample collector/ Empty sample collector/Start.
  - └ The system is automatically rinsed with sample and emptied. This process takes approx. 4 minutes.

## Rinsing the analyzer with water

- **1.** Open all the reagent bottles and carefully remove the hoses. Open all the bottles if you wish to replace dispensers or hoses.
- 2. Dry the ends of the hoses with a clean paper towel.
- 3. Place the ends of the hoses into an empty beaker.
- 4. Trigger the action: Menu/Operation/Maintenance/Decommissioning/Rinse with water.
- 5. Immerse all the hoses into a beaker with approx. 200 ml of distilled water in order to rinse the system with water.
- 6. Trigger the action again: Menu/Operation/Maintenance/Decommissioning/Rinse with water.

7. Remove the hoses from the beaker and dry them with a clean paper towel.

#### Cleaning the optional sample collecting vessel

#### Cleaning the collecting vessel

Trigger the rinsing and draining of the collecting vessel before rinsing the analyzer  $\rightarrow \cong 153$ .

- 1. Remove all the hoses from the sample collecting vessel and the cable of the level monitoring system and take the sample collecting vessel out of the holder unit.
- 2. Open the sample collecting vessel by turning the cover in the clockwise direction.
- 3. Clean the sample collecting vessel with a small brush and plenty of water.
- 4. Return the collecting vessel to the holder unit and connect up all the hoses again correctly.
- 5. Start the sample preparation system.
- 6. Press the soft key **MODE** and select **Continue automatic mode** to start normal measurement.

#### Cleaning the fan of the cooling module

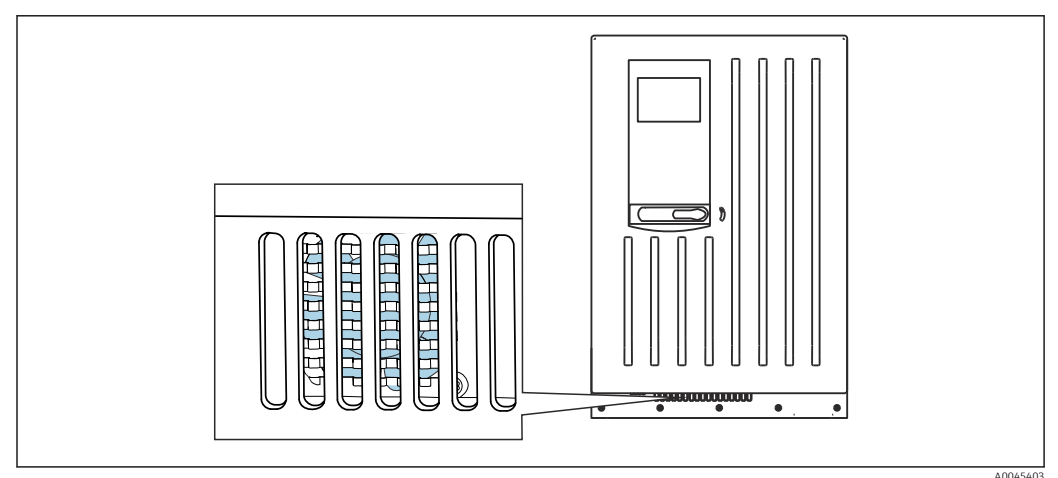

81 Fan of the cooling module (behind the ventilation grille)

- 1. Check the fan regularly for dirt.
- 2. In environments with a heavy particle load: vacuum clean regularly from outside.

## 12.2.4 Replacing reagents

#### **Removing bottles**

- 1. Stop the sample supply.
- 2. If you have not already done so, set the manual mode.
- 3. Remove the bottles that you wish to replace by removing the hoses on the Liquid Manager. Use a paper towel to catch any reagents that may escape.
- 4. Select Menu/Operation /Maintenance/Bottle change mode/Bottle removal/ Bottle selection.
- 5. Select the bottles that you want to remove and press **OK** to confirm.
- 6. Select **Confirm bottles removed**.

## **Replacing bottles**

- 1. Replace the removed bottles with fresh reagent .
  - ← Reagents must be prepared according to the instructions for mixing a reagent.
- 2. Reconnect the hoses to the Liquid Manager.
- 3. Select Menu/Operation /Maintenance/Bottle change mode/Bottle insertion/ Bottle selection.
- 4. Select all the bottles that you have replaced and press **OK** to confirm.
- 5. Select Confirm bottles inserted.
- 6. If bottle level monitoring is activated (Menu/Setup/Analyzer/Extended setup/ Diagnostics settings/Bottles), you must reset this under Menu/Operation/ Maintenance/ Bottle change mode/Bottle insertion/Reset filling levels.
- Following the replacement, a zero point calibration must be performed and the calibration factor must be redetermined: Menu/Operation/Manual operation/
   Determine zero point and /Determine calibration factor (in the versions CA80AM-\*\*A1/A2/A3, both actions are provided in one function: Determine zero point and calibr. factor).

8. Go back to the **MODE/Continue automatic mode** or **MODE/Start automatic mode** to start the normal measurement.

## 12.2.5 Carrying out zero adjustment (not for CA80AM-\*\*S4/S5/S6)

#### Replacing standard calibration solution with zero standard

- 1. If you have not already done so, set the manual mode.
- 2. Remove the standard solution that is present, together with the hose. Alternatively, remove the hose from the Liquid Manager, allow the hose to drain and dry the hose well. This prevents any contamination of the zero standard. We recommend the use of a separate hose.
- 3. Connect the zero standard to the Liquid Manager, connection S1.
- 4. Select Menu/Operation /Maintenance/Bottle change mode/Bottle insertion/ Bottle selection.
- 5. Select **Standard S1** and press **OK** to confirm.
- 6. Select **Confirm bottles inserted**.

#### Determining the zero point

- 1. Call up: Menu/Operation/Manual operation/Determine zero point.
- 2. Carry out zero point calibration.
  - → The values should only differ slightly (0.1 mg/l  $NH_4$ -N.
- 3. Keep repeating zero point calibration until the difference between the measured values is less than 10%.
- 4. Following successful calibration, the following message appears: "Do you want to accept the calibration data for adjustment?". Press **OK** to confirm.

#### Re-deploying the standard calibration solution

- 1. Replace the zero standard with the standard. Use either an additional hose in order to reconnect the standard calibration solution, or allow the hose to drain and dry the hose well.
- 2. Connect the standard calibration solution to the Liquid Manager.
- 3. Select Menu/Operation /Maintenance/Bottle change mode/Bottle insertion/ Bottle selection.

- 4. Select **Standard S1** and select **OK** to confirm.
- 5. Select Confirm bottles inserted.
- Recommendation: Afterwards, perform a manual calibration with the standard solution (**Determine calibration factor**).

Alternatively, the zero point and calibration factor can be determined in one step (**Determine zero point and calibr. factor**).

## 12.2.6 Replacing the hoses

You require the following parts:

- From the CAV800 maintenance kit:
  - NORPRENE hose, ID 1.6 mm
  - C-Flex hose, ID 1.6 mm
  - C-Flex hose, ID 3.2 mm
  - C-Flex hose, ID 6.4 mm
  - Hose connector
- 1 pair of gloves that are resistant to the reagents used
- **1.** Rinse the system.  $\rightarrow \triangleq 153$ 
  - └ There should not be any more sample left in the sample collecting vessel.
- 2. Remove the bottles and the bottle tray.
- 3. Remove the cover of the carrier board.
- 4. Replace all the white C-Flex hoses with hoses of the same diameter and length. Attach hose labels to the new hoses.
- 5. Route drain hose D6 **behind** dispenser 7.
- 6. Secure the cover and place the bottle tray back into the housing.
- 7. Connect the bottles to the appropriate covers and hoses.
- 8. Select Menu/Operation /Maintenance/Bottle change mode/Bottle insertion/ Bottle selection.
- 9. Select all the bottles and press **OK** to confirm.
- 10. Select Confirm bottles inserted.
- **11.** Press the **MODE** soft key and select **Continue automatic mode** or **Start automatic mode**.

## 12.2.7 Replacing the filter mats

You require the following parts: Filter mats (part of the CAV800 maintenance kit)

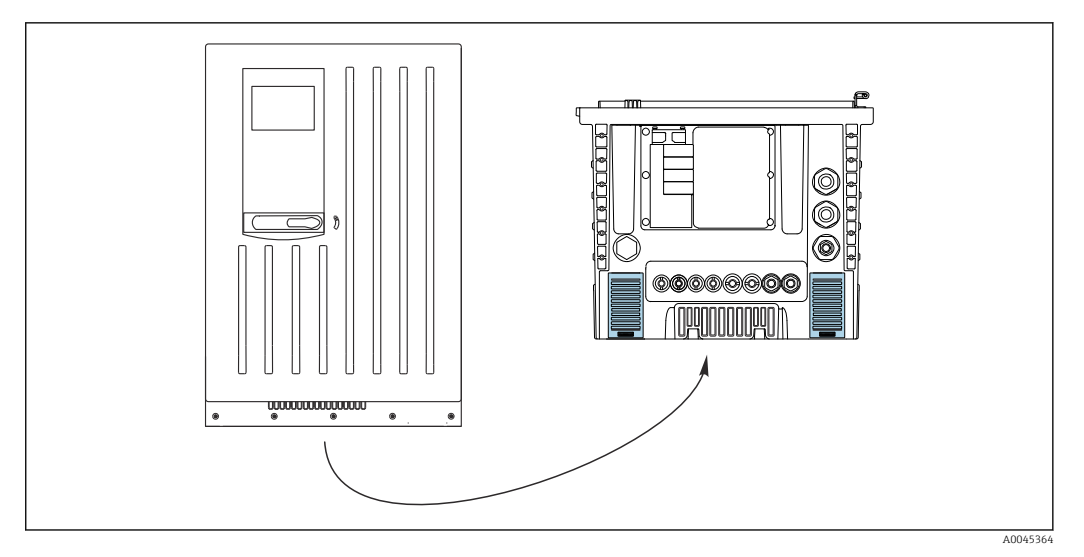

🖻 82 Fan screen on the bottom

1. Open both fan screens and remove them.

2. Remove the used filter mats and replace them with new ones from the maintenance kit.

3. Fit the fan screens back on.

4. Reset the operating hours counter for the mats: Menu/Operation/Operating time filter mats/Reset.

## 12.2.8 Replacing dispensers

You require the following parts:

- From the CAV800 maintenance kit:
- NORPRENE hose, ID 1.6 mm
- 10 ml dispensers with adapter
- 2.5 ml dispensers with adapter
- 1 pair of gloves that are resistant to the reagents used

#### Preparing to replace dispensers

- 1. Rinse the system. →  $\blacksquare$  153
- 2. Remove the bottles including the reagent hoses and the bottle tray.
- 3. Remove the cover of the carrier board.

#### **Removing dispensers**

- 1. Select Menu/Operation/Dispenser replacement/Dispenser selection.
- 2. Select the dispensers that you want to replace.
- 3. Select **Draw up dispenser**.
- 4. Open the dispenser holder by pressing both snap-fit hooks together and removing it.
- 5. Turn the dispenser counterclockwise to remove it from the Liquid Manager.
- 6. Remove the adapter and the dispenser from the dispenser drive. To do so, hold the dispenser by the black block at the lower end and pull the block from the metal pin.

#### Inserting new dispensers

1. Screw a new dispenser onto the Liquid Manager. Make sure that the end of the dispenser is parallel to the Liquid Manager as the dispenser holder cannot close otherwise. Make sure that the dispenser is connected correctly.

- 2. Slide the dispenser holder over the snap-fit hooks. Ensure that the holder snaps into place. Make sure that the drain hose D6 is routed behind dispenser 7.
- 3. Secure the cover and place the bottle tray back into the housing.
- 4. Connect the reagent hoses to the corresponding connections on the Liquid Manager.
- 5. Select Menu/Operation/Dispenser replacement/Dispenser selection.
- 6. Select the dispensers that you have replaced and press **OK** to confirm.
- 7. Select **Reset operating time counter**.
- 8. Select Menu/Operation /Maintenance/Bottle change mode/Bottle insertion/ Bottle selection.
- 9. Select all the bottles and press **OK** to confirm.
- 10. Select Confirm bottles inserted.
- 11. The system must be calibrated after a replacement routine. Select Menu/Operation/ Manual operation/Determine calibration factor.
- 12. After the calibration go back to **MODE/Continue automatic mode** or **MODE/Start automatic mode**.

## 12.2.9 Replacing the Liquid Manager

You require the following parts: CAV800-AAxx+PT for CA80AM

## Preparations to replace the Liquid Manager

- 1. Rinse the system (see the "Rinsing the system" section).
- 2. Remove the bottles and the bottle tray.
- 3. Remove the cover of the carrier board.

#### Removing the dispensers

- 1. Menu/Operation/Dispenser replacement/Dispenser selection Select .
- 2. Select all the dispensers.
- 3. Draw up dispenser Select .
- 4. Disconnect the power to the analyzer.
- 5. Open the dispenser holder by pressing both snap-fit hooks together and removing it.
- 6. Turn the dispenser clockwise to remove it from the Liquid Manager.
- 7. Remove the adapter and the dispenser from the dispenser drive. To do so, hold the dispenser by the black block at the lower end and pull the block from the metal pin.

#### **Replacing the Liquid Manager**

- 1. Release and remove the 4 Allen screws (4 mm) on the Liquid Manager.
- 2. Disconnect the two plug-in connectors of the Liquid Manager from the main PCB.
- **3.** Release the four torx screws on the stepping motor of the old Liquid Manager. Remove the stepping motor of the old Liquid Manager.
- 4. Mount the stepping motor on the new Liquid Manager.
- 5. Install the new Liquid Manager in the reverse order.

## Reinserting the dispensers

1. Screw a new dispenser onto the Liquid Manager. Make sure that the end of the dispenser is parallel to the Liquid Manager as the dispenser holder cannot close otherwise. Make sure that the dispenser is connected correctly.

2. Slide the dispenser holder over the snap-fit hooks. Ensure that the holder snaps into place. Make sure that the drain hose D6 is routed behind dispenser 7.

#### Reinserting the bottles and starting the analyzer again

- 1. Secure the cover and place the bottle tray back into the housing.
- 2. Connect the bottles to the appropriate covers and hoses.
- 3. Switch the analyzer back on.
- 4. Menu/Operation Select /Maintenance/Bottle change mode/Bottle insertion/ Bottle selection select .
- 5. Select all the bottles and press **OK** to confirm.
- 6. Confirm bottles inserted Select .

#### Triggering a calibration

- 1. The system must be calibrated after a replacement routine. Menu/Operation/ Manual operation/Determine calibration factor select .
- 2. After the calibration go back to **MODE/Continue automatic mode** or **MODE/Start automatic mode**appears.

## 12.3 Taking out of service

## **A**CAUTION

## Activities while the analyzer is in operation

Risk of injury and infection from medium!

- Before you release any hoses, make sure that no actions, such as the pumping of sample, are currently running or are due to start shortly.
- Wear protective clothing, goggles and gloves or take other suitable measures to protect yourself.
- ► Wipe up any spilt reagent with a disposable tissue and rinse with clear water. Then dry the cleaned areas with a cloth.

## NOTICE

# Do not operate the analyzer for longer than 5 days without taking it out of service properly!

Can result in damage to the device.

► Take the analyzer out of service as described.

#### To take out of service, proceed as follows:

- 1. Set the manual mode
- 2. Empty the sample collecting vessel
- 3. Rinse the system

## 12.3.1 Setting the manual mode

Initial situation: The device is still in the automatic mode and you now want to take the device out of service.

1. Press the **MODE** soft key.

└ The current mode is displayed: Automatic

#### 2. Select an action: Manual mode

- 3. Wait until all operations have stopped.

## 4. Alternatively:

Stop actions currently running under: Menu/Operation/Manual operation.

## 12.3.2 Emptying the sample collecting vessel

- 1. Menu/Operation /Maintenance/Decommissioning/Sample collector/Empty sample collector/Start must be selected.
  - ← The system is automatically rinsed with sample and emptied. This process takes approx. 4 minutes.
- 2. In the case of a two-channel device, repeat the procedure for the second sample collecting vessel.

## 12.3.3 Rinsing the system

- 1. Open all the reagent bottles and carefully remove the hoses. Open all the bottles if you wish to replace dispensers or hoses.
- 2. Dry the ends of the hoses with a clean paper towel.
- 3. Place the ends of the hoses into an empty beaker.
- 4. Once the action is completed, select **Menu/Operation/Maintenance/ Decommissioning/Rinse analyzer** must be selected.
- 5. Immerse all the hoses (RK, S1, P) in a beaker containing approx. 200 ml (6.76 fl.oz) of distilled water in order to rinse the system with water.
- 6. Select Menu/Operation /Maintenance/Decommissioning/Sample collector/ Empty sample collector/Start must be selected.
  - └ The system is automatically rinsed with sample and emptied. This process takes approx. 4 minutes.
- 7. Remove the hoses from the beaker and dry them with a clean paper towel.
- 8. Select **Menu/Operation/Maintenance/Decommissioning/Rinse analyzer** once again to rinse the hoses with air.
- 9. The analyzer can now be disconnected from the mains supply.

# 13 Repair

## 13.1 General notes

The repair and conversion concept provides for the following:

- The product has a modular design
- Spare parts are grouped into kits which include the associated kit instructions
- Only use original spare parts from the manufacturer
- Repairs are carried out by the manufacturer's Service Department or by trained users
- Certified devices can only be converted to other certified device versions by the manufacturer's Service Department or at the factory
- Observe applicable standards, national regulations, Ex documentation (XA) and certificates

1. Carry out the repair according to the kit instructions.

2. Document the repair and conversion and enter, or have entered, in the Life Cycle Management tool (W@M).

# 13.2 Spare parts

Device spare parts that are currently available for delivery can be found on the website: https://portal.endress.com/webapp/SparePartFinder

• Quote the serial number of the device when ordering spare parts.

# 13.3 Return

The product must be returned if repairs or a factory calibration are required, or if the wrong product was ordered or delivered. As an ISO-certified company and also due to legal regulations, Endress+Hauser is obliged to follow certain procedures when handling any returned products that have been in contact with medium.

To ensure the swift, safe and professional return of the device:

 Check the website www.endress.com/support/return-material for information on the procedure and general conditions.

# 13.4 Disposal

If required by the Directive 2012/19/EU on waste electrical and electronic equipment (WEEE), the product is marked with the depicted symbol in order to minimize the disposal of WEEE as unsorted municipal waste. Do not dispose of products bearing this marking as unsorted municipal waste. Instead, return them to the manufacturer for disposal under the applicable conditions.

## Dispose of batteries correctly

• Always dispose of batteries in accordance with local regulations on battery disposal.

## **Disposing of chemicals**

## **A**CAUTION

# Risk of injury if used reagents and reagent waste are disposed of incorrectly! Follow the instructions in the safety data sheets of the chemicals used.

- Observe the local regulations on disposal.

# 14 Accessories

The following are the most important accessories available at the time this documentation was issued.

Listed accessories are technically compatible with the product in the instructions.

- Application-specific restrictions of the product combination are possible.
   Ensure conformity of the measuring point to the application. This is the responsibility of the operator of the measuring point.
- 2. Pay attention to the information in the instructions for all products, particularly the technical data.
- 3. For accessories not listed here, please contact your Service or Sales Center.

## 14.1 Device-specific accessories

## 14.1.1 Sample preparation

## Liquiline System CAT810

- Pressure pipe sampling and microfiltration
- Product Configurator: www.endress.com/cat810)

Technische Information Liquiline System CAT810, TI01138C

## Liquiline System CAT820

- Sampling and membrane filtration
- Product Configurator: www.endress.com/cat820)

Technical Information Liquiline System CAT820, TI01131C

## Liquiline System CAT860

- Sampling and membrane filtration
- Product Configurator: www.endress.com/cat860)

👔 Technical Information Liquiline System CAT860, TI01137C

The Liquiline System CAT860 can only be operated with a Liquiline System CA80 single-channel device.

## 14.1.2 Installation accessories

Kit, post with bracket CA80, outd.

- Post 60 x 60 x 1800 mm, stainless steel 1.4571
- Post mount clamp CA80xx
- Kit installation instructions
- Order No. 71458285

## 14.1.3 Consumables

1. https://portal.endress.com/webapp/SparePartFinder

2. Specify the serial number or product code.

The following consumables are available:

- Reagents and standard solutions CY80AM
- Cleaner CY800 (for hoses in the device)
- Cleaner CY820 (for hoses of sample preparation system and of sample collecting vessel)
- CAC880, inlet and outlet hoses for CA80

## 14.1.4 Maintenance kit CAV800

## https://portal.endress.com/webapp/SparePartFinder

## Standard

- Dispensers, 4 x 2.5 ml and 4 x 10 ml, including mounted adapter
- Hoses
- Silicone grease, medium-viscosity, tube 2 g
- Plug
- Sealing caps
- Filter mats
- O-ring for sample collecting vessel

## Optional

- Inlet and outlet hoses
- Liquid Manager without motor
- Collecting vessel, beaker (2 pcs.)

## 14.1.5 Upgrade kits CAZ800

Kit for upgrade with sample collecting vessel

- Sample collecting vessel with level monitoring, pre-fitted on mounting bracket
- Hoses, connection adapters
- Activation code
- Order No. CAZ800-AAA1

Kit for upgrade to two-channel device

- Valve for switching sample flow
- Two sample collecting vessels with level monitoring, pre-fitted on mounting bracket
- Hoses, connection adapters
- Activation code
- Order No. CAZ800-AAA2

Kit for upgrade with cooling system

- Cooling module integrated in base of housing
- Bottle tray with recess and insulation
- Activation code
- Order No. CAZ800-AAN1

Kit for upgrade for second, downstream analyzer <sup>5</sup>)

- Valve for switching sample flow
- Hoses, connection adapters
- Activation code
- Order No. CAZ800-AAM1

Kit for upgrading the dilution function

- Hose with identification marking
- Modified cable gland
- Activation code
- Order No. CAZ800-AAN5

<sup>5)</sup> Not for analyzers operated with CAT860 and not for two-channel versions.

## 14.1.6 Sensors

#### pH glass electrodes

#### Memosens CPS11E

- pH sensor for standard applications in process and environmental engineering
- Digital with Memosens 2.0 technology
- Product Configurator on the product page: www.endress.com/cps11e

Technical Information TI01493C

## Memosens CPS41E

- pH sensor for process technology
- With ceramic junction and KCl liquid electrolyte
- Digital with Memosens 2.0 technology
- Product Configurator on the product page: www.endress.com/cps41e

Technical Information TI01495C

#### Memosens CPS71E

- pH sensor for chemical process applications
- With ion trap for poison-resistant reference
- Digital with Memosens 2.0 technology
- Product Configurator on the product page: www.endress.com/cps71e

Technical Information TI01496C

## Memosens CPS91E

- pH sensor for heavily polluted media
- With open aperture
- Digital with Memosens 2.0 technology
- Product Configurator on the product page: www.endress.com/cps91e

👔 Technical Information TI01497C

#### Memosens CPS31E

- pH sensor for standard applications in drinking water and swimming pool water
- Digital with Memosens 2.0 technology
- Product Configurator on the product page: www.endress.com/cps31e

Technical Information TI01574C

#### Ceramax CPS341D

- pH electrode with pH-sensitive enamel
- Meets highest demands of measuring accuracy, pressure, temperature, sterility and durability
- Product Configurator on the product page: www.endress.com/cps341d

Technical Information TI00468C

#### Memosens CPF81E

- pH sensor for mining operations, industrial water and wastewater treatment
- Digital with Memosens 2.0 technology
- Product Configurator on the product page: www.endress.com/cpf81e

Technical Information TI01594C

## **ORP** electrodes

#### Memosens CPS12E

- ORP sensor for standard applications in process and environmental engineering
- Digital with Memosens 2.0 technology
- Product Configurator on the product page: www.endress.com/cps12e

Technical Information TI01494C

#### Memosens CPS42E

- ORP sensor for process technology
- Digital with Memosens 2.0 technology
- Product Configurator on the product page: www.endress.com/cps42e

Technical Information TI01575C

#### Memosens CPS72E

- ORP sensor for chemical process applications
- Digital with Memosens 2.0 technology
- Product Configurator on the product page: www.endress.com/cps72e

Technical Information TI01576C

#### Memosens CPS92E

- ORP sensor for use in heavily polluted media
- Digital with Memosens 2.0 technology
- Product Configurator on the product page: www.endress.com/cps92e

Technical Information TI01577C

## Memosens CPF82E

- ORP sensor for mining operations, industrial water and wastewater treatment
- Digital with Memosens 2.0 technology
- Product Configurator on the product page: www.endress.com/cpf82e

Technical Information TI01595C

#### Conductivity sensors with inductive measurement of conductivity

#### Indumax CLS50D

- High-durability inductive conductivity sensor
- For standard and hazardous area applications
- With Memosens technology
- Product Configurator on the product page: www.endress.com/cls50d

Technical Information TI00182C

#### Conductivity sensors with conductive measurement of conductivity

#### Memosens CLS21E

- Digital conductivity sensor for media with medium or high conductivity
- Conductive measurement
- With Memosens 2.0
- Product Configurator on the product page: www.endress.com/cls21e

Technical Information TI01528C

#### Oxygen sensors

#### Memosens COS51E

- Amperometric oxygen sensor for water, wastewater and utilities
- Digital with Memosens 2.0 technology
- Product Configurator on the product page: www.endress.com/cos51e

Technical Information TI01620C

#### Memosens COS81E

- Hygienic optical oxygen sensor with maximum measurement stability over multiple sterilization cycles
- Digital with Memosens 2.0 technology
- Product Configurator on the product page: www.endress.com/cos81e

Technical Information TI01558C

#### Memosens COS22E

- Hygienic amperometric oxygen sensor with maximum measurement stability over multiple sterilization cycles
- Digital with Memosens 2.0 technology
- Product Configurator on the product page: www.endress.com/cos22e

Technical Information TI01619C

#### Chlorine dioxide and chlorine sensors

#### **Memosens CCS50E**

- Membrane-covered amperometric sensor for chlorine dioxide
- With Memosens technology
- Product Configurator on the product page: www.endress.com/ccs50e

Technical Information TI01353C

## Memosens CCS51E

- Sensor for measuring free available chlorine
- Product Configurator on the product page: www.endress.com/ccs51e

Technical Information TI01423C

#### **Ion-selective sensors**

#### ISEmax CAS40D

- Ion selective sensors
- Product Configurator on the product page: www.endress.com/cas40d

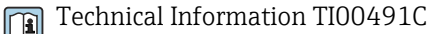

## **Turbidity sensors**

## Turbimax CUS51D

- For nephelometric measurements of turbidity and solids in wastewater
- 4-beam scattered light method
- With Memosens technology
- Product Configurator on the product page: www.endress.com/cus51d

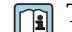

Technical Information TI00461C

#### Turbimax CUS52D

- Hygienic Memosens sensor for turbidity measurement in drinking water, process water and in utilities
- With Memosens technology
- Product Configurator on the product page: www.endress.com/cus52d

Technical Information TI01136C

## SAC and nitrate sensors

## Viomax CAS51D

- SAC and nitrate measurement in drinking water and wastewater
- With Memosens technology
- Product Configurator on the product page: www.endress.com/cas51d

Technical Information TI00459C

## Interface measurement

## Turbimax CUS71D

- Immersion sensor for interface measurement
- Ultrasonic interface sensor
- Product Configurator on the product page: www.endress.com/cus71d

Technical Information TI00490C

## 14.1.7 Cable junction with Velcro strip

- 4 pieces, for sensor cable
- Order No. 71092051

## 14.2 Communication-specific accessories

## 14.2.1 Additional functionality

► Always quote the serial number of your device when ordering activation codes.

| Order code | Communication; software                                       |
|------------|---------------------------------------------------------------|
| 51516983   | Commubox FXA291 (hardware)                                    |
| 71127100   | SD card with Liquiline Firmware, 1 GB, Industrial Flash Drive |
| XPC0018    | Activation code for EtherNet/IP + web server                  |
| XPC0020    | Activation code for Modbus TCP + web server                   |
| XPC0021    | Activation code for web server for BASE2                      |
| XPC0022    | Activation code for PROFINET + web server for BASE2           |
| XPC0024    | Activation code for Profibus DP for module 485                |
| XPC0025    | Activation code for Modbus RS485 for module 485               |
| 71249548   | Kit CA80: activation code for 1st digital sensor input        |
| 71249555   | Kit CA80: activation code for 2nd digital sensor input        |

|          | Retrofit kits                                                                  |
|----------|--------------------------------------------------------------------------------|
| 71136999 | Kit CSF48/CA80: retrofit service interface (CDI flange connector, counter nut) |
| 71111053 | Kit module AOR: 2 x relay, 2 x analog output 0/4 to 20 mA                      |

|          | Retrofit kits                                                                                                    |
|----------|----------------------------------------------------------------------------------------------------|
| 71125375 | Kit module 2R: 2 x relay                                                                                                  |
| 71125376 | Kit module 4R: 4 x relay                                                                                                  |
| 71135632 | Kit module 2AO: 2 x analog output 0/4 to 20 mA                                                                            |
| 71135633 | Kit module 4AO: 4 x analog output 0/4 to 20 mA                                                                            |
| 71135631 | Kit module 2DS: 2 x digital sensor, Memosens                                                                              |
| 71135634 | Kit module 485: PROFIBUS DP or Modbus RS485. This requires an additional activation code which can be ordered separately. |
| 71135638 | Kit module DIO: 2 x digital input; 2 x digital output; auxiliary power supply for digital output                          |
| 71135639 | Kit module 2AI: 2 x analog input 0/4 to 20 mA                                                                             |
| 71140888 | Upgrade kit module 485 + Profibus DP                                                                                      |
| 71140889 | Upgrade kit module 485 + Modbus RS485                                                                                     |
| 71141366 | Kit, extension backplane module                                                                                           |

## 14.2.2 Software

## Memobase Plus CYZ71D

- PC software to support laboratory calibration
- Visualization and documentation of sensor management
- Sensor calibrations stored in database
- Product Configurator on the product page: www.endress.com/cyz71d

Technical Information TI00502C

## Field Data Manager Software MS20/21

- PC software for central data management
- Visualization of series of measurements and logbook events
- SQL database for secure data storage

## 14.3 System components

## 14.3.1 Measuring cables

## Memosens data cable CYK10

- For digital sensors with Memosens technology
- Product Configurator on the product page: www.endress.com/cyk10

Technical Information TI00118C

## Memosens data cable CYK11

- Extension cable for digital sensors with Memosens protocol
- Product Configurator on the product page: www.endress.com/cyk11
- Technical Information TI00118C

## 14.3.2 SD card

- Industrial Flash Drive, 1 GB
- Order number: 71110815

# 15 Technical data

# 15.1 Input

| Measured variables                                                        | $\rm NH_4\mathchar`-N$ (ammonium nitrogen), $\rm NH_4\mathchar`-$ (ammonium), $\rm NH_3$ (ammonia (equivalent)) [mg/l, ppm]                                                |                    |                                                           |  |  |
|---------------------------------------------------------------------------|----------------------------------------------------------------------------------------------------|--------------------|-----------------------------------------------------------|--|--|
| Measuring range                                                           | CA80AM-**A1/S4: 0 to 20 mg/l NH <sub>4</sub> -N                                                                                                    |                    |                                                           |  |  |
|                                                                           | CA80AM-**A2/S5:                                                                                                    | 0.5 to 50 mg/l N   | IH <sub>4</sub> -N                                        |  |  |
|                                                                           | CA80AM-**A3/S6: 1 to 100 mg/l NH <sub>4</sub> -N                                                                                                    |                    |                                                           |  |  |
|                                                                           | Order version with dilution function (optional) <sup>1)</sup>                                                                                                    |                    |                                                           |  |  |
|                                                                           | Measuring range to be configured [mg/l (ppm) NH <sub>4</sub> -N]                                                                                                    | Dilution factor    | Effective measuring range [mg/l (ppm) NH <sub>4</sub> -N] |  |  |
|                                                                           | 0.5 to 50                                                                                                    | 1                  | 0.5 to 50 <sup>2)</sup>                                   |  |  |
|                                                                           | 0.5 to 50                                                                                                    | 2                  | 1.0 to 100                                                |  |  |
|                                                                           | 0.5 to 50                                                                                                    | 4                  | 2.0 to 200                                                |  |  |
|                                                                           | 0.5 to 50                                                                                                    | 10                 | 5 to 500                                                  |  |  |
|                                                                           | 0.5 to 50                                                                                                    | 20                 | 10 to 1000                                                |  |  |
| Input signal                                                              | <ul> <li>1 to 4 digital sensor inputs for sensors with Memosens protocol (optional)</li> <li>Analog current inputs (optional)</li> <li>Binary inputs (optional)</li> </ul> |                    |                                                           |  |  |
| Current input, passive                                                    | <b>Span</b><br>> 0 to 20 mA                                                                                                    |                    |                                                           |  |  |
|                                                                           | <b>Signal characteristic</b><br>Linear                                                                                                    |                    |                                                           |  |  |
|                                                                           | <b>Internal resistance</b><br>Non-linear                                                                                                    |                    |                                                           |  |  |
|                                                                           | <b>Test voltage</b><br>500 V                                                                                                    |                    |                                                           |  |  |
| Cable specification<br>(for optional sensors with<br>Memosens technology) | <b>Cable type</b><br>Memosens data cable CYK10 or senso<br>round-pin connector (optional)                                                                                  | r fixed cable, ead | ch with cable end sleeves or M12                          |  |  |
|                                                                           | <b>Cable length</b><br>Max. 100 m (330 ft)                                                                                                    |                    |                                                           |  |  |

# 15.2 Output

| Output signal | Depending on version:<br>• 2 x 0/4 to 20 mA, active, p<br>• 4 x 0/4 to 20 mA, active, p<br>• 6 x 0/4 to 20 mA, active, p<br>• Binary outputs | <ul> <li>Depending on version:</li> <li>2 x 0/4 to 20 mA, active, potentially isolated (standard version)</li> <li>4 x 0/4 to 20 mA, active, potentially isolated (version with 2 additional analog outputs)</li> <li>6 x 0/4 to 20 mA, active, potentially isolated (version with 4 additional analog outputs)</li> <li>Binary outputs</li> </ul> |  |  |  |
|---------------|----------------------------------------------------------------------------------------------------|----------------------------------------------------------------------------------------------------|--|--|--|
|               | PROFIBUS DP/RS485                                                                                                    | PROFIBIIS DP/RS485                                                                                                    |  |  |  |
|               | Signal encoding                                                                                                    | EIA/TIA-485. PROFIBUS DP-compliant acc. to IEC 61158                                                                                                    |  |  |  |
|               | Data transmission rate                                                                                                    | 9.6 kBd, 19.2 kBd, 45.45kBd, 93.75 kBd, 187.5 kBd, 500 kBd,<br>1.5 MBd, 6 MBd, 12 MBd                                                                                                    |  |  |  |
|               | Galvanic isolation                                                                                                    | Yes                                                                                                    |  |  |  |
|               | Connectors                                                                                                    | Spring terminal (max. 1.5 mm), bridged internally (T-function), optional M12                                                                                                    |  |  |  |
|               | Bus termination                                                                                                    | Internal slide switch with LED display                                                                                                    |  |  |  |
|               |                                                                                                    |                                                                                                    |  |  |  |
|               | Modbus RS485                                                                                                    |                                                                                                    |  |  |  |
|               | Signal encoding                                                                                                    | EIA/TIA-485                                                                                                    |  |  |  |
|               | Data transmission rate                                                                                                    | 2,400, 4,800, 9,600, 19,200, 38,400, 57,600 and 115,200 baud                                                                                                    |  |  |  |
|               | Galvanic isolation                                                                                                    | Yes                                                                                                    |  |  |  |
|               | Bus termination                                                                                                    | Internal slide switch with LED display                                                                                                    |  |  |  |
|               |                                                                                                    |                                                                                                    |  |  |  |
|               | Web server and Modbus TCP                                                                                                    |                                                                                                    |  |  |  |
|               | Signal encoding                                                                                                    | IEEE 802.3 (Ethernet)                                                                                                    |  |  |  |
|               | Data transmission rate                                                                                                    | 10 / 100 MBd                                                                                                    |  |  |  |
|               | Galvanic isolation                                                                                                    | Yes                                                                                                    |  |  |  |
|               | Connection                                                                                                    | RJ45, M12 optional                                                                                                    |  |  |  |
|               | IP address                                                                                                    | DHCP or configuration using menu                                                                                                    |  |  |  |
|               |                                                                                                    | ·                                                                                                    |  |  |  |
|               | EtherNet/IP                                                                                                    |                                                                                                    |  |  |  |
|               | Signal encoding                                                                                                    | IEEE 802.3 (Ethernet)                                                                                                    |  |  |  |
|               | Data transmission rate                                                                                                    | 10 / 100 MBd                                                                                                    |  |  |  |
|               | Galvanic isolation                                                                                                    | Yes                                                                                                    |  |  |  |
|               | Connection                                                                                                    | RJ45, M12 optional (D-encoded)                                                                                                    |  |  |  |
|               | IP address                                                                                                    | DHCP (default) or configuration via menu                                                                                                    |  |  |  |
|               |                                                                                                    |                                                                                                    |  |  |  |

|                       | PROFINET                                                                                                    |                                                                      |  |
|-----------------------|----------------------------------------------------------------------------------------------------|----------------------------------------------------------------------|--|
|                       | Signal encoding                                                                                                    | IEEE 802.3 (Ethernet)                                                |  |
|                       | Data transmission rate                                                                                                    | 100 MBd                                                              |  |
|                       | Galvanic isolation                                                                                                    | Yes                                                                  |  |
|                       | Connection                                                                                                    | RJ45                                                                 |  |
|                       | Name of station                                                                                                    | Via DCP protocol using the configuration tool (e.g. Siemens PRONETA) |  |
|                       | IP address                                                                                                    | Via DCP protocol using the configuration tool (e.g. Siemens PRONETA) |  |
|                       | <ul> <li>In measuring range 0 to 20 mA:<br/>Failure current from 0 to 23 mA</li> <li>In measuring range 4 to 20 mA:<br/>Failure current from 2.4 to 23 mA</li> <li>Factory setting for failure current for both measuring ranges:<br/>21.5 mA</li> </ul> |                                                                      |  |
| Load                  | Max. 500 Ω                                                                                                    |                                                                      |  |
| Transmission behavior | Linear                                                                                                    |                                                                      |  |
|                       | 15.3 Current outp                                                                                                    | uts, active                                                          |  |

| Span                     | 0 to 23 mA                                                      |
|--------------------------|-----------------------------------------------------------------|
| Signal characteristic    | Linear                                                          |
| Electrical specification | <b>Output voltage</b><br>Max. 24 V                              |
|                          | <b>Test voltage</b><br>500 V                                    |
| Cable specification      | <b>Cable type</b><br>Recommended: shielded cable                |
|                          | <b>Cable specification</b><br>Max. 2.5 mm <sup>2</sup> (14 AWG) |
|                          | 15.4 Relay outputs                                              |

# Electrical specification Relay types 1 single-pin changeover contact (alarm relay) 2 or 4 single-pin changeover contacts (optional with extension modules) Maximum load Alarm relay: 0.5 A All other relays: 2.0 A

## Relay switching capacity

## Base module (Alarm relay)

| Switching voltage                | Load (max.) | Switching cycles (min.) |
|----------------------------------|-------------|-------------------------|
| 230 V AC, $\cos \Phi = 0.8$ to 1 | 0.1 A       | 700,000                 |
|                                  | 0.5 A       | 450,000                 |
| 115 V AC, $\cos \Phi = 0.8$ to 1 | 0.1 A       | 1,000,000               |
|                                  | 0.5 A       | 650,000                 |
| 24 V DC, L/R = 0 to 1 ms         | 0.1 A       | 500,000                 |
|                                  | 0.5 A       | 350,000                 |

#### Extension module

| Switching voltage                | Load (max.) | Switching cycles (min.) |
|----------------------------------|-------------|-------------------------|
| 230 V AC, $\cos \Phi = 0.8$ to 1 | 0.1 A       | 700,000                 |
|                                  | 0.5 A       | 450,000                 |
|                                  | 2 A         | 120,000                 |
| 115 V AC, $\cos \Phi = 0.8$ to 1 | 0.1 A       | 1,000,000               |
|                                  | 0.5 A       | 650,000                 |
|                                  | 2 A         | 170,000                 |
| 24 V DC, L/R = 0 to 1 ms         | 0.1 A       | 500,000                 |
|                                  | 0.5 A       | 350,000                 |
|                                  | 2 A         | 150,000                 |

Minimum load (typical)

- Min. 100 mA at 5 V DC
- Min. 1 mA at 24 V DC
- Min. 5 mA at 24 V AC
- Min. 1 mA at 230 V AC

# 15.5 Protocol-specific data

| PROFIBUS DP | Manufacturer ID                   | 11 <sub>h</sub>                                                                                                    |
|-------------|-----------------------------------|----------------------------------------------------------------------------------------------------|
|             | Device type                       | 155E <sub>h</sub>                                                                                                    |
|             | Profile version                   | 3.02                                                                                                    |
|             | Device database files (GSD files) | www.endress.com/profibus<br>Device Integration Manager DIM                                                                                                    |
|             | Output variables                  | 16 AI blocks, 8 DI blocks                                                                                                    |
|             | Input variables                   | 4 AO blocks, 8 DO blocks                                                                                                    |
|             | Supported features                | <ul> <li>1 MSCY0 connection (cyclical communication, master class 1 to slave)</li> <li>1 MSAC1 connection (acyclical communication, master class 1 to slave)</li> <li>2 MSAC2 connections (acyclical communication, master class 2 to slave)</li> <li>Device lock: The device can be locked using the hardware or software.</li> <li>Addressing using DIL switches or software</li> <li>GSD, PDM DD, DTM</li> </ul> |

## Modbus RS485

| Protocol                             | RTU/ASCII                                                                                   |
|--------------------------------------|---------------------------------------------------------------------------------------------|
| Function codes                       | 03, 04, 06, 08, 16, 23                                                                      |
| Broadcast support for function codes | 06, 16, 23                                                                                  |
| Output data                          | 16 measured values (value, unit, status), 8 digital values (value, status)                  |
| Input data                           | 4 setpoints (value, unit, status), 8 digital values (value, status), diagnostic information |
| Supported features                   | Address can be configured using switch or software                                          |

## Modbus TCP

| TCP port                             | 502                                                                                         |
|--------------------------------------|---------------------------------------------------------------------------------------------|
| TCP connections                      | 3                                                                                           |
| Protocol                             | TCP                                                                                         |
| Function codes                       | 03, 04, 06, 08, 16, 23                                                                      |
| Broadcast support for function codes | 06, 16, 23                                                                                  |
| Output data                          | 16 measured values (value, unit, status), 8 digital values (value, status)                  |
| Input data                           | 4 setpoints (value, unit, status), 8 digital values (value, status), diagnostic information |
| Supported features                   | Address can be configured using DHCP or software                                            |

## EtherNet/IP

| Log                | EtherNet/IP                         |                                                                                                    |
|--------------------|-------------------------------------|----------------------------------------------------------------------------------------------------|
| ODVA certification | Yes                                 |                                                                                                    |
| Device profile     | Generic device (product type: 0x2B) |                                                                                                    |
| Manufacturer ID    | 0x049E <sub>h</sub>                 |                                                                                                    |
| Device type ID     | 0x109F                              |                                                                                                    |
| Polarity           | Auto-MIDI-X                         |                                                                                                    |
| Connections        | CIP                                 | 12                                                                                                    |
|                    | I/O                                 | 6                                                                                                    |
|                    | Explicit message                    | 6                                                                                                    |
|                    | Multicast                           | 3 consumers                                                                                                    |
| Minimum RPI        | 100 ms (default)                    |                                                                                                    |
| Maximum RPI        | 10000 ms                            |                                                                                                    |
| System integration | EtherNet/IP                         | EDS                                                                                                    |
|                    | Rockwell                            | Add-on-Profile Level 3, Faceplate for Factory<br>Talk SE                                                             |
| IO data            | Input (T $\rightarrow$ O)           | Device status and diagnostic message with<br>highest priority                                                        |
|                    |                                     | Measured values:<br><ul> <li>16 AI (analog input) + Status + Unit</li> <li>8 DI (discrete input) + Status</li> </ul> |
|                    | Output (O → T)                      | Actuating values:<br>• 4 A0 (analog output) + status + unit<br>• 8 DO (discrete output) + Status                     |

## PROFINET

| Protocol                                   | "Application layer protocol for decentral device periphery and distributed automation", PNIO Version 2.34                                                                                                    |  |
|--------------------------------------------|----------------------------------------------------------------------------------------------------|--|
| Communication type                         | 100 MBit/s                                                                                                    |  |
| Conformance Class                          | Conformance Class B                                                                                                    |  |
| Netload Class                              | Netload Class II                                                                                                    |  |
| Baud rate                                  | Automatic 100 Mbps with full-duplex detection                                                                                                    |  |
| Cycle times                                | From 32 ms                                                                                                    |  |
| Device profile                             | Application interface identifier 0xF600<br>Generic device                                                                                                    |  |
| PROFINET interface                         | 1 port, Realtime Class 1 (RT_CLASS_1)                                                                                                    |  |
| Manufacturer ID                            | 0x11 <sub>h</sub>                                                                                                    |  |
| Device type ID                             | 0x859F <sub>h</sub>                                                                                                    |  |
| Device description files (GSD)             | Information and files under:<br>• www.endress.com<br>On the product page for the device: Documents/Software →<br>Device drivers<br>• www.profibus.com<br>On the website under Products/Product Finder                                                                                                    |  |
| Polarity                                   | Auto-polarity for automatic correction of crossed TxD and RxD pairs                                                                                                    |  |
| Supported connections                      | <ul> <li>1 x AR (IO Controller AR)</li> <li>1 x AR (IO-Supervisor Device AR connection allowed)</li> <li>1 x Input CR (Communication Relation)</li> <li>1 x Output CR (Communication Relation)</li> <li>1 x Alarm CR (Communication Relation)</li> </ul>                                                                                                    |  |
| Configuration options for measuring device | <ul> <li>Web browser</li> <li>Manufacturer-specific software (FieldCare, DeviceCare)</li> <li>Device master file (GSD), can be read out via the integrated web server of the measuring device</li> </ul>                                                                                                    |  |
| Configuration of the device name           | DCP protocol                                                                                                    |  |
| Supported functions                        | <ul> <li>Identification &amp; maintenance<br/>Simple device identification via:</li> <li>Process control system</li> <li>Nameplate</li> <li>Measured value status<br/>The process variables are communicated with a measured<br/>value status</li> <li>Blinking feature (FLASH_ONCE) via the local display for<br/>simple device identification and assignment</li> <li>Device operation via operating tools (e.g. FieldCare,<br/>DeviceCare)</li> </ul> |  |
| System integration                         | For information on system integration, see the Operating<br>Instructions<br>• Cyclic data transmission<br>• Overview and description of the modules<br>• Status coding<br>• Startup configuration<br>• Factory setting                                                                                                    |  |

Web server The web server enables full access to the device configuration, measured values, diagnostic messages, logbooks and service data via standard WiFi/WLAN/LAN/GSM or 3G routers with a user-defined IP address.

| TCP port           | 80                                                                                                    |
|--------------------|----------------------------------------------------------------------------------------------------|
| Supported features | <ul> <li>Remote-controlled device configuration(1 session)</li> <li>Save/restore device configuration (via SD card)</li> <li>Logbook export (file formats: CSV, FDM)</li> <li>Access to web server via DTM or Internet Explorer</li> <li>Login</li> <li>Web server can be switched off</li> </ul> |

# 15.6 Power supply

| Supply voltage      | <ul> <li>100 to 120 V AC / 200 to 240 V AC or 24 V DC (not available for "Outdoor" version)</li> <li>50 or 60 Hz</li> </ul> |                            |  |
|---------------------|----------------------------------------------------------------------------------------------------|----------------------------|--|
| Fieldbus connection | Supply voltage: not applicable                                                                                              |                            |  |
| Power consumption   | All versions except "Outdoor" version                                                                                       |                            |  |
|                     | 130 VA + 660 VA per hose heater, max. 1450 VA (version v                                                                    | with cooling system)       |  |
|                     | 24-V version: max. 105 W                                                                                                    |                            |  |
|                     | "Outdoor" version                                                                                                    |                            |  |
|                     | $680 \text{ VA} + 660 \text{ VA}$ per hose heater, max. 2000 VA (version with cooling system) $^{6)}$                       |                            |  |
| Fuse                | 5 x 20 mm 10 A/250 V fine-wire fuse for hose trace heating                                                                  | g system                   |  |
| Cable entries       | <ul> <li>4 x bores for M16, G3/8, NPT3/8", Memosens connection</li> <li>4 x bores for M20, G1/2, NPT1/2"</li> </ul>         | 7)                         |  |
| Cable specification | Cable gland                                                                                                    | Permitted cable diameter   |  |
|                     | M16x1.5 mm                                                                                                    | 4 to 8 mm (0.16 to 0.32")  |  |
|                     | M12x1.5 mm (for order version M12 socket for Memosens sensors)                                                              | 2 to 5 mm (0.08 to 0.20")  |  |
|                     | M20x1.5 mm                                                                                                    | 6 to 12 mm (0.24 to 0.48") |  |
|                     | NPT <sup>3</sup> /8"                                                                                                    | 4 to 8 mm (0.16 to 0.32")  |  |
|                     | G <sup>3</sup> / <sub>8</sub>                                                                                               | 4 to 8 mm (0.16 to 0.32")  |  |
|                     | NPT <sup>1</sup> /2"                                                                                                    | 6 to 12 mm (0.24 to 0.48") |  |
|                     | G <sup>1</sup> /2                                                                                                    | 7 to 12 mm (0.28 to 0.48") |  |

**R** Cable glands mounted at the factory are tightened with 2 Nm.

<sup>6)</sup> The power value indicated on the nameplate refers to the power consumption when commissioning at 5 °C (41 °F) after an operating time of one minute.

<sup>7)</sup> In the case of the "Outdoor" version, 2 bores are occupied; for this reason only 2 Memosens sensors are possible

Sensor connection (optional)

Sensors with Memosens protocol

| Sensor types                                                          | Sensor cable                                                       | Sensors                                                                                                    |  |
|-----------------------------------------------------------------------|--------------------------------------------------------------------|----------------------------------------------------------------------------------------------------|--|
| Digital sensors <b>without</b><br>additional internal power<br>supply | With plug-in<br>connection and<br>inductive signal<br>transmission | <ul> <li>pH sensors</li> <li>ORP sensors</li> <li>Combined sensors</li> <li>Oxygen sensors (amperometric and optical)</li> <li>Conductivity sensors with conductive measurement of conductivity</li> <li>Chlorine sensors (disinfection)</li> </ul> |  |
|                                                                       | Fixed cable                                                        | Conductivity sensors with inductive measurement of conductivity                                                                                                    |  |
| Digital sensors with<br>additional internal power<br>supply           | Fixed cable                                                        | <ul> <li>Turbidity sensors</li> <li>Sensors for interface measurement</li> <li>Sensors for measuring the spectral absorption coefficient (SAC)</li> <li>Nitrate sensors</li> <li>Optical oxygen sensors</li> <li>Ion-sensitive sensors</li> </ul>   |  |

# 15.7 Performance characteristics

| Maximum measured<br>error <sup>8)</sup>        | CA80AMxx-A1, -S4:<br>CA80AM-xx-A2, -S5:<br>CA80AMxx-A3:                                                                                                    | 0 to 20 mg/l (ppm) NH <sub>4</sub> -N       2 % of display value + 0.05 mg/l (ppm) NH <sub>4</sub> -N         0.5 to 20 mg/l (ppm) NH <sub>4</sub> -N       2 % of display value + 0.05 mg/l (ppm) NH <sub>4</sub> -N         > 20 to 50 mg/l (ppm) NH <sub>4</sub> -N       2 % of display value + 0.5 mg/l (ppm) NH <sub>4</sub> -N         1.0 to 50 mg/l (ppm) NH <sub>4</sub> -N       3 % of display value + 0.5 mg/l (ppm) NH <sub>4</sub> -N         > 50 to 100 mg/l (ppm) NH <sub>4</sub> -N       3 % of display value + 0.5 mg/l (ppm) NH <sub>4</sub> -N |  |  |
|------------------------------------------------|----------------------------------------------------------------------------------------------------|----------------------------------------------------------------------------------------------------|--|--|
|                                                | CA80AMxx-S6:                                                                                                    | 1.0 to 100 mg/l (ppm) $NH_4$ -N 0.6 mg/l (ppm) or 3 % of the display value $NH_4$ -N                                                                                                    |  |  |
| Maximum measurement<br>error for sensor inputs | $\rightarrow$ Documentation of                                                                                                    | the connected sensor                                                                                                    |  |  |
| Maximum measurement                            | Typical measured errors:                                                                                                    |                                                                                                    |  |  |
| error for current inputs and                   | < 20 $\mu$ A (with current values < 4 mA)                                                                                                    |                                                                                                    |  |  |
| outputs                                        | < 50 $\mu$ A (with current values 4 to 20 mA)                                                                                                    |                                                                                                    |  |  |
|                                                | at 25 °C (77° F) in each case                                                                                                    |                                                                                                    |  |  |
|                                                | Additional measured error depending on the temperature: $< 1.5 \ \mu\text{A/K}$                                                                                                    |                                                                                                    |  |  |
| LOD (limit of detection)                       | 0.045 mg/l (ppm)                                                                                                    |                                                                                                    |  |  |
| Repeatability <sup>8)</sup>                    | <ul> <li>CA80AMxx-A1, -A2, -A3:<br/>± 2 % of display value + 0.05 mg/l (ppm) NH<sub>4</sub>-N</li> <li>CA80AMxx-S4:<br/>± 0.04 mg/l (ppm) or 2 % of display value</li> <li>CA80AMxx-S5:</li> <li>0.05 to 20 mg/l: ± 0.05 mg/l (ppm) or 2 % of display value</li> <li>20 to 50 mg/l: ± 3 % of display value</li> <li>CA80AMxx-S6:<br/>± 0.3 mg/l (ppm) or 3 % of display value</li> </ul> |                                                                                                    |  |  |

<sup>8)</sup> According to ISO 15839 with standard solutions. and freshly prepared reagent. Measurement errors include all the uncertainties of the analyzer. They do not include the uncertainties from the standard solutions used as a reference.

| Repeatability of sensor inputs | $\rightarrow$ Documentation of the connected sensor                                                                                                    |  |
|--------------------------------|----------------------------------------------------------------------------------------------------|--|
| Measuring interval             | Continuous (approx. 9 min), adjustable ≥ 10 min                                                                                                    |  |
|                                | If the dilution function is enabled (optional), the measuring duration increases by approx. 3 minutes.                                                                                                    |  |
| Sample requirement             | Without dilution module<br>16 ml (0.54 fl oz)/measurement                                                                                                    |  |
|                                | <ul> <li>With dilution module</li> <li>Sample: 10.3 to 16 ml (0.35 to 0.54 fl oz)/measurement (depends on dilution factor)</li> <li>Dilution water: 16 to 19.6 ml (0.54 to 0.66)/measurement (depends on dilution factor) Use demineralized water for expected sample concentrations of &lt; 50 mg/l (ppm).</li> </ul>                                                                                                    |  |
| Reagent requirement            | <ul> <li>Order versions CA80AMAA-A1, -A2, and -A3:</li> <li>Approx. 70 µl per reagent and measurement</li> <li>Approx. 250 ml per reagent and month given a measuring interval of 15 min</li> <li>Order version CA80AMAA-S4:</li> <li>Approx. 0.26 ml (ppm) per reagent and measurement</li> <li>Order version CA80AMAA-S5:</li> <li>Approx. 0.53 ml (ppm) per reagent and measurement</li> <li>Order version CA80AMAA-S6:</li> <li>Approx. 0.68 ml (ppm) per reagent and measurement</li> </ul> |  |
| Standard requirement           | <ul> <li>Zero standard: given a calibration interval of 48 h approx. 1600 ml (54 fl.oz) per month</li> <li>Standard 1: given a calibration interval of 48 h approx. 240 ml (8.11 fl.oz) per month</li> </ul>                                                                                                    |  |
| Calibration interval           | 1 h to 90 days, depending on the application and ambient conditions                                                                                                    |  |
| Maintenance interval           | Every 3 to 6 months, depending on the application                                                                                                    |  |
| Maintenance effort             | <ul><li>Weekly: visual inspection</li><li>Quarterly: 1 hour</li></ul>                                                                                                    |  |

# 15.8 Environment

| Ambient temperature  | All housing versions except "Outdoor" version                     |  |  |
|----------------------|-------------------------------------------------------------------|--|--|
| range                | +5 to +40 °C (41 to 104 °F)                                       |  |  |
|                      | "Outdoor" version                                                 |  |  |
|                      | -20 to +40 °C (-4 to 104 °F)                                      |  |  |
| Storage temperature  | –20 to 60 °C (–4 to 140 °F)                                       |  |  |
| Relative humidity    | 10 to 95 %, non-condensing                                        |  |  |
| Degree of protection | IP55 (cabinet, analyzer stand), TYPE 3R (cabinet, analyzer stand) |  |  |

| Electromagnetic<br>compatibility <sup>9)</sup> | Interference emission and interference immunity as per EN 61326-1, class A for industrial areas                                                   |                                                                                                    |  |
|------------------------------------------------|----------------------------------------------------------------------------------------------------|----------------------------------------------------------------------------------------------------|--|
| Electrical safety                              | According to EN/IEC 61010-1:2010, Class I equipment<br>Low voltage: overvoltage category II<br>For installations up to 2000 m (6500 ft) above MSL |                                                                                                    |  |
| Pollution degree                               | Pollution level 2                                                                                                    |                                                                                                    |  |
|                                                | 15.9 Process                                                                                                    |                                                                                                    |  |
| Sample temperature                             | 4 to 40 °C (39 to 104 °F)                                                                                                    |                                                                                                    |  |
| Consistency of the sample                      | Low solids content (turbidity < 50 NTU), aqueous, homogenized                                                                                     |                                                                                                    |  |
| Sample supply                                  | Unpressurized                                                                                                    |                                                                                                    |  |
|                                                | 15.10 Mechanical constru                                                                                                    | uction                                                                                                    |  |
| Dimensions                                     | → 🗎 16                                                                                                    |                                                                                                    |  |
| Weight                                         | OrderWeight with coolingCabinet version42 kg (92.6 lbs)Open installation34 kg (74.96 lbs)Analyzer stand75 kg (165.3 lbs)                          | Ing module         Weight without cooling module           39.5 kg (87.1 lbs)           31.5 kg (69.45 lbs)           72.5 kg (159.8 lbs) |  |
| Materials Parts not in contact with medium     |                                                                                                    |                                                                                                    |  |
|                                                | Cabinet version, exterior cover<br>Open installation, exterior cover                                                                              | – ASA + PC                                                                                                    |  |
|                                                | Cabinet version, interior lining<br>Open installation, interior lining                                                                            | – PP                                                                                                    |  |
|                                                | Window                                                                                                    | Safety glass, coated                                                                                                    |  |
|                                                | Reagent container                                                                                                    | PP                                                                                                    |  |
|                                                | Insulation                                                                                                    | EPP (extruded PP)                                                                                                    |  |
|                                                | Base, analyzer stand                                                                                                    | Powder-coated sheet steel                                                                                                    |  |
|                                                | Parts in contact with medium                                                                                                    |                                                                                                    |  |
|                                                | Dispenser body<br>Piston seal                                                                                                    | PP<br>TPE                                                                                                    |  |

<sup>9)</sup> Sufficient mains quality is required to operate the product as designated.

|                                       | Liquid Manager housing<br>Liguid Manager seal                                                                                                    | PP<br>FKM                                                                                                    |  |
|---------------------------------------|----------------------------------------------------------------------------------------------------|----------------------------------------------------------------------------------------------------|--|
|                                       | Hoses                                                                                                    | C-Flex (TPE), NORPRENE (PP)                                                                                                    |  |
|                                       | Optical window                                                                                                    | Borosilicate glass                                                                                                    |  |
|                                       | Form seal, cuvette                                                                                                    | FFKM                                                                                                    |  |
|                                       | Drain pipe<br>Outflow hose                                                                                                    | PP<br>EPDM                                                                                                    |  |
|                                       | Valve ref. standard/auto <sup>1)</sup><br>• Housing<br>• Seal<br>• Hose connector                                                                                                    | <ul><li>PTFE</li><li>PTFE</li><li>PVDF</li></ul>                                                                                                    |  |
|                                       | Sample collecting vessel (optional) <ul> <li>Beaker</li> <li>Cover</li> <li>Level detector pins</li> <li>Seal, solenoid valve</li> <li>Seal for sample collecting vessel valve</li> </ul> | <ul> <li>PMMA</li> <li>PP</li> <li>Stainless steel 1.4404 (V4A)</li> <li>EPDM</li> <li>FKM</li> </ul>                                                                                      |  |
|                                       | Valve on sample collecting vessel<br>(optional)<br>• Housing<br>• Seal                                                                                                    | ■ PEEK<br>■ FKM                                                                                                    |  |
|                                       | 1) CA80AM-**S4/S5/S6                                                                                                    |                                                                                                    |  |
| Process connection                    | Sample inlet:<br>With sample collecting vessel<br>Without sample collecting vessel<br>Dilution water:<br>Outlet:                                                                          | Plug-in connector for rigid hoses with OD 4 mm<br>Hose barb for flexible hoses with ID 1.6 mm<br>Hose barb for flexible hoses with ID 3.2 mm<br>Hose barb for flexible hoses with ID 13 mm |  |
| Hose entries                          | 4 x bores for M32 for sample inflow and outflow                                                                                                    |                                                                                                    |  |
| Hose specification (self-<br>priming) | <ul> <li>Clearance: max. 1.0 m (3.3 ft)</li> <li>Height: max. 0.5 m (1.6 ft)</li> <li>Hose ID: 1.6 mm (<sup>1</sup>/<sub>16</sub> in)</li> </ul>                                          |                                                                                                    |  |
# Index

#### A

| Accessories                      |
|----------------------------------|
| For installation                 |
| Maintenance kit                  |
| Reagent set                      |
| Sample preparation               |
| Sensors                          |
| Standard solution                |
| Activation code                  |
| Adapting the diagnostic behavior |
| Additional functions             |
| Cleaning programs                |
| Controller                       |
| Limit switch                     |
| Mathematical functions           |
| Time switch                      |
| Address                          |
| Alarm relay                      |
| Ambient temperature              |
| Analyzer                         |
| Additional functions             |
| Binary inputs and outputs        |
| Configuration menu               |
| Configuring                      |
| Connecting                       |
| Current inputs                   |
| Current outputs                  |
| EtherNet/IP                      |
| Installing                       |
| Integrating into the system      |
| Modbus 98                        |
| Relav 93                         |
| Signal outputs 90                |
| Switching on 52                  |
| Assignment views 55              |
|                                  |

## В

| Base mounting   | 19 |
|-----------------|----|
| Basic settings  | 55 |
| Basic setup     | 53 |
| Bus address     | 40 |
| Bus termination | 39 |

# С

| Cable entries                                |
|----------------------------------------------|
| Cable specification                          |
| Calculated pH value                          |
| Change the password 67                       |
| Check                                        |
| Connection                                   |
| Installation and function                    |
| Mounting                                     |
| Chemoclean                                   |
| Chemoclean Plus                              |
| Chlorine control with feedforward control 82 |
|                                              |

| Cleaning                        |     |
|---------------------------------|-----|
| CAT8x0 sample preparation       | 53  |
| Cleaning the cooling module fan | 54  |
| Housing                         | 53  |
| Sample collecting vessel        | 54  |
| Cleaning cycle                  | 17  |
| Cleaning function               | 97  |
| Cleaning programs               |     |
| Chemoclean 1                    | 14  |
| Chemoclean Plus 1               | 15  |
| Manual cleaning                 | 18  |
| Standard cleaning               | 14  |
| Cleaning unit                   | 37  |
| Combined chlorine               | 22  |
| Commissioning                   |     |
| Basic setun                     | 53  |
| Stope                           | /19 |
| Switching on                    | 50  |
| Configuration                   | 72  |
| Pipary inputs                   | 07  |
|                                 | 07  |
| Configure                       | 00  |
| Actions                         | 1.7 |
|                                 | 47  |
|                                 | 47  |
|                                 | 47  |
| I adles                         | 48  |
|                                 | 47  |
| Connection                      | 25  |
| Analyzer                        | 25  |
| Cable entries                   | ./6 |
|                                 | 41  |
| Fieldbus                        | 37  |
| Hose entries                    | .80 |
| Optional modules                | 34  |
| Sensors                         | 33  |
| Supply voltage                  | ./6 |
| Web server                      | 44  |
| Controller                      | .06 |
| Controller structure            | .06 |
| Current inputs                  | .70 |
| Current outputs                 | .72 |
| D                               |     |
| Data management                 | 65  |
| Date                            | 56  |

Degassed conductivity120Degree of protection178Description of the product9Design of the product9Device architecture12Device drivers42Device status54Device variables97Device-specific diagnostic messages131Device-specific faults127

Diagnostic messages

#### Ε

| Electrical safety                 |
|-----------------------------------|
| Electromagnetic compatibility     |
| Ensuring the degree of protection |
| EtherNet/IP                       |
| Event logbook                     |
| Exporting the setup               |
| Extended setup 61                 |
|                                   |

# F

| Fieldbus         |
|------------------|
| Termination      |
| Firmware history |
| Firmware update  |
| Formula          |
| Function check   |
| Fuse             |

# Η

| Hardware settings              | . 39 |
|--------------------------------|------|
| Hold settings                  | . 56 |
| Hook and loop Velcro fasteners | 168  |
| Hose connection diagram        | 50   |
| Hose entries                   | 180  |
| Hose specification             | 180  |

## I

| 1                          |
|----------------------------|
| Identifying the product 14 |
| Incoming acceptance 14     |
| Input signal               |
| Inputs                     |
| Binary                     |
| Current inputs             |
| Installation check         |
| Intended use               |
|                            |

# L

| Laplace representation           |
|----------------------------------|
| Limit switch                     |
| Loading the setup                |
| Locking/unlocking operating keys |
| Logbooks                         |
|                                  |

## М

| Maintenance151Maintenance work152Manipulated variable94Manual mode152, 159Materials179Mathematical functions118Calculated pH value122Combined chlorine122Degassed conductivity120Difference118Dual conductivity121Formula123Redundancy119rH value120Measured variables170 |
|----------------------------------------------------------------------------------------------------|
| Configuring                                                                                                    |
| Connecting                                                                                                    |
| Installing 19                                                                                                    |
| Integrating into the system                                                                                                    |
| Switching on                                                                                                    |
| Measuring mode                                                                                                    |
| Measuring range                                                                                                    |
| Measuring system                                                                                                    |
| Meriu<br>Additional functiona                                                                                                    |
| Angluzor 55.68                                                                                                    |
| Binary inputs and outputs 81                                                                                                    |
| Current inputs 80                                                                                                    |
| Current outputs                                                                                                    |
| EtherNet/IP                                                                                                    |
| Maintenance                                                                                                    |
| Modbus                                                                                                    |
| Relay                                                                                                    |
| Signal outputs                                                                                                    |
| Misuse                                                                                                    |
| Modbus                                                                                                    |
| Modbus RS485                                                                                                    |
| Lonnection                                                                                                    |
| Mounting 19                                                                                                    |
| Mountaing      10        Check      24                                                                                                    |
| Conditions 16                                                                                                    |
| Location 17                                                                                                    |
|                                                                                                    |
| N                                                                                                    |
| Nameplate                                                                                                    |
| 0                                                                                                    |
| 0                                                                                                    |
| Access to operating many via local display                                                                                                    |
|                                                                                                    |
| Integrating the measuring instrument into the                                                                                                    |
| system                                                                                                    |
| Operating language                                                                                                    |
| Operating menu                                                                                                    |
| Operating time information                                                                                                    |
|                                                                                                    |

| Operation                 |                |
|---------------------------|----------------|
| Additional functions      | 99             |
| Analyzer                  | 58             |
| Binary inputs and outputs | 31             |
| Current inputs            | 30             |
| Current outputs           | 90             |
| Display                   | 54             |
| EtherNet/IP               | 98             |
| General settings          | 55             |
| Modbus                    | 98             |
| Relay                     | <del>)</del> 3 |
| Signal outputs            | 90             |
| Operational safety        | 8              |
| Output                    |                |
| Output signal             | 71             |
| Relay outputs             | 72             |
| Outputs                   |                |
| Binary                    | 31             |
| Current outputs           | 90             |
| EtherNet/IP               | 98             |
| Modbus                    | 98             |
| PROFIBUS DP               | 97             |
| PROFINET                  | 97             |
| Relay                     | <del>)</del> 3 |
| Signal outputs            | <b>)</b> 0     |

## Ρ

| Pollution degree                |
|---------------------------------|
| Port assignment                 |
| Power consumption               |
| Power supply 176                |
| 24 V version                    |
| Cable entries                   |
| Cable specification             |
| Connecting optional modules     |
| Connecting the analyzer         |
| Fieldbus                        |
| Fuse                            |
| Hose entries                    |
| Power consumption               |
| Sensor connection               |
| Supply voltage                  |
| Process errors without messages |
| Product description             |
| Product design                  |
| Product security                |
| PROFIBUS                        |
| Connection                      |
| PROFIBUS DP 45, 62, 173         |
| Device variables                |
| PROFIBUS variables              |
| PROFINET                        |
| Device variables                |
| PROFINET variables              |
| Protocol-specific data 173      |
| _                               |

#### R

| Reagent set                   | .63 |
|-------------------------------|-----|
| Reasonably foreseeable misuse | 7   |

| Relative humidity 1'   Relay 9   Repair 1'   Benlacing 1' | 78<br>93<br>61 |
|-----------------------------------------------------------|----------------|
| Dispansers 1                                              | 57             |
|                                                           | יר<br>         |
| Filter mats                                               | 56             |
| Hoses                                                     | 56             |
| Liquid Manager                                            | 58             |
| Reagents                                                  | 54             |
| Requirements for the personnel                            | . 7            |
| Reset                                                     | 49             |
| Return                                                    | 61             |
| rH value                                                  | 20             |
| Rinsing                                                   |                |
| System                                                    | 53             |
| Routing the cable in the connection compartment           | 25             |

#### **S** Sa

| Safety                              |       |
|-------------------------------------|-------|
| Operation                           | 8     |
| Product                             | 8     |
| Workplace safety                    | 7     |
| Safety information                  | 5     |
| Safety instructions                 | 7     |
| Sample preparation                  | 163   |
| Connecting                          | 30    |
| Saving the setup                    | 66    |
| Scope of delivery                   | 15    |
| SD card                             | 169   |
| Security                            |       |
| ΙΤ                                  | 8     |
| Sensor information                  | 145   |
| Sensor-specific diagnostic messages | 138   |
| Service interface                   | 44    |
| Settings                            |       |
| Additional functions                | 99    |
| Analyzer                            | 68    |
| Binary inputs and outputs           | 81    |
| Current inputs                      | 80    |
| Current outputs                     | 90    |
| Diagnostics                         | 61    |
| EtherNet/IP                         | 64.98 |
| Extended                            | 61    |
| General                             | 55    |
| Hardware                            | 39    |
| Modbus                              | 63.98 |
| Operating language                  | 53    |
| PROFIBUS DP                         | 62    |
| Relav                               | 93    |
| Signal outputs                      | 90    |
| Web server                          | 63    |
| Signal outputs                      | 90    |
| Simulation                          | 145   |
| Slot assignment                     | 12    |
| Soft keys in measuring mode         | 54    |
| Spare parts                         | . 161 |
| Standard cleaning                   | 114   |
| Standard solution                   | . 163 |
| State-of-the-art technology         |       |
|                                     |       |

Index

| Storage temperature |
|---------------------|
| Supply voltage      |
| Switching on        |
| Symbols             |
| System information  |
| System integration  |
| Fieldbus            |
| Service interface   |
| Web server          |
| System test         |
| m                   |
| Т                   |

| Taking out of service   |
|-------------------------|
| Technical data          |
| Environment             |
| Input                   |
| Mechanical construction |
| Output                  |
| Process                 |
| Protocol-specific data  |
| Relay outputs           |
| Technical personnel     |
| Terminal diagram        |
| Time                    |
| Time switch             |
| Troubleshooting 127     |
| Diagnostic information  |
| General troubleshooting |
| Types of cleaning 114   |
| Types of input 170      |
| Types of input          |
| U                       |
| Ungrade kit 164         |
| Upgrade Mt              |
| 056                     |

#### W

| Wall mounting 19        |
|-------------------------|
| Web server              |
| Weight                  |
| Workplace safety      7 |
| Z                       |

| Zero adjustment |  | • | • |  | • | • | • |  | • | • |  | • | • | • |  | • | • |  | • |  | • | 155 |
|-----------------|--|---|---|--|---|---|---|--|---|---|--|---|---|---|--|---|---|--|---|--|---|-----|
|-----------------|--|---|---|--|---|---|---|--|---|---|--|---|---|---|--|---|---|--|---|--|---|-----|

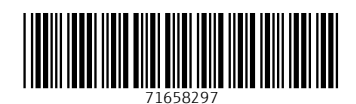

www.addresses.endress.com

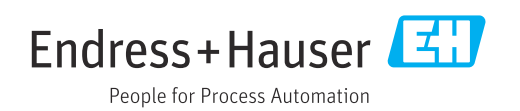